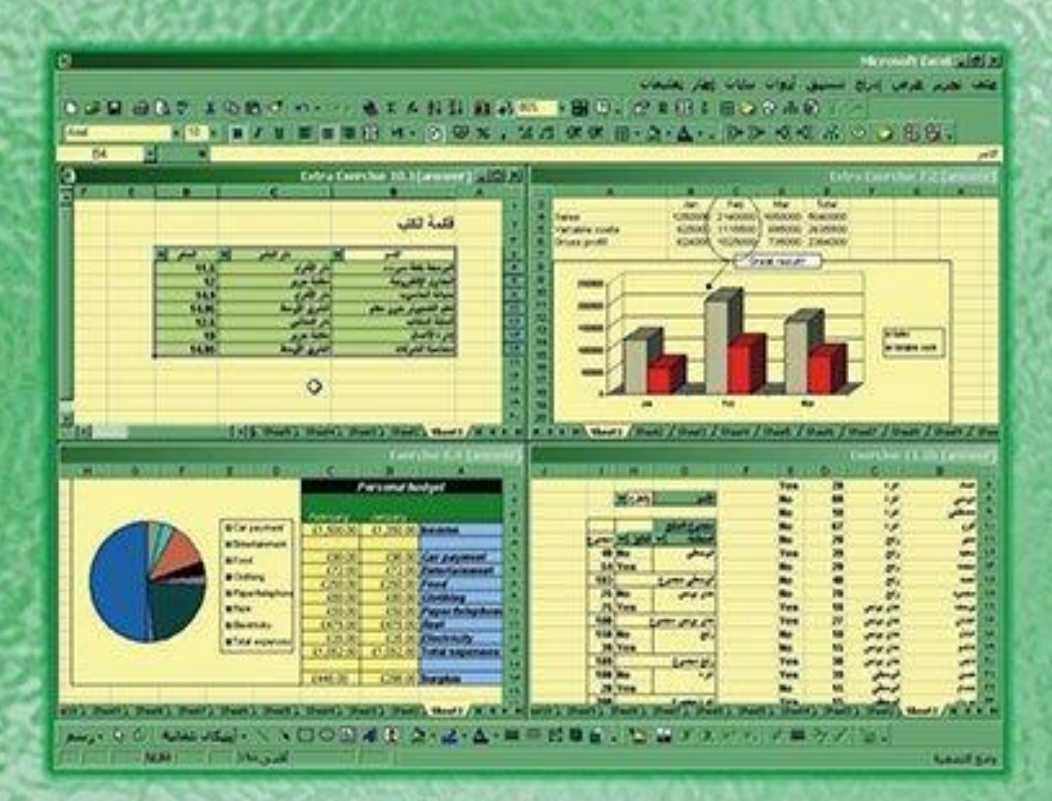

# විද්දා සිත්ති සිත්ති ස්වේදියා සිත්ති සිත්ති සිත් සිත්ති සිත්ති සිත්ති සිත්ති සිත්ති සිත්ති සිත්ති සිත්ති සිත්ති සිත්ති සිත්ති සිත්ති සිත්ති සිත්ති සිත්ති සිත්ති ස

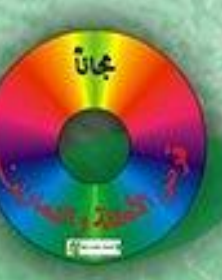

and and and and جايجة الأزوريجية

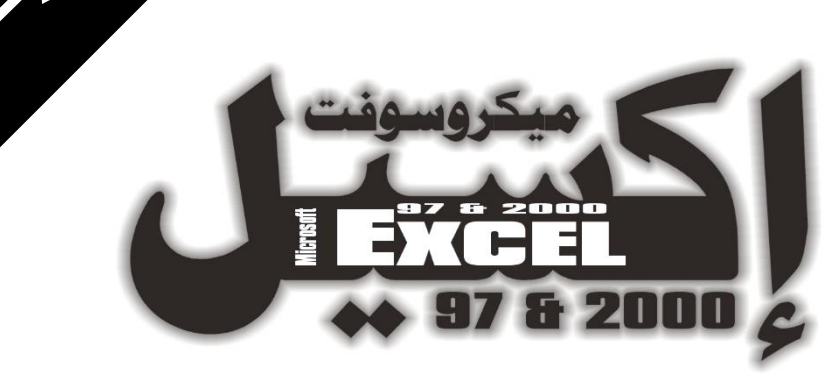

|      |                |                       |                  |        |                | Micros    | soft Ex        | cel - E  | xercise (   | 5.2.4 (a | nower)   | - 🗆 🗵 |
|------|----------------|-----------------------|------------------|--------|----------------|-----------|----------------|----------|-------------|----------|----------|-------|
| 1    |                |                       |                  | مات    | إطيار تعليه    | بيايات    | أ <u>دو</u> ات | و تنسيق  | ورض إدراج   | تعرير    | 🖻 ميلف   | -9×   |
| 1D   | BBBB           | * X B 6               | a 0 10 +         | cu + 🕷 | $\Sigma f_{*}$ |           |                | 3 100%   | - 84 3      | 9.       |          |       |
| Δri. | 4              | 10 - 10               | / U = 3          |        | - P4           | പത        | %              | +.0 .00  |             |          | ð. A     | - 1   |
| 1    | 017            |                       | · v  = -         | 83     |                |           | /o j           | .00 +.0  |             |          | ¥        | •     |
|      |                | -                     | C                | D      | F              | 5         |                | G        | н           |          | 1        |       |
| -    | Deer           | l h l                 |                  | U      | -              | 100       |                | <u> </u> | 11 10 10 10 |          |          |       |
| 1    | Pers           | onal budge            | et .             |        |                | Inco      | ome            |          |             |          |          |       |
| 2    |                |                       |                  |        |                |           | ~              |          |             |          |          |       |
| 3    |                | January I             | February         |        | 1              |           | 1              |          |             |          |          |       |
| 4    | Income         | £1,350.00             | £1,750.00        |        |                |           |                |          |             |          |          |       |
| 6    | Carnaymont     | £90.00                | ean no           |        |                |           |                |          |             |          |          | - 1   |
| 7    | Entertainment  | £72.00                | £72.00           | 1100   |                |           |                | V        |             |          |          | - 1   |
| 8    | Food           | £250.00               | £250.00          |        |                |           |                | 1        | 🗆 January   |          |          | - 1   |
| 9    | Clothing       | £80.00                | £80.00           |        |                |           |                | - 11     | February    | /        |          | - 1   |
| 10   | Paper/telephon | £50.00                | £50.00           |        | 1              |           |                | 1        |             | -        |          | 10    |
| 11   | Rent           | £475.00               | £475.00          |        | · 2.           |           |                | /        |             |          |          | - 18  |
| 12   | Electricity    | £35.00                | £35.00           |        |                | 1222      |                | /        |             |          |          |       |
| 13   | Total expenses | £1,052.00             | £1,052.00        |        | 1 9            |           | 1/             |          |             |          |          | -     |
| 14   | Sumlus         | 6000.00               | 6000.00          |        | -              | 2840      | ~              |          |             |          | 1        | -     |
| 15   | Surpius        | \$290.00              | 2090.00          |        |                |           |                |          |             |          | 4        | -     |
| 17   |                |                       |                  |        |                |           |                |          |             |          | <i>a</i> |       |
| 18   |                |                       |                  |        |                |           |                |          |             |          |          |       |
| 19   |                |                       |                  |        |                |           |                |          |             | 1        | 1        | /     |
| 20   |                |                       |                  |        |                |           |                |          | 4           |          |          |       |
| 14 4 | H H Sheet1 Sh  | eet2 🖌 Sheet3 🖌 S     | heet4 🖌 Sheet5 🌶 | (1+1)  |                |           |                |          |             | /        |          |       |
|      | قائية 🕃 🖓 - ي  | 🔨 - أ <u>ش</u> كال تل |                  | 4      | 20             | - A       | • =            | ■ ≓ ।    |             |          |          |       |
|      | NUM            |                       |                  |        |                | (Learner) |                | 1        |             |          |          |       |

تعلم ميكرو سوفت إكسيل بأسلوب شيق وجديد

د./ حازم فلاح سكيك جامعة الأز هر ـ غزة مايو 2001

إعداد

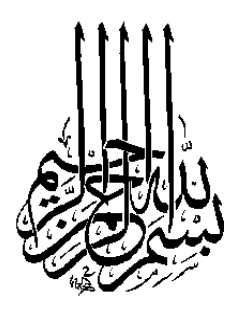

#### The Series of Books "Without Teacher" Microsoft Excel 97&2000 First Edition, 2001.

permission of the publisher.

All Rights Reserved. No part of this book may be reproduced, stored in a retrieval system, or transmitted, in any form or by any means, electronic, mechanical, photocopying, recording or otherwise, without the prior

سلسلة كتب الكمبيوتر "بدون معلم" ميكروسوفت إكسيل 97 & 2000 الطبعة الأولى، 2001. جميع حقوق الطبع محفوظة. غير مسموح بطبع أي جزء من أجزاء هذا الكتاب، أو خزنه في أي نظام لخزن المعلومات واسترجاعها، أو نقله على أية هيئة أو بأية وسيلة سواء كانت إلكترونية أو شرائط ممغنطة أو ميكانيكية، أو استنساخاً أو تسجيلاً أو غيرها إلا بإذن كتابي من صاحب حق الطبع. لاشــك أن الكمبيوتر أصـبح في الوقت الحاضـر جزءاً أسـاســيا في حياتنا اليومية سـواءً في العمل أو البيت. إن إتقان اسـتخدام جهاز الكمبيوتر يعتبر من متطلبات العصـر الضـرورية، لذا وجب على كل فرد موماً كانت مؤهلاته العلمية أن يتعلم كيفية اســــتخدام هذا الجهاز. حيث لم يعد هذا الأمر صــعباً أو قاصــراً فقط على هؤلاء الذين يدرســون الكمبيوتر كتخصـص أكاديمي لأن التطور الســريع الذي طرا على اجهزة الكمبيوتر الشـخصـي من حيث قدرته على تخزين المعلومات وسيرعة تبادلها ومعالجتها صياحيه أيضيآ تطور على البرامج التي تشــغل الكمبيوتر بحيث أصـبح بإمكان كل فرد أن يسـتخدم جهاز الكمبيوتر في إنجاز أعماله المختلفة. ومن هنا جاءت فكرة إصــدار ســلســلة كتب "**بدون معلم**" لتتناول اكثر البرامج اسـتخداما وانتشـارا على مسـتوي العالم، حيث صدر عن هذه السلسلة كتاب "**تشغيل الكمبيوتر من خلال برنامجي دوس وويندوز**" وكذلك كتاب "**ميكروســوفت وورد**" وبين يديك كتاب جديد "**ميكروســـوفت إكســـيل**" الذي يعتبر أكثر برامج الجداول الإلكترونية اســتخداما بإصـداراته 97 و 2000، وقد عملت كل ما في وســـعي لكي يكون هذا الكتاب مفيدا لكل متدرب اراد ان يبدا من الصفر او رغب في تنمية مهاراته على اسـس وقواعد ســليمة. هذا الكتاب يوفر للمتدرب <u>أ**ســهل الطرق وأقصـرها**</u> لكي يصبح المتدرب قادرأ على اسـتخدام جميع إمكانيات البرنامج وتسـخيره لخدمة مصالحه بطريقة سـهلة بعيدة عن التعقيد. كما تم تصـميم العديد من الأمثلة والتمارين كتطبيق عملي على كل فصـــل بحيث تجعل من هذا الكتاب كالمدرب الحي الذي يحاور المتدرب ويرشـــده خطوة بخطوة للوصــول إلى أعلى درجة من الفهم، وقد تم أيضاً اسـتخدام الرسـوم التوضيحية التي تمهد لك الطريق لتدريب نفسك بنفسك.

كذلـك تم إعـداد هـذا الكتـاب ليكون عونـاً للأخوة المـدربين في اســـتخـدامـه كمنهج عملي خلال الـدورات التـدريبيـة بحيـث تم تقســيمه إلى أربعة عشــرة فصـلاً تغطي كامل محتويات برنامج إكسـيل 97 أو 2000.

يتناول الفصـــل الأول مقدمة ســـريعة عن تشـــغيل البرنامج والمصطلحات الأسـاسـية التي سـيتم اسـتخدامها خلال باقي الفصول، والفصل الثاني يتناول الصيغ الرياضية وكيفية إدراجها، ويتناول الفصـــل الثالث مهارات تحرير وتنســـيق ورقة العمل، أما الفصـــلان الرابع والخـامس فيتعـاملان مع مرجع الخليـة وكيفيـة تسـميتها تمهيداً لاسـتخدامها في الدوال الرياضـية، بينما يتحِدث الفصل السـادس عن وسـائل تنسـيق البيانات من نصـوص وارقام ويوضح خاصية استخدام التنسيق الشرطي، كما ويتناول الفصل السـابع جزءاً أسـاسـياً من برنامج إكسـيل وهو التخطيطات البيانية وإدراج الكائنات الرســومية، والفصـلان الثامن والتاســع فيضـيفان مهارات اسـاسـية في التعامل مع المسـتند وطباعته. أما الفصول المتبقية فتتناول مهارات متقدمة في التعامل مع البيانات في صورة قواعد بيانات واســتخدام خاصـية الجمع التلقائي والجداول المحورية وأداة الســـيناريو في اختصـار العمل وتوفير الجهد. كما تناول الفصـل الرابع عشــر والأخير العديد من الموضـوعات الهامة للمســـتخدم مثل حماية الملف والتحكم في أشـــرطة الأدوات واستخدام القوالب.

وللاسـتفادة من هذا الكتاب ننصح بقراءة كل فصل على حده، ثم التطبيق المبـاشـــر على الكمبيوتر، والتركيز على فهم الأمثلـة المحلولة ومحاولة حل التمارين المرفقة بمفردك قبل الاســـتعانة بالحلول المدرجة مع القرص المرفق.

وفى النهاية أود أن أوضح للقارئ أن طريقة إعداد هذا الكتاب تمت بعـد التعـامـل الطويـل مع الـدارســـين لهـذه المـادة، وبنـاءً عليـه ســتجدونه الأفضـل لكم للاحتراف وسـ يكون لكم مرجعاً دقيقاً في المسـتقبل.

د./ حازم فلاح سكيك جامعة الأزهر - غزة مايو 2001

المحتويات

## الفصل الأول: البدء في استخدام برنامج Excel

|    | 12 | البدء باستخدام Excel البدء باستخدام      |
|----|----|------------------------------------------|
| 14 |    | 🗏 ما هو المقصود بورقة العمل ومستند العمل |
| 15 |    | 🗏 طباعة الأعداد والنصوص داخل الخلايا     |
|    | 17 | 🔳 حفظ مستند العمل Workbook               |
|    | 18 | ا فتح مستند العمل Workbook               |
|    | 19 | 🗏 طباعة ورقة عمل                         |
|    | 20 | 🗏 إنشاء مستند عمل جديد                   |
|    | 21 | 🗏 أشكال مؤشر الماوس على ورقة العمل       |
| 21 |    | 🗏 تحريك مؤشر الماوس على ورقة العمل       |
|    | 22 | ا إغلاق مستند العمل Workbook             |

## الفصل الثاني: الصيغ الرياضية في برنامج Excel

| الما هو المقصود بالصيغ الرياضية?           | 28 | 28 |
|--------------------------------------------|----|----|
| التعبئة التلقائية                          | 31 |    |
| 🗏 السحب للتعبنة التلقائية                  | 31 |    |
| 🗏 إنشاء تكهنات للتعبنة التلقائية           | 32 |    |
| 🗏 النقر المزدوج على مربع التعبئة التلقائية | 32 |    |
| 🗏 التعبئة بواسطة القوائم المخصصة           | 33 | 33 |
| 🗏 إنشاء قائمة مخصصة جديدة للتعبئة التلقا   | 33 | 33 |
| استخدام التعبئة التلقائية من الصيغ الريام  | 35 | 35 |

## الفصل الثالث: تحرير وتنسيق ورقة العمل

| 44 | الحذف في ورقة العمل.            |
|----|---------------------------------|
|    | 🗏 التراجع.                      |
| 47 | 🔳 استبدال محتويات الخلايا.      |
| 48 | التحديد.                        |
| 49 | إضافة أو حذف الصفوف أو الأعمدة. |
| 52 | 🗏 تحريك ونسخ الخلايا.           |

46

الفصل الرابع: مرجع الخلية

| 60 | ا مرجع الخلية النسبي |
|----|----------------------|
|    | 🗏 مرجع الخلية المطلق |
| 63 | 🗏 تسمية الخلايا      |

61

#### الفصل الخامس: الدوال

| 72 | 🗏 ما هي الدوال؟                               |
|----|-----------------------------------------------|
| 73 | 🔳 استخدام الدوال.                             |
| 73 | 🔳 دالة المجموع.                               |
| 76 | 🗏 دالة أصغر قيمة وأكبر قيمة والمتوسط الحسابي. |
| 78 | الدالة الشرطية IF.                            |

#### الفصل السادس: تنسيق ورقة العمل

| 88 | 🗏 ضبط عرض العمود وارتفاع الصف. |
|----|--------------------------------|
| 89 | 🗏 تنسيق الخلية.                |
| 97 | 🗏 التنسيق التلقائي.            |
| 99 | 🗏 التنسيق الشرطي.              |

## الفصل السابع: الكائنات الرسومية والتخطيطات البيانية

|     | 104               | 🗏 أولاً الكائنات الرسومية 🐣                                                                                                    |
|-----|-------------------|----------------------------------------------------------------------------------------------------|
| 104 |                   | الخطوط والأسهم والمستطيلات والأشكال الدائرية                                                                                            |
|     | 105               | 🗏 مربع النص                                                                                                    |
| 105 |                   | 🗏 تحديد الكائنات الرسومية وتجميعها وتداخلها                                                                                             |
| 106 |                   | التغيير حجم الكائنات الرسومية وتحريكها ونسخها المعا                                                                                     |
|     | 108               | الأشكال التلقائية                                                                                                    |
|     |                   |                                                                                                    |
|     |                   | ا ثانياً التخطيطات البيانية 🕮                                                                                                    |
|     |                   | التخطيطات البيانية                                                                                                    |
|     | 109               | <ul> <li>التخطيطات البيانية</li> <li>109</li> <li>ما هو التخطيط؟</li> </ul>                                                             |
|     | 109<br>110        | <ul> <li>أنياً التخطيطات البيانية</li> <li>109</li> <li>ما هو التخطيط؟</li> <li>مالج التخطيطات</li> </ul>                               |
|     | 109<br>110<br>113 | <ul> <li>التخطيطات البيانية</li> <li>109</li> <li>ما هو التخطيط؟</li> <li>معالج التخطيطات</li> <li>تنسيق عناصر الرسم البياني</li> </ul> |

الفصل الثامن: من ورقة العمل إلى الطابعة المعاينة قبل الطباعة

124

إعداد الصفحة قبل الطباعة
 التحكم بفواصل الصفحات وترتيب الطباعة
 129

الفصل التاسع: التعامل مع المستند

- التنقل بين أوراق العمل في المستند.
- 🗏 إضافة أو حذف أوراق عمل.
- ا تغيير اسم ورقة العمل.
- الا نقل أوراق العمل ونسخها.
- أكثر من مستند في Excel.
   ألخلية ثلاثى الأبعاد.
- الا المراجع الثلاثية
  - الفصل العاشر: قواعد البيانات
- 148
   أواعد البيانات؟
   أورز البيانات.
   أورز البيانية.
- أي المجاميع الفرعية التلقائية.
  - الفصل الحادى عشر: الجداول المحورية
- أ هو الجدول المحوري؟
   أ التحكم في عرض أو إخفاء التفاصيل.
- ا تغيير عرض البيانات.
- إنشاء التخطيطات.
   169
   خطوات إنشاء جدول محوري.
   169
   169
   تعديل الجدول المحوري.
   تعيير طريقة عرض البيانات في الجدول المحوري.

9

الفصل الثالث عشر: وحدات سيناريو والماكرو استخدام وحدات سيناريو (ماذا – لو؟). 196 استخدام ماكرو. 201 تنفيذ الماكرو 202 اتخصيص زر تشغيل للماكرو 203

الفصل الرابع عشر: خصائص إضافية

| 212 | القالب                              |
|-----|-------------------------------------|
| 216 | 🗏 تجميد العناوين وتقسيم ورقة العمل. |
| 218 | ■.أشرطة الأدوات.                    |
| 221 | ≣.حماية المستند.                    |
|     | ■.حماية ورقة العمل.                 |
|     | 224                                 |
| 225 | ■ إضافة التعليقات.                  |
| 226 | ■.التدقيق وتتبع بيانات الخلية.      |

يتناول هذا الكتاب أكس يل 97 وأكس يل 2000، ومعظم الصور الواردة من خلال الشرح تبين مربعات حوار وعناصر أخرى من أكسيل 2000 بالإضافة إلى ذلك فإن القراء الذين يستعملون أكسل 97 قد يرون بعض الاختلافات في المظهر، لكن الخطوات والشروح هي نفسها....

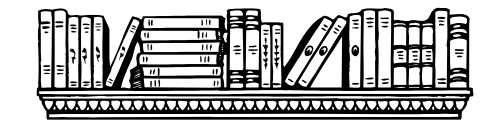

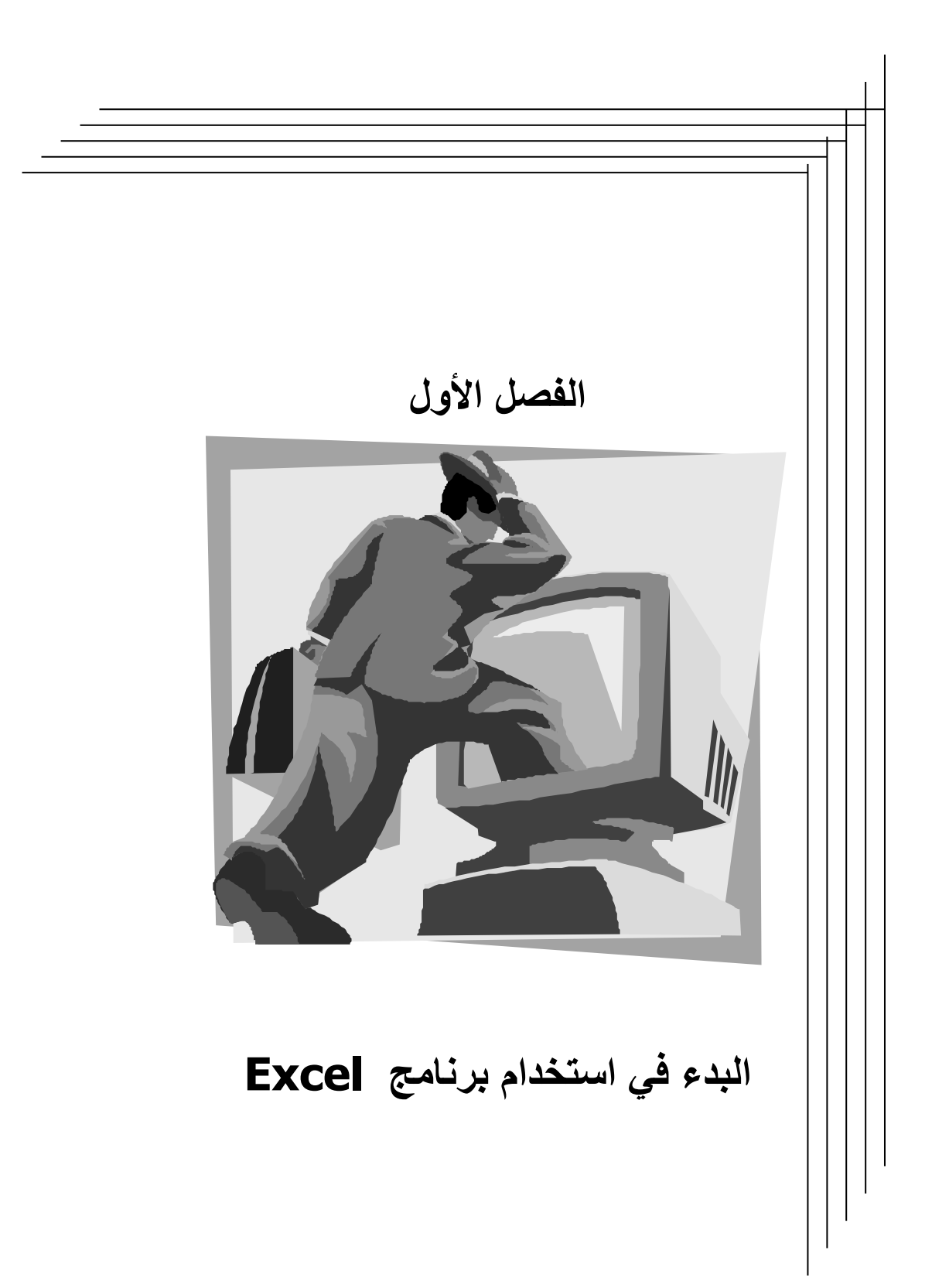

# قم بنسخ مجلد الأمثلة والتمارين (المجلد Excel course) من القرص المرفق إلى جهازك

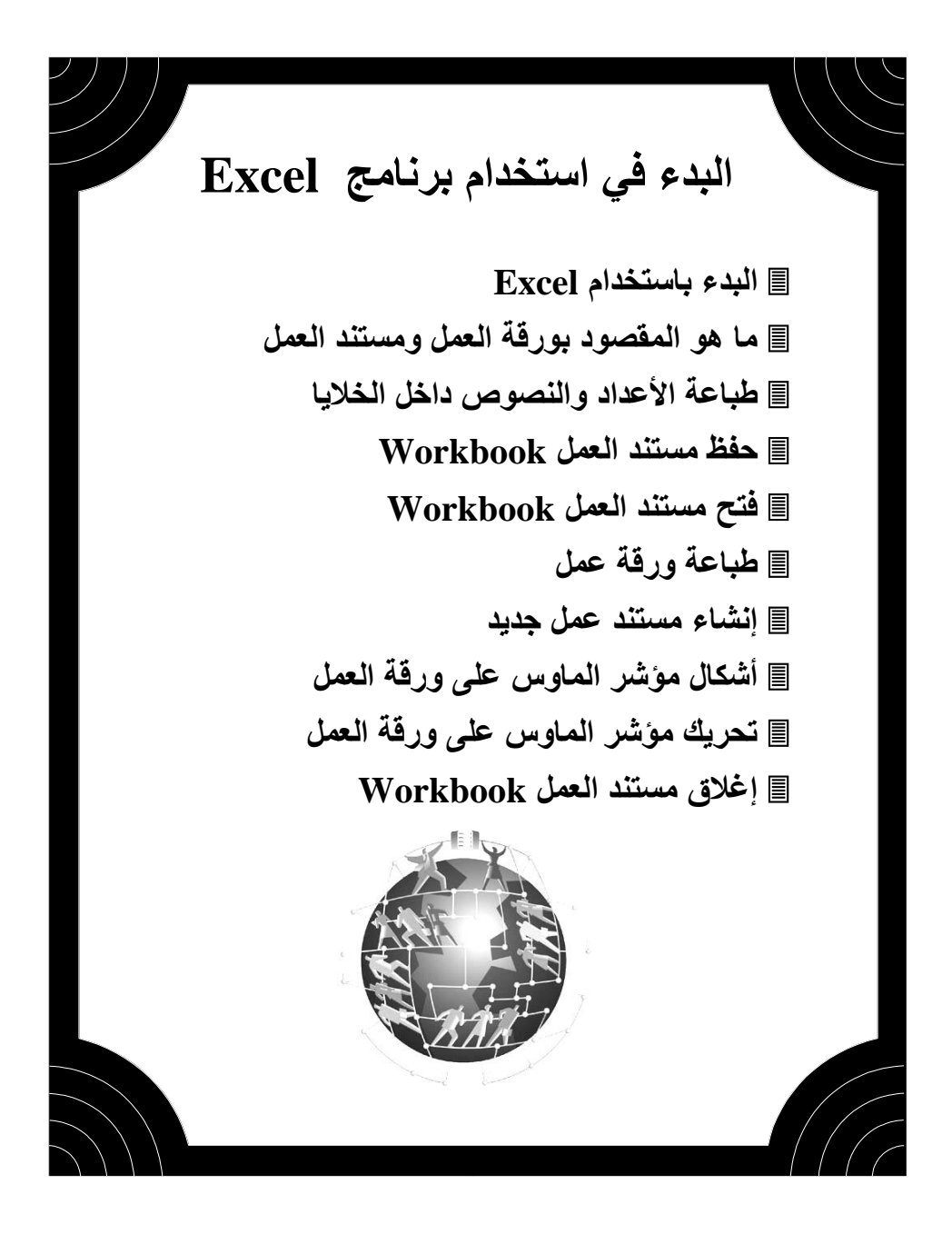

# Excel البدء باستخدام Excel.

لتشغيل برنامج Excel في بيئة ويندوز انقر نقراً مزدوجاً على رمز التشغيل 💌 . أو استخدم شريط المهام ابدأ وستجد رمز تشغيل Excel ضمن قائمة البرامج انقر على رمز التشغيل .

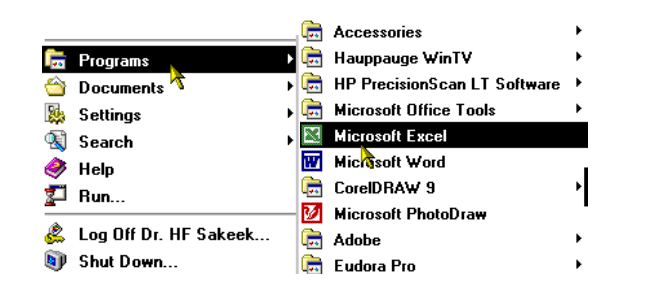

كذلك يمكنك تشغيل البرنامج مباشرة بالنقر على رمز التشغيل في شريط اختصار Office.

بمجرد النقر على رمز التشغيل يبدأ جهاز الكمبيوتر بتحميل البرنامج وتظهر رسالة الترحيب التي تحتوي على شروط الترخيص وغيرها من المعلومات حول صاحب النسخة.

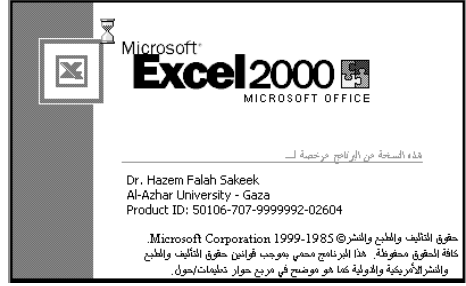

يقوم البرنامج تلقائيا بفتح مستند جديد باسم كتاب 1 أو Book 1 ويمكن تغير هذا الاسم عند حفظ المستند لأول مرة. استخدم أزرار ويندوز لجعل ورقة العمل تغطي مساحة التها التها علم تعرير عرض إدراج الشاشة. يجب أن تظهر شاشتك كما هو مبين في الشكل التوضيحي التالي. حيث ستكون معظم الأعمال التي تقوم بها في برنامج Excel على ورقة العمل الموضحة. حاول التمرن على اسم كل جزء من أجزاء ورقة العمل حيث سيتم استخدامها خلال شرح هذا الكتاب.

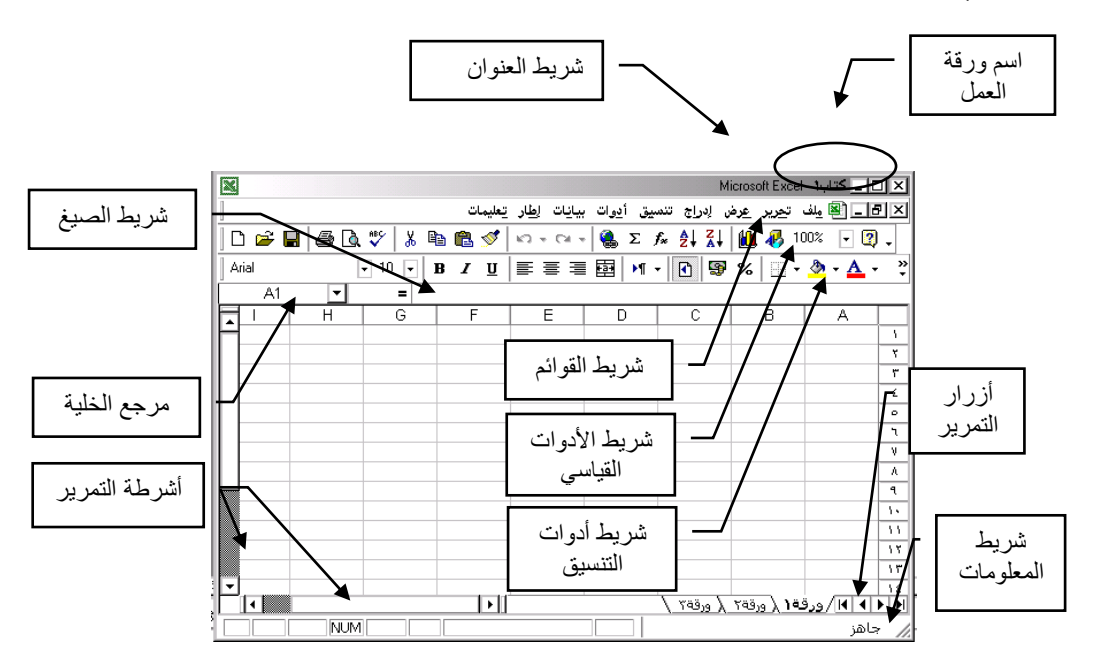

- شريط العنوان: يظهر في هذا الشريط اسم ورقة العمل التي حفظت به.
- شريط القوائم: يظهر هذا الشريط أسماء القوائم التي تحتوي على مختلف الأوامر.
- شريط الأدوات القياسي: يظهر الأزرار التي تستخدم بكثرة لتسهيل تنفيذ الأوامر.
  - شريط أدوات التنسيق: يظهر هذا الشريط الأزرار الخاصة بتنسيق ورقة العمل.
- شريط الصيغ: يستخدم هذا الشريط في إدخال وتحرير النصوص والمعادلات الرياضية.
  - aؤشر الخلية: يظهر الخلية أو الخلايا المحددة بإطار أكثر سماكة.
    - أزرار التمرير: يستخدم للتنقل بين أوراق العمل.
    - شريط التمرير: يستخدم للتنقل داخل ورقة العمل.
  - شريط المعلومات: يظهر في هذا الشريط الأمر الذي يجري تنفيذه.

Worksheet ما هو المقصود بورقة العمل

المقصود بورقة العمل هو الشبكة المكونة من الصفوف الأفقية والأعمدة الرأسية. يوجد فوق كل عمود اسم محدد بحرف لاتيني A, B, C, , AA, AB, AC, وعلى يمين ورقة العمل يوجد رقم الصف. كل ورقة عمل تتكون من 256 عمود و 16384 صف وفي Excel 2000 يصل عدد الصفوف إلى أكثر من 65000 صف.

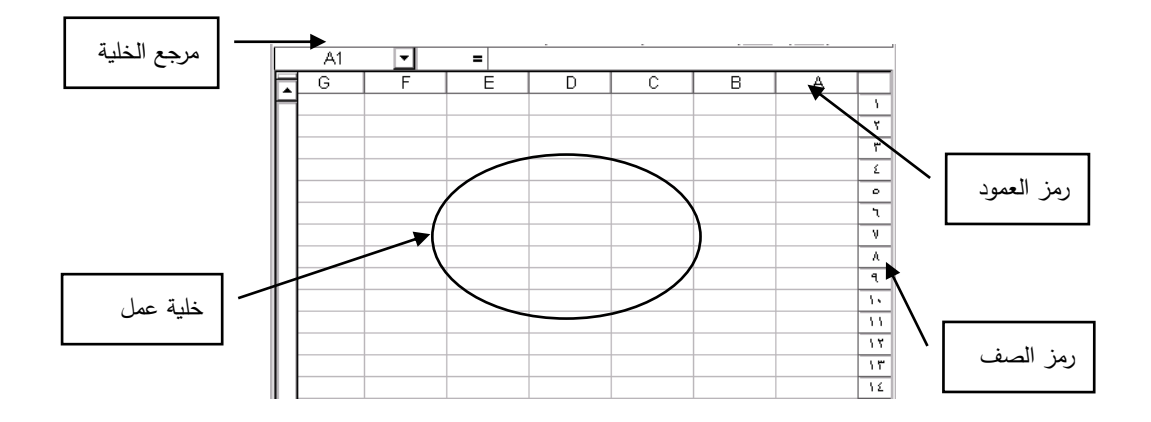

تقاطع الأعمدة مع الصفوف يكون الخلية Cell, وبهذا يصبح لكل خلية عنوان محدد مكوناً من رمز العمود ورقم الصف ويظهر في المكان المخصص (مرجع الخلية) على ورقة العمل. في الشكل أعلاه فإن الخلية المشار لها بالسهم هي الخلية F7.

عند البدء بتشغيل برنامج Excel يقوم البرنامج بإنشاء مستند عمل Workbook مكون من عدة أوراق عمل Worksheet يمكن إضافة أوراق عمل إلى المستند حسب الحاجة.

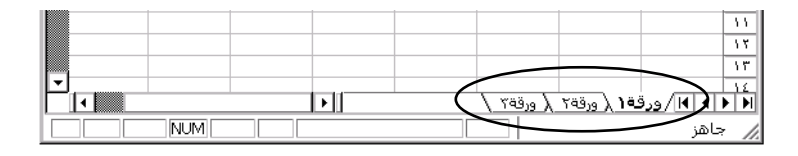

14

كما يمكن إعادة ترتيب أوراق العمل أو تعديل الاسم أو حذفها أو إضافة المزيد من أوراق العمل حسب الحاجة.

👉 طباعة الأعداد والنصوص داخل الخلايا

لإدخال البيانات في ورقة العمل يجب أولاً أن نحدد الخلية المراد العمل بها وذلك بالنقر عليها بزر الماوس. ثم طباعة النص المراد إدخاله أو الأرقام، يمكن إلغاء ما تم طباعته بالضغط على مفتاح Esc أو الضغط على زر مح في شريط الصيغ، أو الضغط على المفتاح Enter لإدخال البيانات إلى الخلية أو الضغط على زر √ في شريط الصيغ.

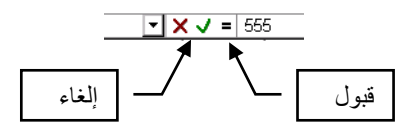

مثال

حاول القيام بإدخال البيانات الموضحة في الشكل التالي في ورقة العمل في برنامج Excel.

| D        | С     | В      | A             |   |
|----------|-------|--------|---------------|---|
|          |       |        | فلأورة        | 1 |
|          |       |        |               | ۲ |
| الإجمالي | السعر | الكمبة | الصنف         | ٣ |
|          | 4     | 5      | ورئ           | ٤ |
|          | 6     | 7      | كثب           | ٥ |
|          | 3     | 3      | مساطر         | ٦ |
|          | 2     | 10     | أقلام         | ٧ |
|          |       |        | المجموع الكلي | ٨ |
|          |       |        |               |   |

لاحظ هنا أن برنامج Excel يمكنه القيام بإجراء عمليات حسابية عديدة ، وفي خانة الإجمالي فإنه من المفروض أن نقوم بعملة ضرب للكمية في السعر . ولاستخدام برنامج Excel للقيام بهذه المهمة فإننا سنقوم بإدخال صيغة المعادلة في الخلية D4، للبدء بإدخال صيغة المعادلة المتخدم إشارة (=).

◄ عندما يكون المؤشر فوق الخلية D4 اضغط بزر الماوس لتحديد الخلية (سيظهر عنوان الخلية فى خانة مرجع الخلية).

◄ إطبع التالي: C4 = ثم اضغط على المفتاح Enter لحساب الناتج وإظهاره في الخلية D4.

| × ✓ = =C4*B4 |         |          |       |        |  |  |  |
|--------------|---------|----------|-------|--------|--|--|--|
| F            | E       | D        | С     | В      |  |  |  |
|              |         |          |       |        |  |  |  |
|              |         |          |       |        |  |  |  |
|              |         | الإجمالي | السعر | الكمبة |  |  |  |
|              |         | =C4*B4   | 4     | 5      |  |  |  |
|              |         |          | 6     | 7      |  |  |  |
|              |         |          | 3     | 3      |  |  |  |
|              |         |          | 2     | 10     |  |  |  |
|              | <u></u> |          |       |        |  |  |  |

◄ سيظهر الناتج 20 في داخل الخلية D4 وعند تحديد هذه الخلية ستظهر الصيغة الرياضية التي نتج منها هذا الرقم هو ناتج الرياضية التي نتج منها هذا الرقم كما في الشكل التالي موضحاً أن هذا الرقم هو ناتج العملية الحسابية لحاصل ضرب محتوى الخلية C4 في الخلية B4.

D4 - = = C4\*B4

◄ من الميزات الهامة في Excel هو قيامه بإعادة العملية السابقة على باقي الخلايا وذلك على النحو التالى:

🛯 حدد الخلية D4

کے ضع مؤشر الماوس فوق المربع الصغیر علی أسفل یسار الخلیة المحددة حتی يتحول شکل المؤشر من إشارة سميکة إلی إشارة + رفيعة.

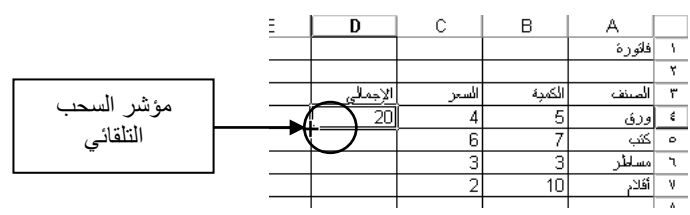

إضغط على المربع الصغير مع السحب إلى الأسفل حتى الخلية D7 ثم اترك زر الماوس ليظهر ناتج تكرار عملية الضرب على الخلايا المحددة.

|               | E | D        | С     | В      | A             |   |
|---------------|---|----------|-------|--------|---------------|---|
|               |   |          |       |        | فلأورة        | 1 |
| - اسحب باتحاه |   |          |       |        |               | ۲ |
|               |   | الإجمالي | السعر | الكمبة | الصنف         | ٣ |
| السهم         |   | 20       | 4     | 5      | وزق           | ٤ |
|               |   | 42       | 6     | 7      | كنب           | ٥ |
|               |   | 9        | 3     | 3      | مساطر         | ۲ |
|               |   | 20       | 2     | 10     | أقلام         | ٧ |
|               |   |          |       |        | المجموع الكلي | ٨ |
|               |   |          |       |        |               | ٩ |

◄ في الخلية D8 سيكون ناتج مجموع إجمالي كل صنف أي 20+42+9+20 ولإجراء ذلك اتبع الخطوات التالية:

🗶 حدد الخلية D8.

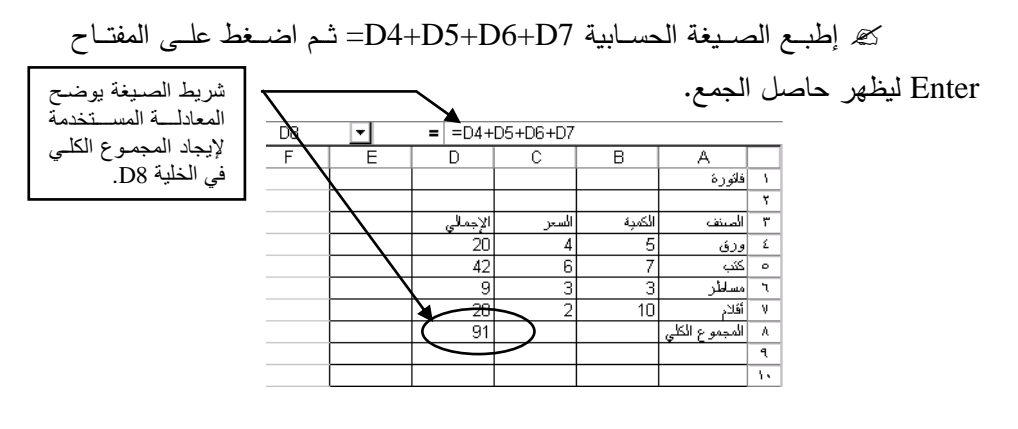

# Workbook حفظ مستند العمل

عليك حفظ عملك باستمرار حتى تتمكن من استرجاعه عند الحاجة، في هذا الجزء ستحفظ المستند الخاص بالمثال السابق باسم (my) Exercise ولعمل ذلك قم بالخطوات التالية:

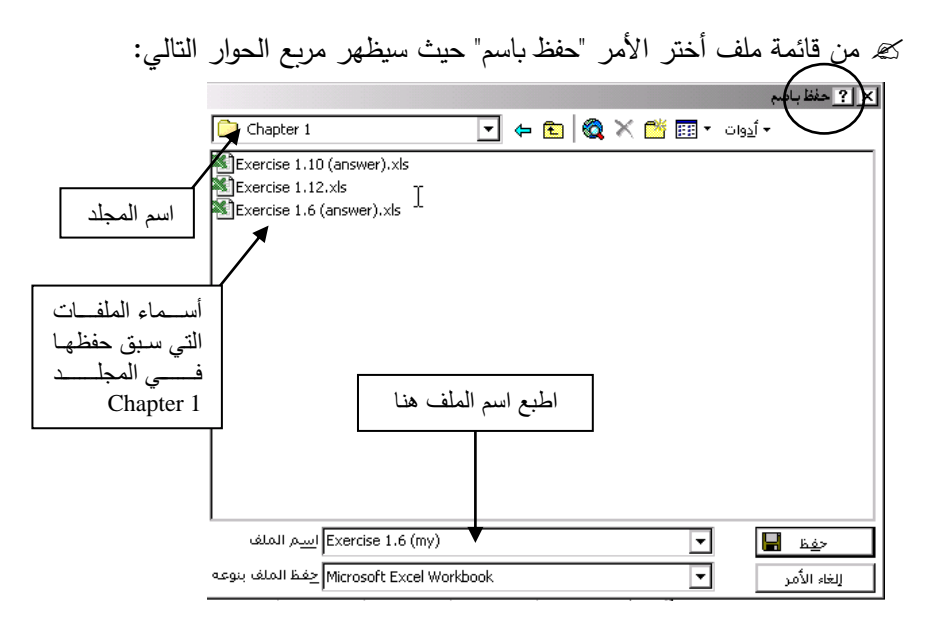

🗷 حدد المجلد الذي ستقوم بحفظ المستند فيه.

٤٠٠ المحدد لذلك
 ٤٠٠ أكتب اسم الملف في المكان المحدد لذلك
 ٢٠٠ إضغط على الزر حفظ أو المفتاح Enter

Atempoint of the second state of the second state of the secon

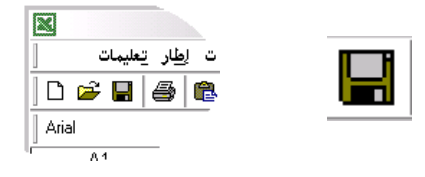

Workbook فتح مستند العمل

لفتح مستند عمل سابق مثل المستند في المثال السابق (Exercise 1.6 (my)، فإنه يمكن الحصول على هذا المستند مباشرة من قائمة ملف حيث أنه يعرض أخر أربع مستندات قمت باستخدامها، فبمجرد النقر عليها بالماوس سيقوم البرنامج بتحميله.

|   | Ctrl+N                 | 🗋 چدید                  |
|---|------------------------|-------------------------|
|   | Ctrl+O                 | 🗃 فتح                   |
|   |                        | إغلاق                   |
|   | Ctrl+S                 | للمغ 🚽                  |
|   |                        | حفظ ياسم                |
|   |                        | 🙀 حفظ كصفحة ويب         |
|   |                        | <u>م</u> عاينة صفحة ويب |
|   |                        | إعداد ال <u>ص</u> فحة   |
| ٩ |                        | ياحية الطباعة           |
|   |                        | 🛕 معاينةِ قبل الطباعة   |
|   | Ctrl+P                 | 🖨 طياعة                 |
| • |                        | ارِسال اِلی             |
|   | (Excel Course\Chap     | \Exercise 1.6 (mv 1 🔥   |
|   | (Exercise 1.6 (mu)     | 😽 🤻 Hard disk(D)، مد ان |
|   | (Evercise 1.6 (m) \\   | Lash (Hard disk(D), W   |
|   | (Everence 1.0 (my / /e |                         |

إذا لم يكن ذلك الملف من ضمن الملفات المعروضة في قائمة "ملف" فإنه عليك اتباع الخطوات التالية:

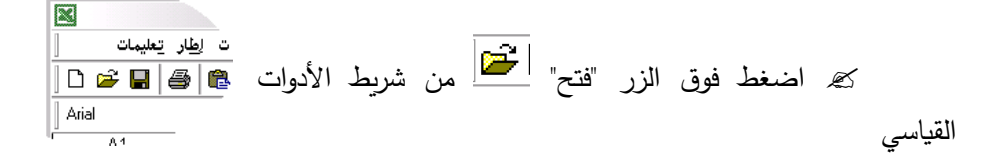

م يظهر لك مباشرة مربع حوار "فتح" لتحديد المجلد الذي يحتوي على اسم المستند المراد فتحه كما في الشكل التوضيحي التالي:

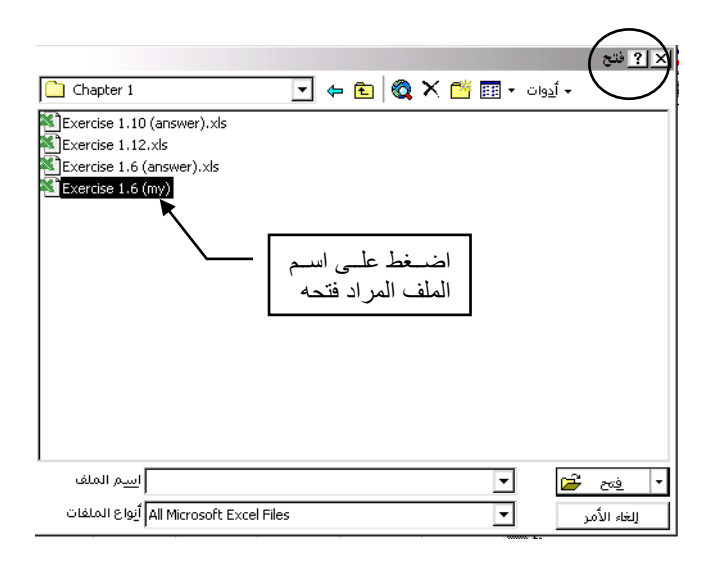

م عند الوصول إلى المجلد المقصود ستظهر قائمة بملفات Excel التي سبق وأن حفظتها، أنقر نقراً مزدوجاً فوق الملف المطلوب.

🖊 طباعة ورقة عمل

في هذا الجزء سنتعلم كيفية طباعة المستند على الطابعة الموصولة بالجهاز بطريقة سريعة على أن نعود إلى موضوع الطباعة لنتعلم المزيد عن مهارات الطباعة في درس مهارات متقدمة.

لطباعة المستند في المثال (my) Exercise ، يمكنك الضغط على الزر طباعة 🕌 من شريط الأدوات القياسي كما في الشكل التوضيحي

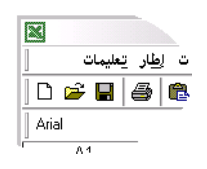

كذلك يمكن الطباعة بتنفيذ الأمر "طباعة" في قائمة "ملف" كما في الشكل التوضيحي التالي:

| ur stu f s                   |                           |                                           |               |                                          |
|------------------------------|---------------------------|-------------------------------------------|---------------|------------------------------------------|
| مربع حوار امر "طباعه"        |                           |                                           | Ctrl+N        | 🗋 چدید                                   |
|                              |                           |                                           | Ctrl+O        | 🚰 فتح                                    |
|                              |                           | 🗙 ? طباعة                                 |               | <u>إغ</u> لاق                            |
|                              | *                         | ت المالية                                 | Ctrl+S        | ا حفظ 层                                  |
|                              | Brother HI 1070           |                                           |               | حفظ ياسم                                 |
|                              | brouller HL-1070          | ال <u>اس</u> م:                           |               | 🙀 حفظ كصفحة ويب                          |
|                              | معطلة                     | الحالة:                                   |               |                                          |
|                              | Brother HL-1070           | النوع:                                    |               | معاينه صفحه ويب                          |
|                              | :LPT1                     | الموقع:                                   |               | إعداد ال <u>ص</u> فحة                    |
| طباعة إلى ملغ                |                           | التعليق:                                  | 4             | ناحية الطباعة                            |
|                              |                           |                                           |               | 👌 معاين <u>ة</u> قبل الطباعة             |
|                              |                           | نطاق الطباعا                              | Ctrl+P        | 😂 طباعة                                  |
| عدد النِسخ:                  | <u> </u>                  | ⊡ ایکل                                    |               | ادسال الم.                               |
|                              | ەن: 🔄 لەن: 🔄              | 🔿 الصفحات                                 |               | 8-; 02                                   |
|                              |                           | تقداره الماراء                            |               | (Exercise 1.6 (my 1                      |
| الار النسخ العام النسخ النسخ | ما مكأنية: مما ا          |                                           | (Exercise 1.6 | (my\\Hard disk(D \ <u>۲</u>              |
|                              | 400 <u>0</u> 1 602001 ( 2 |                                           | (Exercise 1.6 | (my\\Hard disk(D\ <u>۳</u>               |
|                              | اق) <u>نش</u> طه          | )90 00 00 00 00 00 00 00 00 00 00 00 00 0 | Hard disk     | \Exercise 1.6 (answer).xls\ <u>&amp;</u> |
|                              | Г                         |                                           |               | إنيهاء                                   |
| موافق إلغاء الامر            |                           | العاينة                                   |               | ×                                        |

ثم الضغط على الزر موافق في مربع حوار "طباعة".

انشاء مستند عمل جديد اضغط على الزر "جديد" 💾 في شريط الأدوات القياسي ت إ<u>ط</u>ار <u>ت</u>عليمات 0 🛩 🖬 🎒 🎕 Arial استخدم هذا المستند الجديد في التمرين التالي: Α1 تمرين • قم بإنشاء مستند جديد وادخل البيانات الموضحة في الشكل أدناه. احسب المجموع لكل ربع. ◄ احفظ المستند باسم (Exercise 1.1(my في المجلد Chapter 1.

| Γ | F       | E       | D       | С       | В       | A            |   |
|---|---------|---------|---------|---------|---------|--------------|---|
| Γ |         |         |         |         |         | ملخص الروائب | ١ |
|   |         |         |         |         |         |              | ۲ |
| I | المجموع | الفسم D | الفسم C | الفسم B | الفسم A |              | ٣ |
| Γ |         | 25      | 6       | 24      | 32      | الربع الأول  | ٤ |
| Γ |         | 27      | 15      | 12      | 25      | الربع النانى | ٥ |
| Γ |         | 18      | 27      | 65      | 11      | الربع الثالث | ٦ |
| Γ |         | 37      | 34      | 19      | 47      | الربع الرابع | ٧ |
| L |         |         |         |         |         | المجموع      | ٨ |

# أشكال مؤشر الماوس على ورقة العمل

يتغير شكل مؤشر الماوس حسب موقعه على الشاشة وفي الجدول التالي نوضح المعنى الوظيفي لكل شكل.

| المعنى الوظيفي                                                                                                | شكل مؤشر الماوس |
|----------------------------------------------------------------------------------------------------|-----------------|
| يظهر هذا الشكل عندما يكون المؤشر فوق شريط الأدوات أو<br>قوائم الأوامر أو شريط التمرير أو لنقل الخلايا المحددة | ß               |
| يظهر هذا المؤشر عند طلب المساعدة من قائمة تعليمات أو<br>الضغط على مفتاح Shift+F1                              | <b>?</b> ?      |
| يظهر هذا الشكل عندما يقوم الكمبيوتر بتنفيذ أمر معين                                                           |                 |
| يظهر هذا الشكل عند توجيه المؤشر إلى مربع التعبئة التلقائية<br>للخلية المحددة                                  | +               |
| يظهر هذا المؤشر في حالة إدخال البيانات أو تحريرها                                                             | Ι               |
| يظهر هذا الشكل لضبط مساحة العرض عندما يكون الا يكون<br>العرض في وضع التكبير على مساحة الشاشة                  | 2 ∿ ↔ ‡         |
| يظهر هذا الشكل عندما يكون المؤشر على ورقة العمل                                                               | ¢               |

العمل على ورقة العمل

عندما يصبح حجم البيانات المدخلة أكبر من المساحة المعروضة على شاشة العرض استخدم شريط التمرير للانتقال إلى البيانات المطلوبة.

كذلك يمكنك استخدام لوحة المفاتيح [Page Up] [Page Down] [Page Up] [Home] [Home] للتنقل عبر بيانات ورقة العمل.

| الوظيفة                                              | المفتاح                                           |
|------------------------------------------------------|---------------------------------------------------|
| للانتقال إلى أول الصف                                | [Home]                                            |
| للانتقال إلى نهاية الصف                              | [End]                                             |
| للانتقال إلى الشاشة التالية                          | [Page Up] / [Page Down]                           |
| للانتقال إلى أول أو آخر خلية بيانات في العمود المحدد | $[Ctrl] + [\uparrow] / [Ctrl] + [\downarrow]$     |
| للانتقال إلى أول أو آخر خلية بيانات في الصف المحدد   | $[Ctrl] + [\rightarrow] / [Ctrl] + [\rightarrow]$ |
| للانتقال إلى أول أو آخر خلية بيانات في المستند       | [Ctrl] + [Home] / [Ctrl] +<br>[End]               |

# Workbook إغلاق مستند العمل

يمكنك إغلاق المستند باستخدام أمر "إنهاء" من قائمة "ملف" أو الضغط على زر الإغلاق

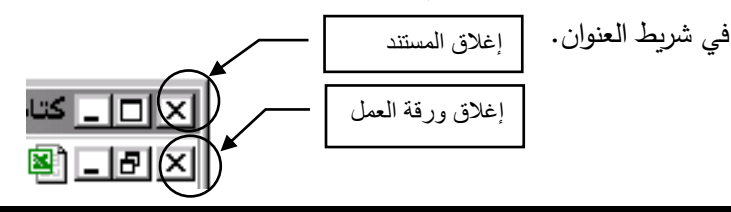

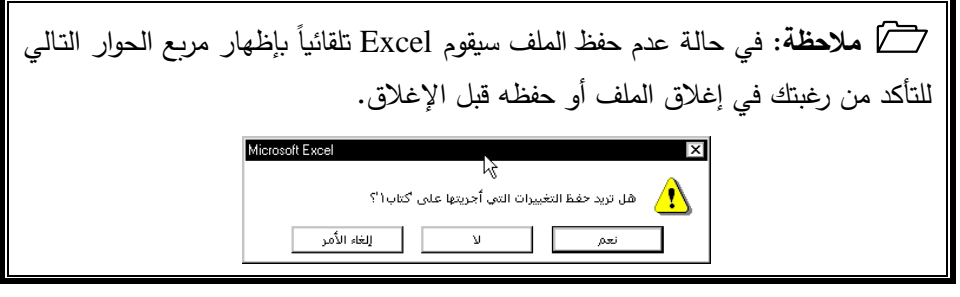

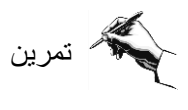

قم بفتح المستند Exercise 1.12 في المجلد Chapter 1 وحاول التدرب على ما يلي:
 استخدام شريط التمرير للانتقال خلال ورقة العمل.
 استخدام لوحة المفاتيح للتنقل إلى نهاية البيانات أو بدايتها.

اغلاق المستند دون حفظ التعديلات.

تعلمت في هذا الفصل Excel کیفیة تشغیل برنامج Excel. 🆽 المقصـــود بمســـتند العمـــل Workbook وورقـــة العمـــل .Worksheet 🆽 التعامل بسهولة مع ورقة العمل من خلال التعرف على مكونات ورقة العمل. طباعة الأعداد والنصوص داخل الخلايا وإجراء العمليات الحسابية عليه. اجراء بعض الأوامر على مستند العمل مثل: √ إنشاء مستند جدبد ✓ فتح مستند سبق تخزينه ✓ حفظ مستند ✓ طباعة مستند √ إغلاق مستند تغيير شكل مؤشر الماوس ودلالة كل شكل.

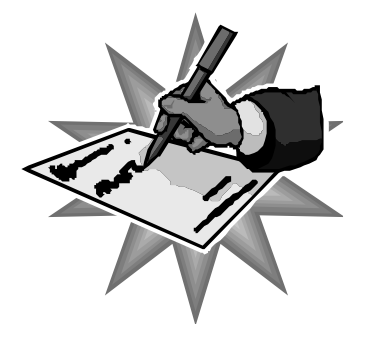

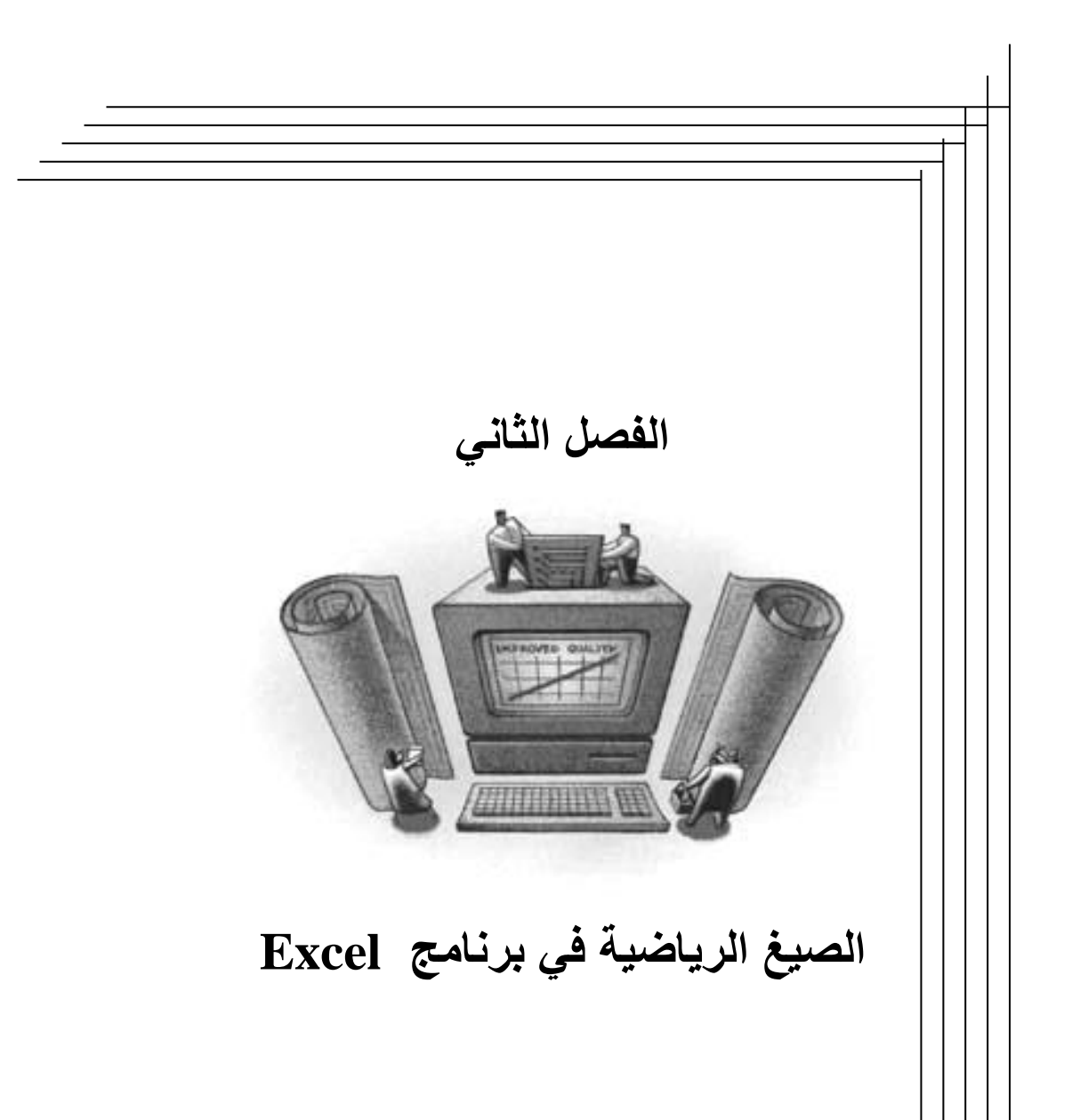

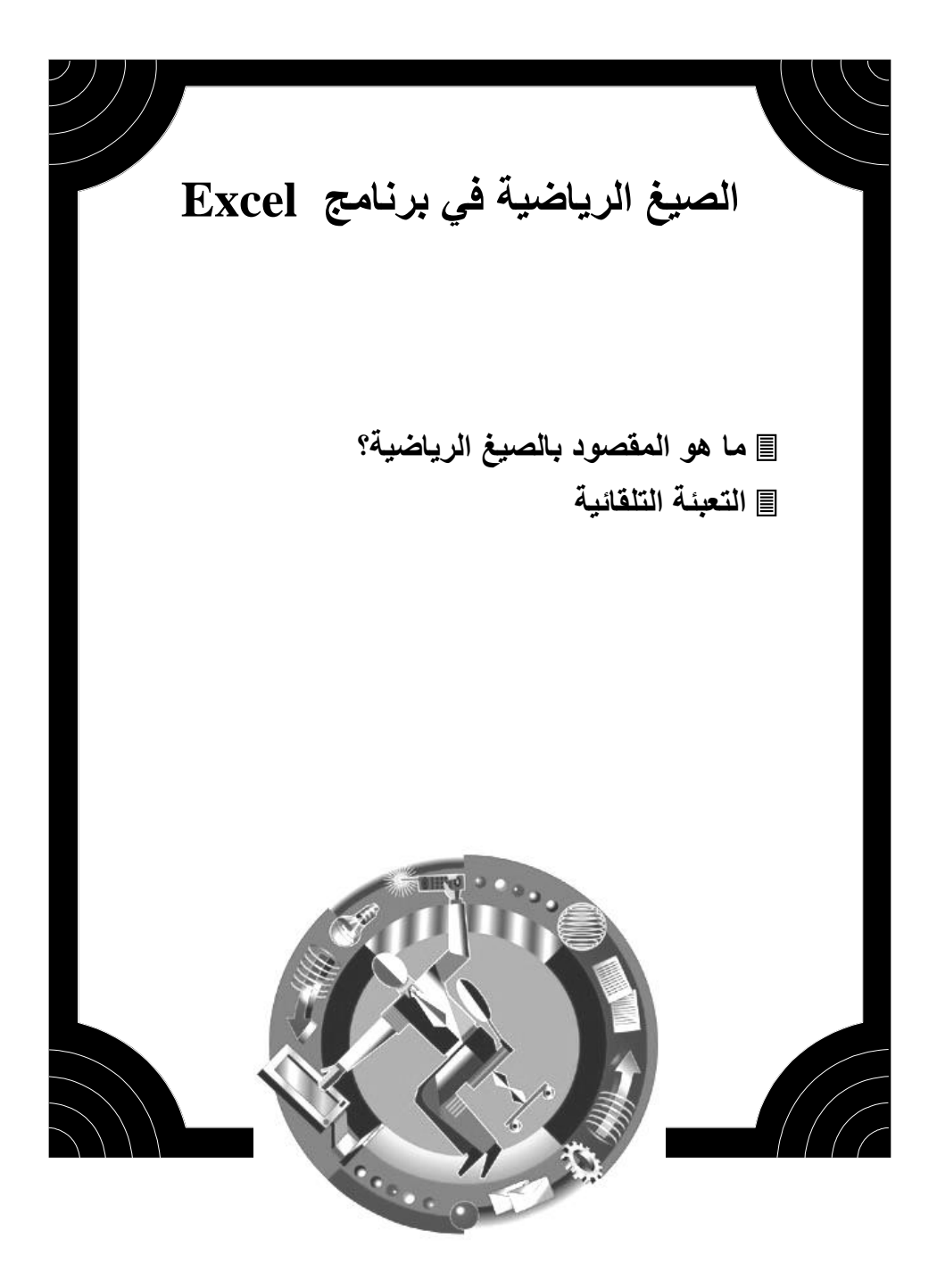

# 🖒 ما هو المقصود بالصيغ الرياضية؟

يمكن إدخال نوعين من البيانات في ورقة العمل:

**قيمة ثابتة** هي البيانات التي تكتبها مباشرة في الخلية؛ قد تكون قيمة رقمية بما في ذلك تاريخاً، أو وقتاً، أو عملة نقدية، أو نسبة مئوية، أو كسراً، أو قد تكون نصاً. والقيم الثابتة لا تتغير إلا إذا قمت بتحديد الخلية وتحرير القيمة بنفسك.

صيغة هي سلسلة من القيم، أو المعادلات الرياضية أو دالات رياضية تنتج قيمة جديدة انطلاقاً من قيم موجودة. تبدأ الصيغة في Excel بعلامة (=). يمكن لأية قيمة ناتجة عن صيغة أن تتغير عندما تتغير قيم أخرى في ورقة العمل.

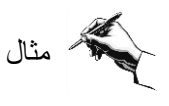

◄ قم بإدخال البيانات في الجدول التالي حيث سنقوم بإجراء بعض العمليات الحسابية لتوضيح فكرة تنفيذ Excel للصيغ.

| <u> </u> | A1 | <b>▼</b> = | : 3 |          |           |                   |   |
|----------|----|------------|-----|----------|-----------|-------------------|---|
| F        | F  | E          | D   | С        | В         | A                 |   |
| н        |    |            |     | 2        | 5         | 3                 | 1 |
|          |    |            |     | 2        | 5         | 3                 | ۲ |
|          |    |            |     | 2        | 5         | 3                 | ٣ |
|          |    |            |     | 2        | 5         | 3                 | ٤ |
|          |    |            |     |          | ~         |                   | 0 |
|          |    |            |     |          |           |                   | ٦ |
|          |    |            |     |          |           |                   | ٧ |
|          |    |            |     |          |           |                   | Α |
| Ľ        |    |            |     |          |           |                   | ٩ |
|          | •  |            |     | λ ورقة ۲ | ١٩ / ورقة | ا ♦ ♦   •   م ورق |   |

◄ في العمود F أدخل الصيغ الرياضية الموضحة في العمود E في الشكل التوضيحي التالي ولاحظ أن عملية الضرب والقسمة تنفذ أولا مهما كان ترتيبها في الصيغة واستخدام الأقواس يعطى الأولوية لتنفيذ العملية الحسابية داخلها أولاً.

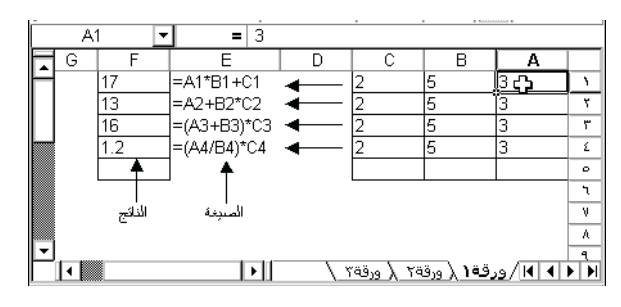

28

تمرين

في التمرين المعد في المجلد Chapter 2 باسم Exercise 2.2 تم إدخال بيانات شراء لمحمد وعلي. قم بإيجاد المجموع بدون الضريبة المضافة %17.5 ثم قم بحساب الضريبة المضافة وأخيراً احسب إجمالي المبلغ المطلوب للدفع.

| F    | E                     | D | C | В    | A                     |       |
|------|-----------------------|---|---|------|-----------------------|-------|
|      | قائمة المشتريات       |   |   |      | قائمة المشتريات       | 1     |
|      |                       |   |   |      |                       | ۲     |
|      | تكلي                  |   |   |      | محمد                  | ٣     |
| 7.02 | لحر                   |   |   | 1.46 | خبز                   | ٤     |
| 1.26 | خطار                  |   |   | 4.67 | جبنة                  | ٥     |
| 1.04 | بطاطس                 |   |   | 1.88 | مربى                  | ٦     |
| 1.53 | طماطم                 |   |   | 0.89 | زبدة                  | ٧     |
| 0.54 | زېک                   |   |   | 1.82 | حلبب                  | Α     |
| 1.25 | بصنل                  |   |   | 1.53 | طماطم                 | ٩     |
|      | المجموع بدون الضبريبة |   |   |      | المجموع بدون الضبريبة | 15    |
|      | 17.5% VAT             |   |   |      | 17.5% VAT             | - 1.1 |
|      | المبلغ المطلوب        |   |   |      | المبلغ المطلوب        | 17    |

سنقوم بإيجاد المطلوب لـ "محمد" وعليك تطبيقه على "على".

◄ في الخلية B10 قم بإدخال الصيغة التالية لايجاد المجموع بدون الضريبة

**=B4+B5+B6+B7+B8+B9** 

- ◄ اضغط على المفتاح Enter لتنفيذ الجمع
- ♦ فى الخلية B11 قم بحساب قيمة الضريبة المضافة من خلال الصيغة التالية:

=B10\*17.5%

- اضغط على المفتاح Enter للتنفيذ
- B10 والخلية B11 والخلية B12 والخلية B10 والخلية B10 والخلية B11
   B10+B11

Alter and the set of the set of the set

الصيغ التي قمت باستخدامها موضحة في الشكل التوضيحي التالي حيث يظهر بجانب كل صيغة المعادلة المستخدمة لحساب القيمة المطلوبة، يمكنك رؤية الصيغة والتأكد من صحتها على جهازك الخاص بتحديد الخلية B10 فتظهر المعادلة في شريط الصيغ.

| B10 | • | = =B4+B5+B6+B7+B8+B | 9         | ٦           |       |                      |
|-----|---|---------------------|-----------|-------------|-------|----------------------|
| B11 | • | <b>=</b> =B10*17.5% |           |             |       | قائمة المشتريات      |
| B12 |   | = =B10+B11          |           |             |       | محمد                 |
|     |   | 1 1                 |           |             | 1.46  | خبز                  |
|     |   |                     |           |             | 4.67  | جبنة                 |
|     |   |                     |           |             | 1.88  | مربى                 |
|     |   |                     |           |             | 0.89  | زبدة                 |
|     |   |                     |           | •           | 1.82  | حليب                 |
|     |   |                     |           | •           | 1.53  | طماطم                |
|     |   |                     | =B4+B5+   | B6+B7+B8+B9 | 12.25 | المجموع بدون الضريبة |
|     |   |                     | =B10*17.5 | 5%          | 2.1   | 17.5% VAT            |
|     |   |                     | =B10+B1   | 1           | 14.4  | المبلغ المطلوب       |
|     |   |                     |           |             |       | · · · ·              |

◄ بعد الانتهاء من إكمال التمرين السابق لعلي أيضاً قم بحفظ المستند باسم Exercise2.2(my) في المجلد 2

◄ قـارن حلـك للتمـرين مـع الحـل الموجـود فـي المجلـد Chapter 2 باسـم (Exercise2.2(answer)

# 🖒 التعبئة التلقائية

# 💻 السحب للتعبئة التلقائية

يمكنك نسخ محتويات خلية أو خلايا إلى خلايا أخرى وذلك بسحب مربع التعبئة للخلية أو الخلايا المحددة كما في الشكل التوضيحي التالي:

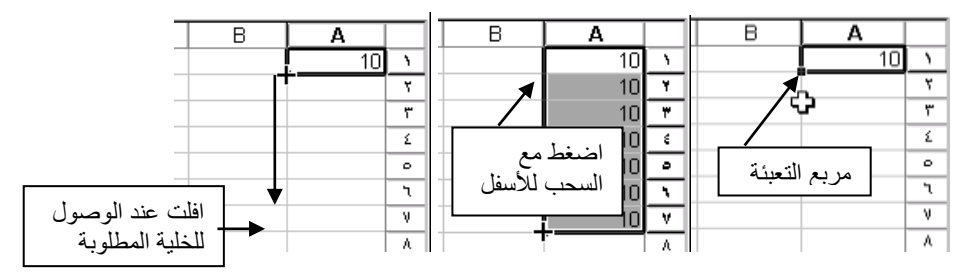

يمكنك أيضا من إنشاء سلسلة بزيادة القيمة للخلية المحددة كما في الشكل التوضيحي التالي:

|    | D     | С     | В     | Α    |    | 1 | D | С | В | Α        |   |
|----|-------|-------|-------|------|----|---|---|---|---|----------|---|
| 'n | شهر ک | شهر ۳ | شهر ۲ | شهرا | ۱_ | ľ | 4 |   |   | شهرا     | ١ |
| _  | •     |       |       |      | ۲  |   |   |   |   | <b>F</b> | ۲ |

لاحظ كيف أن التعبئة التلقائية تسهل عملية إدخال البيانات.

في الشكل التالي نرى أن التعبئة التلقائية لا تؤثر على خلية المصاريف حيث لا يوجد بها أرقام مع العلم أنه تم تحديد الخليتين A1 وB1 ومن ثم سحب مربع التعبئة لليسار.

| Γ | D        | C     | В         | A     |   |
|---|----------|-------|-----------|-------|---|
|   |          |       | المصباريف | شهرا  | ١ |
|   |          | 4     |           |       | ۲ |
| ٦ | D        | C     | B         | A     |   |
| ļ | المصاريف | شهر ۲ | المصاريف  | شهر ۱ | ١ |
|   |          |       |           |       | ۲ |

ملاحظة: إن عملية التعبئة التلقائية يمكن أن تعمل بالسحب في اتجاه الأسفل أو الأعلى أو إلى اليمين أو إلى اليسار، مع ملاحظة أن الخلايا يجب أن تكون فارغة وإلا تم استبدالها بنتيجة التعبئة التلقائية.

## 💻 إنشاء تكهنات للتعبئة التلقائية

في الشكل التالي سنقوم بإدراج الأرقام 10 و20 و30 ثم باستخدام التعبئة التلقائية سنكمل حتى الـ 100. كما أنه إذا كانت الأعداد تتزايد بمقدار 5 فإن التعبئة التلقائية ستستمر بزيادة 5 حتى توقف عملية السحب.

|   | A  |    | A  |    | Α       |    | A      |    |
|---|----|----|----|----|---------|----|--------|----|
|   | 5  | ١  | 5  | ١  | 10      | ١  | <br>10 | ١  |
|   | 10 | ۲  | 10 | ۲  | 20      | ۲  | <br>20 | ۲  |
|   | 15 | ٣  | 15 | ٣  | 30      | ۳  | <br>30 | ٣  |
|   | 20 | ٤  |    | ٤  | 40      | ٤  |        | ٤  |
|   | 25 | •  |    | 0  | 50      | •  |        | 0  |
|   | 30 | ٦. |    | ٦  | 60      | ۲. |        | ٦  |
|   | 35 | ٧  |    | ν  | 70      | ۷  |        | ٧  |
|   | 40 | Α  |    | Α  | 80      | Α  |        | ٨  |
|   | 45 | ٩  |    | ٩  | 90      | ٩  |        | ٩  |
| - | 50 | ۱. |    | 35 | <br>100 | ۱. | -      | 45 |

في هذه الحالة يجب أن نحدد الخلايا الثلاث معاً حتى يتمكن Excel من تكرار التسلسل حتى اله 100 بواسطة سحب مربع التعبئة.

💻 النقر المزدوج على مربع التعبئة التلقائية

يمكنك إجراء عملية التعبئة التلقائية بالنقر المزدوج على مربع التعبئة، في هذه الحالة يقوم Excel بتعبئة جميع الخلايا حتى نهاية البيانات في العمود المجاور كما في الشكل التالي:

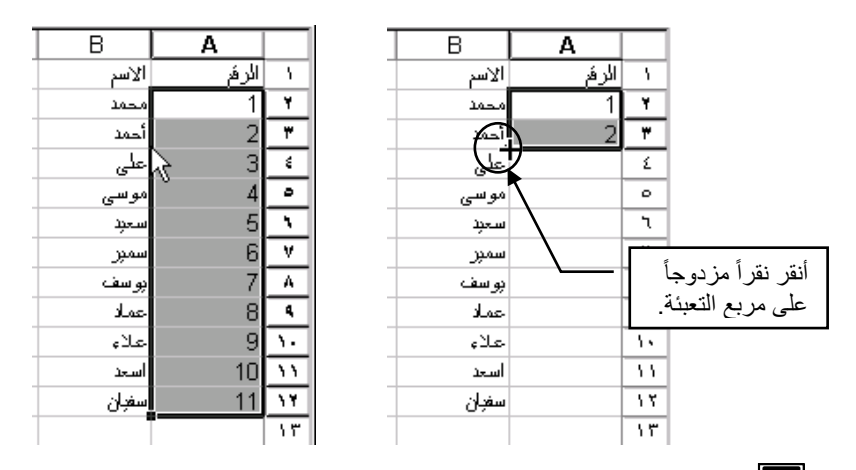

# 💻 التعبئة بواسطة القوائم المخصصة

يمكنك استخدام القوائم المخصصة للتعبئة التلقائية بعد سحب مربع التعبئة للخلية التي تحتوي على كلمة من القائمة المخصصة المحفوظة مسبقاً مثل أيام الأسبوع وأشهر السنة باللغتين العربية والإنجليزية.

الشكل أدناه يوضح كيف يمكنك طباعة أحد أيام الأسبوع أو أحد أشهر السنة وباستخدام خاصية التعبئة التلقائية فإن باقي أيام الأسبوع ستندرج مع اتجاه السحب وسوف تتكرر هذه السلسلة حتى توقف عملية السحب، كذلك الحال بالنسبة لأشهر السنة.

|   |   |   |       |          |   | _ |   |   |       |       |   |
|---|---|---|-------|----------|---|---|---|---|-------|-------|---|
| E | D | С | В     | Α        |   | E | D | С | В     | Α     |   |
|   |   |   | بنابر |          | 1 |   |   |   | بنابر |       | 1 |
|   |   |   |       | السبت    | Y |   |   |   |       | السبت | ۲ |
|   |   |   |       | الاحد    | ٣ |   |   |   |       |       | ٣ |
|   |   |   |       | الائتين  | ٤ |   |   |   |       |       | ٤ |
|   |   |   |       | الكلاكاء | • |   |   |   |       |       | 0 |
|   |   |   |       | الاربعاء | 1 |   |   |   |       |       | ٦ |
|   |   |   |       | الخميس   | ٧ |   |   |   |       |       | ٧ |
|   |   |   |       | 2 D      |   |   |   |   |       |       | - |

|       | 1     |         |       |          |   |
|-------|-------|---------|-------|----------|---|
| E     | D     | С       | В     | A        |   |
| ابرول | مارعن | فبر اير | بنابر |          | ١ |
|       |       |         |       | السبت    | ۲ |
|       |       |         |       | الاحد    | ٣ |
|       |       |         |       | الائتين  | ٤ |
|       |       |         |       | الكلاكاء | 0 |
|       |       |         |       | الاربعاء | ٦ |
|       |       |         |       | الخميس   | ν |

### 💻 إنشاء قائمة مخصصة جديدة للتعبئة التلقائية

يمكنك إدخال قوائم جديدة حسب استخداماتك مثل أسماء الألوان أو أسماء أصدقائك أو عائلتك وذلك باتباع الخطوات التالية:

من قائمة "أدوات" اختر الأمر "خيارات".

🖉 سيظهر لك مربع حوار مركب من العديد من البطاقات اختر البطاقة "قوائم مخصصة".

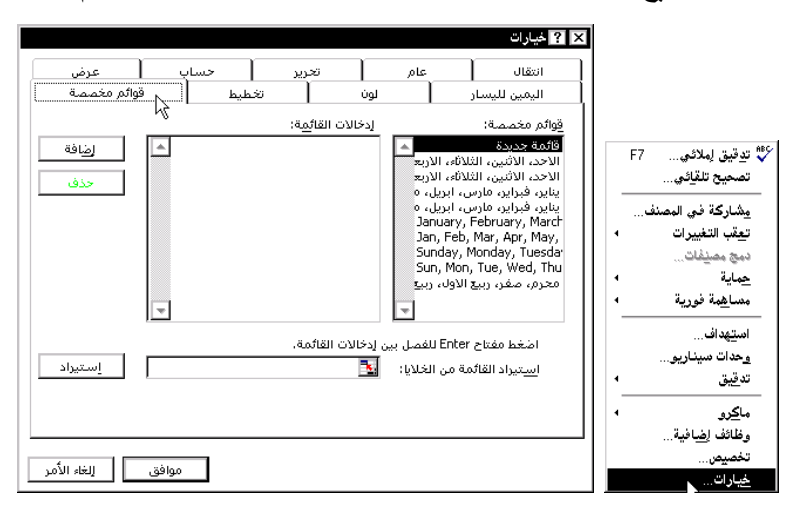

ت لاحظ وجود تسع قوائم مخصصة، قم بطباعة قائمتك الخاصة في الخانة الخاصة إدخالات القائمة" ولتكن الألوان على أن يكون كل لون في سطر منفصل ثم اضغط على الزر إضافة كما في الشكل التالي.

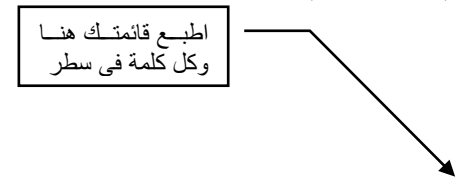
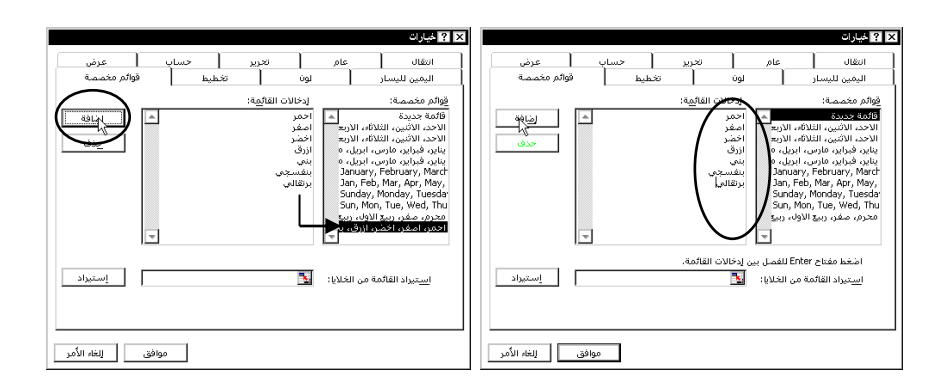

ك ستصبح القائمة الجديدة مدرجة تحت خانة "قوائم مخصصة"، أضغط على المفتاح "موافق".

ك في ورقة العمل قم بطباعة لون من ضمن القائمة وقم بتنفيذ عملية السحب للتعبئة التلقائية ستجد أن اللون التالي سيظهر حسب ترتيبك للقائمة المخصصة وهكذا حتى تتوقف عن السحب.

|        | -  | . – |      |   |
|--------|----|-----|------|---|
| A      |    |     | A    |   |
| احمر   | ١  |     | احمر | 1 |
| اصنغر  | ۲  |     |      | ۲ |
| اخضىر  | ٣  |     |      | ٣ |
| ازرئ   | ٤  |     |      | ٤ |
| بنى    | •  |     |      | 0 |
| بنفسجى | ۲. |     |      | ٦ |
| برنقلى | ۷  |     |      | ٧ |
| +      | ٨  |     |      | Α |

Atempedatic and the set of the set of th

💻 استخدام التعبئة التلقائية من الصيغ الرياضية

من أهم استخدامات التعبئة التلقائية هو استخدامها لإجراء عمليات حسابية على طول الأعمدة أو الصفوف.

فعلى سبيل المثال في الشكل أدناه سنقوم بجمع الخلية A1+B1 في الخلية C1، وسنتبع الطريقة المعتادة لإجراء ذلك من خلال طباعة الصيغة B1+A1= في الخلية C1 ثم الضغط على مفتاح Enter للتنفيذ.

لن نكرر طباعة هذه الصيغة على الخلية التالية إنما سنقوم بعملية سحب مربع التعبئة وسيقوم Excel بتنفيذ عملية الجمع على الخلايا التالية حتى توقف السحب.

يمكنك الاستغناء عن عملية السحب بالنقر المزدوج على مربع التعبئة كما فعلت في السابق.

| = | =B1+A1 |      |    |    |   | = | =B1+A1 |      |    |    |   |
|---|--------|------|----|----|---|---|--------|------|----|----|---|
|   | D      | C    | В  | A  |   |   | D      | C    | В  | A  |   |
|   |        | 29   | 17 | 12 | ١ |   |        | . 29 | 17 | 12 | ١ |
|   |        | 77   | 55 | 22 | ۲ |   |        |      | 55 | 22 | ۲ |
|   |        | ° 52 | 42 | 10 | ٣ |   |        |      | 42 | 10 | ٣ |
|   |        | 136  | 81 | 55 | ٤ |   |        |      | 81 | 55 | ٤ |
|   |        | 70   | 23 | 47 | ٥ |   |        |      | 23 | 47 | 0 |
|   |        | 68   | 45 | 23 | ٦ |   | ,      |      | 45 | 23 | ٦ |
|   |        |      | Ī  |    | ٧ |   |        |      |    |    | ٧ |

| - =  | :  =B2+B3+ | =B2+B3+B4 |       |          |   |  |  |  |
|------|------------|-----------|-------|----------|---|--|--|--|
| E    | D          | С         | В     | A        |   |  |  |  |
| سمېر | على        | خالا      | محمد  |          | 1 |  |  |  |
| 25   | 45         | 14        | 55    | الغصبل ١ | ۲ |  |  |  |
| 38   | 32         | 12        | 65    | الغصان ٢ | ٣ |  |  |  |
| 18   | 12         | 66        | 15    | الغصبل ٣ | ٤ |  |  |  |
|      |            |           | . 135 | المجموع  | • |  |  |  |
|      |            |           |       |          | 7 |  |  |  |

|      | =E2+E3+ | ⊦E4  |      |          |   |
|------|---------|------|------|----------|---|
| E    | D       | С    | В    | A        |   |
| سمېر | على     | خالا | محمد |          | 1 |
| 25   | 45      | 14   | 55   | الفصال ١ | ۲ |
| 38   | 32      | 12   | 65   | الفصال ٢ | ٣ |
| 18   | 12      | 66   | 15   | الفصل ۳  | ٤ |
| 81   | 89      | 92   | 135  | المجموع  | 0 |
| -    |         |      |      |          | ٦ |

في حالة تنفيذ التعبئة التلقائية على صيغة رياضية فإن عملية السحب على طول العمود سواءً للأسفل أو للأعلى ستغير رقم الصف، أما إذا كنا ننفذ عملية حسابية بالسحب على عرض الصف فإن رمز العمود سيتغير . ضع مؤشر الماوس على أحد الخلايا المحددة ولاحظ تغير الصيغة شريط الصيغة عند تحديد الخلية التالية.

تمرين
 افتح التمرين 2.3.1 Exercise في المجلد 2.3.1 Chapter 2.
 افتح التمرين 2.3.1 قم بإجراء الصيغة Eas-C3=.
 استخدم خاصية التعبئة التلقائية لتنفيذ العملية السابقة على نطاق الخلايا (D4:D7) أي من D4 إلى D7.
 إحفظ الملف باسم (D4:D4 ثم اغلق الملف.
 قارن نتيجة حلك مع الحل الموجود لهذا التمرين في الملف .

تمرين
 افتح التمرين 2.3.2 Exercise في المجلد 2.3.2 Chapter 2.
 استخدم خاصية التعبئة التلقائية لتنفيذ عملية السحب على طول العمود، مع التأكيد على أن يكون التحديد يحتوي على الخليتين معاً.
 احفظ الملف باسم (my) Exercise 2.3.2 ثم اغلق الملف.
 قارن نتيجة حلك مع الحل الموجود لهذا التمرين في الملف (2.3.2 (answer).

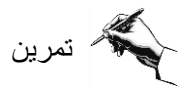

◄ قم بإنشاء مستند جديد

اطبع الجدول التالي:

| F    | E        | D    | С    | В | A               |   |
|------|----------|------|------|---|-----------------|---|
|      |          |      |      |   | الشركة الدولبة  | 1 |
|      |          |      |      |   | مبيعات ينابر    | ۲ |
|      |          |      |      |   |                 | ٣ |
| سكر  | سوكولائه | شاي  | فهوه |   |                 | ٤ |
| 230  | 457      | 176  | 360  |   | الكمبة المباعة  | 0 |
| 12.3 | 13.7     | 14.6 | 12.5 |   | سعز الوحدة      | ٦ |
|      |          |      |      |   | اجمالي المببعات | ٧ |
|      |          |      |      |   |                 | ٨ |

◄ أدخل الصيغة التي ستحسب إجمالي المبيعات في الخلية C7. وهي أن

(إجمالي المبيعات = الكمية المباعة \* سعر الوحدة) والصيغة تكون C6\*C6=

- استخدم التعبئة التلقائية لتنفيذ العملية الحسابية على باقى الأصناف.
  - ◄ احفظ الملف باسم (my يتم اغلق الملف.
- ◄ قارن نتيجة حلك مع الحل الموجود لهذا التمرين في الملف (Exercise 2.1(answe.

- تمرین
- ◄ قم بإنشاء مستند جديد.
- ◄ اطبع الجدول التالي باستخدام السحب لاكمال التاريخ.

| 0 | 3    | F    | E    | D    | С    | В    | A               |   |
|---|------|------|------|------|------|------|-----------------|---|
|   | 1998 | 1997 | 1996 | 1995 | 1994 | 1993 |                 | 1 |
|   |      |      |      |      |      | 1000 | اجمالي المببعات | ۲ |
|   | 7%   | 4%   | 2%   | 5%   | 6%   |      | نسبة الزبلاة %  | ٣ |

احسب قيمة إجمالي المبيعات مع زيادة النسبة الموضحة لكل سنة.

(إجمالي المبيعات بعد نسبة الزيادة = إجمالي المبيعات + (مبيعات السنة السابقة \* نسبة الزيادة السنوية) والصيغة هي (B2+(B2+C2= وتكتب في الخلية C2

- ◄ احفظ الملف باسم (my) Exercise 2.2 ثم اغلق الملف.
- ◄ قارن نتيجة حلك مع الحل الموجود لهذا التمرين في الملف (Exercise 2.2(answer

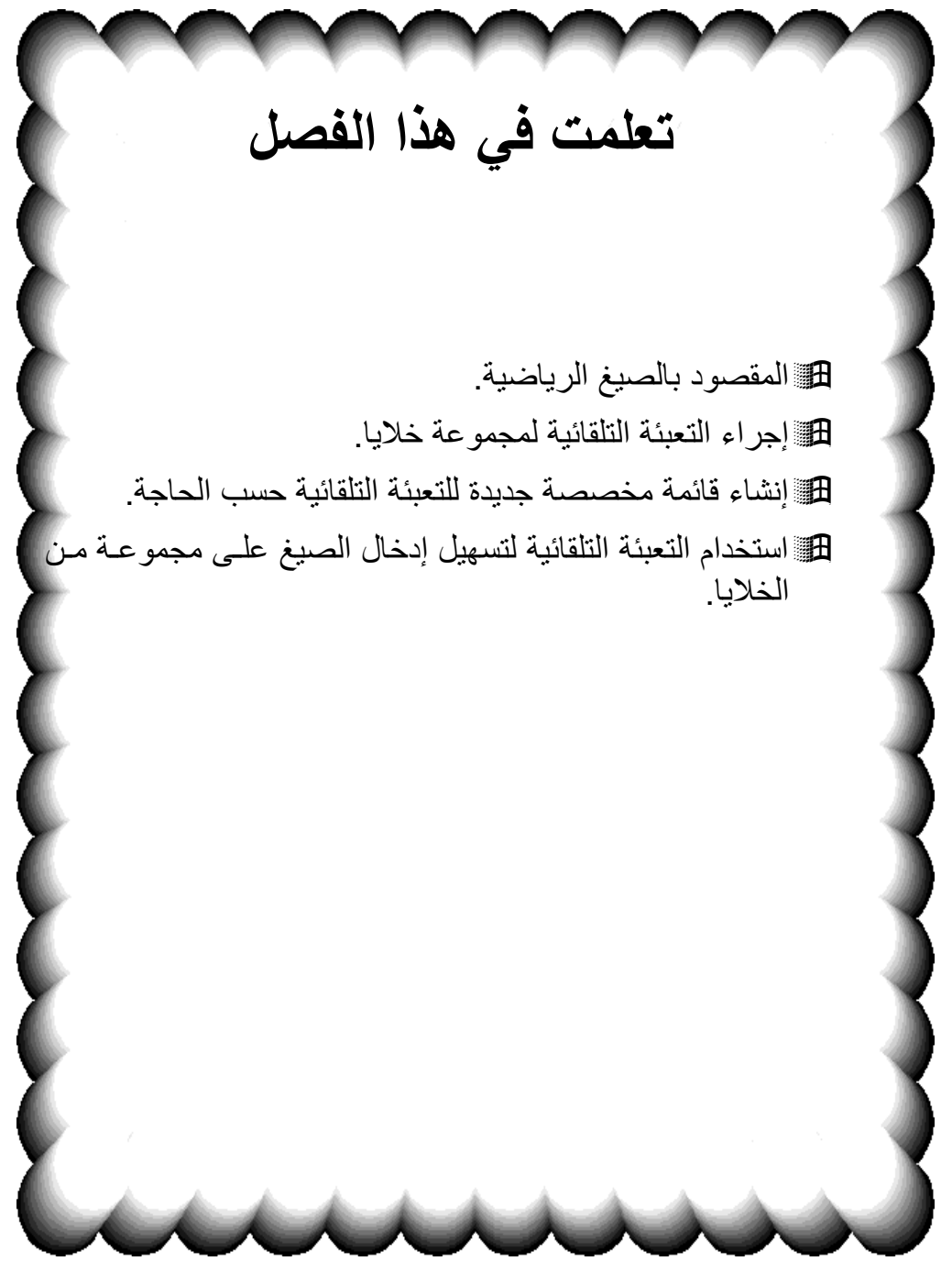

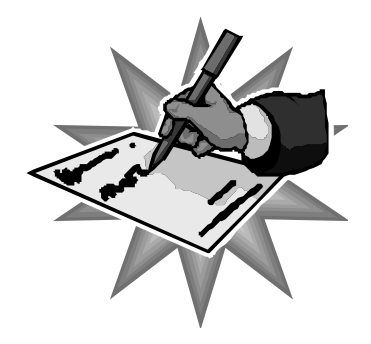

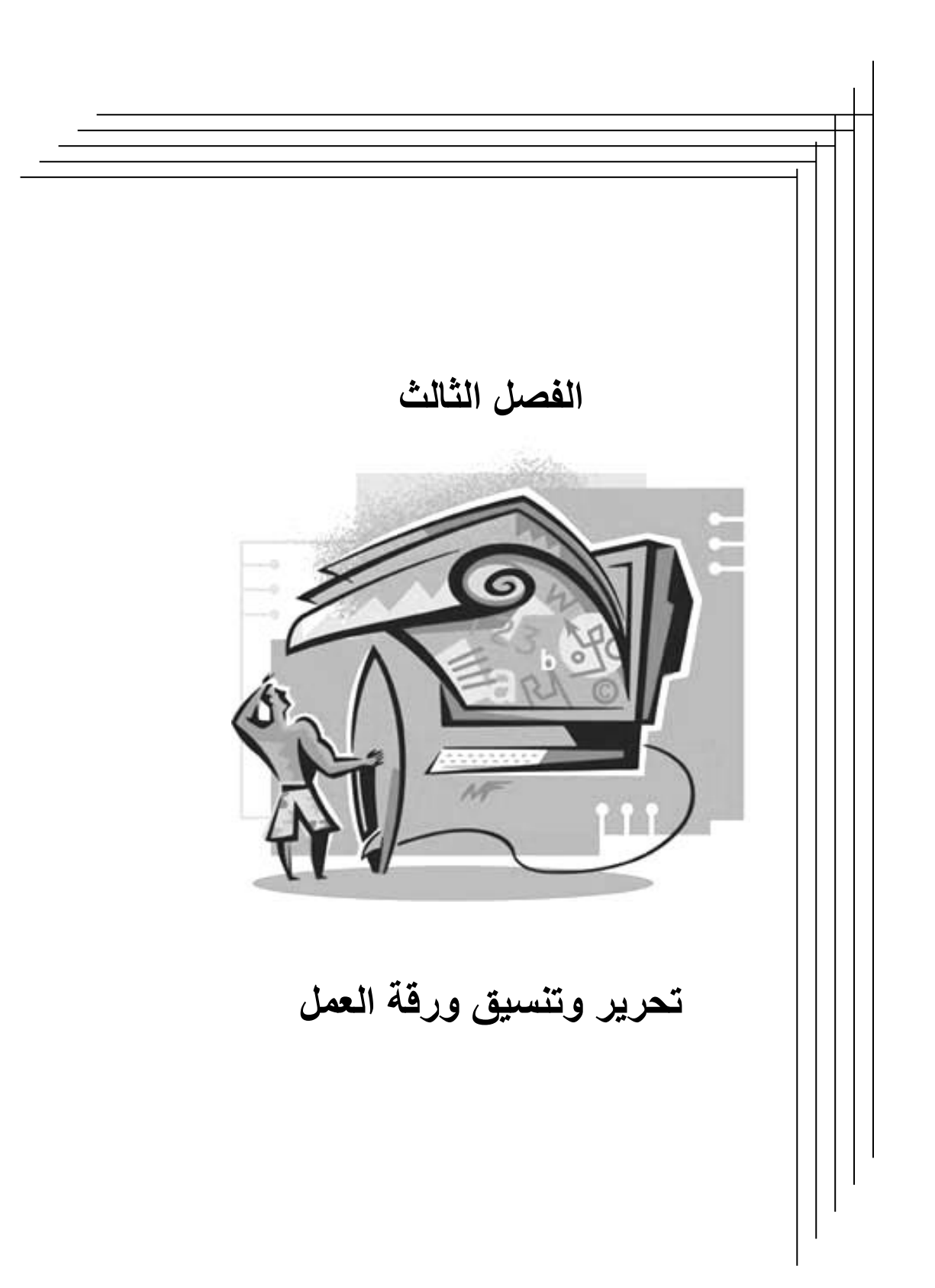

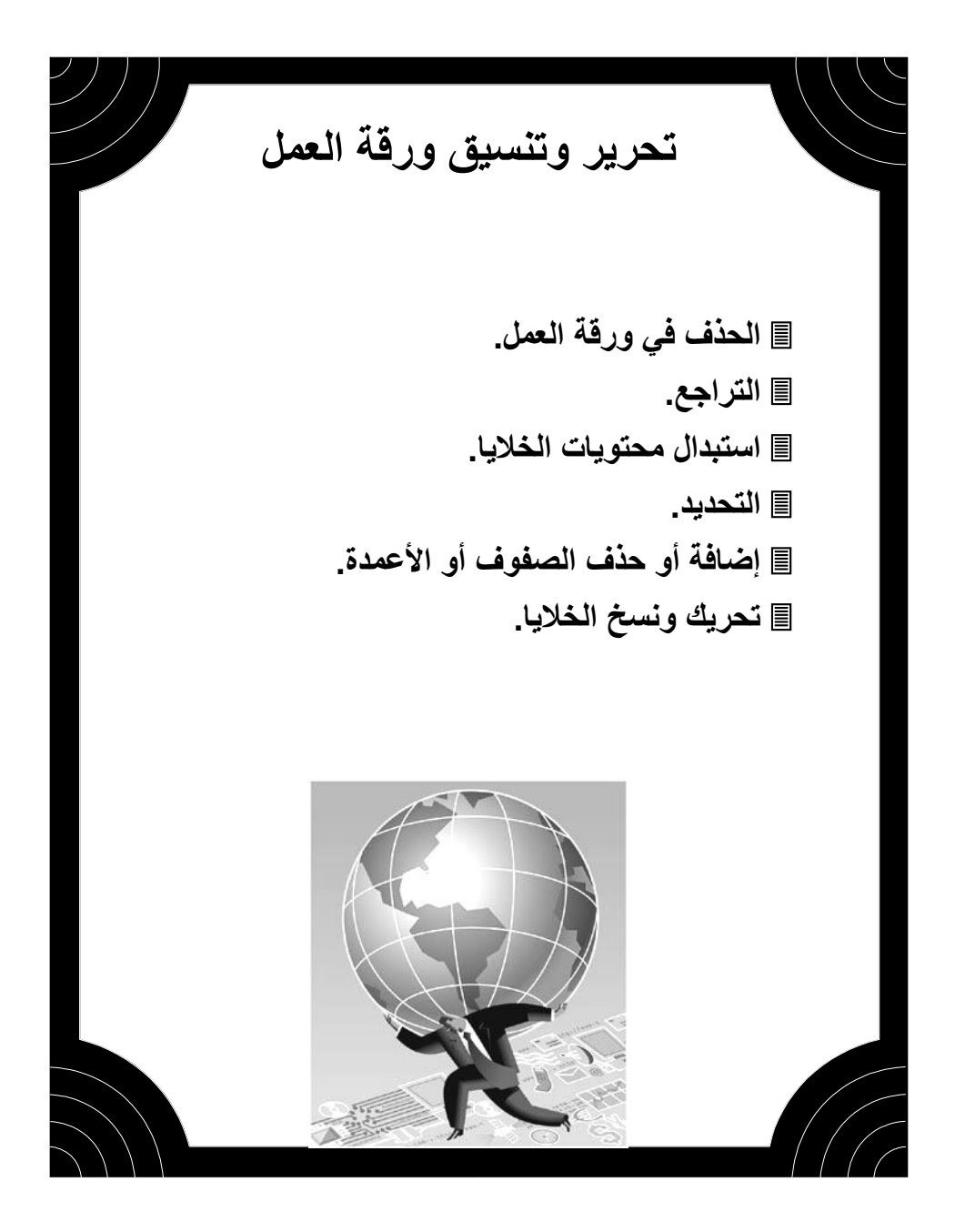

# 🖒 الحذف في ورقة العمل

هناك ثلاث طرق مختلفة لحذف محتويات خلية في ورقة العمل. حيث يمكنك حذف حرف أو أكثر من النص أو يمكنك حذف محتويات الخلية بالكامل أو حذف محتويات مجموعة من الخلايا معاً.

# 💻 أولاً حذف جزء من محتويات الخلية

لحذف حرف من نص في خلية معينة يجب اتباع الخطوات التالية:

#### <u>(أ) التحديد</u>

حدد الخلية المراد تعديل النص أو الرقم فيها بالنقر عليها بالماوس ومن ثم التعديل في شريط الصيغ.

| = 1995]                |   |               | حدد الخلية المراد تعديلها.                                    |
|------------------------|---|---------------|---------------------------------------------------------------|
| شريط الصيغة D          | В | Α             | · 1 · 1 · 1 · · · ·                                           |
|                        |   | <u>1995 i</u> | متحمل شكله الماق بعد ان                                       |
| ✓ = 199 <mark>5</mark> |   | · · · ·       | وحدد الحرف أو الرقم المراد                                    |
| рфс                    | В | A             | تعديله                                                        |
|                        |   | 1995 1        | ə tirtifi titi                                                |
| ✔ = 1996               |   |               | اطبع الحرف أو الرقم الصحيح ثم<br>ابن خط على مفتر الم Entor أو |
|                        | В | A             | اصلح علي معت علي الاراد √ في شد يط                            |
| (دخان                  |   | 1996 <u>)</u> | الصيغ                                                         |
|                        |   | 7             | Č.                                                            |

#### (ب) النقر المزدوج

النقر المزدوج على الخلية حتى ظهور مؤشر التحرير داخل الخلية نفسها ثم قم بالتعديل المطلوب.

|   |      |   |   | =  1995 | V |
|---|------|---|---|---------|---|
|   | A    | В | С | D       |   |
| Ň | 1995 |   |   |         |   |
| ۲ |      |   |   |         |   |
|   |      |   | 1 |         |   |

💻 حذف كامل محتويات خلية أو مجموعة من الخلايا

لحذف محتويات خلية أو مجموعة من الخلايا قم بتحديد الخلية أو الخلايا المراد مسح محتوياتها ثم اضغط على مفتاح [Delete] على لوحة المفاتيح.

كذلك يمكنك حذف محتوى الخلايا المحددة باستخدام القوائم المختصرة التي تظهر بمجرد النقر بزر الماوس الأيمن عندما يكون المؤشر فوق الخلايا المحددة، عندها اختر الأمر مسح المحتويات كما في الشكل التالي:

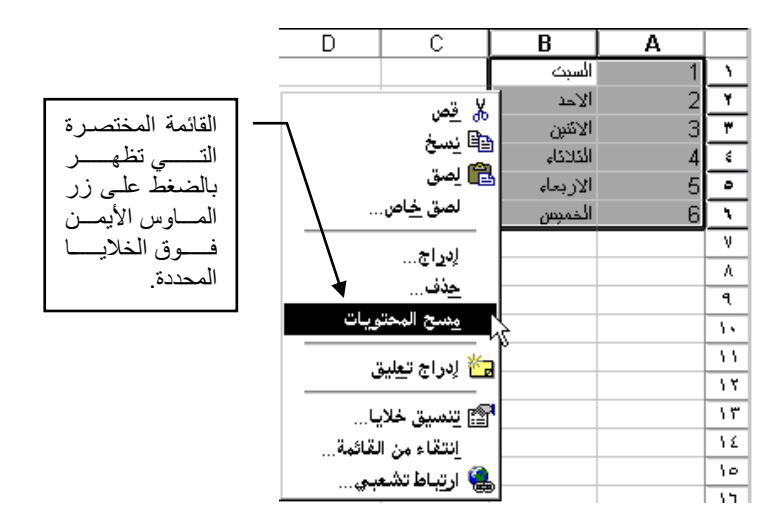

تمرين افتح الملف Exercise 3.1.2 في المجلد Chapter 3.
 حاول القيام بحذف حرف أو خلية أو مجموعة من الخلايا في ورقة العمل.
 أغلق الملف دون حفظ التعديلات.

# 🖊 التراجع

عند إدخال البيانات أو تحريرها قد ترتكب أخطاء غير مقصودة أو قد يتم حذف خلايا بالخطأ، لذا فأن Excel يوفر لك خاصية التراجع أو الإعادة لتصحيح الخطأ، حيث يمكن التراجع عن أخر 100 عملية ما لم يتم حفظ الملف. أزرار التراجع موجودة ضمن شريط الأدوات القياسي وتكون على كما في الشكل أدناه

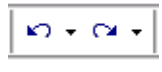

كذلك فإن أمر التراجع أو الإعادة هي أوامر ضمن قائمة تحرير كما في الشكل التالي:

| Ctrl+Z 🌫 | 🗠 ترا <u>جع</u> عن مس |
|----------|-----------------------|
| Ctrl+Y 🖓 | 🖓 ( <u>ع</u> ادة مسح  |
| Ctrl+X   | لا                    |
| Ctrl+C   | قص الم                |
| Ctrl+V   | 📇 يسمي<br>覺 لِصق      |
|          | لصق <u>خ</u> اص       |

تمرين

- ♦ افتح الملف Exercise 3.1.2 في المجلد Chapter 3
  - ◄ قم بحذف محتويات الخلية A1.
  - استخدم الزر تراجع
     استخدم الزر إعادة
  - ◄ أغلق الملف دون حفظ التعديلات.

## 🖒 استبدال محتويات الخلايا

بعد الانتهاء من إدخال بيانات جدول ما في ورقة العمل قد تكتشف أن هناك بعض الأخطاء بحاجة إلى تعديل في خلايا معينة، لذا قم بتحديد الخلية المراد استبدال بياناتها واطبع مباشرة القيمة الجديدة.

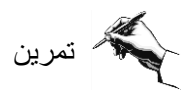

◄ قم بإنشاء ورقة عمل جديدة.

اطبع الجدول التالي:

| В        | A     |   |
|----------|-------|---|
| المبيعات | السنة | 1 |
| 15000    | 1993  | ۲ |
| 24800    | 1994  | ٣ |
| 31900    | 1995  | ٤ |
| 48000    | 1996  | ٥ |
| 56000    | 1997  | ٦ |
|          |       |   |

◄ استبدل محتوى الخلية B3 بـ 285000

◄ استبدل محتوى الخلية B5 بـ 495000

◄ استبدل محتوى الخلية A1 بـ "العام".

◄ احفظ المستند باسم (Exercise 3.3(my في المجلد Chapter3 ثم أغلقه.

◄ قارن حلك مع حل التمرين في الملف باسم (Exercise 3.3(answer في المجلد Chapter3.

## لتحديد

العديد من المهام في Excel تنجز بعد تحديد الخلايا أولاً. ولهذا فإنه من المهم التدريب على طرق التحديد المختلفة.

التحديد مجموعة من الخلايا بهدف حذفها كما في الشكل أدناه، فإنه يجب الضغط على زر الماوس عند الخلية الأولى لهذه المجموعة مع بقاء الضغط والسحب في اتجاه آخر خلية.

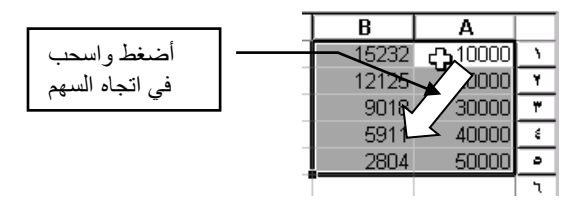

التحديد مجموعة غير متصلة من الخلايا كما في الشكل أدناه، فإنه باستخدام مفتاح [Ctrl] مع النقر بالماوس على الخلايا المطلوبة يتم التحديد.

| T               | , C /              | В            | Α     |   |
|-----------------|--------------------|--------------|-------|---|
| اضغط على مفتاح  | <20464             | 15232        | 16800 | ١ |
| Ctrl وانقر على  | 4259               | 12125        | 20000 | Y |
| الخلابيا المراد | -11964             | 9018         | 30000 | ٣ |
| تحديدها بالماوس | -281 <del>78</del> | <u>59</u> 11 | 40000 | 1 |
| 0,              | -44392             | 2804         | 56800 | • |
| C               | <b>-</b> 60606     | -303         | 60000 |   |
|                 | -76820             | -3410        | 70000 | ٧ |
|                 |                    |              |       |   |

تحديد صف بكامله أو عمود بكامله قم بالضغط على اسم العمود أو الصف المراد تحديده، كما يمكن تحديد عدة أعمدة باستخدام الفكرة السابقة.

| ان<br>ده | ، على عنو<br>ف لتحديب<br>، | أضىغط<br>الصـــــ<br>بالكامل |                |        |  |
|----------|----------------------------|------------------------------|----------------|--------|--|
| l        | C                          | B                            | A              |        |  |
|          | 20464                      | 1523.                        | 2 100<br>5 200 |        |  |
|          | -11964                     | 901                          | 3 300          | ۳ 000  |  |
|          | -28178                     | 591                          | 1 400          | )00  : |  |
| ļ        | -44392                     | 280                          | 4 500          | 000 -  |  |
|          | -60606                     | -303                         | 3 600          | 000 י  |  |
|          | -76820                     | -341                         | 700            | )00 V  |  |
|          |                            |                              | 1              |        |  |

| لمي عنوان<br>اسحب في<br>هم | أضغط ع<br>العمود و<br>اتجاه الس |       |   |
|----------------------------|---------------------------------|-------|---|
| С                          | 🔸 B                             |       |   |
| 20464                      | 15232                           | 10000 | ١ |
| 4250                       | 12125                           | 20000 | ۲ |
| -11964                     | 9018                            | 30000 | ٣ |
| -28178                     | 5911                            | 40000 | * |
| -44392                     | 2804                            | 50000 | ٥ |
| -60606                     | -303                            | 60000 | ۲ |
| -76820                     | -3410                           | 70000 | ۷ |

A لتحديد كامل ورقة العمل اضغط على الركن العلوي لورقة العمل بجوار اسم العمود كما في الشكل أدناه:

| С      | B     | Α     |    | $\sim$ |             |
|--------|-------|-------|----|--------|-------------|
| 20464  | 15232 | 10000 | ١, | 'nΓ    |             |
| 4250   | 12125 | 20000 | ۲  |        |             |
| -11964 | 9018  | 30000 | ٣  |        | اضغط هنا    |
| -28178 | 5911  | 40000 | ŧ  |        | اتحديد كامل |
| -44392 | 2804  | 50000 | ٥  |        |             |
| -60606 | -303  | 60000 | ٦  |        | ورقة العمل. |
| -76820 | -3410 | 70000 | ٧  | 1      |             |

Alter Alter Al

## 💋 إضافة أو حذف الصفوف أو الأعمدة

يمكنك إدراج الخلايا أو الصفوف أو الأعمدة أو حذفها أو مسحها لتغيير بنية البيانات على ورقة العمل. حيث أنه عند إدراج خلايا فارغة أو صفوف أو أعمدة، تنتقل الخلايا الأخرى على ورقة العمل لتوفير مكان للخلايا الجديدة. وعند حذف خلايا، تنتقل الخلايا المحيطة لتعبئة الفراغ. وعند مسح خلايا، تزال محتويات الخلايا فقط بينما تبقى الخلايا الفارغة.

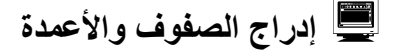

🗢 حدد عدد الصفوف التي تريد إزاحتها لإتاحة فراغ للصفوف الجديدة.

| لأيمن فوق الخلايا المحددة        | على زر الماوس ا | عند الضغط  | ختصرة ا      | القائمة الم                       | ستخدام                    | ب 🖜 | • |
|----------------------------------|-----------------|------------|--------------|-----------------------------------|---------------------------|-----|---|
| الأيسر فوق الأمر "إدراج".        | على زر الماوس   | راج بالضغط | الأمر إدر    | اختر                              |                           |     |   |
| خدم الأمـر <u>احمد</u><br>ج محمد | است<br>إدرا     |            | مــز<br>حديد | نط علمی رہ<br>و اسحب لنہ<br>صفو ف | اخىــغ<br>الصف<br>عدد الد |     |   |
| ي الله مدهان                     | В               | A          | С            | B                                 | Α                         |     | ] |
| ت 🖻 نيسخ                         | أحمد            | 1 1        |              | أحمد                              |                           | 1 1 |   |
| 🛛 🔁 ایصق                         | محمد            | 2 7        |              | محمد                              |                           | 2 🕅 | ŗ |
| <u>۸</u> لصق <u>خ</u> اص         |                 | ۲ T        |              | حسين                              |                           | 3 7 | l |
|                                  | $\mathcal{C}$   |            |              | مروان                             |                           | 4   | 1 |
| 11 2003                          |                 |            |              | عمر                               |                           | 5 0 | 1 |
| 11 ACC 11                        | حسين            | 3 0        |              | جلال                              |                           | 6 ٦ | 1 |
|                                  | مروان           | 4 1        |              |                                   |                           | ٧   | 1 |

في حالة تحديد جزء من الصف أو العمود واختيار الأمر "إدراج" كما في المثال السابق، فإن مربع حوار سيظهر ليسألك إلى أين تريد نقل الخلايا المزاحة لإتاحة فراغ مكانها.

| С     | В      | A |          | B        | A      |     |                                 |
|-------|--------|---|----------|----------|--------|-----|---------------------------------|
|       | أحمد   | 1 | 1        | <br>أحمد | പറി    | 1   | × ? لِدَراج                     |
|       | محفذ   | 2 | 7        | محمد     | _ ~~ 2 | 2 7 | إدراج                           |
|       |        | 2 |          | حسين     | 3      | 3 7 | 🖸 [[زاحة الخلايا لليسار         |
| حسیں  |        |   | <u> </u> | مروان    | 1      | lε  | O إزاحة ال <u>خ</u> لايا للأسفل |
| مروان |        | 4 | <u> </u> | عمر      |        | 5 0 | O <u>ص</u> ف بأكمله             |
|       | عمر ۲۵ | 5 | •        | <br>جلال | 6      | 5 7 | 🔿 <u>ع</u> مود بأكمله           |
|       | جلال 🖁 | 6 | ٦        | <br>     |        | V   |                                 |
|       |        |   | ٧        |          |        | A   | موافق إلغاء الأمر               |

## 💻 الفرق بين حذف الخلايا ومسح الخلايا

عند حذف الخلايا، تتم إزالتها من ورقة العمل وتنتقل الخلايا المحيطة لتعبئة الفراغ. بينما عند مسح الخلايا، تمسح المحتويات مع بقاء الخلايا فارغة على ورقة العمل. ويؤدي حذف الخلايا ومسحها إلى نتائج مختلفة مع الصيغ الرياضية المستخدمة، ففي حالة مسح محتويات الخلايا تصبح قيمتها صفراً؛ وتحصل الصيغة التي ترجع إلى تلك الخلية على قيمة الصفر. أما في حالة حذف خلية، فإنها لتن تعود موجودة؛ ولن تتمكن الصيغة التي ترجع إلى الخلية المحذوفة من العثور عليها وستظهر نتيجة الصيغة !REF# دلالة على وجود خطأ.

💻 حذف الخلايا

عند حذف الخلايا، تزال الخلايا وتنتقل الخلايا المحيطة بها لتعبئة الفراغ مع ظهور مربع حوار لتحديد اتجاه الإزاحة.

| В        | A          |          |                        | ا من من السلمي من المن المن المن المن المن المن المن ا |       |      |   |   |
|----------|------------|----------|------------------------|--------------------------------------------------------|-------|------|---|---|
| أحمد     | _പ 1       | 1        |                        | لصق <u>خ</u> اص                                        |       |      |   |   |
| محمد     | <u>v</u> 2 | ۲        | 🗙 ? حذف                | لداج                                                   | C     | В    | A |   |
| () and a | - 3        | <b>₩</b> | حذف                    | حذف                                                    |       | أحمد | 1 | 1 |
|          |            | <u> </u> | الزاجة الخلايا لليمين  | مدينة المحتمدات                                        |       | محمد | 2 | ۲ |
| مروان    | 4          | ٤        | O لراحة الخلايا للأعلى |                                                        | حسين  |      | 3 | ٣ |
| عمر      | 5          | 0        | مغيبأكماه              | 🔁 لِدراج تعليق                                         | مروان | ср.  | 4 | ε |
| جلال     | 6          | ٦        | O عمود بأكمله          | 😭 تنسيق خلايا                                          |       | عمر  | 5 | ~ |
|          |            | ٧        |                        | انتقاء من القائمة                                      |       | جلال | 6 | ٦ |
|          |            | Α        | موافق إلغاء الآمر      | 🍓 ارتباط تشعبي                                         |       |      |   | ٧ |

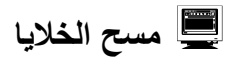

عند مسح الخلايا، تزال الخلايا مع بقاء مكانها فارغاً.

|   |          |             |   | ∦ قِص<br>≌اینسخ<br>ایسق لصق<br>لصق <u>خ</u> اص |   |         |   |     |
|---|----------|-------------|---|------------------------------------------------|---|---------|---|-----|
| ~ |          |             |   |                                                | C | B       | Α |     |
| U | <u> </u> | A           |   | <br>                                           |   | أحمد    | 1 | 1   |
|   | أحمد     | 1           | 1 |                                                |   | 10-0    | 2 | ۲   |
|   | محمد     | 2           | ۲ | مسح المحتويات                                  |   |         |   |     |
|   |          |             | ٣ | k                                              |   | حسين    | 3 | لست |
|   |          |             | ٤ | 🔂 إدراج تعليق                                  |   | مروان 🗗 | 4 | ٤   |
|   | عمر      | <u>ср</u> 5 | 0 | 😭 تِنسيق خلايا                                 |   | عمر     | 5 | 0   |
|   | جلال     | <b>5</b> 6  | ٦ | انتقاء من القائمة                              |   | جلال    | 6 | ٦   |
|   |          |             | ٧ | 🍓 ارتباط تشعبي                                 |   |         |   | ٧   |

# 🖒 تحريك ونسخ الخلايا

يمكنك تغيير موقع الخلايا على ورقة العمل بنسخ الخلايا أو نقلها من جزء إلى آخر من ورقة العمل أو إلى ورقة عمل أخرى. هناك طريقتان لنسخ الخلايا ونقلها:

بالسحب بوإسطة الماوس

و السنعمال "قص" و "نسخ و "لصق"

## 💻 السحب بالماوس

🆜 حدد الخلية أو الخلايا المراد نقلها من موقع إلى موقع آخر على ورقة العمل

خ ضع مؤشر الماوس فوق حد التحديد مع بقاء الضغط واسحب الحد إلى الخلية التي تريد ثم حرر زر الماوس

| C    | В    | A    |   | С | В    | A                |     |
|------|------|------|---|---|------|------------------|-----|
| 1100 | 1300 |      | ١ |   |      | 1100             | ľ   |
|      | 1400 | 1200 | ۲ |   | 1400 | 1200 <u>ک</u> ہا | ۲   |
| l Č  |      |      | ٣ |   |      |                  | ٣   |
|      |      |      | ~ |   |      |                  | - C |

## 💻 السحب بالماوس مع مفتاح [Ctrl]

قبل عملية السحب اضغط على المفتاح [Ctrl] فتظهر إشارة + على مؤشر الماوس، وبالسحب إلى موقع إلى الخلية الجديد، ثم إفلات زر الماوس ستحصل على نسخة جديدة من الخلية المنقولة مع بقاء الأصل.

## 💻 القص والنسخ واللصق

استخدام زر القص أو النسخ هو بمثابة حفظ مؤقت لما تم نسخه أو قصه في حافظة الكمبيوتر clipboard، حيث يتم إدراج محتويات الحافظة عند النقر على زر اللصق. أر القص يقوم بنقل البيانات المقصوصة إلى مكان الخلايا الملصقة باستخدام زر
 اللصق.
 أر النسخ يقوم بنسخ البيانات إلى مكان الخلايا الملصقة باستخدام زر اللصق.
 أر اللصق

تتبع الشكل التوضيحي التالي لعملية النسخ واللصق.

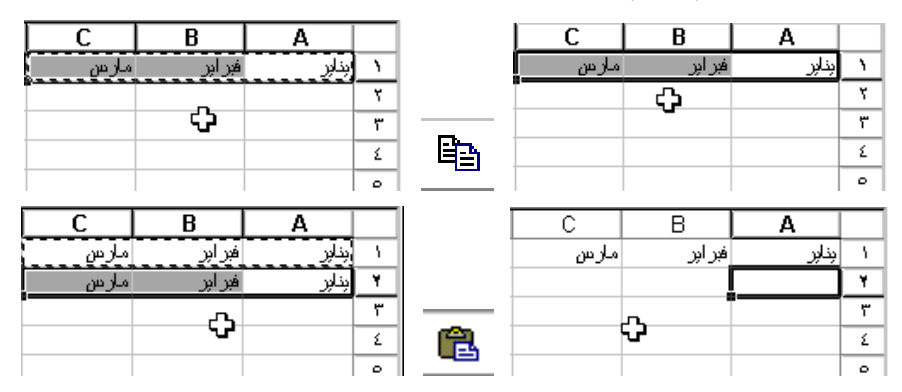

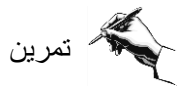

- ◄ افتح التمرين Exercise 3.1.2 في المجلد Chapter 3.
  - ◄ حدد الخلايا من A3:F7.

◄ اسحب تلك الخلايا حتى يصبح الركن الأيمن العلوي لهذه المجموعة من الخلايا عند الخلية C10.

- ◄ حدد الخلايا من C10:H14.
  - قص الخلايا المحددة.
- ◄ عند الخلية A3 ألصق الخلايا المقصوصة.
  - ◄ حدد الخلايا من A3:F7.

◄ اسحب تلك الخلايا مع الضغط على المفتاح [Ctrl] حتى يصبح الركن الأيمن العلوي لهذه المجموعة من الخلايا عند الخلية A10.

- قم باستخدام زر التراجع.
   اضغط على الزر نسخ.
- ◄ عند الخلية A10 اضغط على الزر لصق.

53

أغلق الملف دون حفظ.

تمرین

◄ افتح التمرين Exercise 3.7 في المجلد Chapter 3.

◄ أكمل الجدول ليصبح كما في الشكل أدناه.

|   | A         | В       | С       | D       | E       |
|---|-----------|---------|---------|---------|---------|
| 1 | Sales Sum | nmary   |         |         |         |
| 2 |           |         |         |         |         |
| 3 |           | Dept. A | Dept. B | Dept. C | Dept. D |
| 4 | 1st Qtr   | 1500    | 2150    | 2550    | 2050    |
| 5 | 2nd Qtr   | 1400    | 2200    | 2400    | 2100    |
| 6 | 3rd Qtr   | 1300    | 2850    | 2250    | 2150    |
| 7 | 4th Qtr   | 1200    | 2750    | 2100    | 2200    |
| ~ | 1         |         |         |         |         |

◄ احفظ الملف بنفس الاسم ثم أغلق الملف.

◄ قارن حلك مع الحل في الملف (Exercise 3.7(answer).

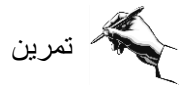

♦ افتح التمرين 1.1 Extra Exercise في المجلد 3 Chapter ثم احفظه باسم Extra Exercise 3.1
Exercise 3.1(my)

أكمل الجدول ليصبح كما في الشكل أدناه:

|   |   | A          | В         | С         | D         | E         | F     |    |
|---|---|------------|-----------|-----------|-----------|-----------|-------|----|
|   | 1 | 1st Quarte | r Sales   |           |           |           |       |    |
| 1 | 2 |            |           |           |           |           |       |    |
| j | 3 |            | Product A | Product B | Product C | Product D | Total |    |
|   | 4 | January    | 7         | 15        | 3         | 12        |       | 37 |
|   | 5 | February   | 9         | 12        | 6         | 18        |       | 45 |
|   | 6 | March      | 8         | 13        | 5         | 14        |       | 40 |
|   | 7 |            |           |           |           |           |       |    |

احفظ الملف بنفس الاسم ثم أغلق الملف.

54

◄ قارن حلك مع الحل في الملف (Extra Exercise 3.1(answer).

تمرين

♦ افتح التمرين 2.2 Extra Exercise في المجلد 3 Chapter ثم احفظه باسم Extra في المجلد 3.2 Chapter 2.

أكمل الجدول ليصبح كما في الشكل أدناه:

|    | A          | В         | C         | D     |  |
|----|------------|-----------|-----------|-------|--|
| 1  | Total Annu | al Sales  |           |       |  |
| 2  |            |           |           |       |  |
| 3  |            | Product A | Product B | Total |  |
| 4  | 1990       | 12500     | 15000     | 27500 |  |
| 5  | 1991       | 11800     | 15500     | 27300 |  |
| 6  | 1992       | 12300     | 16250     | 28550 |  |
| 7  | 1993       | 12800     | 16100     | 28900 |  |
| 8  | 1994       | 12500     | 16300     | 28800 |  |
| 9  | 1995       | 13000     | 16500     | 29500 |  |
| 10 |            |           |           |       |  |
| 11 |            |           |           |       |  |

◄ احفظ الملف بنفس الاسم ثم أغلق الملف.

◄ قارن حلك مع الحل في الملف (Extra Exercise 3.2(answer).

تعلمت في هذا الفصل كيفية حذف كامل محتويات خلية أو مجموعة من الخلايا أو B جزء من محتويات الخلية كيفية التراجع عن بعض الأوامر التي تم تنفيذها أو إعادة H تنفيذها استبدال محتويات الخلايا. تحديد خلية أو مجموعة من الخلايا أو صف بأكمله أو عمود بأكمله. إضافة أو حذف الصفوف والأعمدة. الفرق بين حذف الخلايا أو مسحها. كيفية تحريك ونسخ الخلايا. H

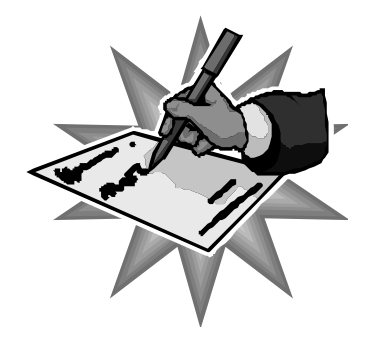

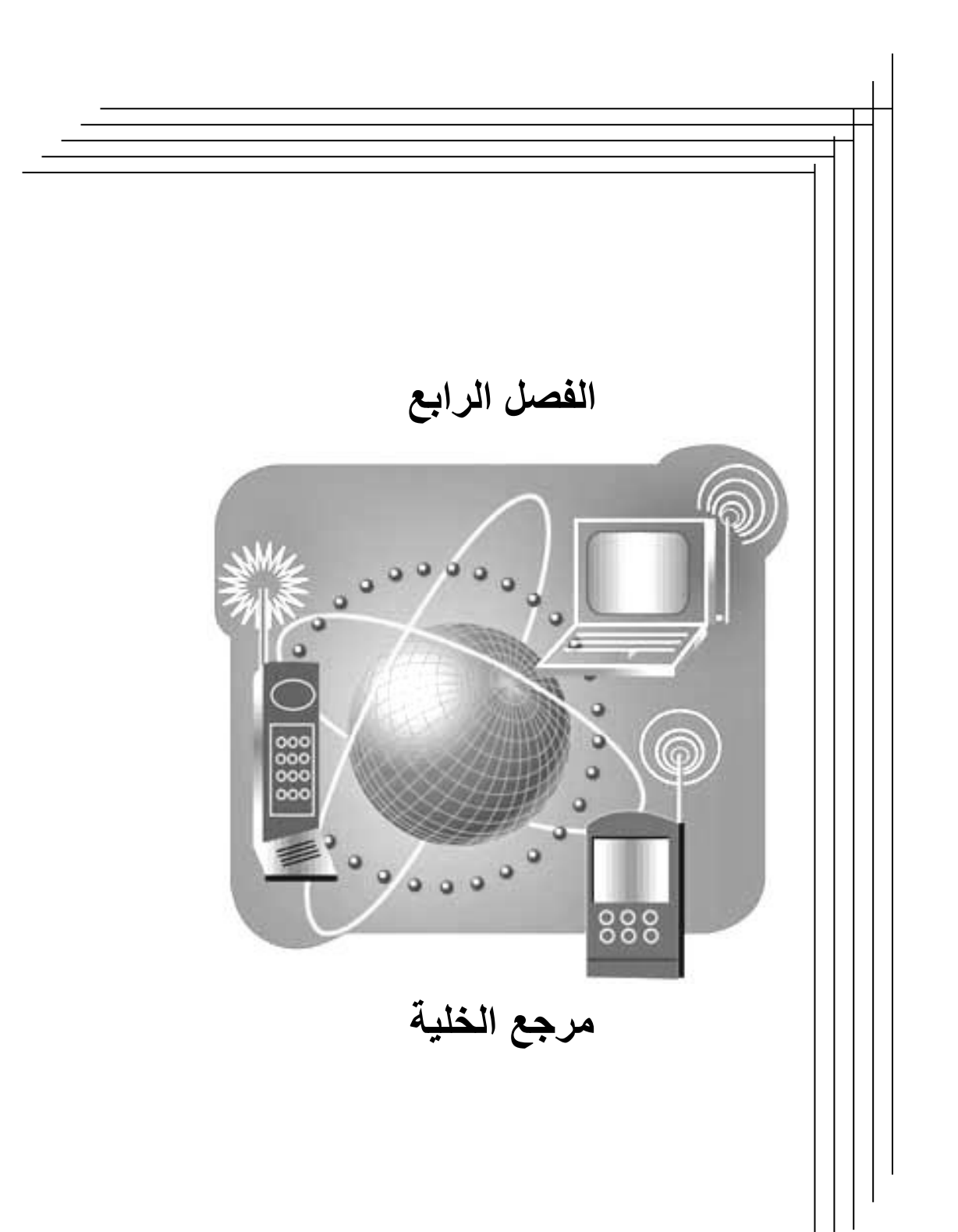

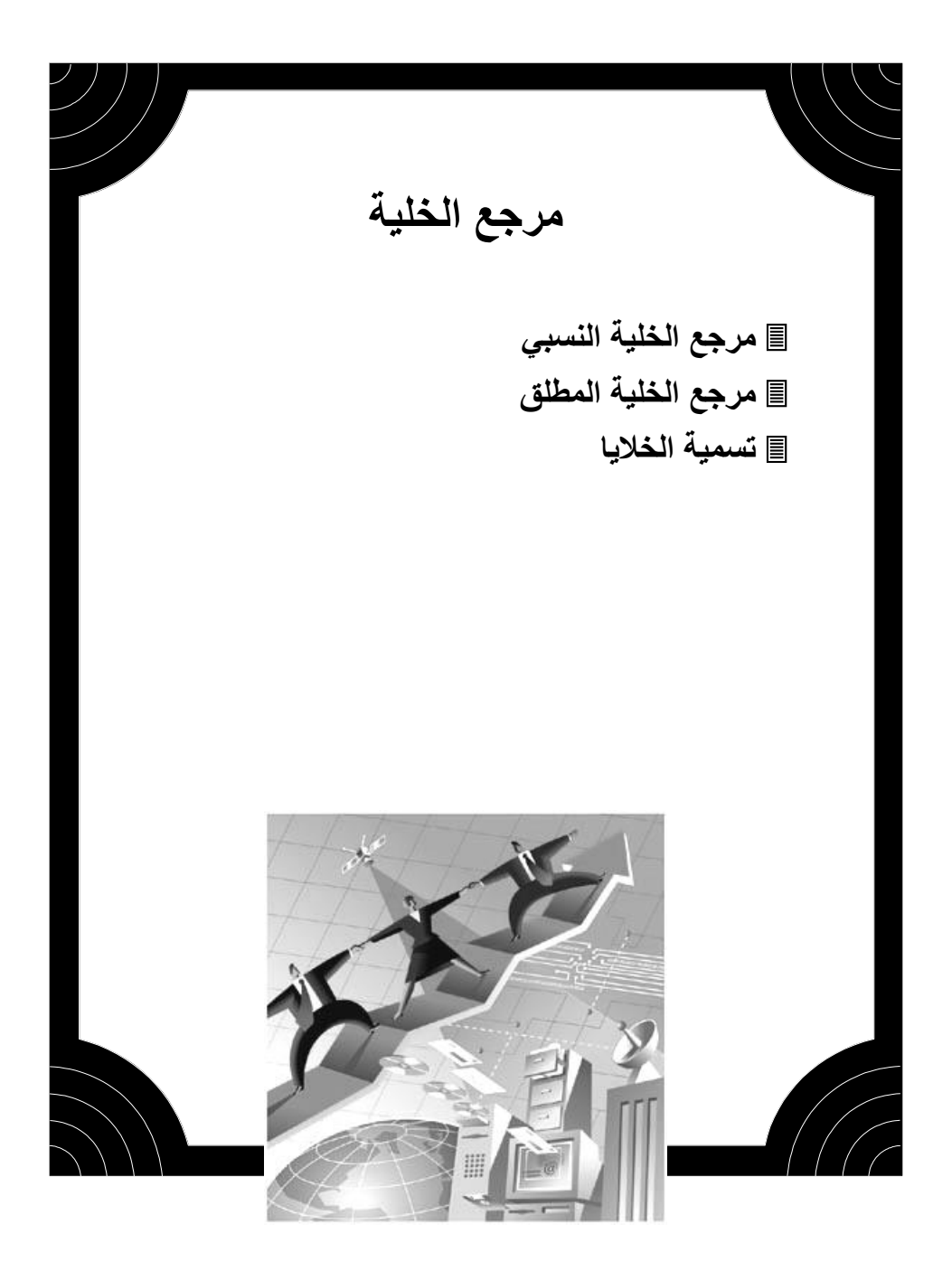

# مرجع الخلية النسبي

مرجع الخلية هو مجموعة من الإحداثيات التي تعرف موقع خلية أو خلايا على ورقة العمل. يؤدي مرجع الخلية وظيفته في برنامج Excel من خلال توجيه البرنامج إلى تنفيذ المهام على الخلايا المعنية من خلال الصيغ الرياضية أو التحديد.

باستخدام مرجع الخلية يمكن استخدام البيانات من أية منطقة على ورقة العمل، كذلك استخدام بيانات الخلية الواحدة في أكثر من صيغة رياضية. كما أن استخدام مرجع الخلية بدلاً من التعامل مع قيمة الخلية في الصيغة يجعل الصيغة تحدث ناتجها بتحديث قيمة الخلية أتوماتيكياً.

هنالك نوعان من مرجع الخلية هما مرجع الخلية النسبي relative reference ومرجع الخلية المطلق absolute reference.

في الفصول السابقة تعاملنا مع مرجع الخلية النسبي، حيث أن المرجع النسبي للخلية يدل Excel أين يجد خلية أخرى بالنسبة للخلية التي تحتوي على الصيغة الرياضية. ولهذا السبب كان مرجع خلية الصيغة يتغير عند السحب للتعبئة التلقائية لتنفيذ الصيغة على عدة خلايا.

|   | F                            | E          | D      | С       | В        | Α      |       |
|---|------------------------------|------------|--------|---------|----------|--------|-------|
|   |                              |            |        |         |          | الدخل  | 1     |
|   |                              |            | الربح  | النكلفة | المبيعات |        | ۲     |
|   | =B3-C3                       |            | 62300  | 67200   | 129500   | شركة ۱ | ٣     |
|   | =B4-C4                       |            | 8550   | 9450    | 18000    | شركة ۲ | ٤     |
|   | =B5-C5                       |            | 5650   | 4150    | 9800     | شركة ۳ | 0     |
|   | =B6-C6                       |            | 43550  | 32900   | 76450    | شركة ٤ | ٦     |
|   | =B7-C7                       |            | 132300 | 104800  | 237100   | شرکه ه | V     |
|   |                              |            |        |         |          |        | Α     |
|   | نا کند مد                    | - 7        |        |         |          |        | ٩     |
| C | مديمير مرجب<br>دام حال المري | 549<br>149 |        |         |          |        | 15    |
|   | ب علی العلم                  |            |        |         |          |        | - 1.1 |

# مرجع الخلية المطلق

مرجع الخلية المطلق يدل Excel أين يجد الخلية في موقع محدد على ورقة العمل. في هذه الحالة فإن مرجع الخلية المطلق سيبقى ثابتاً خلال عملية السحب للتعبئة التلقائية لتكرار تنفيذ معادلة رياضية على عدة خلايا.

للتمييز بين مرجع الخلية النسبي ومرجع الخلية المطلق نستخدم إشارة الدولار (\$) في مرجع الخلية المطلق قبل رمز العمود وكذلك قبل رقم الصف.

يمكن لبرنامج Excel تحويل مرجع الخلية النسبي إلى مطلق بالضغط على مفتاح F4 عندما يكون مؤشر الإدراج في شريط الصيغة فعالاً.

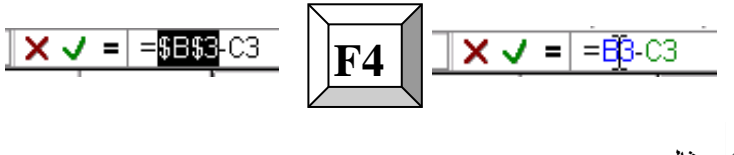

مثال

◄ قم بطباعة البيانات في الجدول التالي:

| C         B         A           ١         أجرة ساعة ألحمل         10.5           ٢         ١         أجرة ساعة ألحمل           ٣         سامال الحامل         ساعات الحمل           ١٥         محمد         10           ٢         سامال الحامل         ساعات الحمل           ٩         محمد         10           ٢         على         23           ٩         محمد         24           ٩         محمد         29           ٩         محمد         11           ٩         زاهر         15           ٩         محمد         11           ٩         محمد         11           ٩         محمد         11                                                                                                    |
|----------------------------------------------------------------------------------------------------|
| <ol> <li>أجرة ساعة العمل 10.5</li> <li>٢</li> <li>٣</li> <li>١</li> <li>١</li> <li>١</li> <li>٢</li> <li>٩</li> <li>٢</li> <li>٩</li> <li>٢</li> <li>٩</li> <li>٢</li> <li>٩</li> <li>٢</li> <li>٢</li> <li>٢</li> <li>٢</li> <li>٩</li> <li>٢</li> <li>٢</li> <li>٩</li> <li>٢</li> <li>٩</li> <li>٢</li> <li>٩</li> <li>٢</li> <li>٩</li> <li>٩&lt;</li></ol> |
| <ul> <li>۲</li> <li>۲</li> <li>۱</li> <li>۲</li> <li>۲</li></ul>             |
| <ul> <li>۳ اسم الحامل ساعات الحمل الرائب</li> <li>۵ محمد 10</li> <li>۱ محمد 23</li> <li>۲ عطی 27</li> <li>۲ عطی 27</li> <li>۹ محمد 29</li> <li>۹ الحر 34</li> <li>۹ إداهر 15</li> <li>۱۰ منبر 12</li> <li>۲۱ منبر 12</li> </ul>                                                                                                    |
| ٤ محمد 10<br>م أحمد 23<br>٦ على 27<br>٧ خلاد 29<br>٩ المري 34<br>٩ زاهر 15<br>١٠ مؤمن 9<br>١٠ منير 12                                                                                                    |
| <ul> <li>م أحمد 23</li> <li>٢ على 27</li> <li>٧ خالد 29</li> <li>٩ سامى 34</li> <li>٩ زاهر 15</li> <li>١٠ مؤمن 9</li> <li>١١ منر</li> <li>٢٢</li> </ul>                                                                                                    |
| ۲ على 27<br>۷ خلاد 29<br>۹ زاهر 15<br>۱۰ مو <sup>2</sup> من 9<br>۱۱ منير 12                                                                                                    |
| ۷ خلاد 29<br>۸ سامی 34<br>۱۰ واهر 15<br>۱۰ مؤمن 9<br>۱۱ منیر 12                                                                                                    |
| ۸ سامی 34<br>۹ زاهر 15<br>۱۰ مؤمن 9<br>۱۱ منبر 12                                                                                                    |
| ۹ زاهر 15<br>۱۰ مؤمن 9<br>۱۱ منیر 12<br>۱۲                                                                                                    |
| ۱۱ مؤمن 9<br>۱۱ منیر 12<br>۱۲                                                                                                    |
| ۱۱ منیز 12<br>۱۳                                                                                                    |
| 17                                                                                                    |
|                                                                                                    |

◄ احسب راتب العامل الأول محمد في الخلية C4 وذلك من خلال المعادلة التالية:

### الراتب = ساعات العمل \* أجرة الساعة

أجرة الساعة هي ثابت لا يتغير لكل العمال ولذلك تم إدخالها في خلية واحدة B1. لذلك قبل تنفيذ المعادلة يجب تغيير مرجع الخلية B1 المطلق إلى نسبي لتصبح B1\$، باستخدام المفتاح F4 كما تعلمنا في الخطوة السابقة.

|                     | X 🗸 🗧 | =B4*\$B\$  | 1)          |                 |   |
|---------------------|-------|------------|-------------|-----------------|---|
|                     | D     |            | В           | А               |   |
|                     |       |            | 10.5        | أجرة ساعة العمل | 1 |
| للم لكوين مرجع      |       |            |             |                 | ۲ |
| الحليــه مــن تسـبي |       | الر ائب    | ساعات العمل | اسم الحامل      | ٣ |
| إلى مطلق            |       | =B4*\$B\$1 | 10          | محمد            | ٤ |
|                     |       |            | 23          | أحمد            | ٥ |

◄ اضغط على مفتاح Enter لتنفيذ المعادلة كالمعتاد.

باستخدام خاصية التعبئة التلقائية، اسحب مربع التعبئة لتنفيذ المعادلة على بقية الأشخاص لتحديد رواتبهم عن عدد الساعات التي أنجزوها في العمل. ستحصل على النتيجة الموضحة في الشكل أدناه.

|                   | <b></b> | مرجع<br>ق مــع<br>يغة | نظ عدم تغير<br>ايـــة المطلـــز<br>حب في الصب | لاح<br>الخ<br>الس |   |         |             | ũ               |     |
|-------------------|---------|-----------------------|-----------------------------------------------|-------------------|---|---------|-------------|-----------------|-----|
|                   | C       | В                     | A                                             |                   | D | C       | В           | A               |     |
|                   |         | 10.5                  | أجرة ساعة العمل                               | ١                 |   |         | 10.5        | أجرة ساعة العمل | 1   |
|                   |         |                       | C C C                                         | ۲                 |   |         |             |                 | ۲   |
| $\frown$          | الرائب  | ساعات العمل           | اسم العامل                                    | ٣                 |   | الر ائب | ساعات العمل | اسم العامل      | ٣   |
| <b>−</b> B4*\$B\$ | 105     | 10                    | محمد                                          | ٤                 |   | 105     | 10          | محمد            | ٤   |
| =B5*\$B\$1        | 241.5   | 23                    | أحمد                                          | 0                 |   | 241.5   | 23          | أحمد            | ٥   |
| =B6*\$B\$1        | 283.5   | 27                    | على                                           | ٦                 |   | 283.5   | 27          | على             | ٦.  |
| =B7*\$B\$1        | 304.5   | 29                    | خالد                                          | ν                 |   | 304.5   | 29          | خـا <b>ل</b> د  | ۷   |
| =B8*\$B\$1        | 357     | 34                    | سامى                                          | Α                 |   | 357     | 34          | سامى            | A   |
| =B9*\$B\$1        | 157.5   | 15                    | زاهر                                          | ٩                 |   | 157.5   | 15          | زاهر            | ٩   |
| =B10*\$B\$        | 94.5    | 9                     | موئمن                                         | 15                |   | 94.5    | 9           | مو'من           | ۸.  |
| B11*\$B61         | 126     | 12                    | منبرر                                         | 11                |   | 💙 126   | 12          | منبرر           | 11  |
|                   |         |                       |                                               | 1.9               |   | r       |             |                 | 1.4 |

لاحظ أن الصيغة في كل خلية لحساب الراتب استخدمت القيمة الثابتة نفسها بدون أن تتغير مع عملية التعبئة التلقائية، وستكون النتيجة خاطئة إذا لم يتم تعريف الخلية B1 في الصيغة بأنها ذات مرجع مطلق.

◄ احفظ الملف باسم (my) Exercise في المجلد Chapter 4 ثم أغلق الملف.

◄ قارن حلك مع الحل في الملف (Exercise 4.2(answer في المجلد 4 Chapter 4.

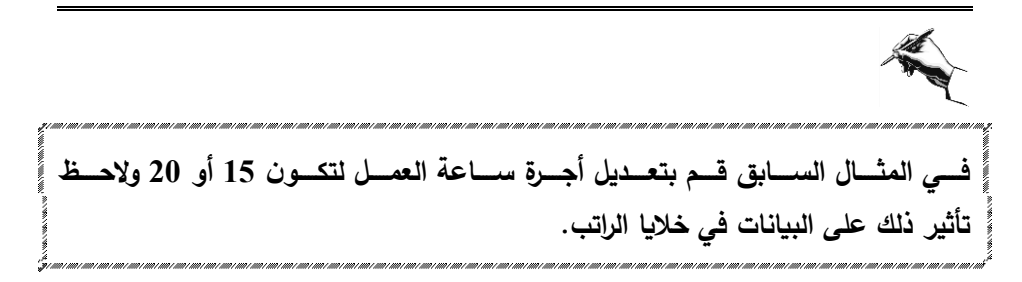

# 🖒 تسمية الخلايا

تسمية الخلية باسم ذو دلالة سهل التذكر ، للإشارة إلى خلية أو مجموعة من الخلايا أو قيمة أو صيغة.

مزايا وفوائد استخدام تسمية الخلايا:

- الصيغ التي تستخدم الأسماء يسهل قراءتها وتذكرها أكثر من الصيغ التي تستعمل مراجع الخلايا.
- إذا قمت بتغيير بنية ورقة العمل، فبإمكانك تحديث المراجع في مكان واحد، فيتم تحديث جميع الصيغ التي تستعمل نفس الاسم تلقائياً.
- عندما تعرف أسماء لبعض الخلايا فإنه بإمكانك استخدامها على كافة أوراق العمل للمستند.
- يمكنك أن تجعل Excel ينشئ تلقائياً أسماء للخلايا مستنداً على عناوين الصفوف أو الأعمدة، أو أن تقوم بنفسك بإدخال الأسماء للخلايا أو الصيغ.

💻 خطوات تسمية الخلايا

### الطريقة الأولى:

حدد الخلية أو مجموعة الخلايا التي ترغب في تسميتها باسم معين. اضغط على صندوق الاسم في شريط الصيغ.

| مربع الاسم D |  |
|--------------|--|

اطبع الاسم ثم اضغط على المفتاح Enter.

#### الطريقة الثانية:

حدد الخلية أو مجموعة الخلايا التي ترغب في تسميتها باسم معين.

اختر من قائمة "إدراج" الأمر "اسم" ثم الأمر "تعريف". اطبع الاسم في مربع الحوار المخصص ثم اضغط على المفتاح إضافة. اضغط على المفتاح موافق لإنهاء مربع الحوار والعودة إلى ورقة العمل.

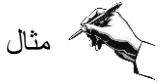

سنستخدم المثال السابق لتوضيح خطوات استخدام تسمية الخلايا لإيجاد المطلوب دون استخدام طريقة مرجع الخلية المطلق.

لم يفتح المستند (Exercise 4.2(my أو (Exercise 4.2(my إذا لم تكن قد € أتممت حلك.

◄ احفظ المستند باستخدام الأمر "حفظ باسم" من قائمـة "ملـف" باسم Exercise .4.3(my)

> 23 27

29 34

15

12

◄ سنقوم بتسمية الخلية B1 باسم أجرة الساعة والخلايا B4:B11 باسم ساعات العمل.

- باتباع الطربقة الأولى للتسمية: ◄ حدد الخلية B4. ◄ اضغط على صندوق الاسم في شريط الصيغ واطبع أجرة\_الساعة. ◄ اضغط على المفتاح Enter. باتباع الطربقة الثانية للتسمية:
  - ◄ حدد مجموعة الخلايا B4:B11 اختر من قائمة "إدراج" الأمر "اسم" ثم الأمر "تعريف". سيقترح عليك مربع الحوار الاسم ساعات العمل.

64

اضغط على المفتاح "إضافة".

اضغط على المفتاح "موافق" لإنهاء مربع الحوار والعودة إلى ورقة العمل.

| 🗙 🎗 تعريف اسم          |               |                                |
|------------------------|---------------|--------------------------------|
| الأُسِماء في المصنف:   |               |                                |
| ساعات <u>العمل</u>     |               | صفوف                           |
| ساعات_العمل 🔺          |               | أعبدة                          |
|                        |               | ورقة عمل                       |
| الم إضافة              |               | 🛄 تخطيط                        |
| حذف                    |               | استر الق                       |
|                        | تعريف         | اسع ۱                          |
| <b>v</b>               | د لِصق        |                                |
|                        | لاِنتشاء      | _ صوره ۱                       |
|                        | ت <u>طبيق</u> | 🍓 ارتباط ت <u>ش</u> عبي Ctrl+K |
| =Sheet1!\$B\$4:\$B\$11 | تسم <u>ية</u> | ×                              |

حدد الخلية C4 واطبع الصيغة باستخدام الأسماء (=أجرة\_الساعة \*ساعات\_العمل) كما
 في الخطوات التالية:

اطبع =
اختر من قائمة "إدراج" الأمر "اسم" ثم الأمر "لصق".

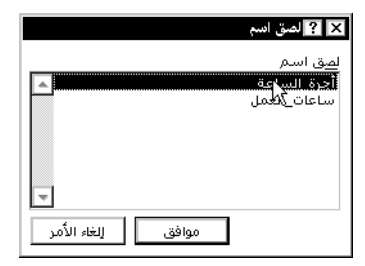

اختر الاسم أجرة الساعة من مربع الحوار ثم اضغط على مفتاح موافق.
 اطبع \*
 اطبع \*
 اختر من قائمة "إدراج" الأمر "اسم" ثم الأمر "لصق".
 اختر الاسم ساعات العمل من مربع الحوار ثم اضغط على مفتاح موافق.
 اضغط على المفتاح Enter.

| أجرة_الساعة*ساعات_العمل= 😑 |          |             |                 |    |  |  |  |  |
|----------------------------|----------|-------------|-----------------|----|--|--|--|--|
|                            | С        | В           | A               |    |  |  |  |  |
|                            |          | 10.5        | أجرة ساعة العمل | 1  |  |  |  |  |
|                            |          |             |                 | ۲  |  |  |  |  |
|                            | الار ائب | ساعات العمل | اسم العامل      | ٣  |  |  |  |  |
|                            | 105      | 10          | محمد            | ٤  |  |  |  |  |
|                            |          | 23          | أحمد            | ۰  |  |  |  |  |
|                            |          | 27          | على             | ٦  |  |  |  |  |
|                            |          | 29          | خالا            | ٧  |  |  |  |  |
|                            |          | 34          | سامى            | ٨  |  |  |  |  |
|                            |          | 15          | زاهر            | ٩  |  |  |  |  |
|                            |          | 9           | مؤمن            | 15 |  |  |  |  |
|                            |          | 12          | منير            | 11 |  |  |  |  |
|                            |          |             |                 | 17 |  |  |  |  |

باستخدام التعبئة التلقائية يمكن السحب لتطبيق الصيغة على باقى الخلايا.

| E                        | D          | С      | В             | А               |      |
|--------------------------|------------|--------|---------------|-----------------|------|
|                          | جرة السلعة | j —•   | 10.5          | أجرة سلعة العمل | ١    |
|                          |            |        |               |                 | ۲    |
|                          |            | الرائب | ساعات العمل   | اسم العامل      | ٣    |
| أجرة_الساعة*ساعات_العمل= | ┢          | 105    | 10            | محمد            | ٤    |
| أجرة الساعة*ساعات العمل= |            | 241.5  | 23            | أحمد            | ٥    |
| أجرة_الساعة*ساعات_العمل= |            | 283.5  | 27            | علي             | ٦    |
| أجرة_الساعة*ساعات_العمل= |            | 304.5  | 29            | خالاد           | ۷    |
| أجرة_الساعة*ساعات_العمل= |            | 357    | 34            | سامى            | ٨    |
| أجرة الساعة*ساعات العمل= |            | 136.5  | 13            | زاهر            | ٩    |
| أجرة الساعة*ساعات التمل= | ►          | 84     | 8             | مو'من           | 15   |
| أجرة الساعة*ساعات العمل= |            | 126    | 12            | منير            | - 13 |
|                          |            |        | <b></b>       |                 | 17   |
|                          |            |        | الأمال الأماس | 1               | ١٣   |
|                          |            |        |               |                 | 12   |

- ◄ احفظ المستند بنفس الاسم (Exercise 4.3(my).
- ◄ قارن حلك مع الحل في الملف (Exercise 4.3(answer في المجلد 4 Chapter 4.

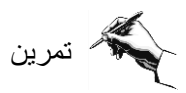

♦ Extra Exercise 4.1 في المجلد Chapter 4 ثم احفظه باسم Extra في المجلد Extra ثم احفظه باسم Extra

- احسب قيمة الضريبة وصافى الدخل لكل موظف.
  - ◄ ماذا يحدث إذا تغيرت الضريبة لتصبح %40؟
    - احفظ الملف بنفس الاسم ثم أغلق الملف.
- ♦ قارن حلك مع الحل في الملف (Extra Exercise 4.1(answer).

تعلمت في هذا الفصل الفرق بين مصطلحي مرجع الخلية المطلق ومرجع الخلية النسبي. کتابة الصيغ الرياضية التي تحتوي على مراجع خلايا مطلقة. کیفیة تسمیة الخلایا ومزایا عملیة التسمیة.

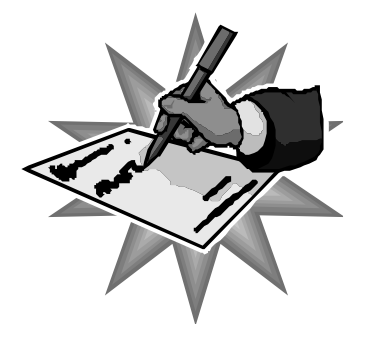
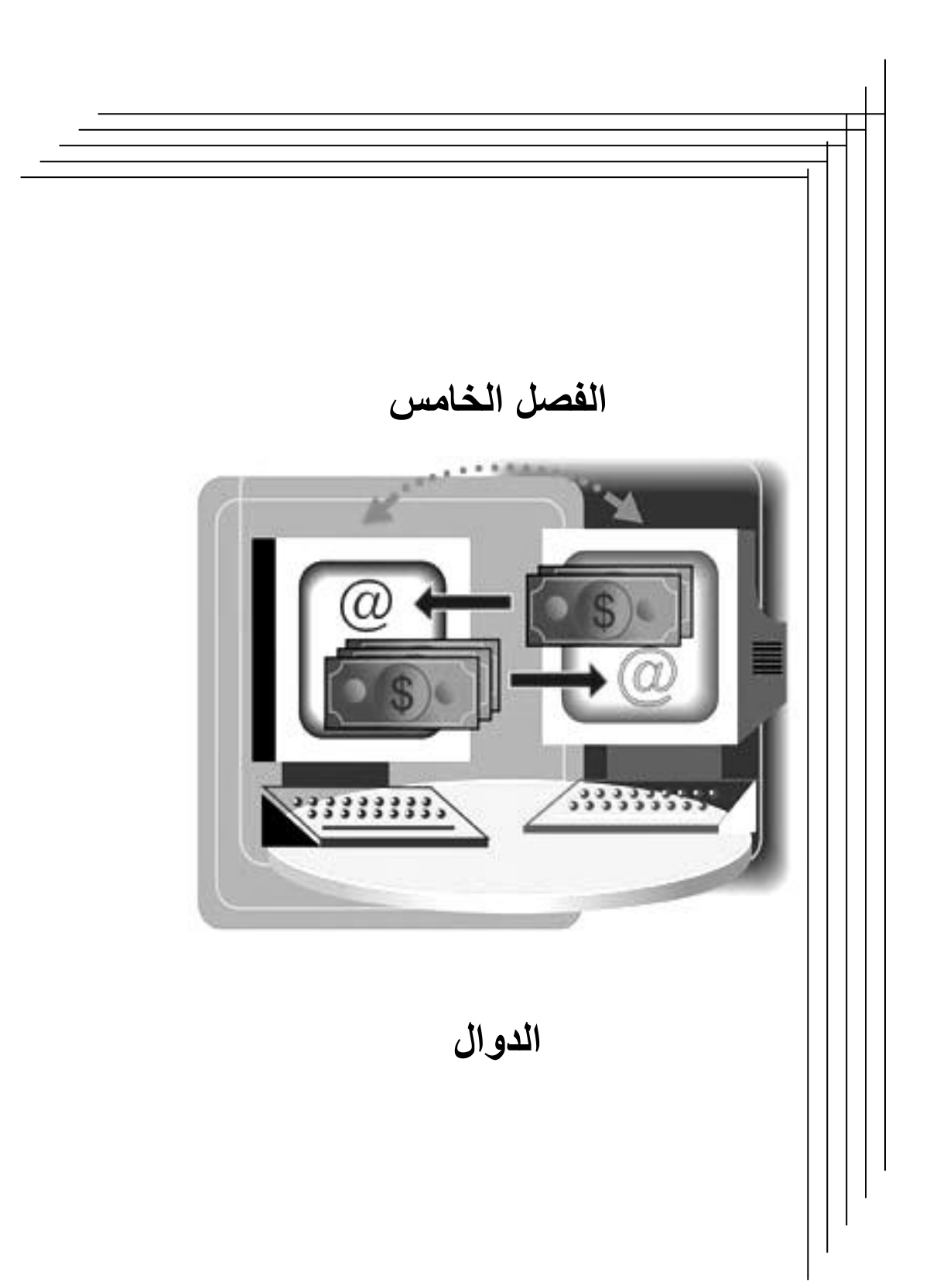

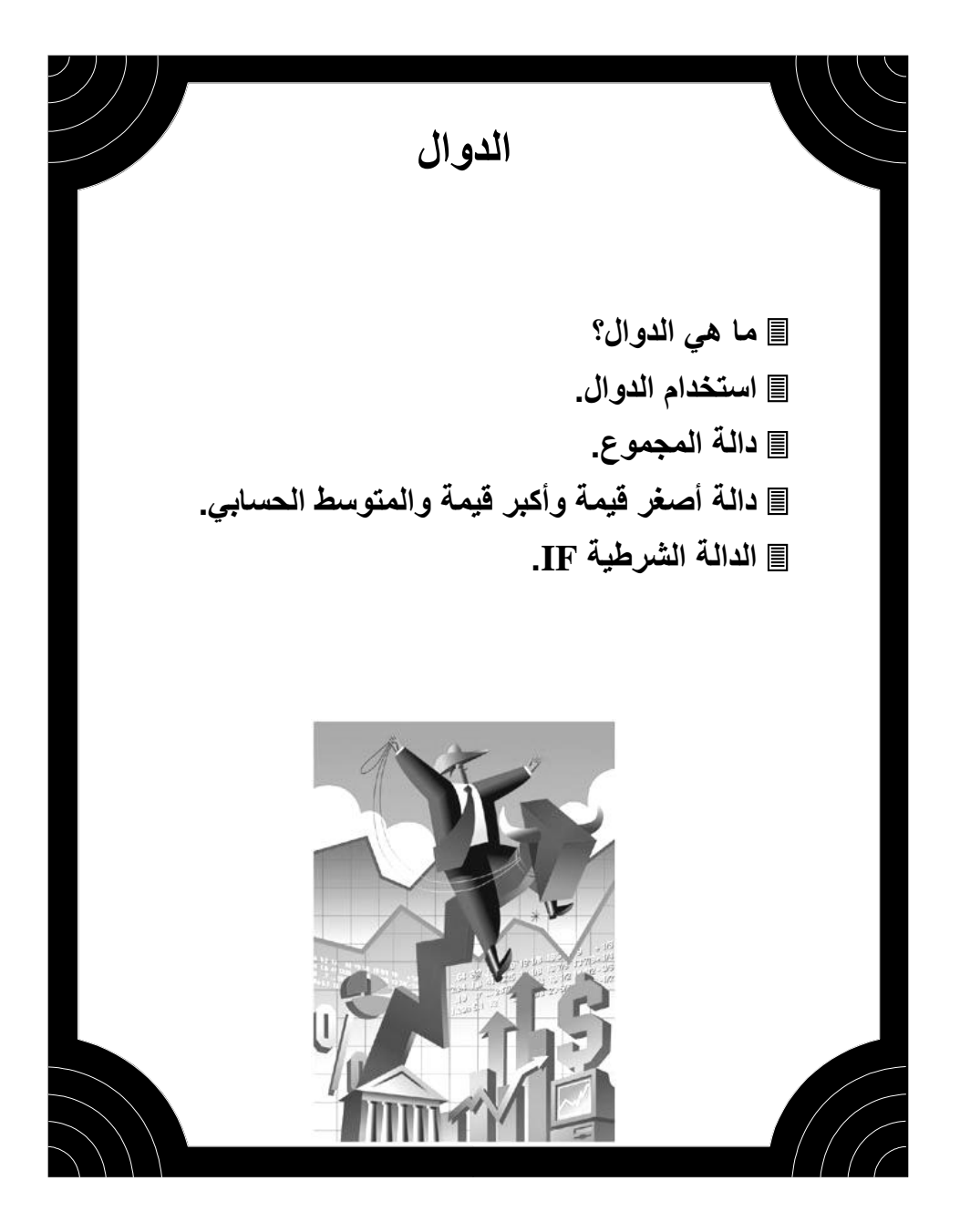

# 🖒 ما هي الدوال؟

كل واحد منا لابد وأن استخدم الدوال الموجودة في الآلة الحاسبة. هذه الدوال موجودة في أيضا في Excel والتي يصل عددها إلى 200 دالة.

الدوال (Functions) هي تعبير عن علاقات رياضية بين مجموعة من المتغيرات مربوطة بواسطة هذه العلاقات لتعطي قيمة محددة للدالة عند تحديد كافة المتغيرات ذات العلاقة، والدوال نوعان: دوال معرفة أساساً في برنامج Excel، ودوال معرفة من قبل المستخدم، وهي في النهاية تعطي قيمة معينة سواءً حسابية أو منطقية. إن استعمال الدوال يسهل ويختصر الصيغ في ورقة العمل، وخاصة تلك التي تؤدي حسابات مطولة أو معقدة.

في هذا الفصل سوف نتعرف على أكثر الدوال استخداماً وشيوعاً مثل دالة المجموع ودالة المتوسط الحسابي ودالة إيجاد أصغر قيمة أو أكبر قيمة والدالة الشرطية IF.

على سبيل المثال إذا أردنا حساب مجموع الخلايا من A1:A4 فيمكن استخدام الصيغة

#### =A1+A2+A3+A4

ولكن باستخدام دالة الجمع SUM تصبح الصيغة

#### =SUM(A1:A4)

مم القيم التي تعطى لدالة لتأدية العمليات بها تسمى بالوسيطات. مم الأقواس تدل على بدء وإنتهاء الوسيطات. الدوال

# ک استخدام الدوال

يمكنك تشغيل معالج الدالات ليساعدك في اختيار الدالة المراد استخدامها، وإرشادك إلى الخطوات الواجب اتباعها كما سنرى خلال هذا الفصل.

محمم اضغط على زر معالج الدالات في شريط الأدوات القياسي <u>\*\*</u>.

|                   |               |         | 🗙 🎦 لصق دالة                      |   |
|-------------------|---------------|---------|-----------------------------------|---|
| (                 | اسم الدالة    | >       | فئة الداية:                       | Þ |
| <b></b>           | COUNT         | <b></b> | قائمة الدالات الأخيرة             |   |
| Ą                 | VERAGE        |         | الكل<br>مالية                     |   |
| HY                | IF<br>PERLINK |         | التاريخ والوقت<br>رياضيات ومثلثات |   |
|                   | MAX           |         | إحصاء<br>بحث مصاحة                |   |
|                   | SUMIF         |         | قاعدة بيانات                      |   |
|                   | STDEV         |         | نص<br>منطقية                      |   |
| <b>v</b>          |               | ~       | معلومات                           | L |
|                   |               | SUM     | (number1;number2;)                | L |
|                   | من الخلايا،   | ي نطاق  | جمع كافة الأرقام الموجودة ف       | L |
|                   |               |         |                                   |   |
| موافق إلغاء الأمر | Į             |         | 2                                 |   |

صمم اختر الدالة المطلوبة من تحديد فئة الدالة أولا ثم تحديد اسم الدالة.

محم تتبع أسئلة مربع الحوار حتى تصل إلى النتيجة المطلوبة.

🖒 دالة المجموع

دالة SUM هي الدالة الأكثر استعمالاً من بين جميع دالات ورقة العمل. بواسطتها يمكنك تحويل صيغ معقدة مطولة مثل A5+A6+A5= إلي نموذج مختصر مثل (A2:A6)SUM(A2:A6) . والأسهل من ذلك هو استخدام الزر  $\overline{\Sigma}$  "جمع تلقائي" من شريط الأدوات القياسي. حيث أن عند استعمال الزر جمع تلقائي يقوم Excel بكتابة الدالة بدلاً منك ويقترح نطاق الخلايا الذي ترغب في جمعه. ✓ Exercise 5.3 في المجلد Chapter 5 ثم احفظه باسم Exercise
 ✓ 5.3(my)

◄ حدد الخلية F4.

مثال

◄ اطبع: (B4:E4) SUM= ثم اضغط على المفتاح Enter.

◄ حدد الخلية F5

◄ انقر على الزر

| • | SUM             | XV      | = =SUM(i | 35:E5)  |         |          |     |
|---|-----------------|---------|----------|---------|---------|----------|-----|
|   | A               | В       | С        | D       | E       | F        | G   |
| 1 | 1 Sales Summary |         |          |         |         |          |     |
| 2 |                 |         |          |         |         |          |     |
| 3 |                 | Dept. A | Dept. B  | Dept. C | Dept. D | Total    |     |
| 4 | 1st Qtr         | 32      | 24       | 6       | 25      | 87       |     |
| 5 | 2nd Qtr         | 25      | 12       | 15      | 27      | =SUM(B5: | E5) |
| 6 | 3rd Qtr         | 11      | 65       | 27      | 18      |          |     |
| 7 | 4th Qtr         | 47      | 19       | 34      | 37      |          |     |
| 8 |                 |         |          |         |         |          |     |

تلاحظ أن الجمع التلقائي قد اختصر العديد من العمليات وما عليك إلا الضغط على المفتاح. Enter.

- استخدم خاصية التعبئة التلقائية لإجراء الجمع على باقي الخلايا.
  - ◄ احفظ الملف بنفس الاسم ثم أغلق الملف.
  - ◄ قارن حلك مع الحل في الملف (Exercise 5.3(answer).

◄ قم بطباعة البيانات في الجدول التالي:

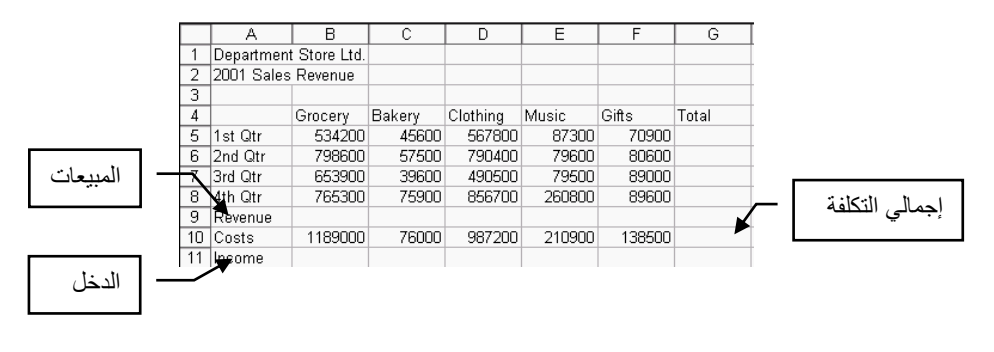

- حسب باستخدام الجمع التلقائي المبيعات لكل قسم.
  - احسب الدخل لكل قسم.
- احسب إجمالي المبيعات وإجمالي التكلفة وإجمالي الدخل باستخدام الجمع التلقائي.
- ◄ احفظ الملف باسم (Exercise 5.3b(my في المجلد Chapter 5 ثم أغلق الملف.
- ◄ قارن حلك مع الحل في الملف (Exercise 5.3b(answer في المجلد 5 Exercise في المجلد 5.3b

# لك دالة أصغر قيمة وأكبر قيمة والمتوسط الحسابي

من الدوال المستخدمة بكثرة أيضا دالة MIN أصغر قيمة، ودالة MAX أكبر قيمة ودالة AVX أكبر قيمة ودالة AVERAGE المتوسط الحسابي. هذه الدوال تعمل بنفس طريقة الدالة SUM. ولتفعيل أحد الدالات سابقة الذكر سنستخدم معالج الدالات.

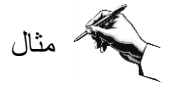

في هذا المثال سنقوم بإيجاد أصغر قيمة وأكبر قيمة والمتوسط لعدد سنوات العمل لمجموعة من موظفي شركة ما.

◄ إفتح التمرين Exercise 5.4 في المجلد Chapter 5 ثم احفظه باسم Exercise

- ◄ حدد الخلية B16.
- انقر على الزر
- ◄ اختر من خانة "فئة الدالة" الدالة إحصاء ثم حدد الدالة MIN ثم اضغط على المفتاح "موافق".

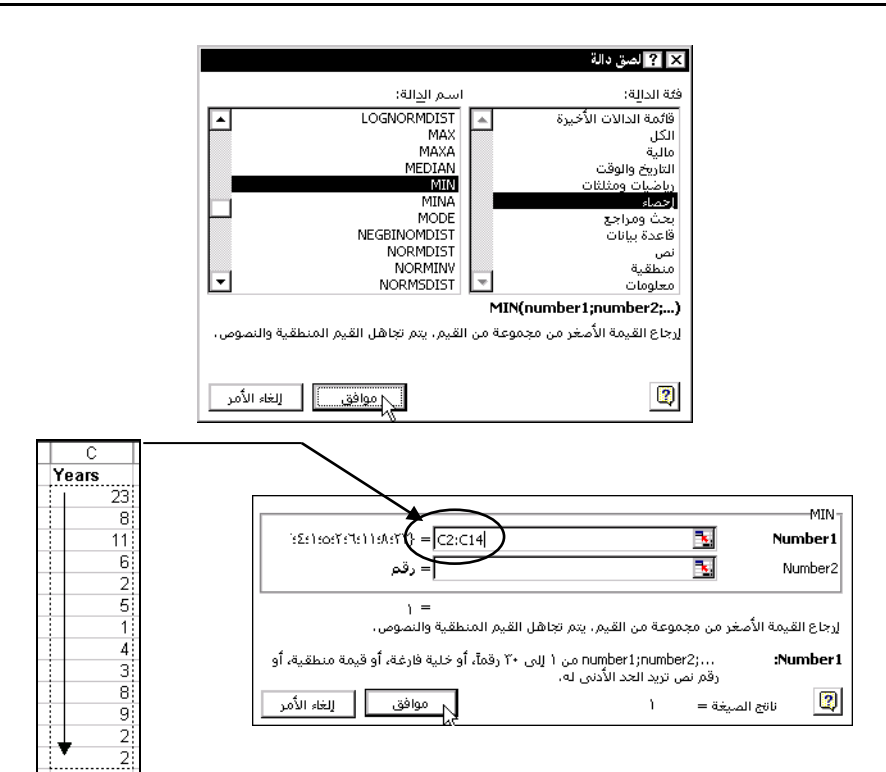

◄ في مربع حوار الدالة MIN حدد نطاق الخلايا التي ستقوم فيها الدالة MIN بإيجاد أصغر قيمة وذلك بضغط بالماوس على الخلية C2 والسحب مع بقائك ضاغطاً حتى الخلية C14.

اضبغط على المفتاح موافق لتحصل على النتيجة.

كرر الخطوات السابقة لإيجاد أكبر قيمة باختيار الدالة MAX.
 كرر الخطوات السابقة لإيجاد المتوسط الحسابي باختيار الدالة AVERAGE.
 احفظ الملف بنفس الاسم ثم أغلق الملف.
 قارن حلك مع الحل في الملف (answer.

## IF الدالة الشرطية

تعتبر الدالة الشرطية IF من الدوال المهمة التي تعطي نتائج عند فحص الشرط المذكور على القيم والصيغ المستخدمة في ورقة العمل. سنستخدم الدالة IF في المثال التالي لتحديد إذا ما كان الطالب ناجحاً أم راسباً حسب درجته في الامتحان.

يكون تركيب الدالة IF كالتالي

=IF(Test,Value1,Value2)

أي أن إذا كان الـ Test صحيحاً ضع Value1 وإلا ضع Value2 على سبيل المثال، إذا حصل الطالب على درجة أكبر من أو يساوي 60 ضع ناجح وإذا كانت الدرجة أقل من 60% ضع راسب.

| С      | В      | A     |   |
|--------|--------|-------|---|
| الدلاة | الدرجة | الاسم | 1 |
|        | 80     | محمد  | ۲ |
|        | 55     | أحمد  | ٣ |
|        |        |       | ٤ |

لتنفيذ دالة IF اكتب بعد تحديد الخلية C2

=IF(B2>=60,"ناجح")

وبهذا تقوم الدالة IF بمقارنة قيمة كل درجة بـ 60، فإذا كانت الدرجة أكبر من أو يساوي 60 يضع (ناجح) وإلا سيضع (راسب). الأقواس " " التي تحيط بكلمة ناجح ضرورية في حالة استخدام نص، أما إذا استخدمنا أرقام فلا داعى لها.

كذلك يمكنك استخدام معالج الدالة IF بالضغط على الزر معلم في شريط الأدوات القياسي واختيار الدالة IF في شريط الأدوات القياسي واختيار الدالة IF فتحصل على مربع الحوار أدناه.

اطبع في الخانة الأولى Logical\_test الشرط B2>=60. وفي الخانة الثانية Value\_if\_true ناجح. وفي الخانة الثالثة Value\_if\_false راسب. الأقواس " ستوضع تلقائياً في مربع الحوار.

| _ |                                                                                    |                      |
|---|------------------------------------------------------------------------------------|----------------------|
| Г |                                                                                    | IF                   |
|   | TRUE = B2>=60                                                                      | Logical_test         |
|   | "טאכל" = "טאיל"                                                                    | Value_if_true        |
|   | "راسب" = "راسب"                                                                    | Value_if_false       |
| L |                                                                                    |                      |
|   | = "نابحج"<br>قَيْم الشرط الذي حددته إلى TRUE وإرجاع قيمة أخرى إذا قَيَم إلى FALSE. | إرجاع قيمة معينة إذا |
|   | القيمة المرجعة عندما يكون Logical_test هو FALSE. إذا أهمل، سيتم إرجاع<br>FALSE.    | Value_if_false       |
|   | ية = ناجح إلغاء الأمر                                                              | ناتج الميع           |
|   |                                                                                    |                      |

اضغط على المفتاح موافق لتحصل على النتيجة في الخلية C2 استخدم التعبئة التلقائية على الخلية C3.

| D                           | С      | В      | Α     |   |
|-----------------------------|--------|--------|-------|---|
|                             | الحالة | الدرجة | الاسم | 1 |
| ("نلجح"؛"ر اسب";IF(B2>=60)  | ناجح   | 80     | محمد  | ۲ |
| ("نلجح"؛"ر اسب";IF (B3>=60) | راسب   | 55     | أحمد  | ٣ |
| <b>≜</b>                    |        |        |       | ٤ |
|                             |        |        |       | 0 |
| الدالة المستخدمة            |        |        |       | ٦ |
|                             |        |        |       | ٧ |

كذلك يمكن استخدام رقم 0 و 1 بدلاً من ناجح وراسب وذلك كما في الخطوات التالية:

=IF(B2>=60,1,0)

أي ضع العدد 1 إذا تحقق الشرط وإلا ضع 0.

|                                                     | IF                                               |
|-----------------------------------------------------|--------------------------------------------------|
| TRUE = B2>=60                                       | Logical_test                                     |
| 1 =                                                 | Value_if_true                                    |
| + = 0                                               | Value_if_false                                   |
| L                                                   |                                                  |
| صر<br>إلى TRUE وإرجاع قيمة أخرى إذا قيّم إلى FALSE. | إرجاع قيمة معينة إذا قيَّم الشـرط الذي حددته     |
| ئون Logical_test هو FALSE. إذا أهمل، سيتم إرجاع     | Value_if_false القيمة المرجعة عندما يك<br>FALSE. |
| موافق للغاء الأمر                                   | ناةج الصيغة = 🛛 ا                                |

| D                | С      | В      | A     |   |
|------------------|--------|--------|-------|---|
|                  | الحالة | الدرجة | الاسم | 1 |
| =IF(B2>=60;1;0)  | 1      | 80     | محمد  | ۲ |
| =IF(B3>=60;1;0)  | 0      | 55     | أحمد  | ٣ |
| <b>▲</b>         |        |        |       | ٤ |
|                  |        |        |       | 0 |
| الدائة المستخدمة |        |        |       | ٦ |
|                  |        |        |       | ٧ |

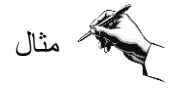

◄ الملف Exercise 5.6(my) واحفظه باسم (Exercise 5.6(my)

ستكون مهمتك في هذا المثال تصنيف الأشخاص المودعين حساباتهم في البنك بأن يحصل المودع على فائدة وقدرها 5% إذا كان رصيده أكبر من أو يساوي 100000 والمودع الذي رصيده أقل من 100000 يحصل على فائدة 3%.

|     | A      | В                                                        | Ċ                 | D  |  |  |  |
|-----|--------|----------------------------------------------------------|-------------------|----|--|--|--|
| 1   | 5%     | قيمة الفائدة للمودع الذي رُصيدِه أكبر من أو بِسُلوي ···· |                   |    |  |  |  |
| ۲   | 3%     | فبمة الفائدة للمودع الذي ر                               | صيرده أقل من ۲۰۰۰ | 15 |  |  |  |
| ٣   | 100000 | أقل رسىد للغائدة ٥%                                      |                   |    |  |  |  |
| ٤   |        |                                                          |                   |    |  |  |  |
| ٥   | الأسم  | فيمة الإداع                                              | قيمة الفائدة      |    |  |  |  |
| ٦   | طارق   | 70000                                                    |                   |    |  |  |  |
| V   | محمد   | 230000                                                   |                   |    |  |  |  |
| A   | حلام   | 110000                                                   |                   |    |  |  |  |
| ٩   | خالد   | 86000                                                    |                   |    |  |  |  |
| 15  | هاشم   | 100000                                                   |                   |    |  |  |  |
| -11 | ذاجى   | 21000                                                    |                   |    |  |  |  |
| 17  | علاء   | 56000                                                    |                   |    |  |  |  |
| ١٣  | رأفت   | 120000                                                   |                   |    |  |  |  |
| 12  | نزار   | 37000                                                    |                   |    |  |  |  |
| ١٥  | أكرم   | 150000                                                   |                   |    |  |  |  |
| 12  |        |                                                          |                   |    |  |  |  |

لاحظ هنا أن القيم في الخلايا A1 و A2 و A3 هي قيم ثابتة وبالتالي يجب تحويل مرجع الخلية من نسبى إلى مطلق.

◄ حدد الخلية C6 ثم اطبع شرط الدالة IF الذي يحقق المطلوب.

=IF(B6>=A3,A1,A2)

◄ استخدم المفتاح F4 لتحويل مرجع الخلية من نسبى إلى مطلق.

=IF(B6>=\$A\$3,\$A\$1,A\$2\$)

◄ اضغط على مفتاح Enter.

◄ قم باستخدام التعبئة التلقائية على الخلايا من C7:C15.

◄ غير قيمة الفائدة في الخلية A1 إلى 7% ولاحظ النتيجة.

- ◄ غير قيمة الرصيد في الخلية A3 إلى 5000 ولاحظ النتيجة.
  - احفظ الملف بنفس الاسم ثم أغلق الملف.

◄ قارن حلك مع الحل في الملف (Exercise 5.6(answer).

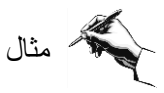

يمكن تكرار استخدام الدالة IF في نفس المعادلة في حالة تعدد نتيجة التوقعات كما في هذا المثال، حيث يقوم كل من نبيل وباسم ببيع التذاكر، وفي نهاية الأسبوع يجب تحديد من باع أكثر نبيل أو باسم، ولكن في حالة أن يكون الإثنان قد باعا نفس المقدار فهنا يجب استخدام الدالة IF مرتين.

◄ افتح الملف Exercise 5.6b(my) واحفظه باسم (Exercise 5.6b).

|       | A                         | В    | С    |  |
|-------|---------------------------|------|------|--|
| 1     | مبيعات النذاكر في الأسبوع |      |      |  |
| ۲     |                           |      |      |  |
| ٣     |                           | نبيل | باسم |  |
| ٤     | السبت                     | 34   | 12   |  |
| ٥     | الاحد                     | 56   | 35   |  |
| ٦     | الانتين                   | 89   | 45   |  |
| ٧     | الكاذكاء                  | 23   | 67   |  |
| Α     | الاربعاء                  | 45   | 33   |  |
| ٩     |                           | 247  | 192  |  |
| 3.8   |                           |      |      |  |
| - 1.1 | من باع تذاکر اُکثر؟       |      |      |  |
| 15    |                           |      |      |  |

لتسهيل عملية المقارنة لمجموع مبيعات نبيل B9 مع مبيعات باسم C9، سنقوم بتسمية الخلية B9 بالحرف N لمبيعات نبيل والخلية C9 بالحرف P لمبيعات باسم كما تعلمت في الفصل السابق.

◄ حدد الخلية A12 التي نرغب في ظهور الإجابة بها.

◄ الطبع الدالة الشرطية IF بالطريقة التالية:

=IF(N>P,"نبيل")

الإجابة ستكون "نبيل".

◄ غير قيمة الخلية C4 إلى 68 ولاحظ النتيجة.

◄ غير قيمة الخلية B4 إلى 35 ولاحظ النتيجة.

هنا سيتساوى مبيعات كل من نبيل وباسم، ولكن الدالة IF لم تكن مستعدة للاحتمالية الثالثة وهي تساوي الحالتيين، لذا سنقوم بحل هذه المشكلة عن طريق استخدام الدالة IF مرتين. المرة الأولى للمقارنة والثانية لحالة التساوي.

◄ اطبع في الخلية A12 الدالة التالية:

احفظ الملف بنفس الاسم ثم أغلق الملف.

◄ قارن حلك مع الحل في الملف (Exercise 5.6b(answer).

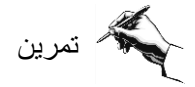

♦ افتح التمرين Extra Exercise 5.1 في المجلد Chapter 5 ثم احفظه باسم Extra في المجلد Chapter 5.1 (my)

ستجد في هذا التمرين سبعة أشخاص قاموا خلال الأسبوع بتجميع محصول الزيتون في سلال على أن يحصل كل شخص من صاحب العمل على 0.4 دينار لكل سلة.

|    | A         | В      | С       | D       | E        | F      | G        | Н     |            |
|----|-----------|--------|---------|---------|----------|--------|----------|-------|------------|
| 1  |           | Monday | Tuesday | Wednesd | Thursday | Friday | Saturday | Total | Wages Paid |
| 2  | Peter     | 96     | 104     | 89      | 100      | 109    | 65       |       |            |
| 3  | Lisa      | 104    | 112     | 99      | 107      | 119    | 73       |       |            |
| 4  | Andrew    | 78     | 87      | 84      | 90       | 92     | 56       |       |            |
| 5  | Toni      | 84     | 97      | 79      | 68       | 102    | 70       |       |            |
| 6  | Bernice   |        |         |         | 112      | 109    | 80       |       |            |
| 7  | Thomas    |        |         |         |          | 96     | 81       |       |            |
| 8  | Kathryn   |        |         |         |          | 102    | 90       |       |            |
| 9  | Total     |        |         |         |          |        |          |       |            |
| 10 |           |        |         |         |          |        |          |       |            |
| 11 | Wages per | basket | 0.4     |         |          |        |          |       |            |
| 12 |           |        |         |         |          |        |          |       |            |

◄ قم بجمع السلال لكل شخص في العمود H ولكل يوم في الصف رقم 9 باستخدام دالة الجمع.

احسب أجرة كل شخص في العمود I باستخدام تسمية الخلية.

الدوال

◄ احفظ الملف بنفس الاسم ثم أغلق الملف.
 ◄ قارن حلك مع الحل في الملف (Extra Exercise 5.1(answer).

تمرين

♦ افتح التمرين Extra Exercise 5.2 في المجلد Chapter 5 ثم احفظه باسم Extra Exercise 5.2 (my)

ستجد في هذا التمرين درجات امتحانات المواد الدراسية لمجموعة من الطلبة. والمطلوب هو إيجاد المتوسط الحسابي لكل طالب في العمود H وكذلك المتوسط الحسابي لكل مقرر في الصف رقم 54 وإيجاد أعلى درجة لكل مقرر في الصف رقم 55 وأدنى درجة لكل مقرر في الصف رقم 56.

- احسب المطلوب باستخدام الدالات واحفظ الملف بنفس الاسم ثم أغلق الملف.
  - ◄ قارن حلك مع الحل في الملف (Extra Exercise 5.2(answer).

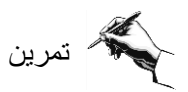

♦ افتح التمرين Extra Exercise 5.3 في المجلد Chapter 5 ثم احفظه باسم Extra Exercise 5.3 (my)

باستخدام دالة IF وتسمية الخلايا قم بحساب الفائدة لكل رصيد بشرط أن يحصل الرصيد حتى الـ 50000 على فائدة قيمتها %10 وإذا زاد الرصيد عن 50000 فإنه يقسم إلى جزئين يحصل أول 50000 فائدة قيمتها %10 والباقي من الرصيد يستحق %12.

#### للمساعدة

◄ قم بتسمية الخلايا من B7:B13 باسم Balance والخلية A1 باسم Low والخلية A2 باسم High والخلية A2 باسم High والخلية A3 باسم High.

ستكون المعادلة المستخدمة لحساب قيمة الفائدة للرصيد هي:

=IF(Balance<Limit;Balance\*Low;Limit\*Low+(Balance-Limit)\*High)

- احفظ الملف بنفس الاسم ثم أغلق الملف.
- ◄ قارن حلك مع الحل في الملف (Extra Exercise 5.3(answer).

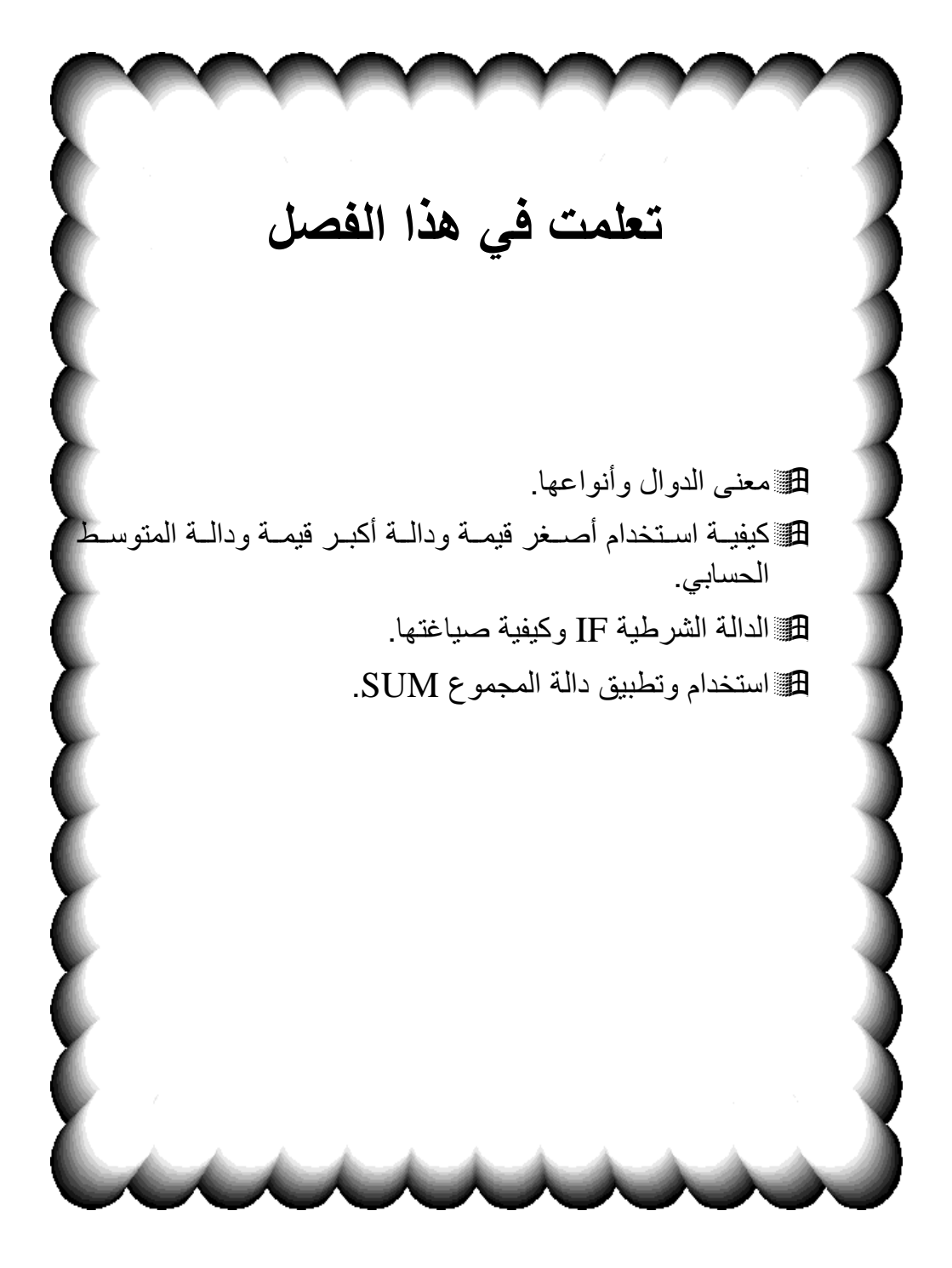

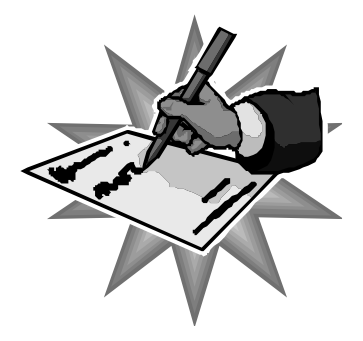

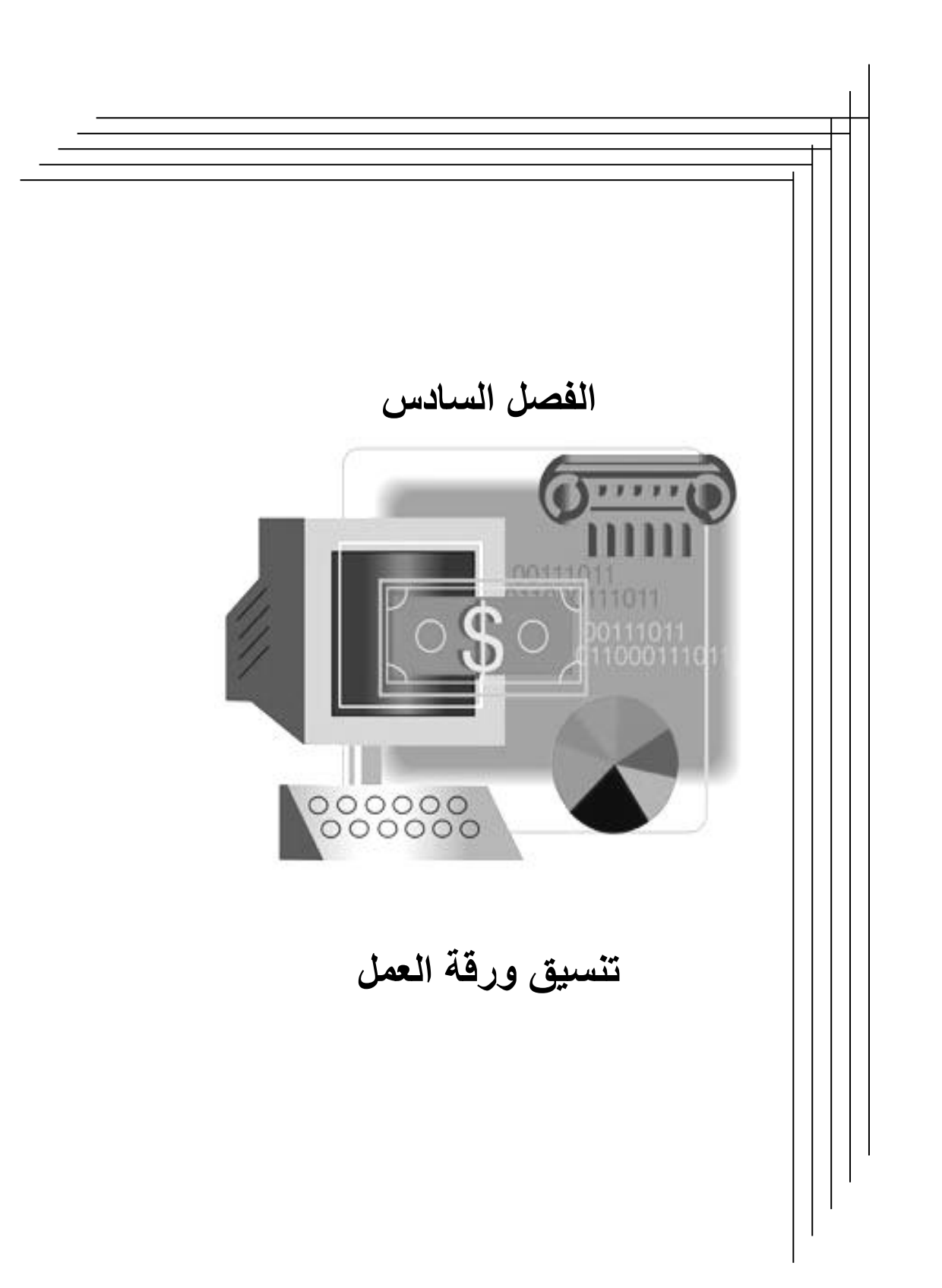

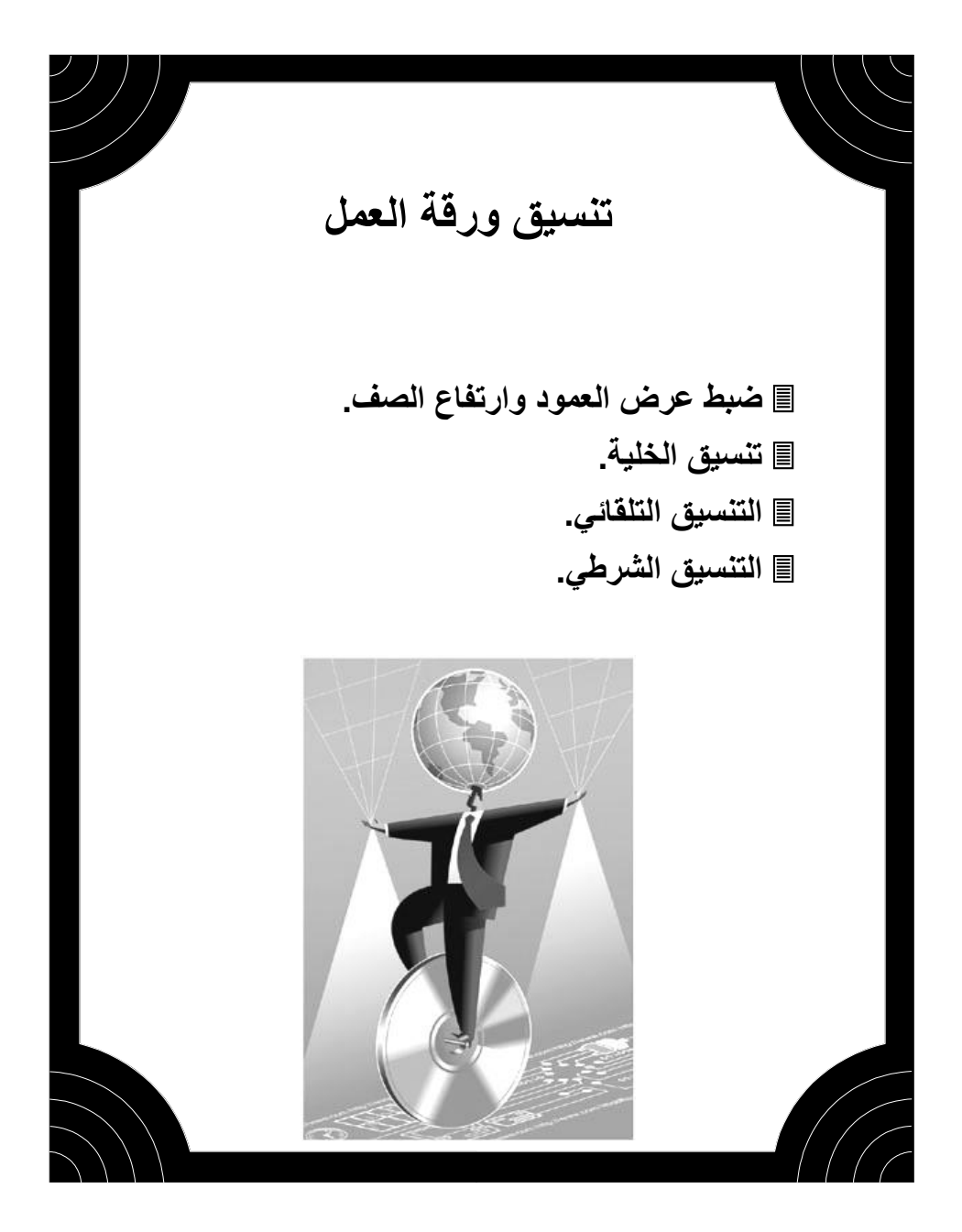

المعمود وارتفاع الصف

يمكنك ضبط عرض العمود وارتفاع الصف حسب الحاجة. فمثلاً إذا كان طول البيانات أكبر من عرض العمود فإنه يمكنك زبادة عرض العمود ليستوعب طول البيانات، ولعمل ذلك يجب توجيه مؤشر الماوس إلى الحد الفاصل بين رموز الأعمدة أو الحد الفاصل بين أرقام الصفوف. حتى يتغير شكل مؤشر الماوس إلى الشكل الموضح أدناه.

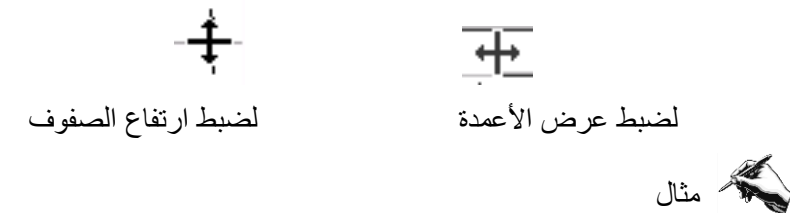

في الشكل أدناه اسم الشخص محمد إبراهيم عبدالله أطول من عرض العمود A، لذا سنقوم بمؤشر الماوس بالضغط على الحد الفاصل بين العمود A والعمود B والسحب إلى اليسار ثم الإفلات عندما يصبح عرض العمود مناسباً.

| <u>۱ (۱۰۱ بکد</u> | العرض: ۳٫۷۱ |                      |   | C | В (++)А              |   |
|-------------------|-------------|----------------------|---|---|----------------------|---|
| С                 | B 🕇         | → A                  |   |   | الأسم الوظيفة        | 1 |
|                   | الوظبفة     | الأسم                | 1 |   | محمد ابراهيم عبدالله | ۲ |
|                   |             | محمد ابراهيم عبدالله | ۲ |   |                      | ٣ |
|                   |             |                      | ٣ |   |                      | ٤ |
|                   |             |                      | ٤ |   |                      | 0 |

ملاحظة: يمكنك ضبط عرض العمود تلقائياً بالنقر المزدوج بدلاً من الضغط والسحب، وهنا سيقوم Excel باختيار العرض المناسب لاحتواء أطول البيانات في العمود.

С

В

🗠 • ભ • 🎑 Σ f\*

احتواء تلقائي للتحديد

ž

الله.

تن<u>س</u>يق شرطي

إطار تعليمات

計 العرض...

ليضاء إظهار

A and a second second

### لم تنسيق الخلية

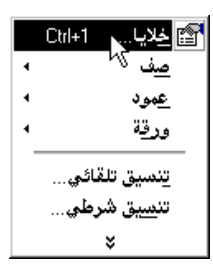

يمكنك استعمال خيارات التنسيق المتعدد في Excel لإبراز بياناتك بشكل أفضل، أو لجعل أوراق عملك أكثر سهولة للقراءة وذات مظهر جيد. مع العلم بأن تنسيقات الخلية منفصلة عن البيانات الموجودة في الخلية. ويمكنك نسخ تنسيقات الخلية ولصقها على خلايا أخرى أو مسح التنسيقات أو تغييرها بشكل منفصل عن البيانات التي تحتوي عليها الخلايا.

### لم تطبيق التنسيقات

يمكنك تطبيق تنسيقات الخلية باختيار الأمر "خلايا" من القائمة "تنسيق" أو الأمر "تنسيق خلايا" من القائمة المختصرة. مع العلم بأن أكثر التنسيقات استعمالاً موجودة في صورة أزرار في شريط أدوات التنسيق.

| Arial | ▼ 10 ▼ B I U     | ≣ ≣ ፼ M • 💽 😏  | % | , t.0 +.0 🗊 🗊 | - · 🍖 · 🗛     |
|-------|------------------|----------------|---|---------------|---------------|
|       | أزرار تنسيق الخط | أزرار المحاذاة |   | أزرار تنسيق   | أزرار التلوين |
|       |                  |                |   | الارقام       |               |

مربع حوار "تنسيق الخلايا" هو مربع حوار مركب يحتوي على ست بطاقات، كل بطاقة تقوم بوظيفة تنسيق معينة

حماية نقش حدود خط محاذاة رقم

1- تنسيق الرقم
2- تنسيق محاذاة البيانات
3- تنسيق الخط
4- تنسيق الحدود
5- تنسيق الألوان
6- الحماية

سنقوم بشرح وظيفة كل بطاقة من بطاقات التنسيق مع العلم بأن بعض هذه الوظائف يمكن الوصول لها بسرعة عن طريق شريط أدوات التنسيق.

# ᄼ تنسيق الأرقام 🖾 🕷 🖉

يمكنك التحكم بطريقة عرض الأرقام في الخلايا من خلال مربع حوار تنسيق الخلايا الذي يوفر لك في خانة الفئة اختيار نوع الرقم. إذا كان الرقم يشير إلى عملة أو تاريخ أو نسبة مئوية أو غيره، كذلك يمكنك التحكم في عدد الخانات العشرية. الشكل أدناه يوضح أمثلة مختلفة لتنسيق الأرقام.

|                                                                                      |                                                       |                            | د <b>ی</b> ا                   | 🗙 ? تنسيق خا                                                                                  |
|--------------------------------------------------------------------------------------|-------------------------------------------------------|----------------------------|--------------------------------|-----------------------------------------------------------------------------------------------|
| خط محاذاة رقم                                                                        | حدود                                                  | نقش                        | دماية                          | -                                                                                             |
| ية:<br>ערביים:<br>גוווווווווווווווווווווווווווווווווווו                              | وذج<br>بظيفة<br>ازل العشر<br>ited State<br>ام الساليا | نمب<br>الميا<br>(مذ<br>(s: | <u> </u>                       | ال <u>ف</u> ئة:<br>الرقم<br>الرقم<br>Accenting<br>الوقت<br>الوقت<br>كسور<br>Scientific<br>نمس |
| بة، استخدم تنسيقات "محاسبة"<br>بة، استخدم تنسيقات "محاسبة"<br>بق. موافق. إلغاء الأمر | لنقدية عاه<br>د.                                      | ا<br>ة" للقيم ال           | عملن<br>قات "عملن<br>ل العشريا | Speciai<br>مخصص<br>يستخدم تنسية<br>لمحاذاة الفواص                                             |

| A          |   |   | A     |   | A        |   |
|------------|---|---|-------|---|----------|---|
| 22/03/01   | 1 | £ | 2.20  | 1 | 234      | 1 |
| 23/03/01   | ۲ |   | 2.200 | ۲ | 2.34     | ۲ |
| ۲۲ مارس ۱۰ | ٣ |   | 2.2   | ٣ | 2.34E+08 | ٣ |
| ۲۰ مارس ۱۰ | ٤ |   | 20%   | ٤ | 1E+12    | ٤ |
| ·······    |   |   |       |   |          |   |

### أزرار تنسيق الأرقام في شريط أدوات التنسيق

| الوظيفة                                                                | زر التنسيق |
|------------------------------------------------------------------------|------------|
| زر تنسيق العملة باستخدامه يظهر الرقم في صورة العملة مثل<br>2,2200.00\$ | <b>B</b>   |
| زر النسبة المئوية يظهر العدد 0.20 بالشكل 20%                           | %          |
| زر الفاصلة الذي يسهل قراءة الأعداد الكبيرة مثل 2,2200                  | 3          |
| زر زيادة المنازل العشرية                                               | •.0<br>.00 |
| زر إنقاص المنازل العشرية                                               | .00<br>• • |

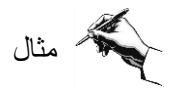

◄ افتح الملف Exercise 6.2.1(my) واحفظه باسم (Exercise 6.2.1(my)

عليك في هذا المثال إيجاد سعر بيع كل صنف من خلال البيانات الموجود في الجدول التالي

| F         | E               | D       | С            | В       | A          |      |
|-----------|-----------------|---------|--------------|---------|------------|------|
| سعر البيع | الضريبة المضافة | المجموع | نسبة الزيادة | التكلفة | الصنف      | 1    |
|           | 0.175           |         | 1.2          | 70      | جاكيت      | ۲    |
|           | 0.175           |         | 1            | 18      | بنطال      | ٣    |
|           | 0.175           |         | 1.1          | 24      | فمبص حربمي | ٤    |
|           | 0.175           |         | 0.8          | 42      | ربطة عنق   | 0    |
|           | 0.175           |         | 1.4          | 97      | بدلة       | ٦    |
|           | 0.175           |         | 1.2          | 52      | فسكان      | ٧    |
|           | 0.175           |         | 1            | 43      | رداء       | Α    |
|           | 0.175           |         | 1.3          | 30      | فمبص       | ٩    |
|           | 0.175           |         | 1.3          | 76      | معطف       | 15   |
|           |                 |         |              |         |            | - 13 |
|           | 1               |         |              |         |            |      |

علماً بأن البيانات في العمود D هي نتيجة عملية حسابية لتكلفة الصنف إضافة لنسبة الزيادة أما بيانات العمود F فهي نتيجة إضافة المجموع إلى نسبة الضريبة المضافة.

| F         | E               | D       | C            | В       | A            |    |
|-----------|-----------------|---------|--------------|---------|--------------|----|
| سعر البيع | الضريبة المضافة | المجموع | نسبة الزيادة | التكلفة | الصنف        | 1  |
| £180.95   | 17.5%           | £154.00 | 120%         | £70.00  | جاكيت        | ۲  |
| £42.30    | 17.5%           | £36.00  | 100%         | £18.00  | بنطال        | ٣  |
| £59.22    | 17.5%           | £50.40  | 110%         | £24.00  | مُىبص حرىمى  | ٤  |
| £88.83    | 17.5%           | £75.60  | 80%          | £42.00  | ربطة عنق     | ٥  |
| £273.54   | 17.5%           | £232.80 | 140%         | £97.00  | بدلة         | ٦  |
| £134.42   | 17.5%           | £114.40 | 120%         | £52.00  | فسئان        | ٧  |
| £101.05   | 17.5%           | £86.00  | 100%         | £43.00  | رداء         | Α  |
| £81.08    | 17.5%           | £69.00  | 130%         | £30.00  | <i>مَ</i> بص | ٩  |
| £205.39   | 17.5%           | £174.80 | 130%         | £76.00  | معطف         | 15 |
|           |                 |         |              |         |              |    |

◄ قم بتنسيق الأرقام لتظهر كما في الجدول التالي:

◄ لتنسيق بيانات العمود B قم بتحديد الخلايا B2:B10 ثم من تنسيق الخلايا حدد فئة العملة واختر رمز العملة وعدد المنازل العشرية ثم اضغط على المفتاح موافق.

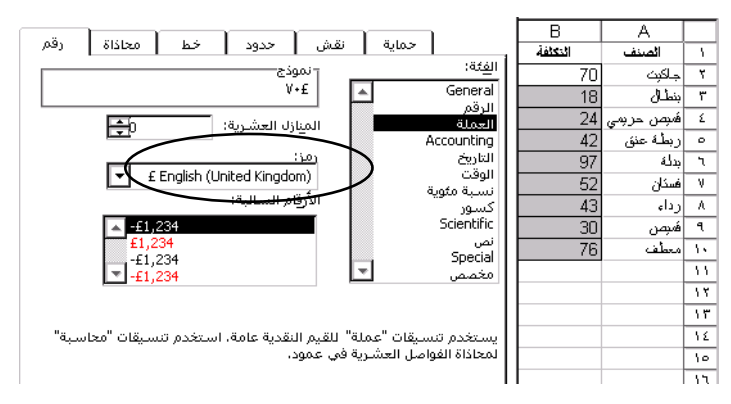

- ◄ كرر الخطوات السابقة مع الأعمدة الأخرى كل حسب نوع البيانات.
  - احفظ الملف بنفس الاسم ثم أغلق الملف.
  - ◄ قارن حلك مع الحل في الملف (Exercise 6.2.1(answer).

Excel سيقوم تلقائياً بتحويله إلى تنسيق تاريخ excel سيقوم تلقائياً بتحويله إلى تنسيق تاريخ ويظهر August 1 فإذا لم تكن تقصد أن يكون الرقم 1-8 تاريخاً قم بتحويل تنسيق الخلية إلى تنسيق نص من خلال مربع حوار تنسيق الخلايا ثم اطبع 1-8.

Alter and the set of the set of the set لا يكفي لإظهار الرقم، قم بضبط عرض الخلية لتظهر الأرقام بالشكل الصحيح. В В A ##### 223232233 1 Υ. ##### 223232233 ۲ ۲ ##### 223232233 ٣ ٣ ٤ 223232233 2 ##### عرض العمرد لا يكفي لإظّهار الأرّقام Arial يمكنك تغيير شكل وحجم الخط المستخدم في 🗙 ? تنسيق خلايا حماية فقش حدود خط محاذاة رقم خلية أو مجموعة من الخلايا من خلال الخط: ا<u>لح</u>جم: يْمَط الخَط: Regular 10 Arial استخدام الأزرار في شريط أدوات التنسيق أو Andalus Antique Oakland ▲背 A q \* Regular Italic Bold 1+ Arabic Transparent -من مربع حوار تنسيق الخلايا بطاقة الخط. -11 Bold Italic Arial إللون: تِسطير: 🚽 🗹 خط عادي • تلقائي зĿ حيث يمكنك زيادة ⊤تأثيرات-- معاينة Bold 🗖 يتوسطه خط سماكة الخط أو إمالتـه Italic AaBbCcYyZz 🗖 مړتفع 🗖 منخف<u>ض</u> <u>Underlined</u> أو وضع خط متصل 12 point هذا الخط من نوع ترونايب، نفس الخط سيستخدم على الطابعة وعلى الشاشة، Arial تحت النص أو زيادة حجم الحرف أو تغيير نوعه. 🔬 موافق 💦 إلغاء الأمر

| الوظيفة                         | زر التنسيق        |
|---------------------------------|-------------------|
| زر تتسيق شكل الخط               | Times New Roman 👻 |
| زر تنسيق حجم الخط               | 12 🗸              |
| زر زيادة سماكة الخط <b>Bold</b> | В                 |

| زر إمالة الخط Italic            | Ι        |
|---------------------------------|----------|
| زر تسطیر النص <u>Underlined</u> | <u>u</u> |

- تمرين
- ◄ الملف Exercise 6.2.2(my) واحفظه باسم (Exercise 6.2.2(my)
  - باستخدام تنسيق الخط قم بتنسيق كل خلية حسب النص.
    - احفظ الملف بنفس الاسم ثم أغلق الملف.
  - ◄ قارن حلك مع الحل في الملف (Exercise 6.2.2(answer).

# حاذاة البيانات ⊡ • ⊪ ₪ ≡ ≡ ≡

تكون كافة الخلايا أوليا منسقة حسب التنسيق "عام" وذلك ما لم تغير المحاذاة. وهذا التنسيق يحاذي تلقائياً الأرقام والنص إلى اليمين. وأسهل طريقة لمحاذاة محتويات الخلايا هي استعمال الأزرار الموجودة على شريط أدوات التنسيق.

لتوسيط محتويات خلية على امتداد تحديد من الخلايا الفارغة، حدد الخلية التي تحتوي على البيانات على أنها الخلية إلى أقصى اليمين، ومن ثم وسع التحديد ليشمل الخلايا الفارغة المجاورة إلى اليسار. أنقر فوق الزر "دمج وتويسط عبر الأعمدة" فتعرض محتويات الخلية عبر تحديد الخلايا الفارغة وفي وسطهم.

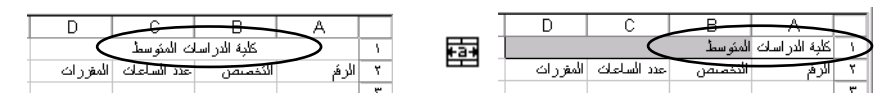

| يق الوظيفة         | زر التنس |
|--------------------|----------|
| زر المحاذاة لليسار |          |
| زر التوسيط         | ≣        |

| زر المحاذاة لليمين                                 | liii |
|----------------------------------------------------|------|
| زر الدمج والتوسيط عبر الأعمدة                      |      |
| زر اتجاه الكتابة من اليمين لليسار أو العكس         | ▶¶ - |
| زر اتجاه ورقة العمل إذا كانت للعربية أو للإنجليزية | •    |

# 🧳 التفاف النص واتجاهه في الخلية

يمكنك الحصول على تحكم أكثر للمحاذاة 🗙 🤗 تنسيق خلايا حماية نقش حدود خط معاذاة رقم باستخدام مربع الحوار تنسيق الخلايا محاذاة النص الاتجاه المسافة البادئة: أفقيآ: بطاقة محاذاة كما في النموذج الموضح **Ð** -عامة أدناه Ú <u>ع</u>مودي**آ**: ص ⊡ أسفل С В А E X الثقاف النص نص افقي 🔁 درجات التحكم بالنص في الخلبَهُ Т ŝ, 🗌 التفاف الن<u>ص</u> ₹¥, (afri <u>ٿ</u> اليمين لليسار 🗖 احتواء مناسب 🗖 دمج الخِلايا اتجاه النص Ē Ī السياق مرين موافق للغاء الأمر

◄ الفتح الملف Exercise 6.2.3(my) واحفظه باسم (Exercise 6.2.3(my)

الخلية A11 أحرف نص رأسية
 الخلية B11 اتجاه 90°
 الخلية C11 اتجاه 180°
 الخلية A13 اتجاه التفاف النص
 احفظ الملف بنفس الاسم ثم أغلق الملف.

◄ قارن حلك مع الحل في الملف (Exercise 6.2.3(answer).

المحتود الخلايا والنقش والألوان • • 4 • \* • ]
المحتود الخلايا والنقش والألوان • • 4 • \* • ]
المحتك إضافة حدود ونقوش وألوان للخلايا لتجميل مظهرها وإبراز البيانات في ورقة العمل بشكل مناسب.

كما يمكنك استعمال الأزرار الموجودة على شريط أدوات التنسيق.

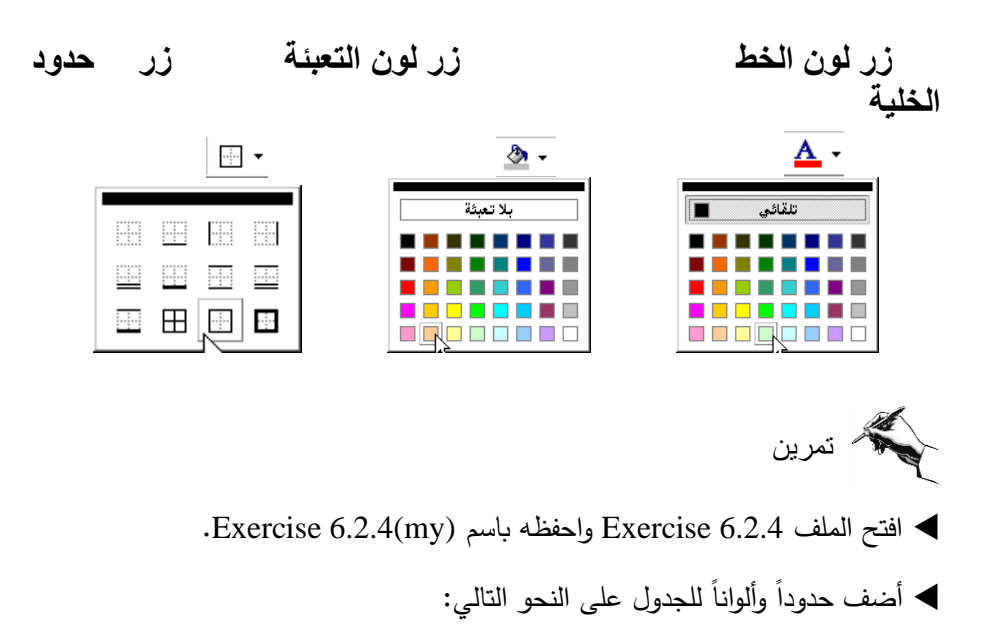

|    | A              | С         |           |  |  |  |
|----|----------------|-----------|-----------|--|--|--|
| 1  | Personal bu    |           |           |  |  |  |
| 2  |                |           |           |  |  |  |
| 3  |                | January   | February  |  |  |  |
| 4  | Income         | £1,350.00 | £1,500.00 |  |  |  |
| 5  |                |           |           |  |  |  |
| 6  | Car payment    | £90.00    | £90.00    |  |  |  |
| 7  | Entertainment  | £72.00    | £72.00    |  |  |  |
| 8  | Food           | £250.00   | £250.00   |  |  |  |
| 9  | Clothing       | £80.00    | £80.00    |  |  |  |
| 10 | Paper/telephon | £50.00    | £50.00    |  |  |  |
| 11 | Rent           | £475.00   | £475.00   |  |  |  |
| 12 | Electricity    | £35.00    | £35.00    |  |  |  |
| 13 | Total expenses | £1,052.00 | £1,052.00 |  |  |  |
| 14 |                |           |           |  |  |  |
| 15 | Surplus        | £298.00   | £448.00   |  |  |  |
| 10 | 1 -            |           |           |  |  |  |

◄ قارن حلك مع الحل في الملف (Exercise 6.2.4(answer.

اضغط على زر نسخ التنسيق <sup>1</sup> الله الماوس.
 حدد الخلية أو الخلايا المراد تنسيقها ثم افلت زر الماوس.
 في حالة وجود الخلايا المراد تنسيقها غير متجاورة نفذ الخطوات التالية:
 حدد الخلية المراد نسخ تنسيقها
 حدد الخلية المراد نسخ تنسيقها
 اضغط على زر نسخ التنسيق <sup>1</sup> بالنقر المزدوج
 اضغط مرة واحدة على كل خلية ترغب في تنسيقها
 اضغط على زر نسخ التنسيق <sup>1</sup> بإيقاف تشغيله

# التنسيق التلقائي

تستطيع تطبيق خليط من التنسيقات المعدة مسبقاً مثل النقوش، وتنسيق الخط، والحدود، والألوان على نطاق خلايا بواسطة الأمر "تنسيق تلقائي" من القائمة "تنسيق".

في الجدول التالي حدد الخلية أو الخلايا التي ترغب في تنسيقها باستخدام التنسيق التلقائي، ومن ثم اختر الأمر "تنسيق تلقائي" من القائمة "تنسيق" وحدد نموذج التنسيق الذي تفضله لعرض بياناتك.

| E             | D             | С             | В           | A                            |   |
|---------------|---------------|---------------|-------------|------------------------------|---|
|               |               |               |             | كلبة الدراسات المتوسطة       | 1 |
|               |               |               |             | ملخص أعداد الطلبة للعام ٢٠٠٠ | ۲ |
| الغصان الرابح | الغسبل الذلات | الغصان الذاني | الفصل الأول |                              | ٣ |
| 35            | 44            | 45            | 55          | البرمجة                      | ٤ |
| 33            | 36            | 44            | 46          | السكر نارية                  | 0 |
| 67            | 64            | 66            | 78          | العلاقات العامة              | ٦ |
| 30            | 30            | 32            | 30          | التصميم والمونتاج            | ٧ |
| 19            | 25            | 25            | 20          | الصبرانة                     | Α |
| <br>184       | 199           | 212           | 229         | المجموع                      | ٩ |
| <br>          |               |               |             |                              |   |

|     | Ctrl+1              | خِلايا           | T |
|-----|---------------------|------------------|---|
| •   |                     | <u>ص</u> ف       |   |
| 4   |                     | عمود             |   |
| •   |                     | ورقة             |   |
|     | لقائمي              | ينسيق ت          |   |
| - 4 | ئىرطى <sup>لا</sup> | تن <u>س</u> یق ذ |   |
|     | :                   | \$               |   |

بعد الضغط على المفتاح موافق يأخذ الجدول الشكل التالي:

| _ |                               |                         |              |             |                   |   |
|---|-------------------------------|-------------------------|--------------|-------------|-------------------|---|
|   | E                             | D                       | С            | В           | A                 |   |
|   |                               | كلية الدر اسات المتوسطة |              |             |                   |   |
|   | ملتحص أعداد الطلبة للعام ٢٠٠٠ |                         |              |             |                   | ۲ |
|   | الفصل الرابع                  | الفصل الثالث            | الفصل الثاني | الفصل الأول |                   | ٣ |
|   | 35.00 ر.س.                    | 44.00 ر.س.              | 45.00 ر.س.   | 55.00 ز.س.  | البرمجة           | ٤ |
|   | 33.00                         | 36.00                   | 44.00        | 46.00       | السكر كارية       | 0 |
|   | 67.00                         | 64.00                   | 66.00        | 78.00       | العلاقات العامة   | ٦ |
|   | 30.00                         | 30.00                   | 32.00        | 30.00       | النصميم والمونناج | ٧ |
|   | 19.00                         | 25.00                   | 25.00        | 20.00       | الصببانة          | ٨ |
|   | 184.00 ز.ھن.                  | 199.00 ز.س.             | 212.00 ز.س.  | 229.00 ز.س. | المجمرع           | ٩ |

لاحظ أن الأمر "تنسيق تلقائي" سيتعرف على عناوين الأعمدة والصفوف، وعلى القيم والصيغ، ومن ثم يطبق التنسيق بما يتناسب مع ذلك.

🗖 ملاحظة: إذا أردت استعمال تنسيق تلقائي دون فقدان بعض التنسيقات التي قد قمت بتطبيقها، حدد التنسيق التلقائي الذي تريد استعماله، ثم اختر الزر خيارات من مربع حوار "تنسيق تلقائي" وإمسح الخانات التي لا تريد أن يغيرها التنسيق التلقائي.

Alter Alter Al القياسي، ولإزالة التنسيق التلقائي في وقت لاحق، حدد الخلية أو الخلايا واختر الأمر "تنسيق تلقائي" ومن ثم حدد الخيار "بلا" في مربع الحوار .

## التنسيق الشرطي

يميز التنسيق الشرطي البيانات التي تريد مراقبتها وذلك بتطبيق تنسيق خاص بك إذا تحقق الشرط المطلوب على الخلايا مثل أن يكون إبراز الخلايا التي بياناتها أقل من العدد 50 بلون أصفر وخط سميك. ويمكن تحديد أكثر من شرط على البيانات من خلال مربع حوار "تنسيق شرطي".

|                                              |                                       | 🗙 🎦 تنسيق شرطي                                                                                   |
|----------------------------------------------|---------------------------------------|--------------------------------------------------------------------------------------------------|
| استخدم مفتاح<br>التنسيق للتحكم في            | التسيق الم                            | - شرط <u>[</u><br>قيمة الغلية (ا ح) أمغرين<br>معاينة التنسيق المستغدم<br>عندما يكون الشرط صحيحا: |
| لتسيق الحلايا التي<br>سينطبق عليها<br>الشرط. | رضافة >> حذف موافق اللغاء الأمر<br>لا | 2                                                                                                |

تمرين

- افتح الملف Exercise 6.4 (my) واحفظه باسم Exercise 6.4(my).
   حدد الخلايا A1:C15.
   استخدم التنسيق التلقائي لتحسين مظهر الجدول بدون تغيير عرض الأعمدة.
   احفظ الملف بنفس الاسم ثم أغلق الملف.
  - ◄ قارن حلك مع الحل في الملف (Exercise 6.4(answer).

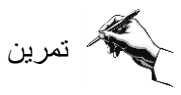

♦ قم بتنسيق الجداول في الملفات Extra Exercise 6.1 و Extra Exercise 6.2 و Extra Exercise 6.3

تعلمت في هذا الفصل الحاجة. كيفية تنسيق الخلية من أمر "تنسيق خلايا" لتنسيق الرقم أو محاذاة البيانات أو تنسيق الخط أو تنسيق الحدود أو تنسيق الألوان تنسيق حدود الخلايا والنقش والألوان. الله خطوات إجراء عملية نسخ التنسيق من خلية إلى خلايا أخرى **الله** سواء متجاورة أو متباعدة. إجراء عملية التنسيق التلقائي على خلية أو مجموعة خلايا. الجراء التنسيق الشرطي على مجموعة خلايا بأن تكون مميزة بتنسبق معين إذا حققت الشرط

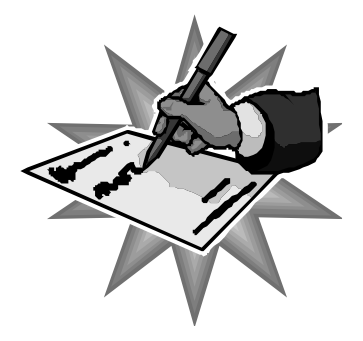
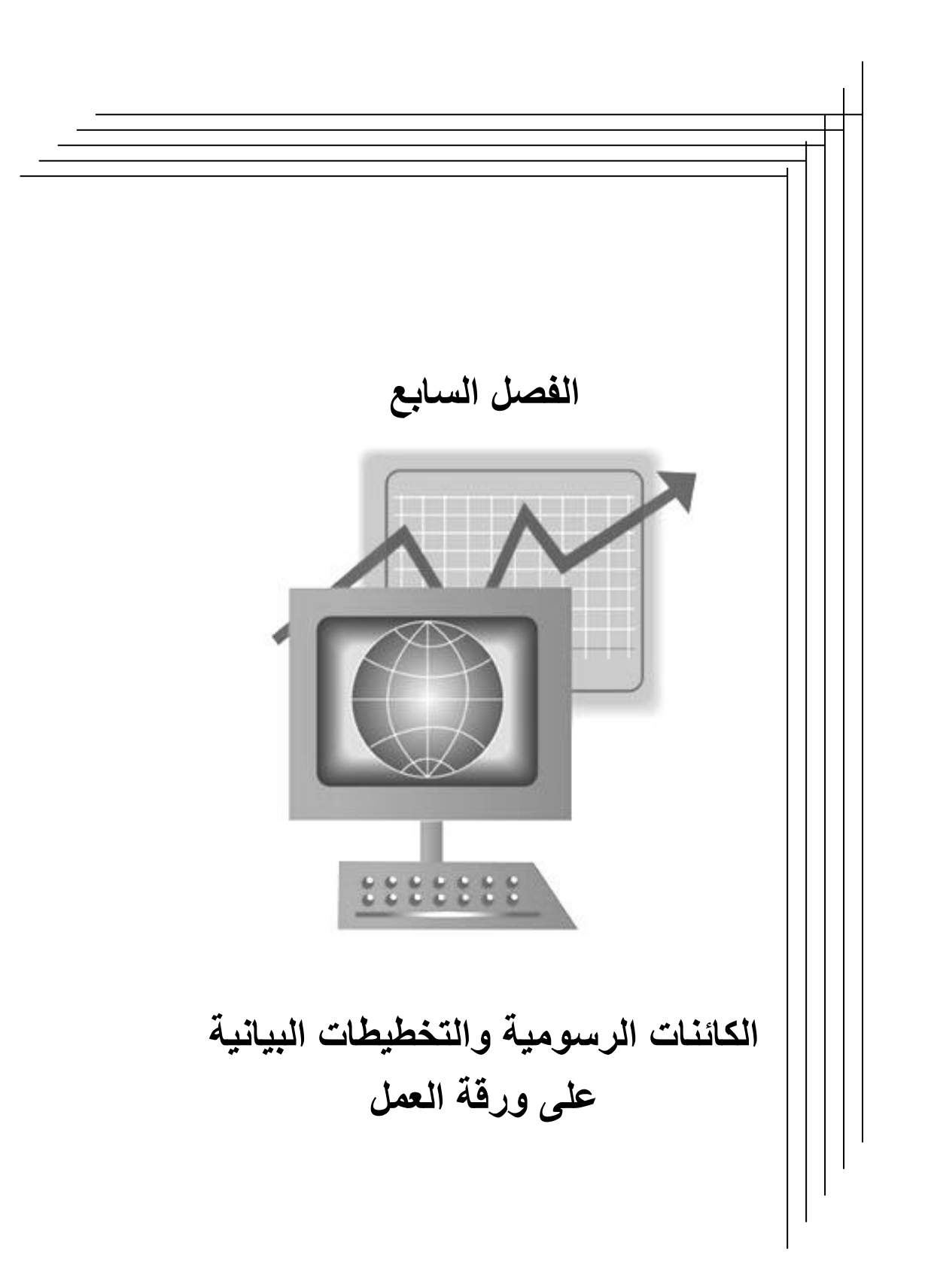

الكائنات الرسومية والتخطيطات البيانية على ورقة العمل 🐣 أولاً الكائنات الرسومية. الخطوط والأسهم والمستطيلات والأشكال الدائرية. 🔳 مربع النص التحديد الكائنات الرسومية وتجميعها وتداخلها. ا تغيير حجم الكائنات الرسومية وتحريكها ونسخها. 🕮 ثانياً التخطيطات البيانية. 🗏 ما هو التخطيط؟ 🗏 معالج التخطيطات.

## الكائنات الرسومية والتخطيطات البيانية على ورقة العمل

يمكنك وضع الكائنات الرسومية والتخطيطات البيانية على ورقة العمل، ولا تشكل هذه الكائنات الرسومية والتخطيطات البيانية جزءاً من ورقة العمل، حيث يقوم Excel بإدراج الرسومات والتخطيطات على <u>طبقة شفافة</u> توضع فوق ورقة العمل ويمكن تحريكها وتغيير حجمها وتنسيقها دون التأثير على بيانات ورقة العمل.

## 🎂 أولاً الكائنات الرسومية.

يمكنك رسم كائنات رسومية عن طريق استخدام الأزرار الموجودة على شريط أدوات الرسم، ولإظهار شريط أدوات الرسم اضغط على زر "رسم" 🧬 في شريط الأدوات القياسي.

ب 🚔 🚍 芸 📼 🛨 - 🚣 - 🥙 👧 🗛 🔛 🗆 🔍 🔍 🔪 د اشکال تلقائیة | 🚯 🖌 - پرسم |

#### الخطوط والأسهم والمستطيلات والأشكال الدائرية

أو

لرسم شكل بسيط مثل خط أو سهم أو مربع أو مستطيل دائرة أو شكل بيضاوي استخدم أحد الأزرار الموجودة على شريط أدوات الرسم، اضغط بالماوس من أحد الزوايا التي ترغب في أن يظهر الشكل عندها واسحب إلى الزاوية القطرية المقابلة. يمكنك رسم الأشكال الموضحة مربع التحديد في الشكل المقابل.

Attack of the second second secon

🗁 ملاحظة: استخدم مربع التحديد لتغيير الشكل المرسوم.

## 🖒 مربع النص 🗎

مربع النص هو مستطيل يمكنك الكتابة بداخله لتوضيح شئ معين على ورقة العمل، ويمكنك تنسيق شكل مربع النص وتغيير حجمه وتحريكه كما ترغب من خلال أزرار التنسيق في شريط أدوات الرسم.

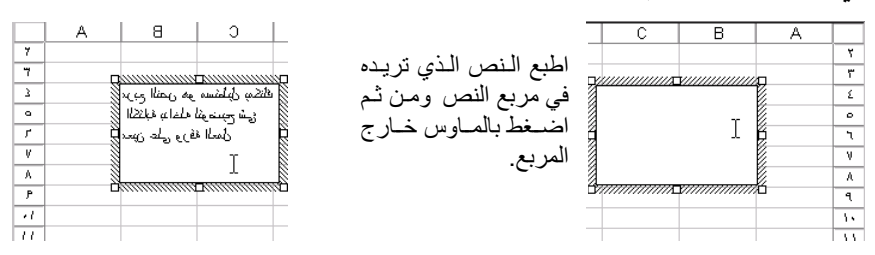

👉 تحديد الكائنات الرسومية وتجميعها وتداخلها 🗧

لتغيير تتسيق كائن رسومي أو حجمه أو موقعه أو نسخه أو حذفه عليك أن تحدده أولاً، وسيظهر على الرسم مربعات التحديد. كذلك باستطاعتك تجميع العديد من الكائنات الرسومية في كائن واحد للتحكم بها في آن واحد.

يمكنك تحديد الكائن الرسومي بالضغط عليه أو استخدام زر "تحديد كائنات" <sup>لم</sup> في شريط "أدوات الرسم" لتحديد مجموعة من الكائنات الرسومية بالضغط والسحب لاحتواء الكائنات المراد تحديدها معاً.

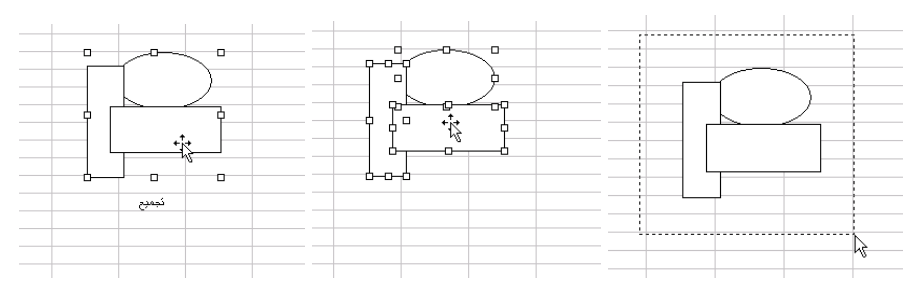

| استخدم الأمر تجميع من قائمة<br>رسم. | أفلت زر الماوس وتأكد من ظهور<br>مربعات التحديد على كل كائن من<br>الكائنات الرسومية. | باستخدام زر تحديد الكاننـات حدد<br>المجموعـة بالضـغط علـى أحـد<br>الزوايا والسحب للزاوية القطرية |
|-------------------------------------|-------------------------------------------------------------------------------------|--------------------------------------------------------------------------------------------------|
|                                     |                                                                                     | المقابلة.                                                                                        |

من خلال زر "رسم" في شريط "أدوات الرسم" يمكنك تنفيذ أحد الأوامر الموجودة في القائمة المنسدلة من زر الرسم، مثل تجميع الكائنات أو التحكم في ترتيبها بالنسبة لبعضها البعض أو التحكم في محاذاتها أو استدارتها أو تحريكها.

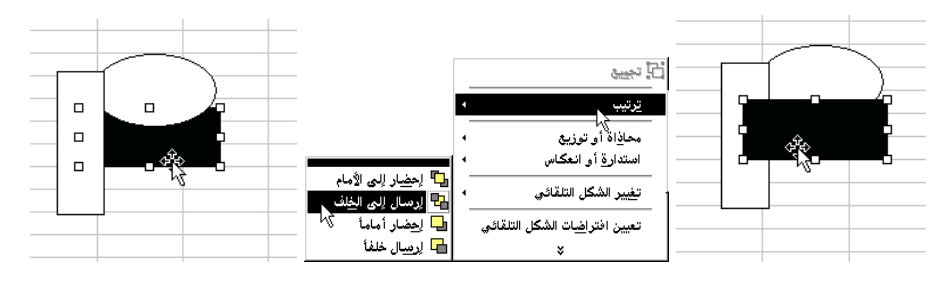

| استخدم الأمر ترتيب من قائمة رسم لاحظ أن ترتيب المستطيل قد تغير<br>واختر الأمر إرسال إلى الخلف. | باستخدام زر تحديد الكائنات حدد<br>المستطيل الأسود اللون بالضغط<br>عليه. |
|------------------------------------------------------------------------------------------------|-------------------------------------------------------------------------|
|------------------------------------------------------------------------------------------------|-------------------------------------------------------------------------|

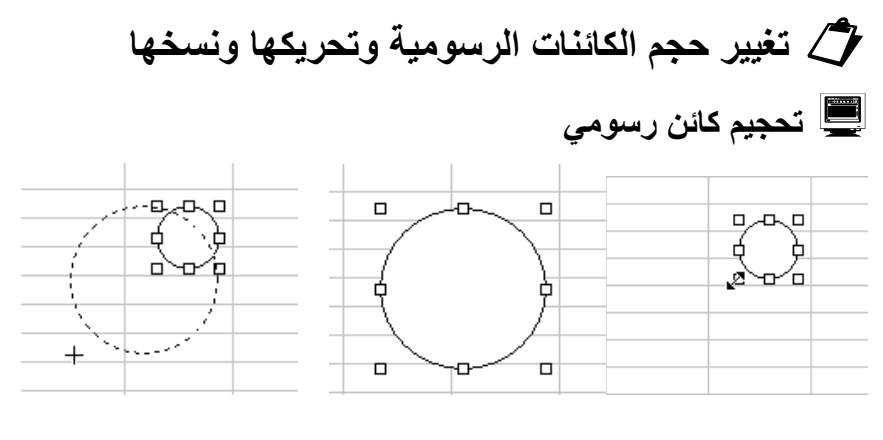

| أفلت زر الماوس وتأكد من ظهور  | اسحب بالماوس لتغيير الشكل     | باستخدام زر تحديد الكائنات حدد |
|-------------------------------|-------------------------------|--------------------------------|
| مربعات التحديد على كل كائن من | مستعيناً بالشكل المنقط لتحديد | الدائرة بالضبغط عليها ثم اضبغط |
| الكائنات الرسومية.            | الوضع النهائي.                | بالماوس على مربع التحديد       |

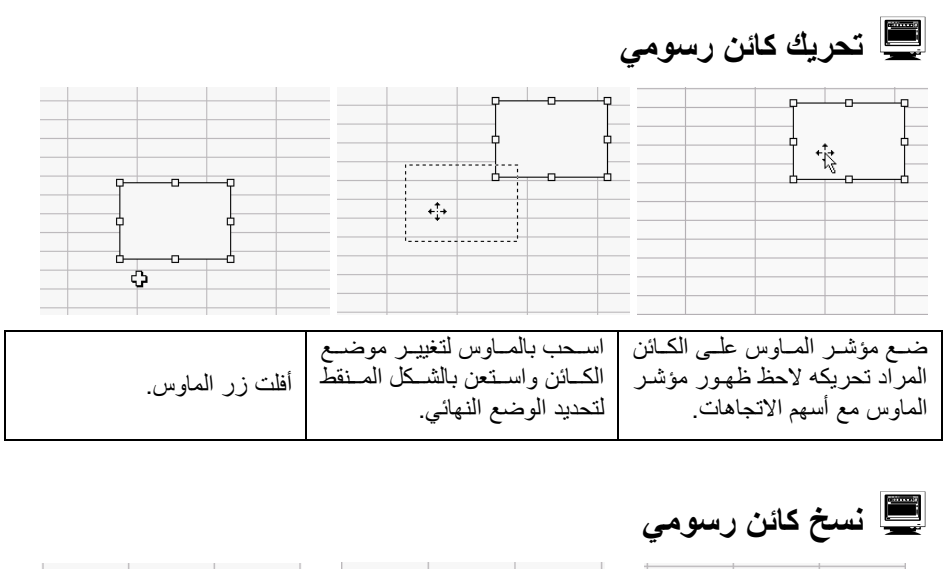

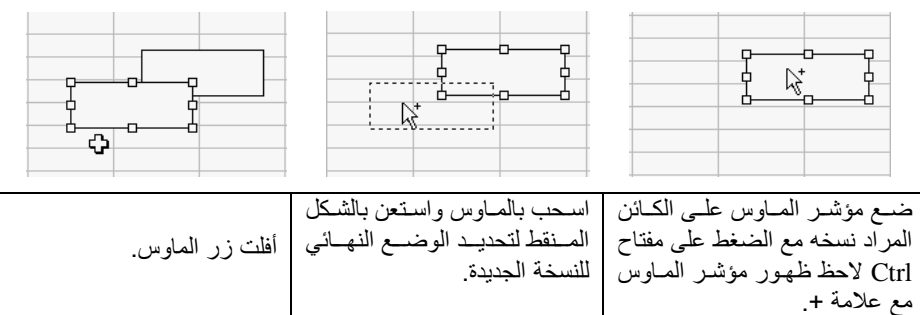

🗁 ملاحظة: يمكنك نسخ كمائن رسومي باستخدام أزرار النسخ واللصق 🛍 🛍

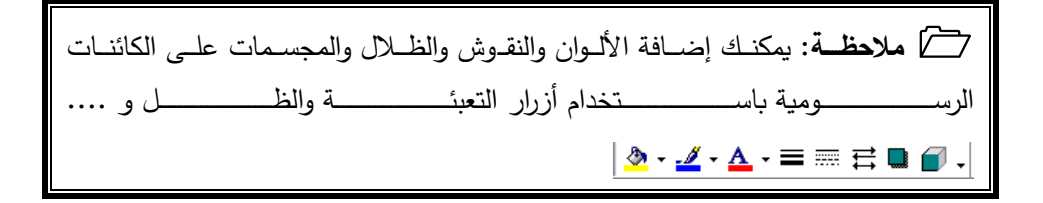

107

ملاحظة: يوفر لك شريط أدوات الرسم أشكالاً تلقائية بقوائم منسدلة يمكن استخدامها لتسهيل إدراج الكائنات الرسومية.

## لأشكال التلقائية

يوفر لك Excel ضمن شريط "أدوات الرسم" العديد من الأشكال التلقائية لتسهيل رسم الأشكال المتنوعة التي تضيف مظهراً جمالياً لورقة عملك. وكل ما عليك الضغط على الشكل المطلوب ومن ثم الضغط بالماوس على ورقة العمل مع السحب إلى الزاوية المقابلة. في الشكل التوضيحي التالي مجموعة الأشكال التلقائية.

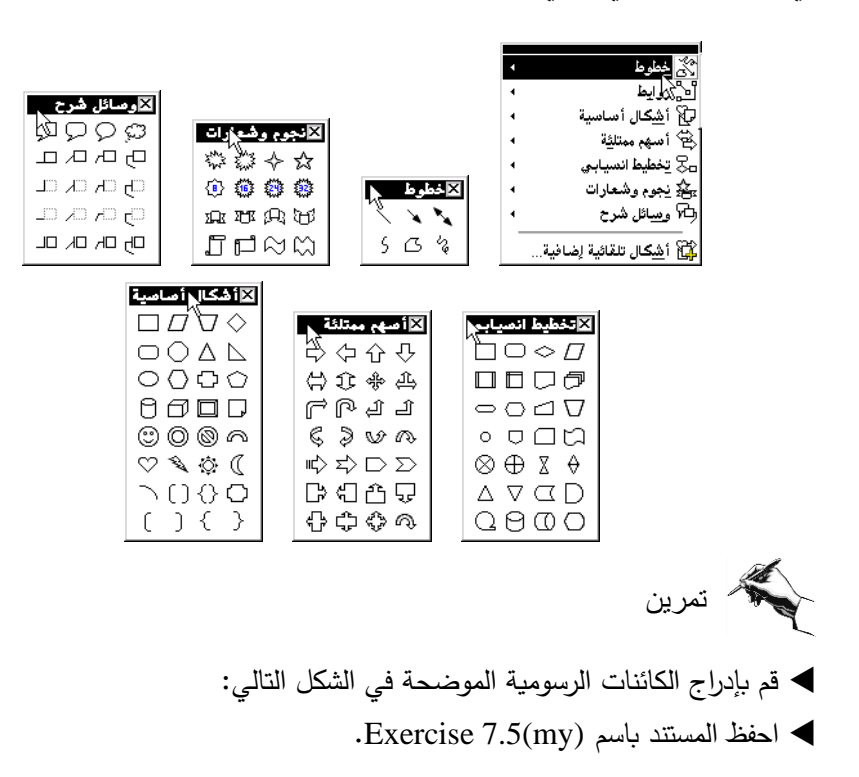

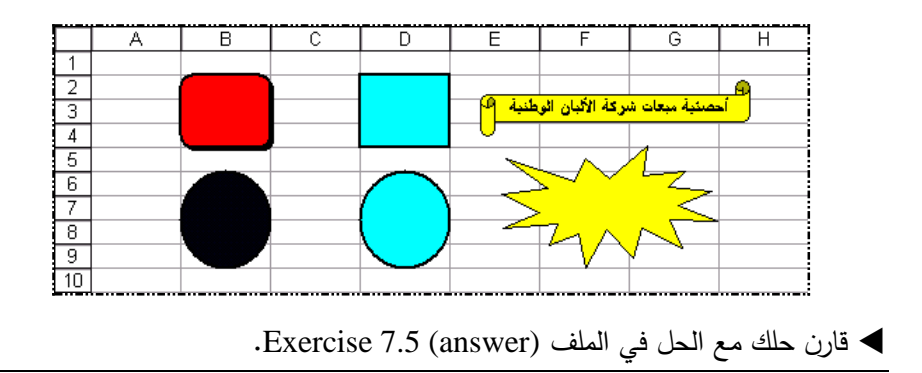

# ۲ ثانياً التخطيطات البيانية ۲ ما هو التخطيط؟

التخطيط هو عرض رسومي (رسم بياني) لبيانات ورقة العمل، حيث يتم عرض القيم المأخوذة من خلايا ورقة العمل كأعمدة أو نقاط للتعبير عن التغير في البيانات بطريقة بيانية. وهذا يظهر البيانات في ورقة العمل بطريقة أكثر وضوحا وأسهل للقراءة، كما تساعد التخطيطات في تقييم البيانات وإجراء المقارنات بين البيانات في مختلف أوراق العمل.

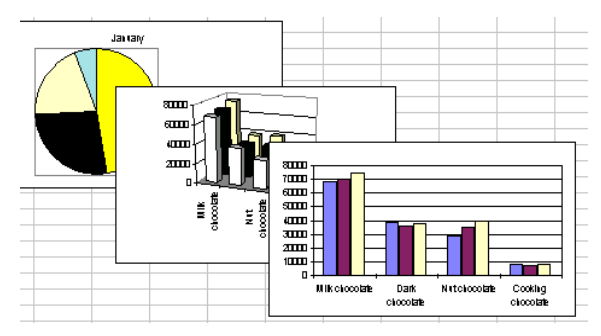

تمثل الأعمدة في الرسم البياني قيمة عددية فعلى سبيل المثال باع محمد 130 تذكرة بينما باع أحمد 100 تذكرة في حين باع خالد 200 تذكرة، يمكن تمثيل هذه القيم من خلال عدة طرق باستخدام الرسم البياني: التخطيط الشريطي أو التخطيط الدائري أو التخطيط الخطي.

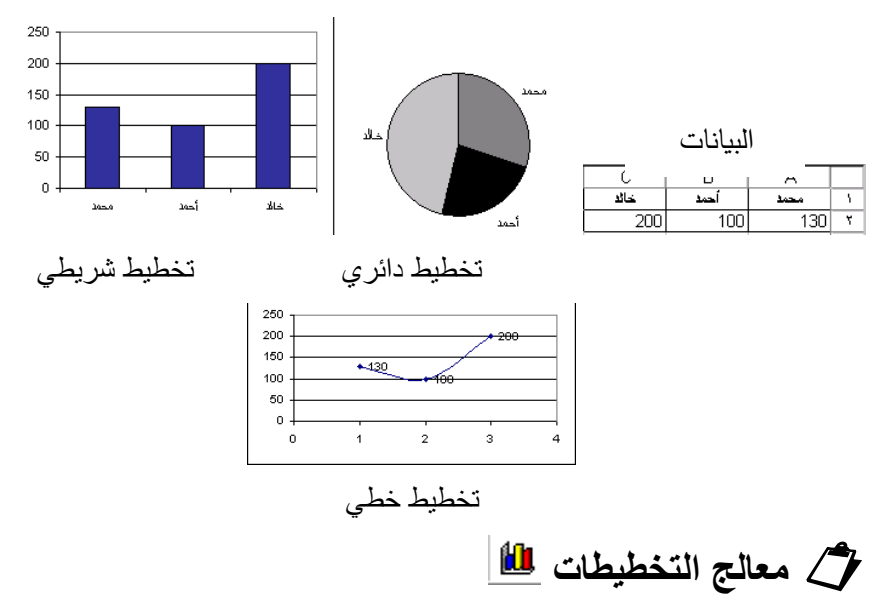

معالج التخطيطات هو سلسلة من مربعات الحوار التي تسهل عليك مهمة إنشاء التخطيط، وما عليك سوى التأكد من تحديد نطاق الخلايا المراد تمثيلها بيانياً، ومن ثم تحديد نوع التخطيط ثم إضافة بعض العناصر مثل وسيلة الإيضاح وعناوين المحاور .

- مثال ◄ افتح الملف Exercise 7.2 (my) واحفظه باسم (Exercise 7.2 (my).
  - A3:C6 حدد الخلايا

اضغط على زر معالج التخطيطات <u>المعامية معيل معالج التخطيطات ويظهر</u> مربع الحوار الأول. 🗙 🎦 معالج التخطيطات - الخطوة 1 من ٤ - نوع التخطيط أنواع مخصصة أنواع قياسية من خلال مربع الحوار الأول يمكنك النوع الثانوي للتخطيط: نوع التخطيط: **▲ |**|u|| عمودي تحديد نوع التخطيط المطلوب: شريطي خطي عمرودي أو شريطي أو خطر أو دائري س وص مبعثر FH دائري أو غيره من قائمة "نوع مساحي دائري مجوف

التخطيط"، كذلك يمكنك تحديد شكل عرض التخطيط المطلوب لإظهار بياناتك في الشكل المناسب.

نستعق سطحي فقاعي أسهم

اضغط على مفتاح التالي للانتقال إلى مربع الحوار الثاني.

فى مربع الحوار الثاني تأكد من ظهور نطاق الخلايا المحددة في خانة نطاق البيانات، يظهر مربع الحوار شكل التخطيط النهائي قبل إضافة العناصر إليه. اضغط على مفتاح التالي للانتقال

إلى مربع الحوار الثالث.

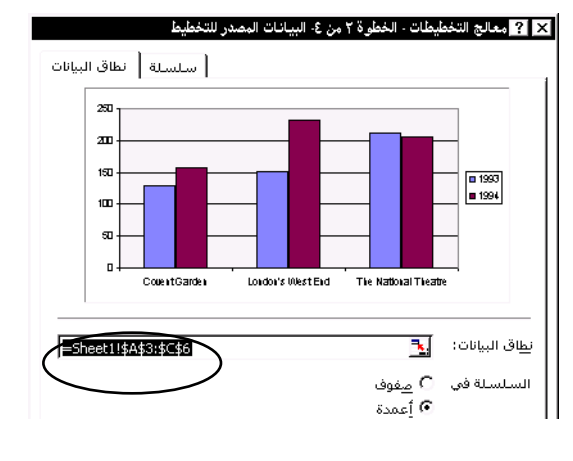

111

◄ حدد العناصر المراد إضافتها وراقب التأثير على الشكل التوضيحي. اضغط على مفتاح التالي للانتقال إلى مربع الحوار الرابع وفيه حدد ما إذا كان مكان إدراج التخطيط هو نفس ورقة العمل أو ورقة جديدة ثم اضغط على مفتاح إنهاء.

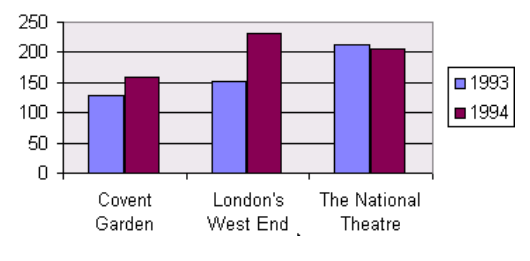

- ◄ احفظ الملف بنفس الاسم ثم أغلق الملف.
- ◄ قارن حلك مع الحل في الملف (Exercise 7.2 (answer).

ملاحظة: تحديث بيانات الخلايا يؤدي إلى تحديث الرسم البياني تلقائياً ففي
 المثال السابق غير الخلية C4 إلى القيمة 222.

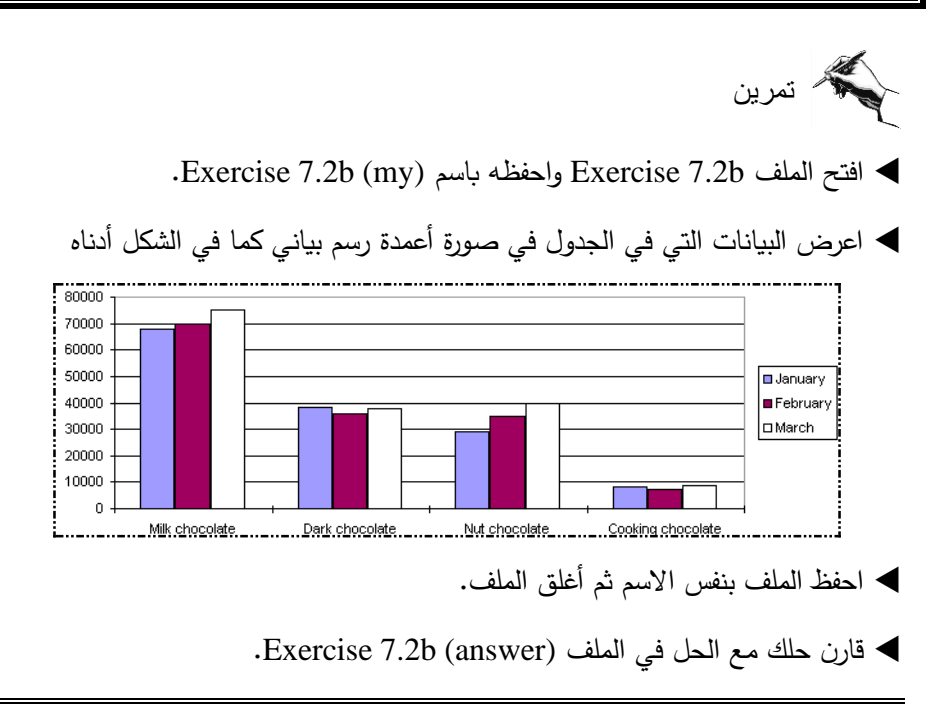

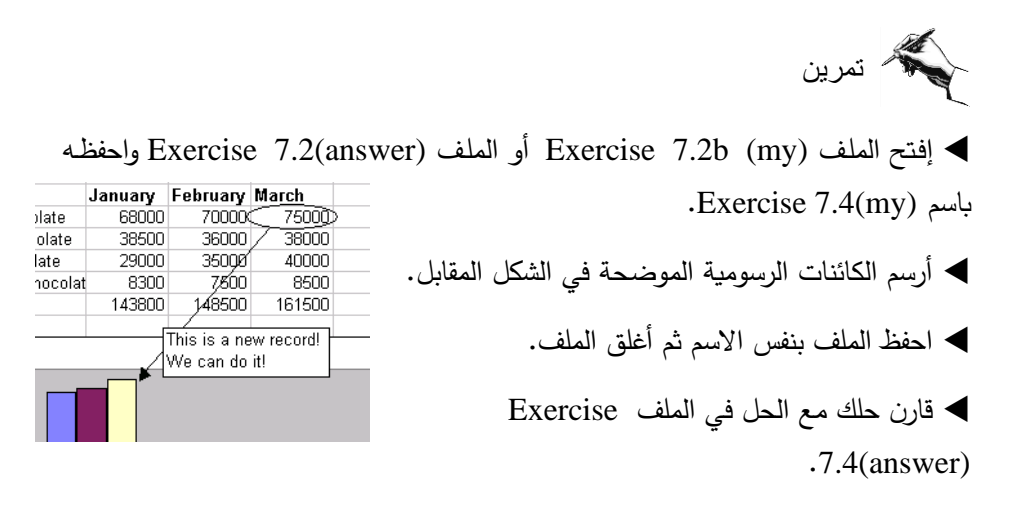

💻 حالة خاصة: رسم بيانات في أعمدة غير متصلة

في بعض الأحيان تكون البيانات التي ترسمها موجودة في صفوف أو أعمدة غير متصلة أو تفصلها بيانات لا ترغب في ظهورها في الرسم البياني. يمكنك تحديد هذه البيانات باستخدام المفتاح Ctrl مع استخدام الماوس في التحديد كما تعلمت ذلك في الفصل الثالث من هذا الكتاب.

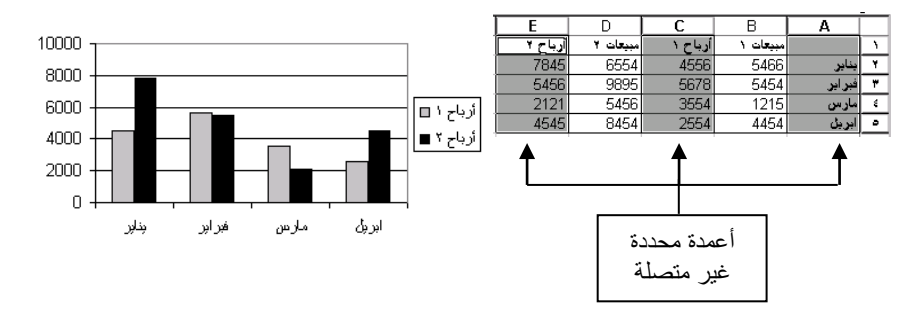

Average And Average Average Averag

البياني عناصر الرسم البياني

التخطيط يحتوي على العديد من العناصر ، يمكنك تنسيق كل عنصر من خلال النقر المزدوج عليه ومن ثم التعامل مع مربع الحوار الخاص بتنسيق ذلك العنصر .

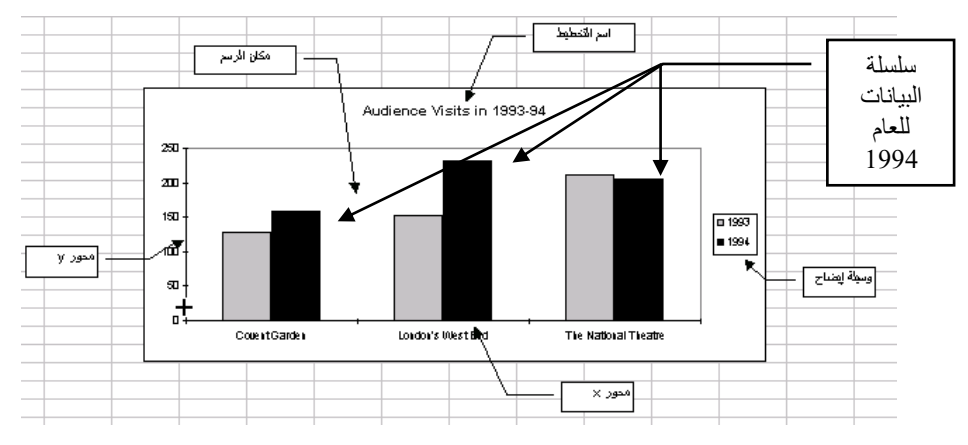

## اضافة العناوين والعناصر الأخرى إلى التخطيط

يكنك إضافة معلومات إلى التخطيط، وتحسين مظهره وسهولة قراءته عن طريق إضافة عناصر مثل عناوين البيانات ووسائل الإيضاح وخطوط الشبكة.

#### 💻 إضافة عناوين البيانات

لإضافة عناوين البيانات إلى سلسلة البيانات، عليك تحديد السلسلة والنقر المزدوج عليها ومن ثم اختيار الأمر "عناوين البيانات" داخل مربع الحوار ومن ثم حدد نوع المعلومات التي تريد إظهارها.

#### 💻 إضافة عناوين التخطيط وعناوين المحاور

لإضافة عنوان التخطيط أو عنوان المحاور أو كليهما، استخدم الزر الأيمن للماوس عندما يكون المؤشر فوق التخطيط، ومن القائمة المختصرة اختر الأمر "خيارات التخطيط". من مربع الحوار "عناوين" يمكنك طباعة العنوان المناسب للتخطيط وكذلك عنواناً للمحور x وللمحور y في الخانات المخصصة لذلك.

| X ? غيبرات التغميط<br>جبرات التغميط<br>جبرات التعميط<br>جبرات التعميط<br>جبرات الماليا<br>جبرات التعميط<br>جبرات الماليا<br>جبرات الماليا<br>جبرات التعميط<br>جبرات الماليا<br>جبرات الماليا<br>جبرات الماليا<br>جبرات الماليا<br>جبرات الماليا<br>جبرات الماليا<br>جبرات الماليا<br>جبرات الماليا<br>جبرات الماليا<br>جبرات الماليا<br>جبرات الماليا<br>جبرات الماليا<br>جبرات الماليا<br>جبرات الماليا<br>جبرات التا<br>جبرات الماليا<br>جبرات الماليا<br>جبرات التا<br>جبرات الماليا<br>جبرات التا<br>جبرات الماليا<br>جبرات الماليا<br>حميرات الماليا<br>حميرات الماليا<br>حميرات الماليا<br>حميرات الماليا<br>حميرات الماليا<br>حميرات الماليا<br>حميرات الماليا<br>حميرات الماليا<br>حميرات الماليا<br>حميالي الماليا<br>ممالي المالي المالي المالي المالي المالي المالي المالي المالي المالي المالي المالي المالي المالي المالي المالي المالي المالي المالي المالي المالي المالي المالي المالي المالي المالي المالي المالي المالي المالي المالي المالي المالي |                                                                                                    |
|----------------------------------------------------------------------------------------------------|----------------------------------------------------------------------------------------------------|
| عنوان التخطيط:<br>Audience Mitt In 1983-84<br>عوان التخطيط:<br>عوان التخطيط:<br>عوان الت التن التنتخط:                                                                                                    | تنسيق ناحية الرسم<br>نوع التغطيط<br>البيانات المصدر<br>معاليات التعكيمي<br>معاليات التعكيمي<br>معاليات التخطيط<br>الطار التخطيط<br>ميسح<br>ميسح |
| ي موافق الأمر                                                                                                    |                                                                                                    |

💻 إضافة خطوط الشبكة

يمكنك إضافة خطوط الشبكة لمكان الرسم لتسهيل عملية المقارنة بين البيانات باتباع الخطوات السابقة التي اتبعتها في إضافة العناوين، ولكن اختر مربع حوار "خطوط الشبكة" وما عليك سوى تحديد الخانات الموضحة في الشكل لإظهار خطوط الشبكة أو حذفها.

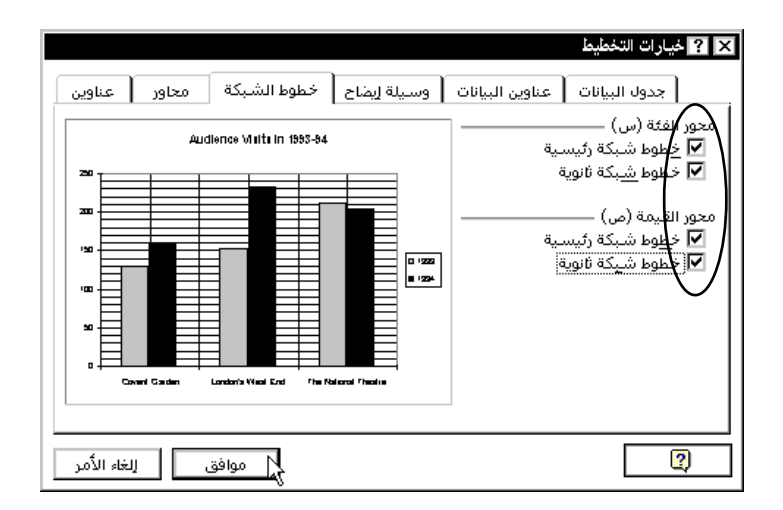

💻 إضافة وسيلة الإيضاح

يمكنك إظهار وسيلة الإيضاح للتخطيط أو إخفاؤها بالنقر على خانة إظهار وسيلة الإيضاح في مربع حوار وسيلة الإيضاح، كما يمكنك التحكم في موقعها على التخطيط بالنقر على خانة الموضع.

| عناوين     | محاور | خطوط الشبكة             | وسيلة إيضاح                            | عناوين البيانات | × ? خيارات التخطيط جدول البيانات                                          |
|------------|-------|-------------------------|----------------------------------------|-----------------|---------------------------------------------------------------------------|
|            | Aud   | lence VIIIti In 1993-44 | 0 120<br>0 120<br>0 22<br>0 22<br>0 22 | <u></u>         | ۲ الظار وسيلة الإيمان<br>کالموبلج<br>© أعلى<br>© أعلى<br>© يمين<br>Ω يسار |
| لغاء الأمر | J C   | موافق                   |                                        |                 | 2                                                                         |

#### 💻 إضافة مربع نص

بإمكانك إضافة مربعات نص وأسهم أو أية كائنات رسومية أخرى على التخطيط باستخدام أدوات الرسم.

#### 💻 تغيير حجم التخطيط

يمكنك التحكم في حجم التخطيط من مربعات التحديد التي تظهر عند النقر على المساحة البيضاء خارج ناحية الرسم، ومن ثم الضغط بمؤشر الماوس على مربع التحديد والسحب حتى الحجم المناسب ومن ثم الإفلات.

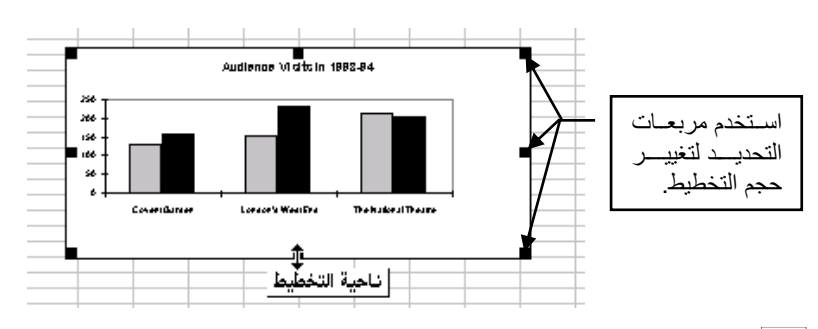

#### 💻 تغيير حجم ناحية الرسم

يمكنك التحكم في حجم ناحية الرسم داخل التخطيط من مربعات التحديد التي تظهر عند النقر على المساحة البيضاء بين البيانات، ومن ثم الضغط بمؤشر الماوس على مربع التحديد والسحب حتى الحجم المناسب ومن ثم الإفلات.

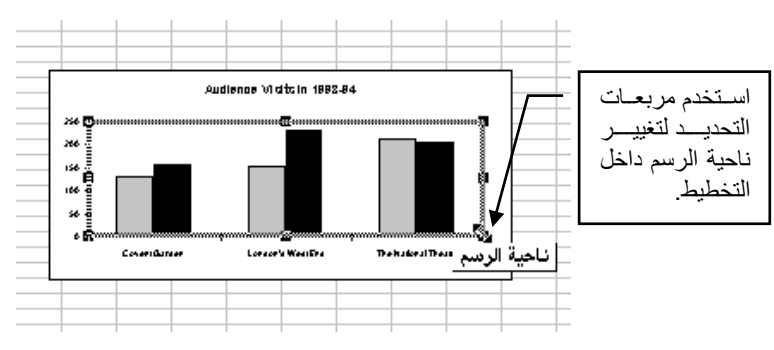

#### 💻 تغيير نوع التخطيط

عندما تنشئ تخطيطاً من بيانات ورقة العمل، يتوجب عليك اختيار نوع التخطيط الذي يمثل هذه البيانات على النحو الأكثر وضوحاً، وبهذا فإن Excel يمكنك من تغيير نوع التخطيط للوصول إلى التخطيط الأفضل لبياناتك، ويوفر Excel 18 نوعاً من التخطيطات.

ولتغيير نوع التخطيط عليك استخدام زر "نوع التخطيط" الذي يظهر عند تحديد التخطيط واختر النوع المناسب وستجد أن نوع التخطيط يتغير مع الحفاظ على البيانات.

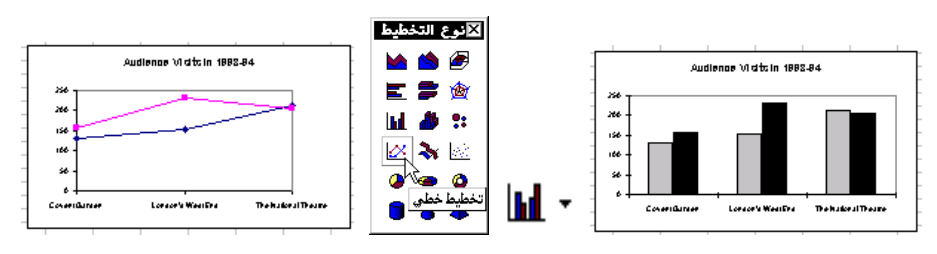

117

| النتيجة تظهر مباشرة | أختر نوع التخطيط المناسب | حدد التخطيط أولاً |
|---------------------|--------------------------|-------------------|
|                     |                          |                   |

كذلك يمكنك تغيير نوع التخطيط على سلسلة من البيانات باتباع الطريقة السابقة ولكن بعد تحديد السلسلة التي ترغب في تغيير طريقة عرضها.

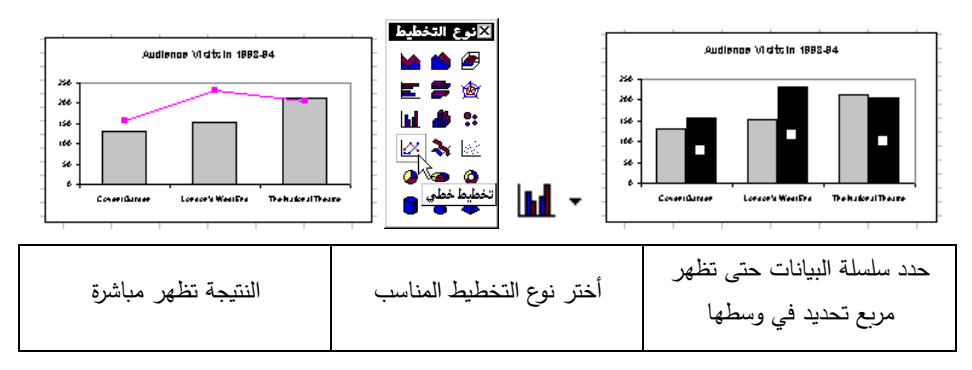

💻 إضافة بيانات إلى التخطيط

قد تحتاج في بعض الأحيان وبعد انتهائك من إنشاء التخطيط إلى إضافة بيانات أخرى، والطريقة الأسرع لإنجاز ذلك هي تحديد البيانات على ورقة العمل ومن ثم سحبها إلى التخطيط. وهذه الطريقة مماثلة لاستعمال الأمرين "نسخ" و "لصق". ففي المثال التالي تم إنشاء التخطيط الذي يحتوي على بيانات أعداد الطلبة لأربع كليات للأعوام من 1999-2001.

| 1000<br>800<br>600 |              |             |               | كلية الصيدلة []<br>كلية العلوم [2] | - |            |            |             |                 |   |
|--------------------|--------------|-------------|---------------|------------------------------------|---|------------|------------|-------------|-----------------|---|
| 400                | - <b>B</b> X |             | <b>K</b> 2    | كلبة الزراعة 🗆 🗧                   | - | D          | С          | В           | A               |   |
| 200                |              | $\square$   |               | كلبة النجارة 🔳                     | - | اثعام ۲۰۰۱ | العام ۲۰۰۰ | اثعام ٩٩٩ ( |                 | 1 |
| 200                |              |             |               |                                    | - | 130        | 100        | 120         | كلبة الصبدلة    | ۲ |
| 0                  |              |             |               | -                                  | - | 375        | 350        | 400         | كثبة العثوم     | ٣ |
|                    | ملم ۱۹۹۹     | بام ۲۰۰۰ ال | العام ۲۰۰۱ ال |                                    | - | 78         | 66         | 70          | كلبة الزراعة    | ٤ |
|                    |              |             |               |                                    |   | 820        | 777        | 800         | كالتأم الانحادة |   |

تم إضافة بيانات كلية خامسة (كلية العلوم الطبية) ثم قمنا بتحديد الخلايا من A6:D6 والسحب بالماوس إلى التخطيط فتم إضافة البيانات تلقائياً.

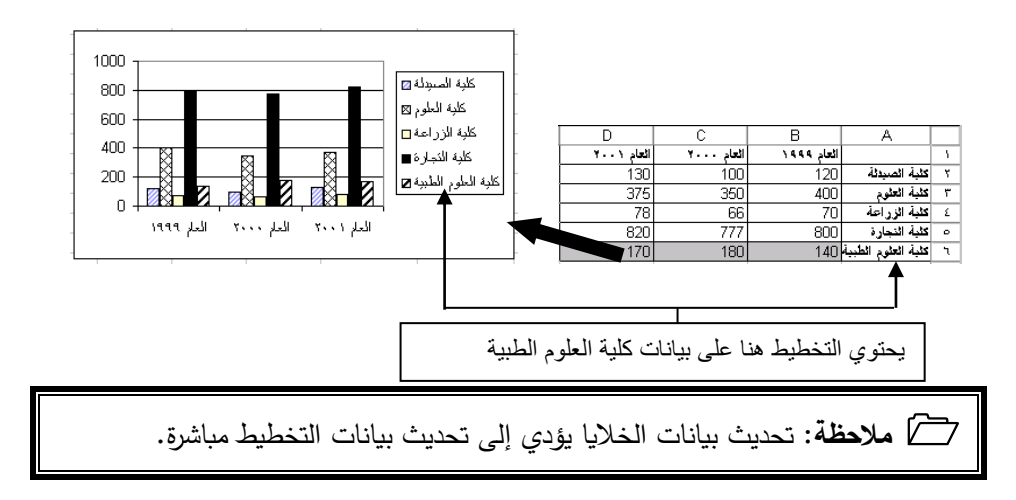

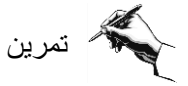

- ◄ الفتح الملف Exercise 7.3b (my) واحفظه باسم Exercise 7.3b (my).
  - أضف خطوط شبكة أفقية للتخطيط
  - ♦ أضف البيانات الخاصة بالعام 1993 للتخطيط.
    - ◄ احفظ الملف بنفس الاسم ثم أغلق الملف.
  - ◄ قارن حلك مع الحل في الملف (Exercise 7.3b (answer).

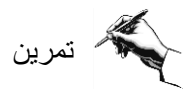

◄ افتح الملف Extra Exercise 7.1 (my) واحفظه باسم (Exercise 7.1 (my).

◄ قم بإنشاء تخطيط عمودي لتمثيل بيانات Product A و بيانات Product B مع بيانات السنوات.

◄ اختر اللون الأزرق لبيانات Product A واللون الأحمر لبيانات Product B.

- احفظ الملف بنفس الاسم ثم أغلق الملف.
- ◄ قارن حلك مع الحل في الملف (Exercise 7.1 (answer).

تمرين ◄ افتح الملف Exercise 7.3 واحفظه باسم (my) Exercise 7.4b. ◄ أضف خطوط الشبكة الأفقية للتخطيط ومربع نص عند أقل نقطة للمنحني توضح أقل درجة حرارة.

- احفظ الملف بنفس الاسم ثم أغلق الملف.
- ◄ قارن حلك مع الحل في الملف (Exercise 7.4b (answer).

تمرين ◄ افتح الملف Extra Exercise 7.2 (my) واحفظه باسم (Extra Exercise 7.2 (my). ◄ قم بإنشاء تخطيط عمودي مجسم كما في الشكل التالي:

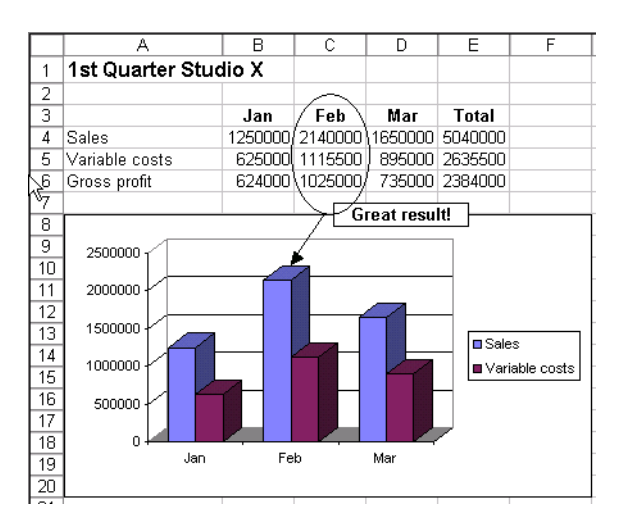

◄ أرسم دائرة حول بيانات Feb مع توجيه سهم إلى الأعمدة على التخطيط التي تشير لهذه البيانات وأدرج مربع نص لكتابة النص !Great result.

احفظ الملف بنفس الاسم ثم أغلق الملف.

◄ قارن حلك مع الحل في الملف (Extra Exercise 7.1 (answer).

تعلمت في هذا الفصل 🖽 كيفية إدراج الكائنات الرسومية على ورقة العمل وتنسيق البيانات عليها كيفية تحديد الكائنات الرسومية وتجميعها وتداخلها. کیفیة تغییر حجم الکائنات الرسومیة وتحریکها ونسخها. کیفیة إدراج التخطیط البیانی علی ورقة العمل. تنسيق عناصر الرسم البياني وإضافة العناوين والعناصر الأخرى إلى التخطيط كيفية تغيير حجم التخطيط وتغيير حجم ناحية الرسم وكذلك تغيير نوع التخطيط التخطيط والتخطيط

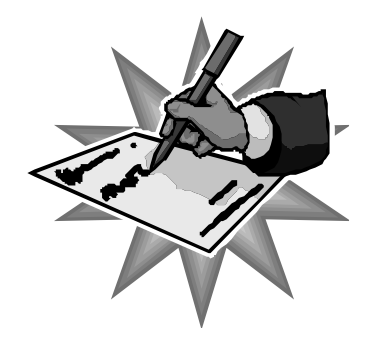

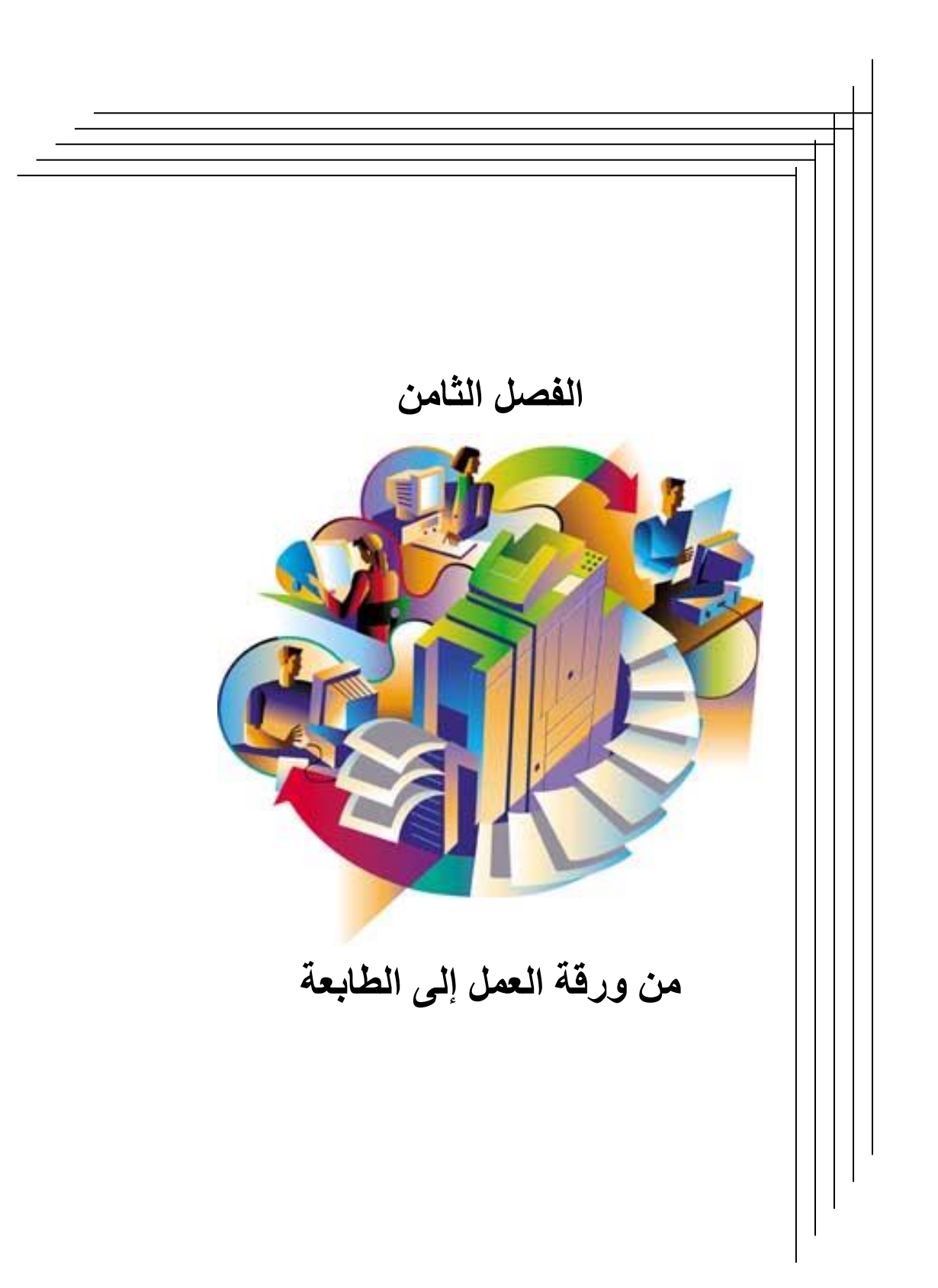

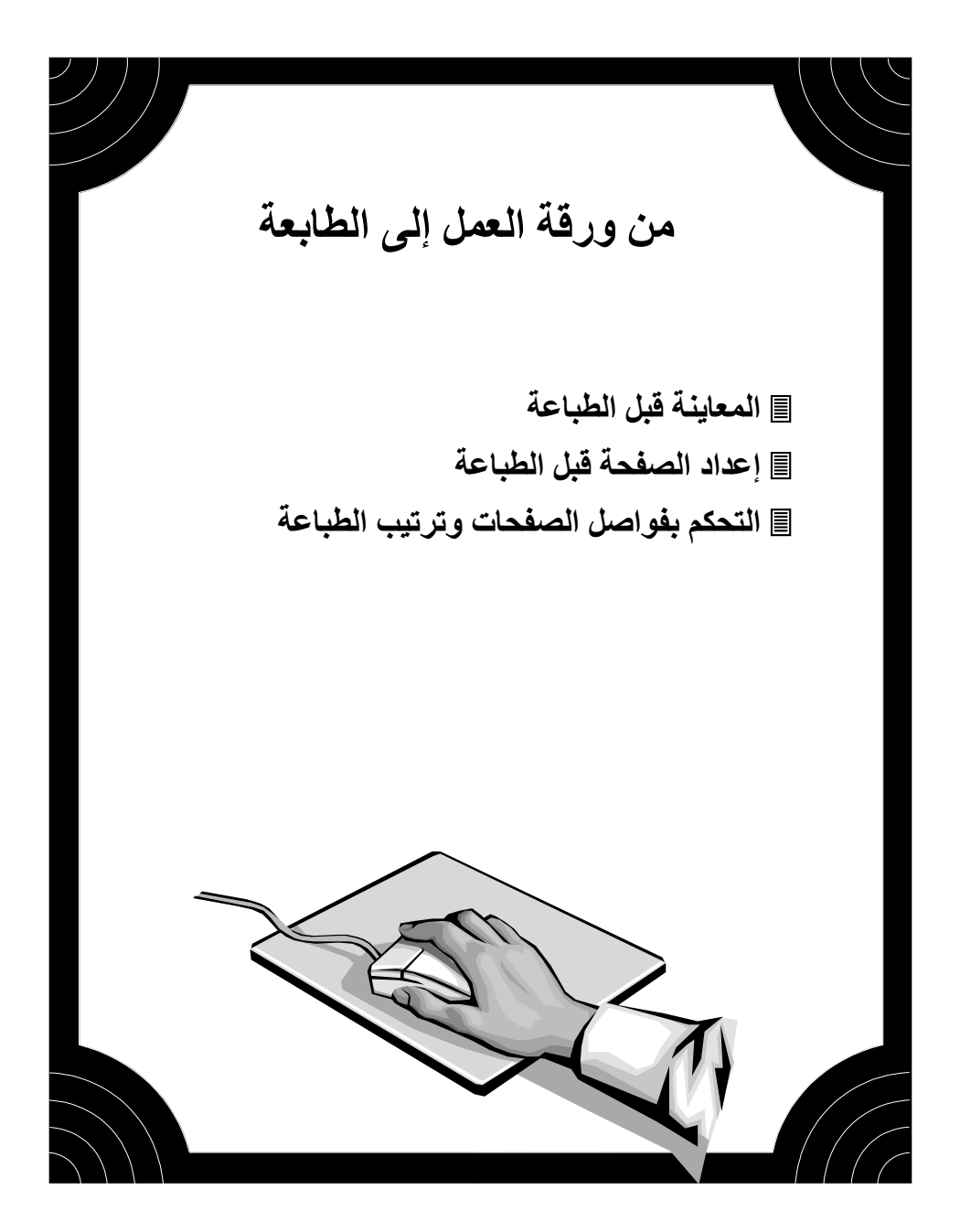

## 🖒 المعاينة قبل الطباعة 🔔 🖶

لاشك أنك بحاجة إلى طباعة ورقة العمل على الطابعة المتصلة بجهازك، ويمكنك من خلال الأمر "معاينة قبل الطباعة" أو الزر "معاينة قبل الطباعة" هم التحكم في تنسيق الصفحة قبل الطباعة، وإضافة العديد من البيانات مثل التاريخ والعناوين وحجمها وغيرها من المزايا.

مثال ◄ افتح الملف Exercise 8.1. ◄ اضغط على زر المعاينة قبل الطباعة ◙ سيعرض لك Excel شكل الورقة من الحجم A4 وعليها البيانات والرسم التخطيطي.

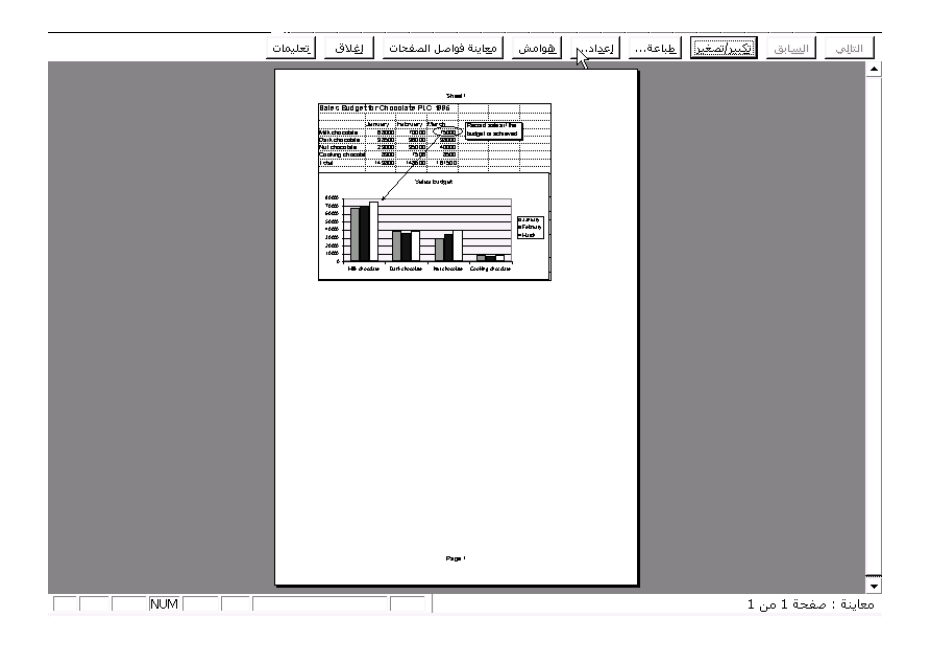

◄ اضغط على الأمر "طباعة" وسيظهر لك مربع حوار الطباعة.

|                         |                  | × ? طباعة                                 |
|-------------------------|------------------|-------------------------------------------|
|                         |                  | الطابعة                                   |
| 🚳 🔻 🛓 <u>خ</u> مائمر    | Brother HL-1070  | الا <u>س</u> م:                           |
|                         | معطلة            | :ह्याझा                                   |
|                         | Brother HL-1070  | النوع:                                    |
|                         | :LPT1            | الموقع:                                   |
| 🗖 طباعة إلى مل <u>غ</u> |                  | التعليق:                                  |
| سخ                      | _ عدد الن        | ر نطاق الطباعة <sup>.</sup>               |
| خيانين خسن              | مِن: 🛨 لِلِي: 🗲  | <ul> <li>آلکل</li> <li>آلصفحات</li> </ul> |
| ي انسخ                  | المصنف بأكِمله O | مادة الطباعة-<br>O الت <u>ح</u> ديد       |
|                         | ق) ن <u>ش</u> طة | € ورقة (أوراة                             |
| لم موافق الأمر          | [                | معاينة                                    |

في مربع حوار الطباعة يمكنك تحديد عدد النسخ المطلوبة وكذلك نطاق الطباعة إذا وجد أكثر من صفحة.

◄ اضغط على المفتاح موافق لإرسال ورقة العمل إلى الطابعة.

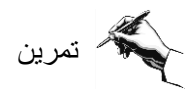

◄ إطبع الملف Exercise 8.1b.

### عداد الصفحة قبل الطباعة

يمكنك التحكم في مظهر الأوراق المطبوعة عن طريق تغيير الخيارات في مربع حوار "إعداد الصفحة" ومن هذه الخيارات يمكنك تعيين الهوامش والتحكم في المحاذاة الأفقية والعمودية على الصفحة و إضافة الرؤوس والتذييلات وتعيين اتجاه الصفحة.

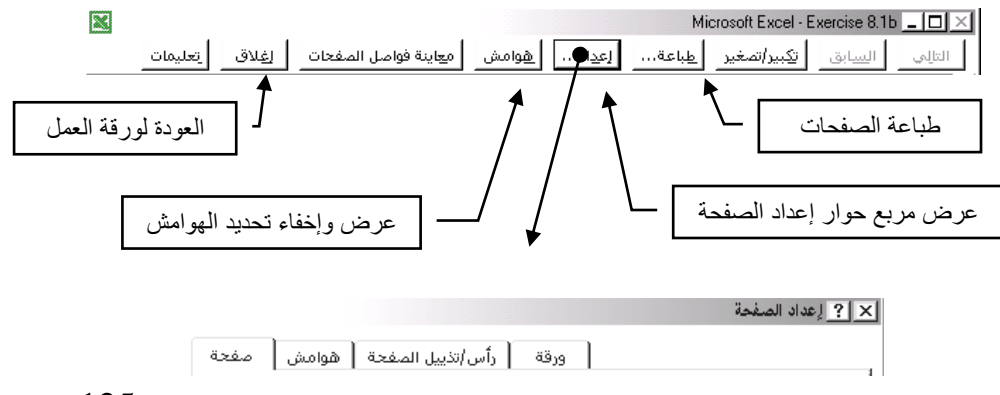

125

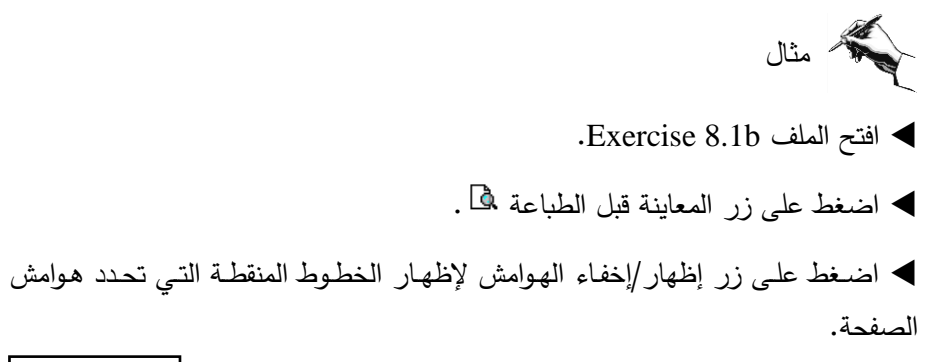

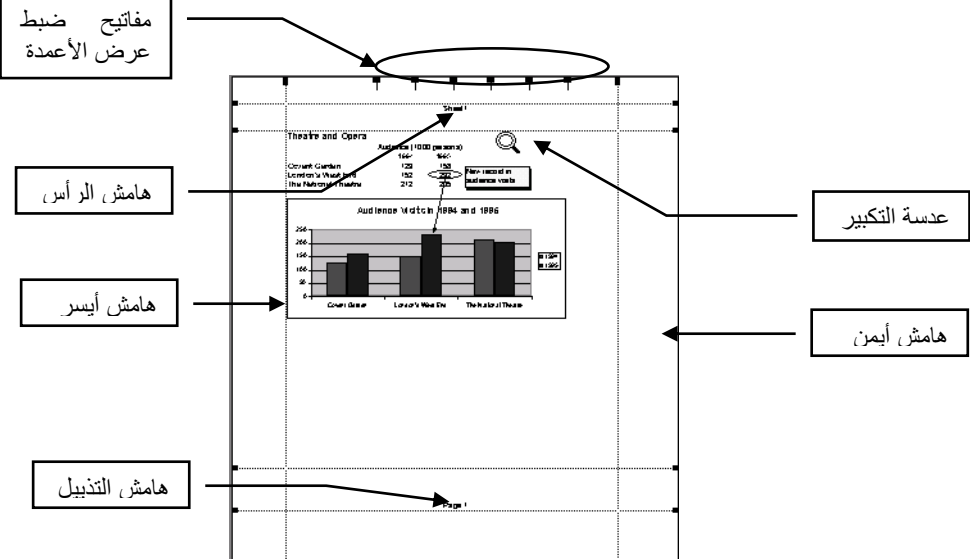

لاحظ أن مؤشر الماوس عندما يكون فوق خطوط الهوامش يصبح أداة لتغيير أبعاد الهوامش بالضغط والسحب لتحريك الهامش إلى الموقع الأفضل لعرض بياناتك.

◄ اضغط على المفتاح "إعداد" من أوامر "معاينة قبل الطباعة".

|            | 🗙 ያ إعداد الصفحة                                   |
|------------|----------------------------------------------------|
| هوامش صفحة | ورقة (أس/تذييل الصفحة                              |
|            | الانجاه الانجاه الانجاه الانجام الماعة عرضية       |
| خيارات     | تحجيم<br>الضبط إلى: 100 🚔 % من الحجم العادي        |
|            | O المِلاءمة إلى: 1 مُعَجة عرضاً و 1 مُولاً مولاً O |
|            | ججم الورقة: 🗛 🔻                                    |
|            | جودة الطباعة: ۲۰۰ نقطة في البوصة                   |

استخدم خاصية التحجيم لتكبير البيانات بنسبة 120% على أن يكون اتجاه الطباعة عرضياً.

- أضف رأساً وتذييلاً للصفحة من مربع حوار رأس/تذييل الصفحة.
  - اضغط على "رأس مخصص".

| هوامش مفحة           | ورقة (أس/تذييل الصفحة                                                                                                    |
|----------------------|----------------------------------------------------------------------------------------------------|
| خيارات               | ی<br>دِأَس:<br>(nona)                                                                                                    |
|                      | البر ر <u>أس</u> مخصص تذييل مخصص                                                                                                    |
| موافق<br>إلغاء الأمر | لتنسيق النمي: حدد النمي، ثم اختر زر الغط.<br>لإدراج رقم المفعة، أو التاريخ، أو الوقت، أو اسم الملف، أو اسم التبويب: ضع نقطة الإدراج<br>داخل مربع التحرير ثم اختر الزر المناسب.                                                                                                    |
| R.[Date]             | المقطع الأدمين:<br>المقطع الأدمين:<br>المقطع الأوسط:<br>المقطع الأوسط: |

◄ ضع المؤشر في المقطع الأيمن ثم اضغط بمؤشر الماوس على زر إظهار أرقام الصفحات، وفي المقطع الأوسط اطبع الصفحات، وفي المقطع الأيسر اضغط على زر إظهار التاريخ، وفي المقطع الأوسط اطبع العنوان الموضح في الشكل أعلاه.

◄ حدد العنوان وقم بتنسيقه بالضغط على زر تنسيق الخط وفي مربع حوار الخط يمكنك اختيار نوع وحجم ونمط الخط المناسب.

|             |                                          |                        | 54 ? X                                                    |
|-------------|------------------------------------------|------------------------|-----------------------------------------------------------|
| إلحجم;      | يْمط الخط:                               |                        | الغط:                                                     |
|             | Regular<br>Italic<br>Bold<br>Bold Italic | Arial<br>▲ 卫<br>王<br>平 | Andalus<br>Antique Oakland<br>Arabic Transparent<br>Arial |
| <br>خط عادي | - معاينة                                 | •                      | تسطیر:<br>بلا<br>۲۰ اثنرات                                |
| AaBbCcYyZz  |                                          |                        | یں۔<br>□ یتوسطہ خط<br>□ میتفع                             |

◄ اضغط على المفتاح موافق بعد كل أمر .

يمكنك استخدام "تذييل مخصص" لإدراج مزيد من البيانات مثل اسم الملف الذي يحتوي على بيانات الورقة المطبوعة.

اضغط على زر الطباعة لإرسال الملف للطابعة أو الزر إغلاق للعودة إلى ورقة العمل.

بمكنك حفظ الملف مع إعدادات الطباعة التي قمت بإجرائها بالضغط على زر حفظ.

Alpha Alpha Al

Alternative and the set of the set of th

| ه هوامش صفحة   | العداد الصنحة [ ودنه]                                                                                                    |
|----------------|----------------------------------------------------------------------------------------------------|
| I              | ناحية الطباعة: 🚺<br>عناوين الطباعة                                                                                                 |
| <u>خ</u> يارات | الصفوف المكررة إلى الأعلى :                                                                                                    |
|                | خطوط الشبيكة          الشبيكة          المغوف والأعمدة         السود وأبيض         السود وأبيض         الحاليةات: (بلا)            |
|                | ترتيب المفحات<br><ul> <li>إلى الأسفل، ثم إلى الجانب</li> <li>من الجانب، ثم إلى الأسفل</li> <li>من الجانب، ثم إلى الأسفل</li> </ul> |
| فق إلغاء الأمر | ۔<br>                                                                                                    |

Alternative and the set of the set of th

## ᄼ التحكم بفواصل الصفحات وترتيب الطباعة

إذا كانت الورقة أكبر من صفحة واحدة فإن Excel يقسمها إلى صفحات لطباعتها تلقائياً عن طريق إدراج فواصل صفحات تلقائياً. وتستند فواصل الصفحات هذه إلى حجم الورق المستخدم وإعدادات الهوامش وخيارات الحجم في مربع حوار "إعداد الصفحة".

معاينة <u>فواصل الصفحات</u>

 معاينة <u>فواصل الصفحات</u>

 مُسْطِقَ الأيورات ،

 طرق عرض م<u>ف</u>صصة....

 تكبير/ت<u>صفير...</u>

 لذي

يمكنك أيضاً إنشاء فواصل صفحات يدوية. باستخدام الأمر "فاصل صفحات" من قائمة إدراج، ولكن عليك تحديد الصف أو العمود الذي ترغب في أن يبدأ في صفحة جديدة.

ملاحظة: استخدم الأمر "معاينة فواصل الصفحات" من قائمة إدراج للحصول على
 رؤية واضحة لترتيب صفحاتك وإدراج فواصل الصفحات أو حذفها.

A vertical and the set of the set of the

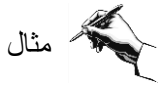

في المثال التالي سنقوم بإرشادك إلى كيفية تكرار صفوف أو أعمدة عند الطباعة. ◄ افتح الملف Exercise 8.3. ◄ عند الصف رقم 30 قم بإدراج فاصل صفحات باستخدام الطريقة المذكورة أعلاه. ◄ استخدم الأمر "معاينة قبل الطباعة" للتأكد من أن ورقة العمل ستطبع في ورقتين. لاحظ أن الورقة الثانية في المعاينة لا يظهر فيها أسماء الحقول الموجودة في الورقة الأولى. الإضافة أسماء الحقول لكل صفحة جديدة من صفحات ورقة العمل استخدم الأمر "إعداد الصفحة" من قائمة "ملف".

استخدم البطاقة "ورقة" وفي خانة الصفوف المكررة إلى الأعلى اطبع 1\$:1\$ أو حدد على ورقة العمل الخلايا المطلوب تكرارها.

|                    |                       | 🗙 ? إعداد الصفحة                                    |
|--------------------|-----------------------|-----------------------------------------------------|
| هوامش صفحة         | ورقة رأس/تذييل الصفحة | L                                                   |
| <u>ط</u> باعة      |                       | ناحية الطباعة: 🛐                                    |
| معاينة قبل الطباعة | ]                     | عناوين الطباعة ــــــــــــــــــــــــــــــــــــ |
|                    | -  \$1:\$1 <br>       | الصفوف المكررة إلى الأعلى:                          |
|                    |                       | أعِمدة مكررة في اتجاه اليمين:                       |

◄ الملف Extra Exercise 8.1 (my) واحفظه باسم Extra Exercise 8.1 (my).

قم بعمل تنسيقات الطباعة التالية:
 أسر الطباعة على عرض الصفحة.
 الطباعة على عرض المعدول والتخطيط في وسط الورقة.
 باستخدام الهوامش اجعل الجدول والتخطيط في وسط الورقة.
 أدرج في منطقة الرأس العنوان Total Annual Sales في الوسط.
 أدرج في التذييل اسم الملف والتاريخ ورقم الصفحة.
 احفظ الملف بنفس الاسم ثم أغلق الملف.

تمرين

◄ قارن حلك مع الحل في الملف (Extra Exercise 8.1 (answer).

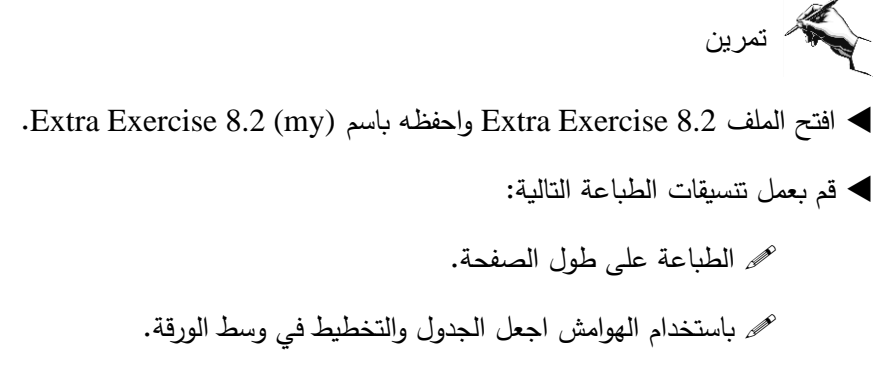

مر أدرج في التذييل على اليسار الاسم Studio x والتاريخ ورقم الصفحة. الا تظهر خطوط الشبكة عند الطباعة.

◄ احفظ الملف بنفس الاسم ثم أغلق الملف.

◄ قارن حلك مع الحل في الملف (Extra Exercise 8.2 (answer).

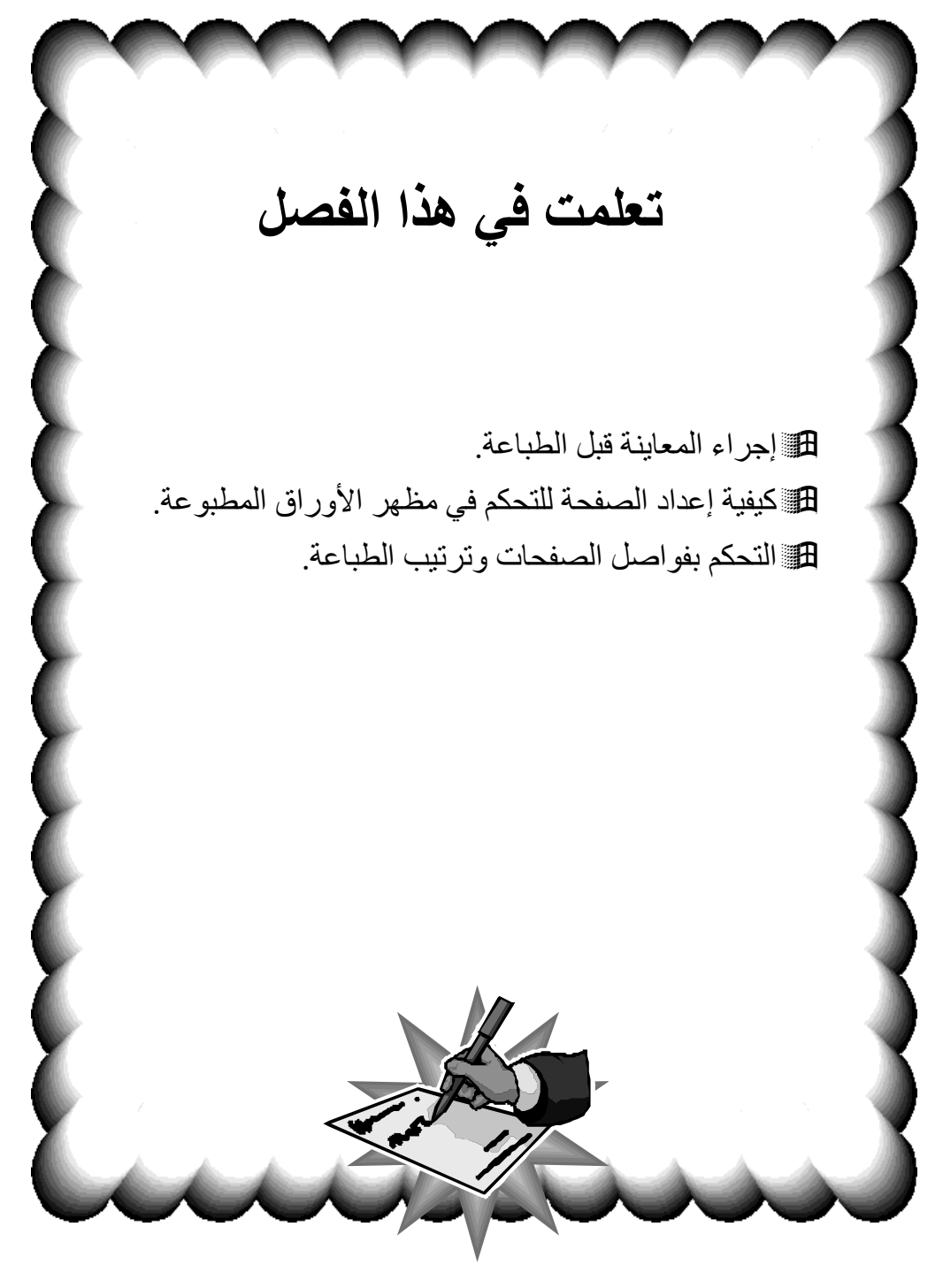
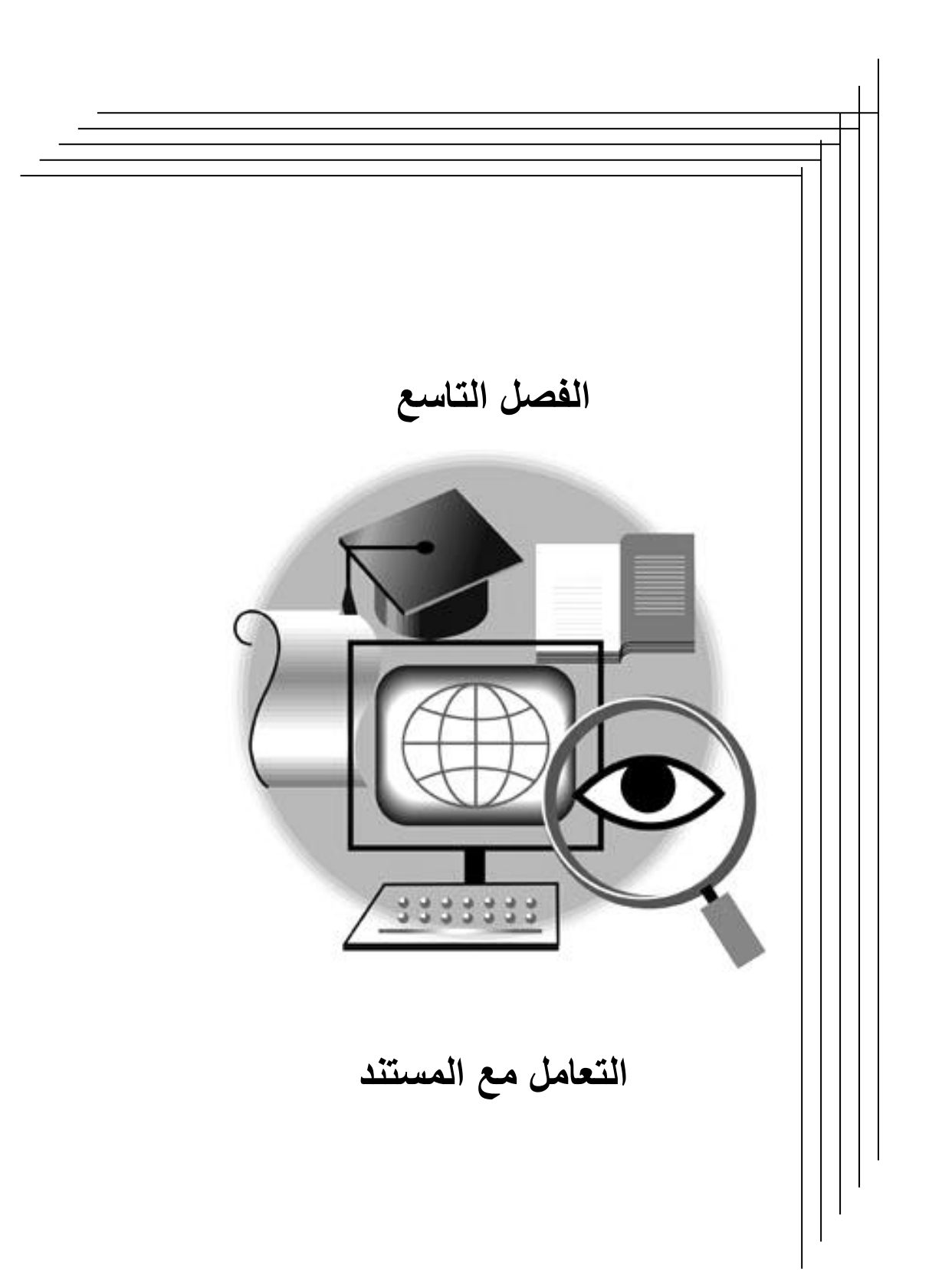

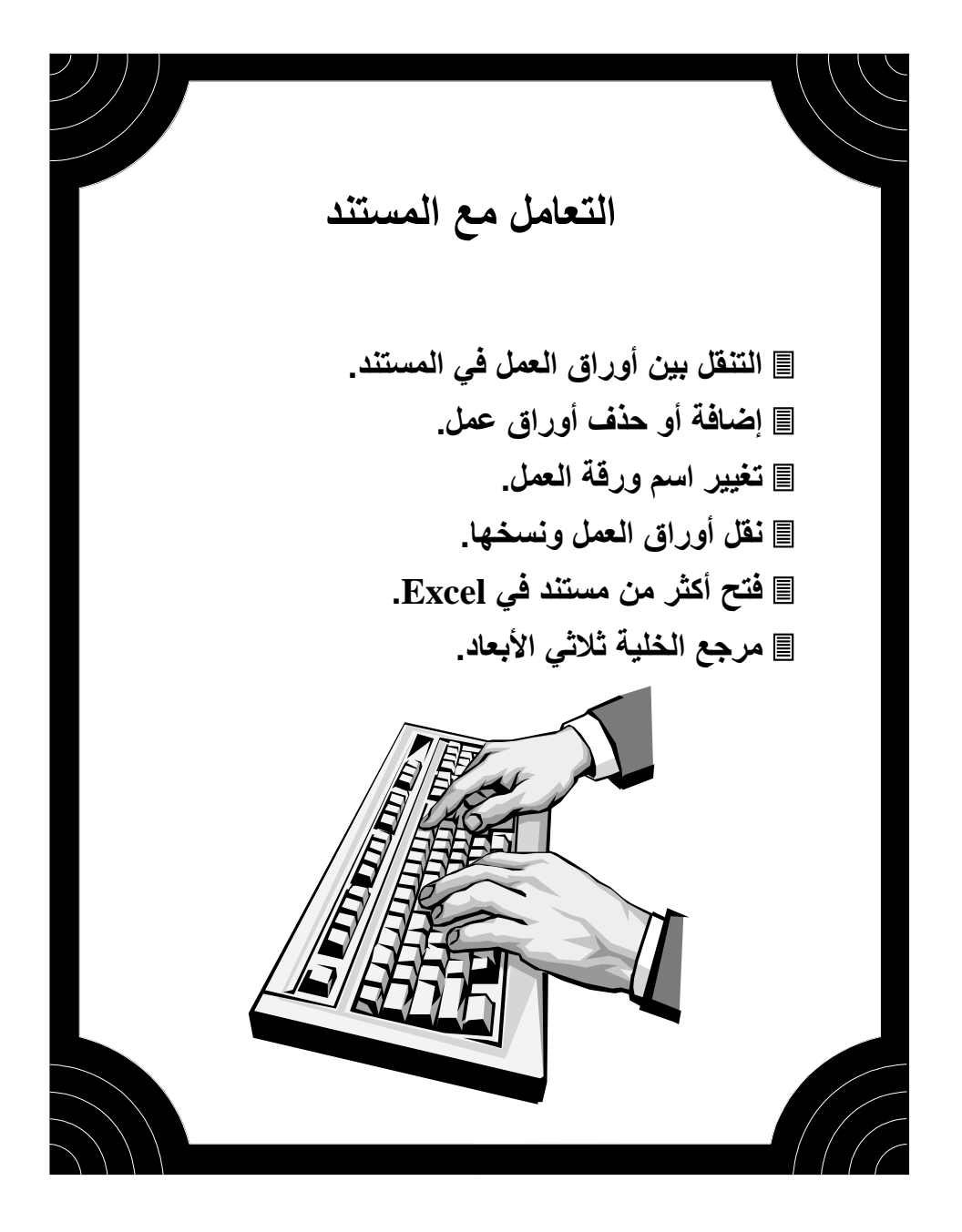

سبق وأن ذكرنا أن كل مستند يحتوي على عدة أوراق عمل، سنتعلم في هذا الفصل التعامل مع أوراق العمل من ناحية إضافة أوراق عمل وحذفها وتغيير اسم ورقة العمل وإعادة ترتيبها في المستند وعرض أكثر من مستند على سطح مكتب الكمبيوتر.

#### 👉 التنقل بين أوراق العمل في المستند

يمكنك عرض أوراق عمل مختلفة داخل المستند والتبديل بينها بسرعة باستخدام الأزرار على يمين شريط التمرير الأفقى.

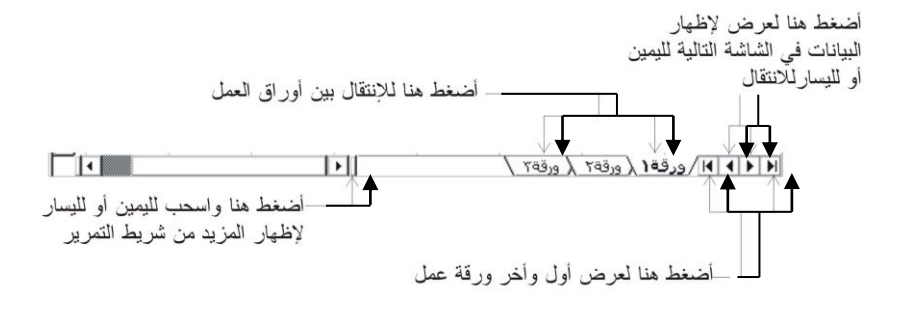

### 🗳 إضافة أو حذف أوراق عمل

يقوم برنامج Excel-97 بإدراج 16 ورقة عمل عند فتح مستند جديد (3 أوراق عمل في Excel-2000) وبإمكانك إدراج أوراق عمل أو حذفها وذلك بتحديد اسم ورقة العمل ومن ثم اختيار الأمر "ورقة عمل" من قائمة "إدراج". لِدِراج... ولحذف ورقة عمل قم بتحديدها بالضغط على حذف إعادة تسمية اسم الورقة واختيار الأمر "حذف" من القائمة يْقَل أو نسخ... تحديد كافة الأوراق المختصرة التي تظهر بالنقر على الزر الأيمن R للماوس عندما يكون فوق منطقة اسم ورقة ١٩٠٠ وقفا موق تظهر القائمة المختصرة لورقة العمل عندما العمل. يكون المؤشر فوق اسم ورقة العمل.

#### 🔿 تغيير اسم ورقة العمل

يمكنك تغيير اسم ورقة عمل بالاسم الذي يدل على محتويات الورقة مثل "ميزانية عام 2000" وذلك بالضغط المزدوج على اسم الورقة وعند ظهور مؤشر الإدراج اطبع الاسم ومن ثم فاللم ورقة (ميزانية العام ٢٠٠٠) وقد المعام دوليارية العام دوليارية الم اضغط على المفتاح Enter.

## ᄼ نقل أوراق العمل ونسخها

بإمكانك إعادة ترتيب أوراق العمل في المستند بواسطة تحريكها بالماوس عن طريق الضغط على اسم الورقة والسحب إلى المكان المناسب ومن ثم الإفلات.

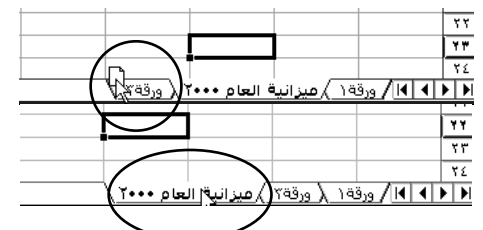

كما يمكنك أيضا نسخ أوراق العمل ضمن المستند وذلك باستخدام القائمة المختصرة التي تظهر بالنقر على الزر الأيمن للماوس عندما يكون فوق اسم ورقة العمل، ومن ثم الضغط على الأمر "نقل أو نسخ" وتحديد خانة إنشاء نسخة في مربع الحوار ومن ثم الضغط على المفتاح Enter.

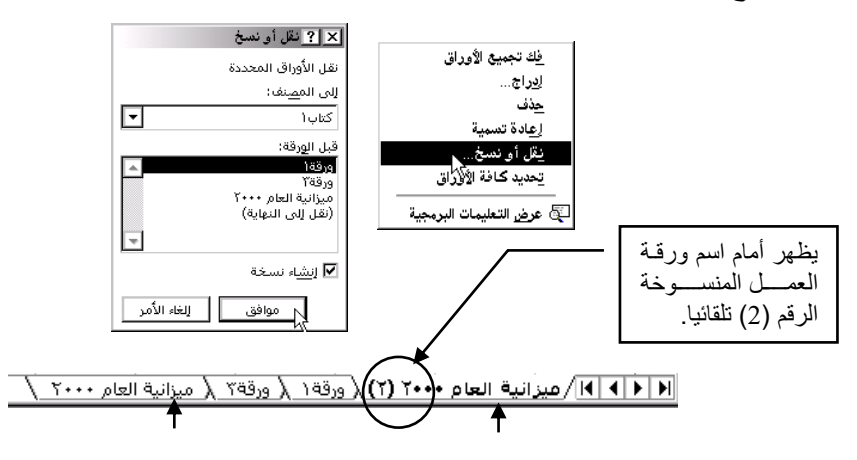

137

الأصل

النسخة

🖒 فتح أكثر من مستند في Excel

يمكنك استخدام خاصية فتح أكثر من مستند في نفس الوقت لتسهيل نقل البيانات أو مقارنتها وتنسيقها وتحريرها، وذلك باستخدام الأمر "ترتيب من قائمة "إطار".

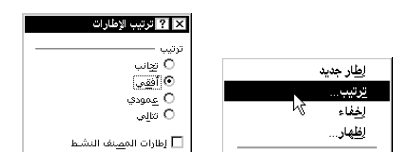

ومن ثم تحديد طريقة الترتيب المناسبة من مربع حوار ترتيب الإطارات.

| <b>_</b> |                                                                                                    |          |          |                       |                              |                                |                              |                                  | Exercise 9.4                                                             | (answer) |  |  |
|----------|----------------------------------------------------------------------------------------------------|----------|----------|-----------------------|------------------------------|--------------------------------|------------------------------|----------------------------------|--------------------------------------------------------------------------|----------|--|--|
|          | /                                                                                                    | 7        | В        | C                     |                              | D                              | E                            | F                                | G                                                                        | н        |  |  |
| 1        | Persona                                                                                                    | l budget | 1        |                       |                              |                                |                              |                                  |                                                                          |          |  |  |
| 2        |                                                                                                    |          |          |                       |                              |                                |                              |                                  |                                                                          |          |  |  |
| 3        |                                                                                                    |          | April    | May                   |                              | June                           |                              |                                  |                                                                          |          |  |  |
| 4        | income                                                                                                    |          | £1,620.0 | 00 £1,650.0           | 30 £                         | 1,650.00                       | 1                            |                                  |                                                                          |          |  |  |
| 5        | 1                                                                                                    |          |          |                       |                              |                                |                              |                                  |                                                                          |          |  |  |
| <u> </u> | Carngvn                                                                                                    | ent_     | £90.0    | n <del>, f</del> an ( | n, n                         | £180.00                        |                              |                                  |                                                                          |          |  |  |
| 114 14   | A Date: A sheet of the set of the set of the |          |          |                       |                              |                                |                              |                                  |                                                                          |          |  |  |
|          |                                                                                                    | na Qaa   |          |                       | · · / ·                      |                                |                              | Nooti Voi                        | Noorio V ori                                                             |          |  |  |
|          |                                                                                                    | na quu   |          | ١                     | کتاب                         |                                |                              | Exe                              | ercise 7.3b                                                              |          |  |  |
|          |                                                                                                    | C        | B        | ۲<br>A                | کتاب                         |                                | A                            | Exe                              | ercise 7.3b _                                                            |          |  |  |
|          |                                                                                                    | C        | B        | A                     | کتاب<br>۱۳                   |                                | A<br>heatre an               | Exe<br>Id Opera                  | ercise 7.3b <u>–</u><br>B                                                |          |  |  |
|          | D                                                                                                    | C        | B        | A                     | کتاب<br>۱۳                   | 1 TI                           | A<br>heatre an               | Exe<br>Id Opera                  | ercise 7.3b <u>–</u><br>B<br>I<br>Audience (                             |          |  |  |
|          | D                                                                                                    | C        | B        | A                     | کتاب<br>۱۳<br>۱٤<br>۱٥       | 1 <b>TI</b><br>2<br>3          | A<br>heatre an               | Exe<br>Id Opera                  | ercise 7.3b<br>B<br>L<br>Audience (<br><b>1993</b>                       |          |  |  |
|          | D                                                                                                    | C        | B        | A                     | کتاب<br>۱۳<br>۱۲<br>۱۰       | 1 TI<br>2<br>3<br>4 Ca         | A<br>heatre an               | Exe<br>Id Opera                  | ercise 7.3b<br>B<br>I<br>Audience (<br><b>1993</b><br>129                |          |  |  |
|          |                                                                                                    | C        | B        | A                     | کتاب<br>۱۳<br>۱۲<br>۱۵<br>۱۷ | 1 TI<br>2<br>3<br>4 Ca<br>5 La | A<br>heatre an<br>ovent Gard | Exe<br>Id Opera<br>en<br>est End | rcise 7.3b <u>–</u><br>B<br>L<br>Audience (<br><b>1993</b><br>129<br>152 |          |  |  |

ملاحظة: يمكن استخدام خاصية النسخ واللصق من مستند لآخر بالضغط بالماوس والسحب إلى أي مستند ثم الإفلات.

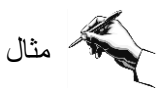

◄ افتح الملف Exercise 9.3 (my) واحفظه باسم Exercise 9.3 (my).

◄ قم بعمل نسخة من ورقة العمل Sheet 1 وضعها بين الورقة الأولى والثانية.

Α B C D Personal Budget May April June £1,620.00 £1,650.00 £1,650.00 4 Income 5 6 Car payment 7 Entertainment £90.00 £90.00 £180.00 £72.0Q £72.00 £300.00 8 Food £250.06\$ £250.00 £360.00 9 Clothing £80.00 £80.00 £90.00 10 Paper/telephone £50.00 £50.00 £81.00 11 Rent £475.00 £475.00 £475.00 12 Electricity £35.00 £35.00 £35.00 13 Total expenses £1,052.00 £1,052.00 £1,521.00 14 £598.00 £129.00 15 Surplus £568.00

في النسخة الجديدة غير البيانات كما في الشكل التالي:

- احفظ الملف بنفس الاسم ثم أغلق الملف.
- ◄ قارن حلك مع الحل في الملف (answer). Exercise 9.3

♦ Exercise 9.3 (answer) أو الملف (Exercise 9.3 (my) واحفظه باسم Exercise 9.3 (answer)

- قم بتسمية ورقتي العمل الأولى والثانية كما يلي:
   Ist Quarter / 2nd Quarter / Sheet 3 / Sheet 1
   Ist Quarter / 2nd Quarter / Sheet 3 / Sheet 4

  - ◄ قارن حلك مع الحل في الملف (answer). Exercise 9.4

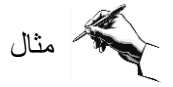

مثال

افتح ملفاً جديداً.
 حدد أوراق العمل الثلاث الأولى معا باستخدام الضغط بمؤشر الماوس على اسم كل ورقة عمل مع الضغط على مفتاح Ctrl.
 في الخلية A8 في ورقة العمل الأولى اطبع كلمة Test ومن ثم اضغط على المفتاح ...
 Enter..
 انتقل إلى ورقة العمل الثانية والثالثة وستجد أن الكلمة Test طبعت في كل الأوراق المحددة وفي نفس الخلية A8.

أغلق الملف دون حفظ.

## 🖒 مرجع الخلية ثلاثي الأبعاد

المرجع الثلاثي الأبعاد هو النطاق الذي يمتد عبر ورقتي عمل أو أكثر داخل المستند. الشكل التالي يبين صيغة تستعمل مرجعاً ثلاثي الأبعاد.

=SUM('2nd Quarter'!C6:C12)

وهذه الصيغة هي عبارة عن مجموع الخلايا C6:C12 في ورقة العمل 2nd Quarter. وبالتالي فإن مرجع الخلية يحتاج إلى ثلاثة أبعاد لتحديد مرجعه، وهي

رقم العمود
 رقم الصف
 وورقة العمل.

المراجع الثلاثية 🖊

140

لإدخال مرجع ثلاثي الأبعاد في صيغة، يمكنك ذلك بواسطة إدخال الصيغة في أحد أوراق العمل ومن ثم النقر بالماوس على الورقة التي بها البيانات التي تحتاجها في الصيغة ومن ثم الضغط على مفتاح Enter لتنفيذ الصيغ.

B4 🗨 = =UKIB8+Europe!B8+America!B8

◄ كرر الخطوات السابقة لإيجاد مبيعات الشركة للأفرع الثلاثة للأعوام 1995-1993.

|   | E4    | -            | = =UK!E8+I   | Europe!E8+Am | nerica!E8    |
|---|-------|--------------|--------------|--------------|--------------|
|   | A     | В            | С            | D            | E            |
| 1 |       |              | Sales Com    | oany         |              |
| 2 |       |              |              |              |              |
| 3 |       | 1992         | 1993         | 1994         | 1995         |
| 4 | Total | 7,307,500.00 | 8,277,400.00 | 8,980,700.00 | 9,265,600.00 |

◄ احفظ الملف بنفس الاسم ثم أغلق الملف.

◄ قارن حلك مع الحل في الملف (answer) Exercise 9.6.

تمرين أفتح الملف Extra Exercise 9.1 (my) واحفظه باسم (Extra Exercise 9.1 (my).
 أفتح الملف 1.6
 أحذف ورقة العمل رقم 4 وورقة العمل رقم 16.
 أنسخ ورقة العمل معمل وغير الاسم إلى 3rd Quarter.
 غير بيانات الورقة الجديدة كما في الشكل.

|   | A             | В |   | A                  | В       |  |
|---|---------------|---|---|--------------------|---------|--|
| 1 | 1995          |   | 1 | 4th Quarter        |         |  |
| 2 |               |   | 2 |                    |         |  |
| 3 | Sales revenue |   | 3 | Sales revenue 1987 |         |  |
| 4 | Costs         |   | 4 | Costs              | 764500  |  |
| 5 | Profit        |   | 5 | Profit             | 1222700 |  |

◄ أدرج ورقة عمل جديدة في بداية المستند باسم 1995. وادخل البيانات كما في الشكل أعلاه.

◄ في ورقة 1995 احسب المجموع الكلي لـ Sales revenue و لـ Costs و Losts و Interpretion و Interpretion و Interpretion .

- ◄ احفظ الملف بنفس الاسم ثم أغلق الملف.
- ◄ قارن حلك مع الحل في الملف (Extra Exercise 9.1 (answer).

تعلمت في هذا الفصل کیفیة التنقل بین أورق أوراق العمل فی المستند. كيفية إضافة أو حذف أوراق عمل بالإضافة إلى تغيير اسم. ورقة العمل. القال أوراق العمل ونسخها وكيفية فتح أكثر من مستند في .Excel الذي يمتد عبر ورقتي الأبعاد هو النطاق الذي يمتد عبر ورقتي عمل أو اكثر داخل المستند وكيفية صياغته. الثلاثية الأبعاد.

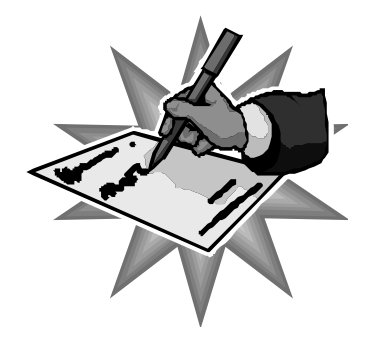

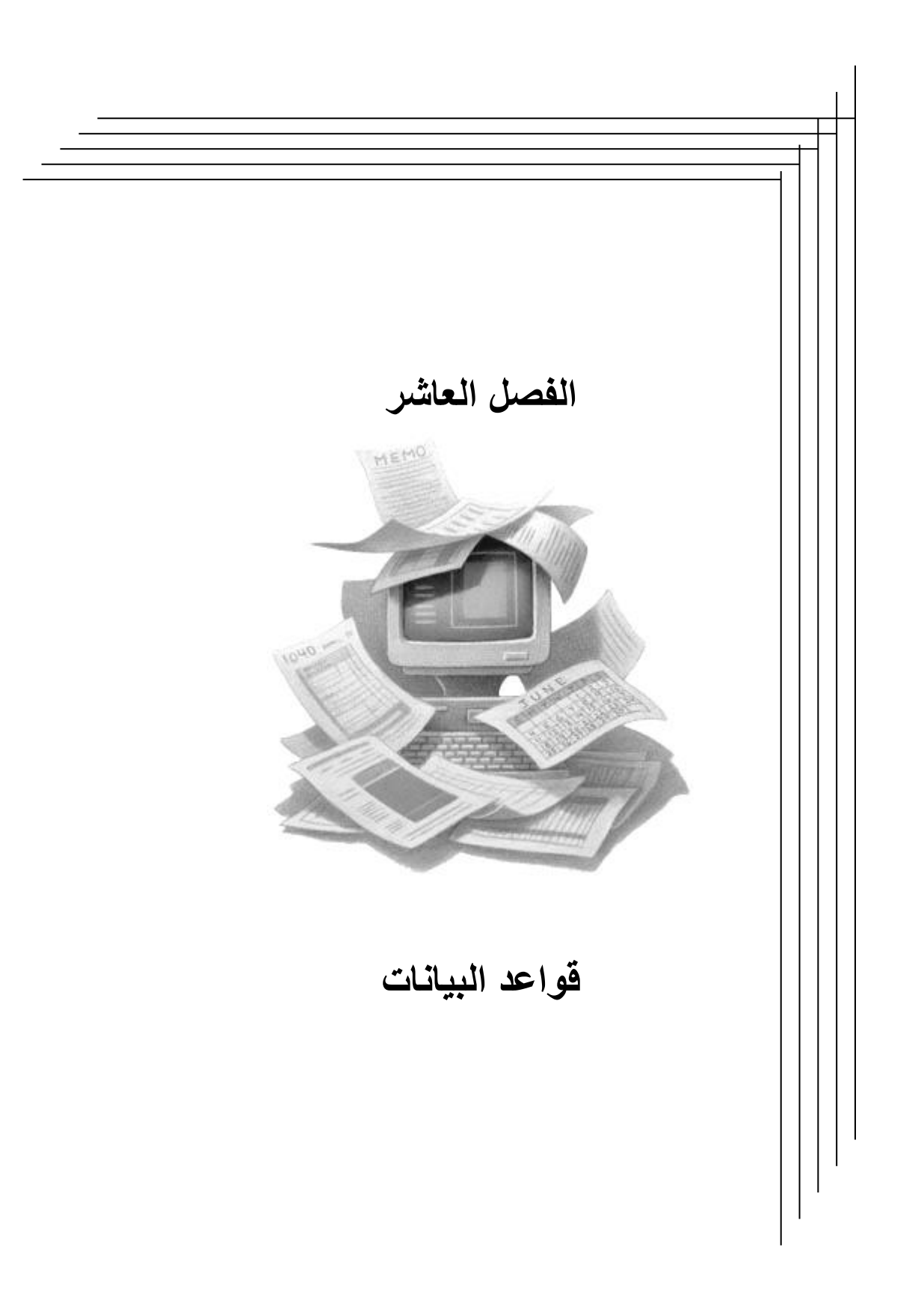

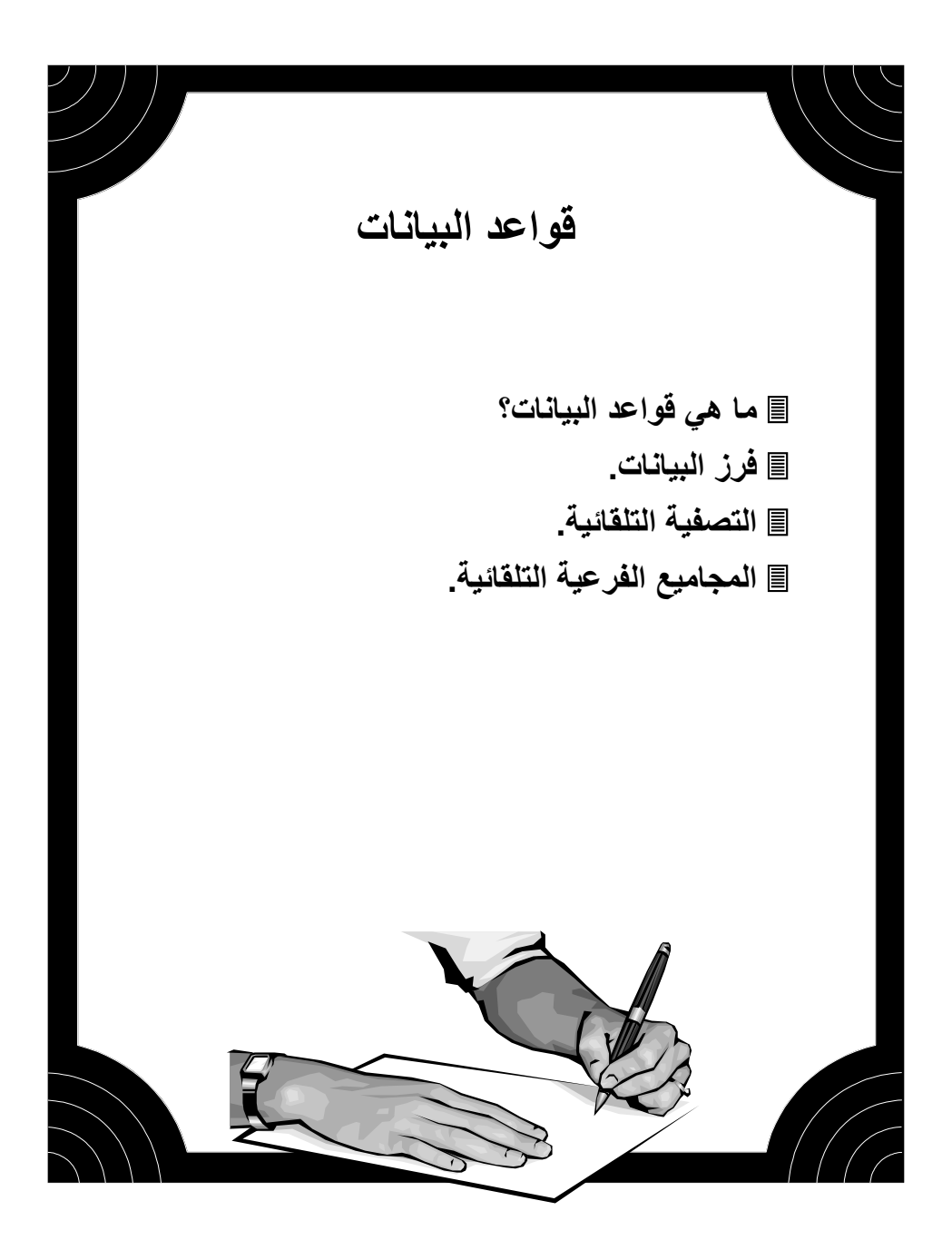

# 🖒 ما هي قواعد البيانات؟

يمكنك استخدام Excel كقاعدة بيانات لتخزين بياناتك على ورقة العمل، وقاعدة البيانات عبارة عن سلسلة معنونة من الصفوف التي تحتوي على بيانات متشابهة. على سبيل المثال قاعدة بيانات لأسماء أصدقائك وأرقام هواتفهم، أو قاعدة بيانات لأسماء عملاء شركة، أو قاعدة بيانات لفواتير مبيعات شركة. يسمى كل صف في قاعدة البيانات بالسجل Record وكل عمود بالحقل Fields Names.

|              | متشابهة      | ی بیانات | الحقل عل    | _ يحتوي    | <b>_</b>      |                        |            |     |    |
|--------------|--------------|----------|-------------|------------|---------------|------------------------|------------|-----|----|
|              | н            | G        | F           | E          | D             | C                      | В          | A   |    |
| أسماء الحقول | حالة النسديد | الرسوم   | عدد الساعات | رقم الدفعة | التخصص        | الأسم                  | رفم الطائب | رفم | 1  |
|              | نعر          | \$240    | 12          | 4          | برمجة         | محمد زکی الراس         | ACD546     | 1   | ۲  |
|              | نعر          | \$240    | 12          | 4          | صبرانة        | محمد موسى كربزم        | ACD557     | 2   | ٣  |
| جے سجل       | نعر          | \$360    | 18          | 4          | مداسبة        | محمود جميل الهبائل     | ACD558     | 3   | ٤  |
|              | نعر          | \$360    | 18          | 4          | علاقات عامة   | نبېل تحسين الندېم      | ACD559     | 4   | 0  |
|              | نعم          | \$340    | 17          | 5          | صبحافة        | هېئم پسري عجور         | ACD560     | 5   | ٦  |
|              | Х            | \$360    | 18          | 6          | علوم سياسية   | وائل محمود النجار      | ACD561     | 6   | V  |
|              | У            | \$340    | 17          | 6          | سكرئاربة      | ابلا الريان            | ACD562     | 7   | A  |
|              | نعم          | \$320    | 16          | 6          | لغة إنجليزية  | ابلا محمد الجعبير      | ACD553     | 8   | ٩  |
|              | نعم          | \$320    | 16          | 6          | نصمدم ومونناج | ادمن سهول الحف         | ACD554     | 9   | 1. |
|              | نعم          | \$320    | 16          | 6          | إدارة أعمال   | نعبم احمد الزهارنة     | ACD555     | 10  | 11 |
|              | نعم          | \$360    | 18          | 6          | اقصبلا        | بوسف إدربس ابو العمرين | ACD556     | 11  | 17 |
|              | نعم          | \$240    | 12          | 6          | سُبكات حاسوب  | ادِمن سعدِد فَز اعر    | ACD577     | 12  | ١٣ |
|              | У            | \$240    | 12          | 6          | علاقات عامة   | سمر حسن ابوحصيرهٔ      | ACD578     | 13  | ١٤ |
|              | R            | \$360    | 18          | 6          | صبداقة        | ر ائد عبد الرحمن ظلعر  | ACD579     | 14  | 10 |
|              | نعم          | \$360    | 18          | 6          | علوم سياسية   | رامی اکرم ابو سُرخ     | ACD580     | 15  | 17 |
|              | نعر          | \$340    | 17          | 7          | سكرئاربة      | ہسام علی راضی          | ACD581     | 16  | 14 |
|              | Х            | \$360    | 18          | 7          | برمجة         | جهلا محمود النبرب      | ACD582     | 17  | 14 |
|              | Х            | \$340    | 17          | 7          | صبرانة        | خالا زبدان النحا ل     | ACD583     | 18  | 19 |
|              | نعم          | \$320    | 16          | 7          | مداسبة        | رضا خلبل هاشم كساب     | ACD569     | 19  | ۲. |
|              | نعم          | \$320    | 16          | 8          | تصمدم ومونداج | رمزي فاروق الفالح      | ACD570     | 20  | 17 |
|              | R            | \$320    | 16          | 8          | إدارة أعمال   | عاطف أحمد الحصبري      | ACD571     | 21  | 22 |
|              | i.e.         | \$360    | 18          | 8          | الأنصيلا      | أشدف سفدلان دمسف       | ACD572     | 22  | 77 |

Ated Ated Ated Ated Ated اسماء الحقول لإنشاء التقارير والبحث Excel معن البيانات وتنظيمها وفرزها. يجب عليك عند إدخال البيانات عدم ترك مسافة فارغة في الخلية أو ترك مصف أو خلية فارغة لأن ذلك يؤثر على عملية الفرز.

#### فرز البيانات الم الم الم

يمكنك فرز البيانات المدرجة في قاعدة البيانات سواء أبجدياً أو رقمياً أو زمنياً. وعند تطبيق أمر "الفرز" في قائمة "بيانات" فإن Excel يعيد ترتيب الصفوف حسب محتويات العمود المطلوب الفرز بالنسبة له، ويمكنك الحصول على ثلاثة مستويات للفرز.

٨٢ مثال
 افتح الملف Exercise 10.2 (my) (my) Exercise 10.2
 استقوم أولاً بفرز البيانات تصاعدياً حسب الاسم.
 حدد أية خلية في العمود B.
 حدد أية خلية في العمود B.
 اضغط على زر الفرز التصاعدي للأمم.
 حدد أية خلية في العمود B.
 حدد أية خلية في العمود B.
 اضغط على زر الفرز التصاعدي للأمم.
 أضغط على زر الفرز التنازلياً حسب الاسم.
 حدد أية خلية في العمود B.
 حدد أية خلية في العمود B.
 اضغط على زر الفرز التصاعدي للأمم.
 أضغط على زر الفرز التنازلي المر.
 حدد أية خلية في العمود B.
 حدد أية خلية في العمود J.
 حدد أية خلية في العمود J.
 حدد أية خلية في العمود J.
 حدد أية خلية في العمود J.
 خلية في العمود J.
 حدد أية خلية في العمود J.
 خلية في العمود J.
 خلية خلية في العمود J.
 خلية خلية في العمود J.
 خلية خلية في العمود J.
 خلية خلية في العمود J.
 خلية خلية في العمود J.
 خلية خلية في العمود J.
 خلية خلية في العمود J.
 خلية خلية محددة في جدول البيانات.

◄ أختر الأمر "الفرز" في قائمة "بيانات" ولاحظ أن Excel قد حدد الجدول بكامله مع ظهور مربع حوار فرز.

|   | فرز                                   | <b>₽</b> |
|---|---------------------------------------|----------|
|   | ت <u>ص</u> فیة <sup>۲</sup> ۸         |          |
|   | نموذج                                 |          |
|   | مجاميع فرعي <u>ة</u> .                |          |
|   | التح <u>قق</u> من الصحة               | _        |
|   | النصِ لِلِي أعمدة                     |          |
|   | تقرير جدول م <u>حوري</u> وتخطيط محوري | ij       |
| 4 | إح <u>ض</u> ار بيانات خارجية          |          |
|   | تحد <u>يث</u> البيانات                | \$       |
|   | *                                     |          |

|                                 | × ? فرز<br>فرز جسب                                            |
|---------------------------------|---------------------------------------------------------------|
|                                 | درر استب<br>حالة الدفع ▼ <del>© تهاعدي</del><br>© تنازلي      |
| ل<br>(بد) ⊡<br>الأسم            | ثم حسب<br>الأسما ▼ © تماعدي<br>O تيازني                       |
| المنطقة<br>الرسوم<br>حالة الدفع | ثم حسب<br>© تماعدِي<br>O تنازِلي                              |
|                                 | التحديد<br>⊙ يحتوي م <u>ف</u> رأس   O لا يحتوي مف رأ <u>س</u> |
|                                 | خيارات موافق إلغاء الأمر                                      |

سنقوم هنا بتصنيف الأعضاء حسب من سدد رسوم العضوية ومن لم يسدد، ومن ثم ترتيب أسماء من سدد حسب الأحرف الأبجدية وكذلك بالنسبة لأسماء من لم يسدد الرسوم. هذه الحالة عن فرز ذي مستويين؛ المستوى الأول الفرز حسب حالة الدفع، والمستوى الثاني الفرز الثاني حسب الاسم.

◄ في مربع حوار "فرز" اختر من القائمة المنسدلة للمستوى الأول من الفرز، فرز تنازلي حسب حالة الدفع ومن ثم حدد في المستوى الثاني للفرز تصاعدي حسب الاسم.

- اضغط على خانة موافق لتنفيذ الفرز.
- احفظ الملف بنفس الاسم ثم أغلق الملف.
- ◄ قارن حلك مع الحل في الملف (Exercise 10.2 (answer).

مثال

◄ افتح الملف Exercise 10.2b (my) واحفظه باسم (Exercise 10.2b (my).

| لجدول التالي: | المبين في | على النحو | البيانات | قم بفرز |  |
|---------------|-----------|-----------|----------|---------|--|
|---------------|-----------|-----------|----------|---------|--|

| دودة          | ائتقتيات المح | شركة              |
|---------------|---------------|-------------------|
| المرتب الشهري | الفرع         | الأسم             |
| 25000         | البرمجبات     | سعيد معروف        |
| 20000         | البرمجبات     | سمير الفيومي      |
| 18000         | البرمجبات     | محمد رزئ          |
| 18000         | البرمجبات     | محمد عبدالله      |
| 23000         | الخدمات       | أسعد عبد الخائق   |
| 17000         | الخدمات       | كحسين الغرا       |
| 19000         | الخدمات       | عبد الغادر العسلي |
| 21000         | الخدمات       | محمد عبد          |
| 15000         | الصبيانة      | أحمد حسين         |
| 13000         | الصبانة       | زباد محسن         |
| 24000         | الصبانة       | محمود الدهشان     |
| 26000         | الصبيانة      | مصطفى الفاروفي    |
| 16000         | الصبيانة      | منبر الطو         |
| 18000         | المبيعات      | سائم عبدالله      |
| 35000         | المبيعات      | سلمان سلمى        |
| 20000         | المبيعات      | نداء محمد         |

احفظ الملف بنفس الاسم ثم أغلق الملف.

◄ قارن حلك مع الحل في الملف (Exercise 10.2b (answer).

#### 🔿 التصفية التلقائية

يمكنك باستخدام التصفية التلقائية عرض مجموعة محددة من قاعدة البيانات بناءً على خيار التصفية، وإخفاء باقي البيانات التي تختلف عن خيار التصفية، مما يجعل التعامل مع البيانات أكثر سهولة. عند اختيار الأمر "تصفية" من قائمة "بيانات" ومن ثم اختيار "تصفية تلقائية" فإن Excel سوف يضع أسهماً لقوائم منسدلة على عناوين حقول قاعدة البيانات. وعند النقر على أحد هذه الأسهم سوف تظهر قائمة منسدلة تحتوي على عناصر بيانات ذلك الحقل، وبتحديد أحد العناصر من القائمة المنسدلة فإنك ستحصل على جميع السجلات التي تحتوي هذا العنصر فقط وستختفي باقي السجلات.

| ائية                     | صفية التلة              | اسهم الذ         |                                  |                             |                                    | _                                 |            |            |                              |                                               |
|--------------------------|-------------------------|------------------|----------------------------------|-----------------------------|------------------------------------|-----------------------------------|------------|------------|------------------------------|-----------------------------------------------|
|                          |                         | <                |                                  |                             |                                    | صفية تلقائية                      | ٩          |            | k                            | ↓ <mark>∱</mark> <u>فرز</u><br>ت <u>ص</u> فية |
| مالة.<br>ح               | _G<br>الرسون            | F<br>عدد السام   | ا =<br>سرب الدة                  |                             | <br>الأسم (                        | ° إظهار الكل<br>تصفية متقدمة      |            |            | <br>و فرعية.<br>الم          | <u>ن</u> مودج<br>مجاميز<br>التعقة             |
| نبر                      | \$240<br>\$240          | 12<br>12<br>19   | (ĀĪĪ)<br>  (أعلى ١٠<br>  (مخصصة) | رمجة<br>مىپانة              | , الراس<br>ی کریزم<br>بیار البیائی |                                   |            | <b>e</b>   | , م <i>ن</i> است.<br>اس أعمد | الن <u>ص</u> لِ                               |
| <u>نعر</u><br>نعر<br>نعر | \$360<br>\$360<br>\$340 | 18               | 4<br>5 J                         | محسبہ<br>علاقات عا<br>صحافة | ښ الهبنس<br>ن الندې<br>ي عجوز      |                                   | ا محوري    | وري وتخطيم | جدول م <u>ح</u>              | 🗗 تقرير .                                     |
| <u>X</u>                 | \$360<br>\$340          | 18<br>17         |                                  | علوم سدِاس<br>سکر دَاردِه   | يد النجار<br>ال                    |                                   | •          | فارجية     | بيانات -<br>البيانات         | الح <u>ض</u> ار<br>تحديث                      |
|                          | \$320<br>*220           |                  | به <u>ام</u><br>۲۰۰۰ F           | يغه إنجيزر،<br>ار           | <u>الجعبير</u><br>۱۱ .             |                                   | в          | ×          |                              |                                               |
|                          | حالة النسم              | الرسوم] <b>↓</b> | عدد الساع                        | رفم الدفع                   | التخصص                             | الأسم 🖵                           | رفم الطائر | رفم 🖵      | 1                            |                                               |
|                          | 7                       | \$360            | 18                               |                             | علوم سياسية 🛔                      | والال محمود النجار -              | ACD561     | 6          | V                            |                                               |
|                          | 2                       | \$34U<br>¢200    | 17                               |                             | سخردترية المقادمة                  | ابد ادریان<br>اباد مید کامین      | ACD562     | 6          | 4                            |                                               |
|                          | دیم<br>نعر              | \$320            | 16                               |                             | نۍ ړيجير پ.<br>صيمير و وو نتاح     | ارد مصد مجمير<br>ادمن سعدان الحف  | ACD553     | 9          | 1.                           |                                               |
|                          | نعر                     | \$320            | 16                               | 1 G                         | دارهٔ أعمال                        | بران مربي<br>نعيم احمد الزهارنة ا | ACD555     | 10         | 11                           |                                               |
|                          | نعم                     | \$360            | 18                               | 6                           | فتصبلا                             | يوسف إدريص ابو العمرين ا          | ACD556     | 11         | 1.4                          |                                               |
|                          | نعم                     | \$240            | 12                               | 6                           | شبكات حاسوطي                       | اږمن سعبد فزاعر ا                 | ACD577     | 12         | 17                           |                                               |
|                          | Х                       | \$240            | 12                               | - 16                        | علافات عامة 🖊                      | سمر حسن ابو حصير ه                | ACD578     | 13         | 12                           |                                               |
|                          |                         |                  |                                  |                             | <u> </u>                           |                                   |            | <u> </u>   | 10                           |                                               |
|                          |                         |                  |                                  |                             |                                    | رقم الدفعة 6                      | بتصفية     |            | - 1 C                        |                                               |
|                          |                         |                  |                                  |                             |                                    | ملات باقي الدفع                   | تختفي سح   |            | 70                           |                                               |
|                          |                         |                  |                                  |                             |                                    | ر ي .                             | ي .        |            | 57                           |                                               |
|                          |                         |                  |                                  |                             |                                    |                                   |            |            | ۳۷                           |                                               |

يمكنك تطبيق تصفية أخرى على حالة التسديد لترشيح من لم يسدد رسوم العضوية بالنقر على سهم حقل حالة التسديد واختيار العنصر "لا" من القائمة المنسدلة.

| н            | G        | F         | E         | D             | С                 | В                       | A     |    |
|--------------|----------|-----------|-----------|---------------|-------------------|-------------------------|-------|----|
| حالة النسو   | الرسوم[▼ | عدد الساع | رقم الدفع | التخصص        | الأسم 🔻           | رقم الطالي              | رفم 🔻 | 1  |
| <u>г</u> / л | \$360    | 18        | 6         | علوم سباسبة   | وائل محمود النجار | ACD561                  | 6     | V  |
| R            | \$340    | 17        | 6         | سكر خارية     | ابلا الربان       | ACD562                  | 7     | A  |
| L Z          | \$240    | 12        | 6         | علافات عامة 🖌 | سمر حسن ابوحصيره  | ACD578                  | 13    | 11 |
|              | -        |           |           |               |                   |                         |       | ٤٣ |
|              |          |           |           |               | -                 |                         |       | ٤٣ |
|              |          |           |           |               | مريت مارد         | 1 5-                    |       | ٤٤ |
|              |          |           |           |               | جرت عيہ 🛛         | حول جرت عليه            |       |    |
|              |          |           |           |               | سفية التلقائية    | عملية التصفية التلقائية |       | ٤٦ |
|              |          |           |           |               |                   |                         |       | ٤٧ |

Alter and the set of the set of the set

الكلام ملاحظة: يمكنك العودة إلى عرض كل البيانات مرة أخرى من خلال اختيار عنصر "الكل" في القائمة المنسدلة.

🖒 تخصيص التصفية التلقائية

يمكنك أيضاً باستخدام التصفية التلقائية تخصيص عملية التصفية، مثل أن تعرض الصفوف التي تحتوي على قيم تندرج ضمن نطاق من القيم، مثل الصفوف التي تحتوي على قيمة الرسوم أكبر من 340\$ وأقل من 360\$ أو الصفوف التي تحتوي على تخصص البرمجة أو السكرتارية. لتخصيص نطاق التصفية لعمود ما حدد الخيار "تخصيص" من القائمة المنسدلة لذلك العمود.

مثال

◄ افتح الملف Exercise 10.3 في المجلد Chapter 10.

سنقوم في هذا المثال بتصفية البيانات التي تحتوي على تخصصي البرمجة أو السكرتارية. اختر الأمر "تصفية تلقائية" من الأمر "تصفية" في قائمة "بيانات".

| Н           | G                        | F         | E         | D           | С                  | В          |
|-------------|--------------------------|-----------|-----------|-------------|--------------------|------------|
| حالة النساح | الرسوم 🔻                 | عدد الساع | رقم الدفع | التخصص      | الأسم 🔻            | رقم الطائر |
| فعم         | . (                      | All) 12   | 4         | برمجة       | محمد زکی الرامن    | ACD546     |
| فعر         | اعلی ۱۰)<br>د مح         | ) 12      | 4         | صبرانة      | محمد موسى كربزم    | ACD557     |
| فعر         | <u>(a.a.a.</u> su<br>\$2 | 40 18     | 4         | محاسبة      | محمود جميل الهبائن | ACD558     |
| نعر         | \$3                      | 320 18    | . 4       | علافات عامة | نبرل تحسين النديم  | ACD559     |
| نعر         | \$3                      | 340 17    | k 5       | صبدافة      | هېئم پسري عجور     | ACD560     |
| Х           | دد<br>نامده              | 18        | 6         | علوم سباسبة | والأل محمود النجاز | ACD561     |
| R           | \$340                    | 17        | 6         | سكرئاربة    | ابلا الربان        | ACD562     |
|             |                          |           |           |             |                    |            |

152

◄ حدد الخيار "مخصصة" من القائمة المنسدلة لحقل التخصص، أكتب المعايير التي تود تطبيقها على العمود في مربع حوار "تصفية تلقائية مخصصة" ومن ثم اختر البرمجة أو السكرتارية في مربع الحوار كما يلي مع تحديد خانة "أو".

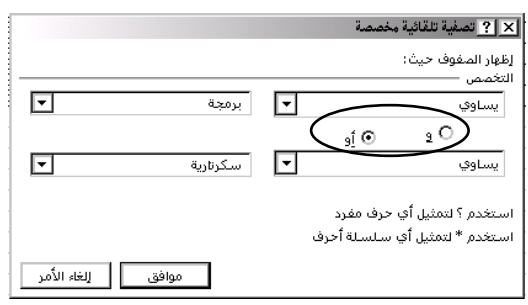

اضغط على المفتاح موافق لتحصل على الجدول التالي:

| Н          | G        | F           | E         | D        | С                    | В          | A     |      |
|------------|----------|-------------|-----------|----------|----------------------|------------|-------|------|
| حائة النسو | الرسوم ▼ | عدد الساع∣▼ | رقم الدفع | التخصص   | الأسم 🔻              | رفم الطالح | رفم 🚽 | N    |
| نعم        | \$240    | 12          | 4         | برمجة    | محمد زکی الرامن      | ACD546     | 1     | ۲.   |
| R          | \$340    | 17          | 6         | سكرئاربة | ابلا الربان          | ACD562     | 7     | A    |
| نعر        | \$340    | 17          | 7         | سكرئاربة | بسام على راضى        | ACD581     | 16    | 1.6  |
| R          | \$360    | 18          | 7         | برمجة    | جهلا محمود النبرب    | ACD582     | 17    | A.C. |
| R          | \$340    | 17          | 8         | سكرئاربة | ملجد أبووردة         | ACD568     | 27    | ۲٨.  |
| نعر        | \$360    | 18          | 7         | برمجة    | رائد محمد ابو سلږمان | ACD573     | 28    | 79   |
| نعر        | \$240    | 12          | 6         | برمجة    | ابمن احمد المغرسي    | ACD569     | 35    | ۳٦   |

Alternative Antipation (2014) ملاحظة: يمكنك تطبيق خاصية الفرز كما فعلت سابقاً بعد عملية التصفية إن رغبت ذلك.

أغلق الملف دون تخزين.

مثال

◄ افتح الملف Exercise 10.3 في المجلد Chapter 10.

سنقوم في هذا المثال بتصفية البيانات التي تحتوي على الصفوف التي تحتوي على قيمة الرسوم أكبر من 340\$ وأقل من 360\$. ◄ اختر الأمر "تصفية تلقائية" من الأمر "تصفية" في قائمة "بيانات". ◄ حدد الخيار "مخصصة" من القائمة المنسدلة لحقل الرسوم، ومن ثم اكتب المعايير التي تود تطبيقها على العمود في مربع حوار "تصفية تلقائية مخصصة" كما يلي مع تحديد خانة "و".

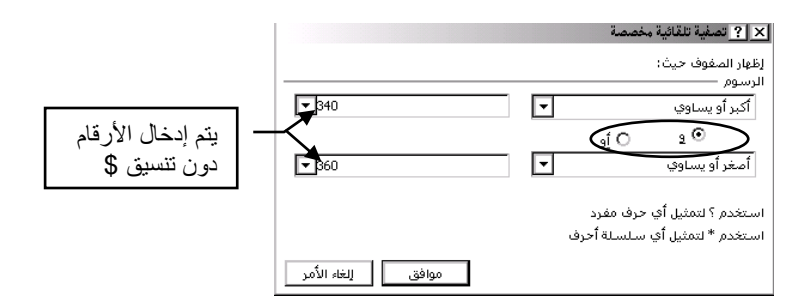

اضغط على المفتاح موافق لتحصل على الجدول التالي:

| Н          | $\square$ |        |    |           |             |             |          |                    |           | F     | E  | D |  | С | В | A |  |
|------------|-----------|--------|----|-----------|-------------|-------------|----------|--------------------|-----------|-------|----|---|--|---|---|---|--|
| حالة النسم | •         | ائرسوم | -) | عدد الساء | رقم الدفع أ | التخصص      | <b>-</b> | الأسم              | رفم الطال | رفم 🔻 | 1  |   |  |   |   |   |  |
| نعر        | 1         | \$360  |    | 18        | 4           | مداسبة      |          | محمود جميل الهبائن | ACD558    | 3     | ٤  |   |  |   |   |   |  |
| نعر        |           | \$360  |    | 18        | 4           | علافات عامة |          | نبيل كحسين النديم  | ACD559    | 4     | •  |   |  |   |   |   |  |
| نعم        |           | \$340  |    | 17        | 5           | صبدافة      |          | هيئم يسري عجور     | ACD560    | 5     | ٦  |   |  |   |   |   |  |
| Я          | Ι         | \$360  |    | 18        | 6           | علوم سباسبة |          | والأل محمود النجاز | ACD561    | 6     | V. |   |  |   |   |   |  |
| Я          |           | \$360  |    | 18        | 7           | برمجة       |          | جهلا محمود النبرب  | ACD582    | 17    | A  |   |  |   |   |   |  |
| ا مر       |           |        | 7  |           | _           | 1 × 1       |          | 0                  | 10P       |       |    |   |  |   |   |   |  |

أغلق الملف دون تخزين.

◄ افتح الملف Exercise 10.2 (my) واحفظه باسم Exercise 10.2c (my).

تأكد من أن أحد خلايا جدول البيانات محددة.

اختر الأمر "تصفية تلقائية" من الأمر "تصفية" في قائمة "بيانات".

سيظهر بجانب كل حقل سهم القائمة المنسدلة.

الأسم 🚽 المنطقة 🚽 الرسوم 🖵 حالة الافع 🔽

<mark>∳ۇ فرز</mark>... تصفية

نموذج...

مجاميع فرعي<u>ة..</u>

التح<u>قق</u> من الصحة... الن<u>ص</u> لِلى أعمدة...

k

صغبة تلقائبة

ظهار الكل

تصفية متقدمة

اضغط على سهم حالة الدفع واختر من القائمة المنسدلة حالة الدفع No.
ستحصل على أسماء جميع الأعضاء غير المسددين لرسوم العضوية.

سنقوم باستخدام خاصية "التخصيص" لإيجاد الأعضاء غير مسددين في منطقة غزة أو خانيونس. اضغط على سهم المنطقة واختر من القائمة المنسدلة .. مخصصة.

| ſ |           |   | مخصصة        | ? تصفية تلقائية                                              | ×          |
|---|-----------|---|--------------|--------------------------------------------------------------|------------|
|   |           |   |              | بار الصفوف حيث:<br>نطقة ــــــــــــــــــــــــــــــــــــ | إظر<br>الم |
|   | غزة 🔻     | - |              | يساوي                                                        |            |
|   |           |   | <u>⊙ j</u> e | 2 O                                                          |            |
| 1 | خانيونس 🔻 | - |              | يساوي                                                        | 2          |

اختر البيانات الموضحة في خانات مربع حوار "تصفية تلقائية مخصصة".

◄ اختر في الخانة الأولى "يساوي" وفي الخانة الثانية "غزة" وحدد الخيار "أو" ومن ثم اختر في الخانة الثالثة "يساوي" وفي الخانة الرابعة "خانيونس".

اضغط على موافق للتنفيذ.

ستكون النتيجة الحصول على قائمة بأسماء الأعضاء غير المسددين في منطقتي غزة وخانيونس.

سنقوم باستخدام خاصية "التخصيص" مرة ثانية لإيجاد الأعضاء غير مسددين في منطقة غزة أو خانيونس وعليهم رسوماً أكثر من 40\$.

اضغط على سهم الرسوم واختر من القائمة المنسدلة .. مخصصة.

|             |   | مخصصة        | _ تصغية تلقائية                                       | ?   ×          |
|-------------|---|--------------|-------------------------------------------------------|----------------|
|             |   |              | الصفوف حيث:<br>ومــــــــــــــــــــــــــــــــــــ | لظهار<br>الدس∟ |
| <b>▼</b> 40 | - |              | ر من<br>ر من                                          | ۔<br>أكب       |
|             |   | 0 <u>j</u> e | 2 🖸                                                   |                |
| •           |   |              |                                                       |                |

- ◄ اختر الخانة الأولى "أكبر من" وفي الخانة الثانية "40".
  - اضغط على موافق للتنفيذ.

ستكون النتيجة الحصول على قائمة بأسماء الأعضاء غير المسددين في منطقتي غزة أو خانيونس وعليهم رسوماً أكثر من 40\$.

◄ قم بعرض كافة البيانات باختيار "كل" من القائمة المنسدلة لكل حقل جرت عليه التصفية واغلق الملف.

تمرين ♦ افتح الملف Exercise 10.2 في المجلد Chapter 10. أحصل على قائمة بأسماء الأعضاء غير المسددين في منطقة رفح أو المنطقة الوسطى. وعليهم رسوماً أكثر من 20\$. تمرین ◄ الفتح الملف Exercise 10.2b واحفظه باسم (my) Exercise. استخدم التصفية التلقائية للحصول على قائمة باسماء موظفى الصيانة والذين يتقاضون مرتبات أعلى من 15,000\$ **الأسم** محمود الدهشان مصطفى الغار *وفي* منبر الحلو الفرع
24000 الصبرانة الصبرانة الصبرانة افرز الأسماء فرزاً تصاعدياً. 26000 16000 ◄ قم بعرض كافة البيانات وأغلق الملف. تمرين ♦ أفتح الملف Extra Exercise 10.1 (my) واحفظه باسم Extra Exercise 10.1 (my). استخدم التصفية التلقائية للحصول على قائمة للكتب التي يزيد سعرها عن 10\$ لدار

> قائمة الكتب دار النشر 🤇 الاسم ▼] -دار الأهرام البرمجة بلغة سي++ \$12 \$12 مكنبة جربر الجداول الإلكترونية دار الأهرام صبانة الحأسوب \$15 ۔ إدارة الأعمال \$19 مكنبة جرير

> > ◄ احفظ الملف بنفس الاسم ثم أغلق الملف.

نشر الأهرام أو مكتبة جربر.

◄ قارن حلك مع الحل في الملف (Extra Exercise 10.1 (answer).

.....

# المجاميع الفرعية التلقائية

توفر خاصية المجاميع الفرعية في Excel وسيلة سربعة لتلخيص البيانات في قاعدة البيانات. بهذه الخاصية سوف لا تحتاج إلى استخدام الصيغة لادراج المجاميع لايجاد قيم المجموع الفرعي ثم الإجمالي، حيث يقوم الأمر "مجاميع فرعية" بإدراج صفوف المجاميع الفرعية وبسميها، كما وبوفر لك مخطط تلخيصياً لبياناتك. ٦

| ســـوف تســــحدم<br>المجـــاميع الفرعيـــة<br>لادمــــاد المدا |       |                   |                    |             |            |              |                     |
|----------------------------------------------------------------|-------|-------------------|--------------------|-------------|------------|--------------|---------------------|
| م يجيب المبتسبع<br>المستحق عليبي                               | الربح | المبلغ<br>للمدر ب | ائر سوم<br>المحصلة | عدد الساعات | عدد الطلبة | نوع الاورة   | اسم المدرب          |
| الشركة لكل مدرب                                                | 7000  | 3500              | 10500              | 70          | 30         | Word         | محمد أحمد منصبور    |
| وك ذلك احم ال                                                  | 7700  | 3500              | 11200              | 70          | 32         | Excel        | أبر اهبم نوفيق صطح  |
| ر <u>ــــــــــــــــــــــــــــــــــــ</u>                  | 5500  | 2500              | 8000               | 50          | 32         | Windows      | أبر اهبم نوفيق صطح  |
| المبالع المطلوبة.                                              | 4800  | 2000              | 6800               | 40          | 34         | Access       | موسى محمد أبوشعبان  |
|                                                                | 2400  | 2000              | 4400               | 40          | 22         | Visual Basic | محمد أحمد منصبور    |
|                                                                | 2400  | 2000              | 4400               | 40          | 22         | Corel Draw   | أبر اهبم نوفيق صطح  |
|                                                                | 8050  | 3500              | 11550              | 70          | 33         | Excel        | أبر اهبم نوفيق صطح  |
|                                                                | 7000  | 3500              | 10500              | 70          | 30         | Excel        | موسى محمد أبوسُعبان |
|                                                                | 3000  | 2000              | 5000               | 40          | 25         | Visual Basic | محمد أحمد منصبور    |
|                                                                | 10500 | 3500              | 14000              | 70          | 40         | Word         | محمد أحمد منصبور    |

# 🧷 خطوات استخدام المجاميع الفرعية

قبل استخدام ميزات المجاميع الفرعية يجب أن تقوم بفرز البيانات حسب الهدف المطلوب، فمثلاً إذا أردنا إيجاد المجاميع الفرعية لأرباح الدورات في الجدول المبين أعلاه، فإن عملية الفرز ستكون على نوع الدورة، أما إذا كان المطلوب هو المع فنن ت<u>ص</u>فية يموذج. الأرباح التي حققتها الشركة من كل مدرب فإن عملية الفرز مجاميع فرعية التحقق من الصحة... ستكون على أسماء المدريين. النص لِلي أعمدة... 🖅 تقریر جدول م<u>حوری</u> وتخطیط محوری... بعد الفرز استخدم الأمر "مجاميع فرعية" من قائمة إح<u>ض</u>ار بيانات خارجية "سانات".

استخدم مربع الحوار مجاميع فرعية وحدد خياراتك بدقة.

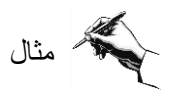

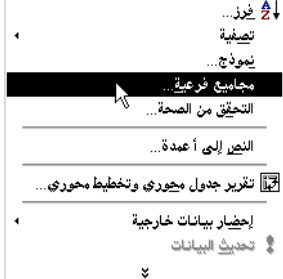

◄ افتح الملف Exercise 10.4 (my) واحفظه باسم Exercise 10.4 (my).

يلخص الجدول نشاطات مركز الشروق للتدريب على استخدام الحاسوب، المطلوب هو إيجاد مرتبات كل مدرب من خلال استخدام المجاميع الفرعية.

نلاحظ أولاً أن بيانات الجدول بحاجة إلى فرز بالنسبة إلى اسم المدرب، لذا باستخدام الأمر "فرز " في قائمة "بيانات" افرز البيانات تصاعدياً بالنسبة إلى اسم المدرب.

| الربح | المبلغ<br>للمدر ب | الرسوم<br>المحصلة | عدد الساعات | عدد الطلبة | نوع الاورة   | اسم المدرب              | ٣   |
|-------|-------------------|-------------------|-------------|------------|--------------|-------------------------|-----|
| 2400  | 2000              | 4400              | 40          | 22         | Corel Draw   | أبر اهدٍم نُوفيق منالح  | ٤   |
| 7700  | 3500              | 11200             | 70          | 32         | Excel        | أبر اهدٍ، نُوفيْق مىالح | ٥   |
| 8050  | 3500              | 11550             | 70          | 33         | Excel        | أبز اهدم نوفيق منالح    | ٦   |
| 7000  | 3500              | 10500             | 70          | 30         | Excel        | أبر اهبم نوفيق صطح      | ٧   |
| 3600  | 2000              | 5600              | 40          | 28         | Visual Basic | أبر اهدم نوفيق مطلح     | Α   |
| 5500  | 2500              | 8000              | 50          | 32         | Windows      | أبر اهدٍم نُوفيق منالح  | ٩   |
| 3200  | 2000 2000         | 5200              | 40          | 26         | Access       | محمد أحمد منصبور        | 18  |
| 8050  | 3500              | 11550             | 70          | 33         | Excel        | محمد أحمد منصبور        | -11 |
| 2400  | 2000              | 4400              | 40          | 22         | Visual Basic | محمد أحمد منصبور        | 17  |
| 3000  | 2000              | 5000              | 40          | 25         | Visual Basic | محمد أحمد منصبور        | ١٣  |
| 7000  | 3500              | 10500             | 70          | 30         | Word         | محمد أحمد منصبور        | ١٤  |
| 10500 | 3500              | 14000             | 70          | 40         | Word         | محمد أحمد منصبور        | ١٥  |
| 4800  | 2000              | 6800              | 40          | 34         | Access       | موسى محمد أبو سُعبان    | ١٦  |
| 3200  | 2000              | 5200              | 40          | 26         | Corel Draw   | موسى محمد أبو سعبان     | 1.5 |
| 7000  | 3500              | 10500             | 70          | 30         | Excel        | موسى محمد أبوسُعبان     | ١A  |
| 8750  | 2500              | 11250             | 50          | 45         | Windows      | موسى محمد أبو سُعبان    | 19  |

حدد أحد خلايا الجدول، ومن ثم استخدم الأمر "تصفية تلقائية" في قائمة "بيانات".
 مربع الحوار عليك تعبئة البيانات المطلوبة بدقة ثم الضغط على مفتاح موافق للتنفيذ.

| <ul> <li>◄ ? الإجمالي الغرعي</li> <li>عند كل تغيير في:</li> <li>اسم المدرب&lt;</li> <li>استغدام دالة:</li> <li>مجموع</li> </ul>                              | (1) حدد في هذه الخانة اسم المدرب من ضمن<br>القائمة المنسدلة، حيث سيقوم Excel بمتابعة<br>البيانات لحقل اسم المدرب وعند كل تغيير فيه<br>سيطبق الدالة التي ستختارها في الخطوة التالية. |
|----------------------------------------------------------------------------------------------------|----------------------------------------------------------------------------------------------------|
| إضافة مجموع فرعي إلى:<br>☐ عدد الساعات<br>☐ الرسوم المحصلة<br>✔ المباغ للمدرب                                                                                | (2) حدد في هذه الخانة دالة المجموع من ضمن<br>القائمـة المنسـدلة، حيـث سـيقوم Excel بجمـع<br>البيانات المحددة في الخطوة التالية.                                                     |
| <ul> <li>استبدال المجاميع الفرعية الحالية</li> <li>فاصل صفحات بين المجموعات</li> <li>التاخيص أسفل البيانات</li> <li>إيزالة الكل موافق إلغاء الأمر</li> </ul> | (3) حدد في هذه الخانة المبلغ للمدرب بالنقر في<br>المربع المحدد. يمكنك تحديد أكثر من مربع<br>للحصول على مجموع فرعي له.                                                               |
| يستخدم هذا الأمر (إزالة الكل) لإزالة المجاميع<br>الفرعية حيث أنك لا تستطيع استخدام زر<br>التراجع بعد تطبيق المجاميع الفرعية.                                 | حدد هذه الخانة للحصول على فاصل صفحات<br>بين كل مجموع فرعي وأخر. لا تحتاج إلى<br>تحديده في هذا المثال.                                                                               |

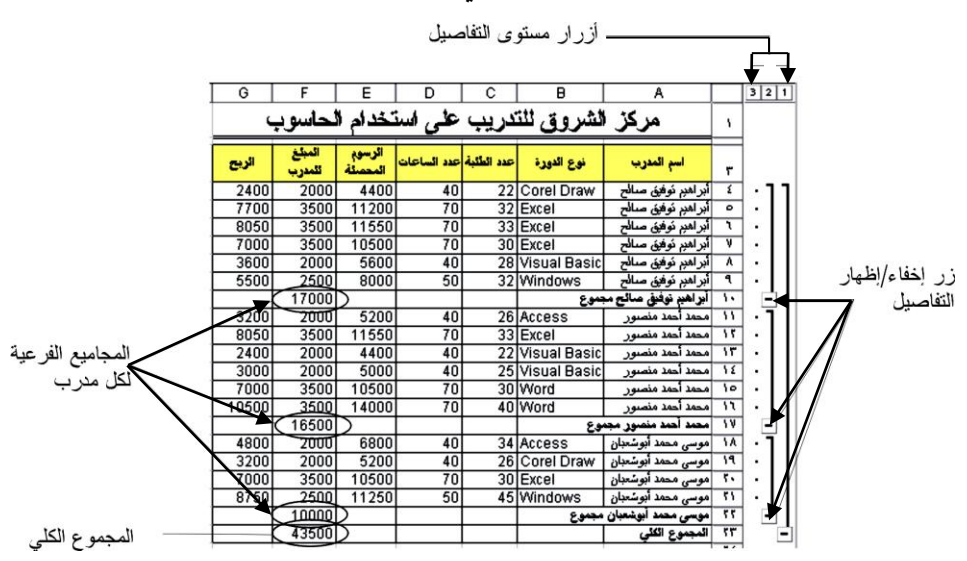

بعد الضغط على موافق ستحصل على الجدول في الصورة التالية:

◄ اضغط على زر 2 لتحديد المستوى الثاني من التفصيل لتحصل على الجدول التالي:

|       | -                | _                 | -           |            | -          |                      |    |           |             |
|-------|------------------|-------------------|-------------|------------|------------|----------------------|----|-----------|-------------|
| G     | F                | E                 | D           | C          | В          | A                    |    | 327       |             |
|       | لحاسوب           | خدام ا            | على اسا     | ندريب      | لشروق للن  | مركز                 | з  | $\square$ | بدون تفاصيل |
| الريح | المبلغ<br>تلمدرب | الرسوم<br>المحصلة | عدد الساعات | عدد الطلبة | نوع الدورة | اسم المدرب           | ٣  |           |             |
|       | 17000            |                   |             |            | جموع       | أبراهيم توفيق صالح م | 15 | + 1       |             |
|       | 16500            |                   |             |            | بوع        | محمد أحمد منصور مجه  | 11 | •••       |             |
|       | 10000            |                   |             |            | مجموع      | موسى محمد أبوشعبان   |    | •         |             |
|       | 43500            |                   |             |            |            | المجموع الكلي        | "" |           |             |

يمكنك الاستفادة من هذا التلخيص لعمل تخطيط للمبلغ المطلوب لكل مدرب كما تعلمت

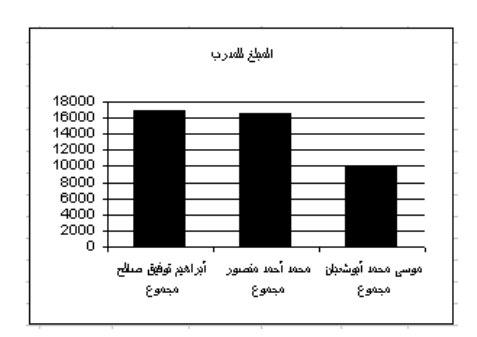

(+) للإظهار والزر (–) للإخفاء.

ذلك في الفصل السابع. وذلك بتحديد الخلايا المطلوبة للتمثيل البياني فقط باستخدام مفتاح Ctrl مع التحديد.

| 1             | F                | E                 | D              | С              | в           | A                                            |          | 3 2 1        |              |
|---------------|------------------|-------------------|----------------|----------------|-------------|----------------------------------------------|----------|--------------|--------------|
|               | المبلغ<br>للمدرب | الرسوم<br>المحصلة | عدد<br>الساعات | عدد<br>المثنية | نوع الدورة  | اسم المدرب                                   | ٣        |              |              |
|               | 17000<br>16500   |                   |                |                | بموع<br>بوع | آبر اهيم توفيق صالح م<br>محمد أحمد منصور مجا | ۱۰<br>۱۷ | + ]          |              |
| -             | 10000<br>43500   |                   |                |                | مجموع       | موسى محمد أبوشعبان<br>المجموع الكلي          | 77<br>77 | •            |              |
| -             |                  |                   |                |                |             |                                              |          | ' <b>↑</b> ' |              |
|               |                  |                   |                |                |             |                                              |          |              |              |
| باب جريث الشن | التفاه           | فه ام             | أماذ           | 1              | 1 in        |                                              |          | u la du      | المنتخد الأن |

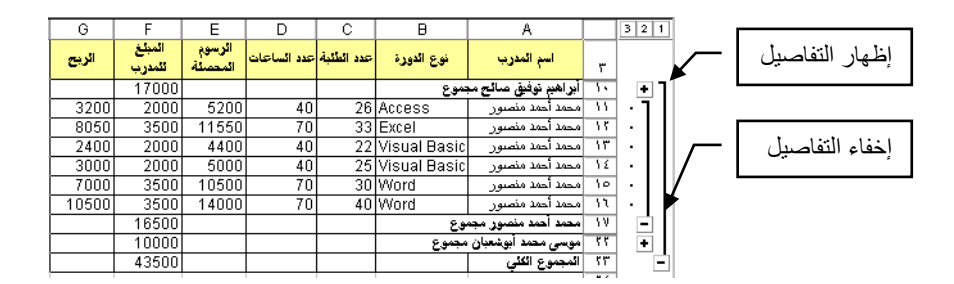

- احفظ الملف بنفس الاسم ثم أغلق الملف.
- ◄ قارن حلك مع الحل في الملف (Exercise 10.4 (answer).

تمرين

◄ الفتح الملف Extra Exercise 10.2 (my) واحفظه باسم Extra Exercise 10.2 (my).

باستخدام المجاميع الفرعية أوجد المجاميع الفرعية لمبيعات كل مندوب مبيعات، ومثل ذلك باستخدام التخطيط الدائري.

- احفظ الملف بنفس الاسم ثم أغلق الملف.
- ◄ قارن حلك مع الحل في الملف (Extra Exercise 10.2 (answer).

تعلمت في هذا الفصل الما هي قواعد البيانات. الجراء عمليات الفرز على البيانات المدرجة في قاعدة البيانات. التصفية التلقائية واستخدامها في تصفية البيانات وفق شروط محددة. الله تخصيص التصفية التلقائية وفق معايير محددة. الفرعية.

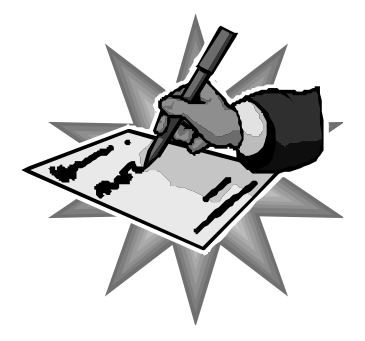

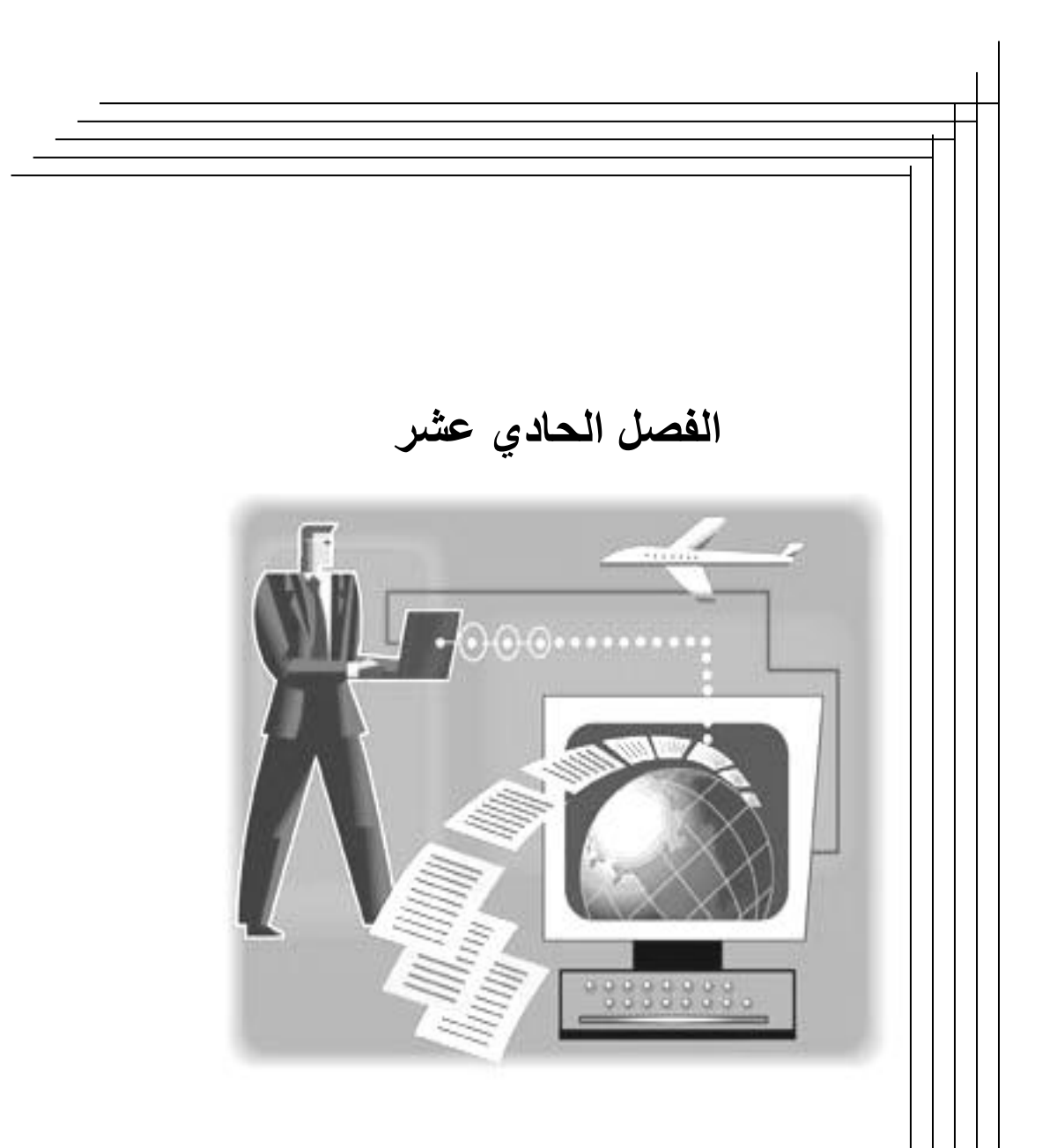

الجداول المحورية

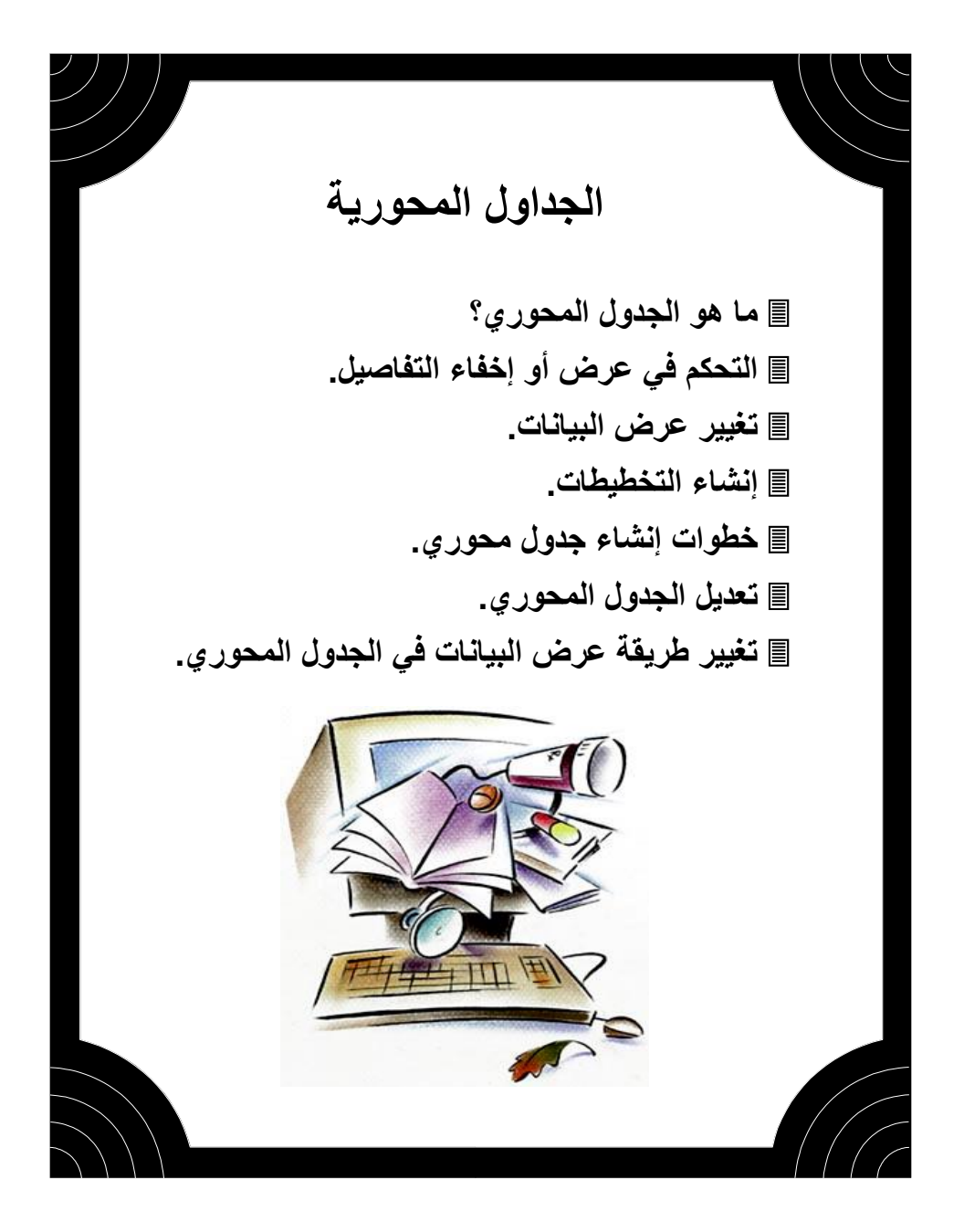

## 🖒 ما هو الجدول المحوري؟

يستخدم الجدول المحوري في Excel في تلخيص البيانات الكبيرة، وهي من أحد وظائف قواعد البيانات التي تعرض البيانات في عدة صور بسرعة ودقة باستخدام العمليات الحسابية التي تختارها. ويتم عرض الجدول المحوري على ورقة عمل البيانات دون التأثير على البيانات, وتحديث البيانات يؤدي إلى تحديث الجدول المحوري مباشرة. عند إنشاء جدول محوري فإن مربع الحوار سوف يحدد البيانات المطلوب تلخيصها، وعليك الاختيار في الجدول المحوري حقول الأعمدة وحقول الصفوف وحقول الصفحة من حقول قاعدة البيانات الأساسية. فمثلاً يمكنك إنشاء جدول محوري ينظم بيانات مبيعات السلع لكل مندوب بيعت وكميتها وإجمالي المبيعات، والجدول المحوري يلخص هذه البيانات بطريقة واضحة تمكنك من اتخاذ القرارات الصائبة حول كمية البيانات اللازم استعمالها وكيفية متظيمها.

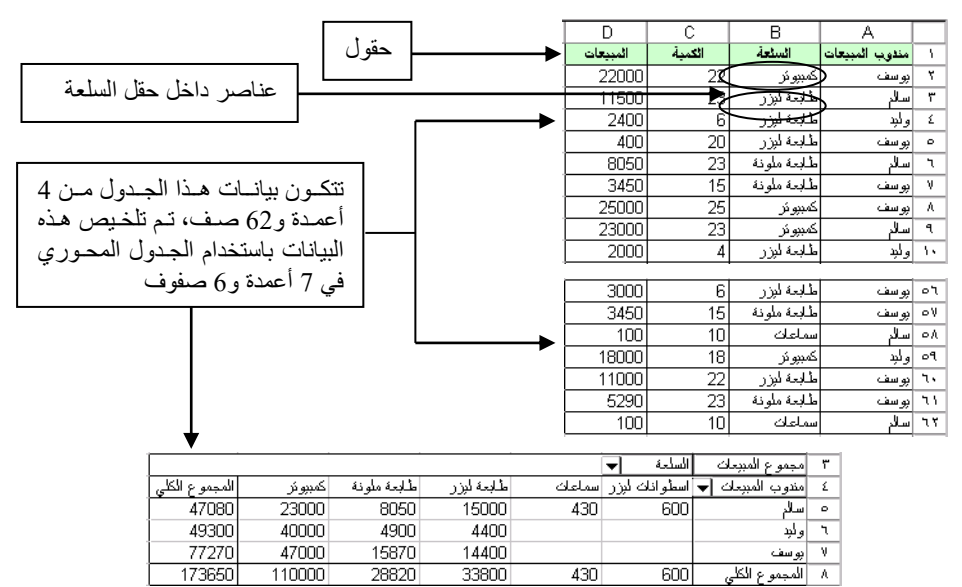

في جدول البيانات أعلاه فإن الحقل يمثل فئة البيانات مثل مندوب المبيعات أو السلعة أو الكمية أو المبيعات، والبيانات التابعة للحقول تمثل عناصر الحقل، مثل يوسف وسالم ووليد في حقل مندوب المبيعات أو كمبيوتر وطابعة ليزر في حقل السلعة.

في الجدول المحوري تستعمل الحقول كحقل صف أو حقل عمود وحقول البيانات التي تريد تلخيصها وعادة ما تكون رقمية مثل كمية السلعة أو مجموع المبيعات.

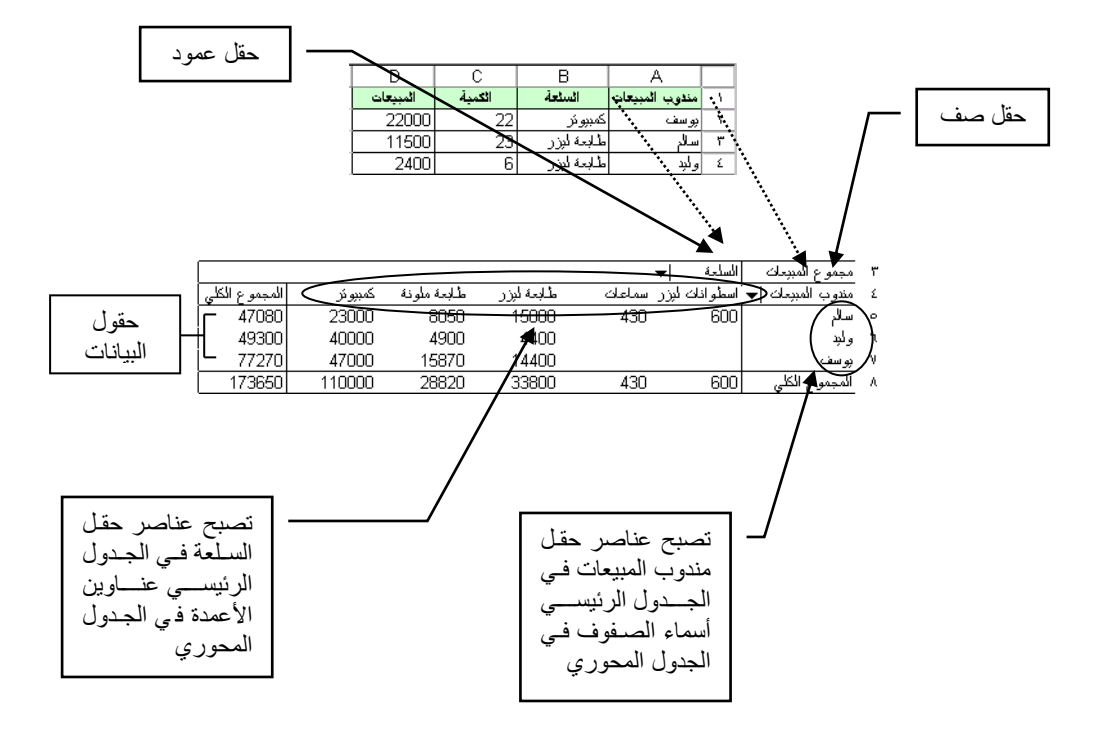

ملاحظة: تعتبر قيمة الخلية في الجدول المحوري (حقول البيانات) بمثابة مجموع كافة البيانات التي تتقاطع عندها حقل الصف مع العمود، مثل الخلية F6 وقيمتها (40000) في الجدول المحوري أعلاه تمثل تقاطع حقل كمبيوتر مع حقل وليد والقيمة 40000 تمثل مجموع مبيعات وليد لسلعة الكمبيوتر.

Alternative Antipologies المحوري بتلخيص البيانات باستعمال العمليات الحسابية التي تختارها مثل الجمع أو العدد أو المتوسط الحسابي، وعند تعديل قيمة أحد البيانات الأصلية يتم تحديث الجدول المحوري مباشرة.

167
# التحكم في عرض أو إخفاء التفاصيل

يمكنك أيضا التحكم في تحديد درجة التفاصيل التي تريدها في الجدول المحوري من خلال القوائم المنسدلة التي تظهر على يسار حقل العمود وحقل الصف. فمثلاً يمكنك عرض بيانات مندوب المبيعات سالم فقط كما في الجدول التالي:

| 1             |                  |             |            |        | الإسلحة 🔻      | مجموع المبيعان   | ۳ I |
|---------------|------------------|-------------|------------|--------|----------------|------------------|-----|
| المجموع الكلي | کمبب <i>و</i> نر | طلبعة ملونة | طلبعة ليزر | سماعات | المطوانات ليزر | مندوب المبيعان 🔻 | ٤   |
| 47080         | 23000            | 8050        | 15000      | 430    | 600            | سلام 🗸           | 0   |
| 47080         | 23000            | 8050        | 15000      | 430    | 600            | المجموع الكلي    | ٦   |

## 🖒 تغيير عرض البيانات

يمكنك تغيير عرض البيانات بسهولة باستخدام مؤشر الماوس وذلك بنقل حقل الصف إلى جانب حقل الأعمدة فتتم تعديل عرض البيانات مباشرة. على سبيل المثال يقارن الجدول المحوري السابق بين نوع مبيعات السلع المختلفة لكل مندوب. وبنقل حقل السلعة إلى مستوى حقل مندوب المبيعات نحصل على عرض يمثل إجمالي مبيعات كل مندوب وتفاصيل مبيعات كل سلعة لكل مندوب.

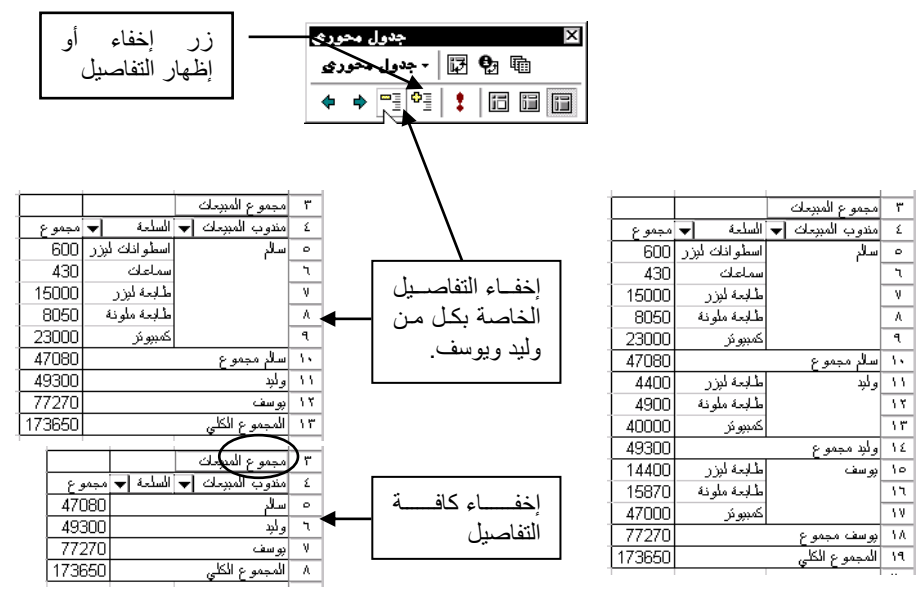

## 🖒 إنشاء التخطيطات

يمكنك استخدام التخطيط للتمثيل البياني لبيانات الجدول المحوري مع التحكم في إظهار أو إخفاء التفاصيل على التخطيط.

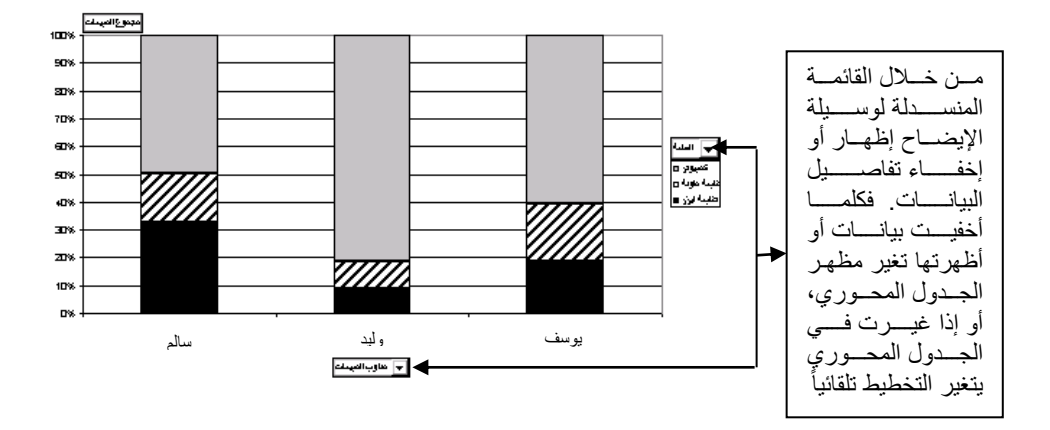

🖒 خطوات إنشاء جدول محوري

يمكنك إنشاء جدول محوري باستخدام معالج الجدول المحوري الذي يرشدك عبر مجموعة من مربعات الحوار لتحديد طريقة عرض بياناتك في الجدول المحوري.

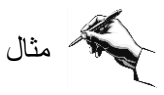

◄ افتح الملف Exercise 11.1 (my) واحفظه باسم Exercise 11.1 (my).

يحتوي الملف على بيانات مبيعات شركة خلال أشهر السنة. استخدم الجدول المحوري للحصول تلخيص لنشاط كل مندوب مبيعات.

| E        | D              | С     | В        | A                       |   |
|----------|----------------|-------|----------|-------------------------|---|
| المنطقة  | مندوب المبيعات | الشهر | المبيعات | المنتج                  | 1 |
| رام الله | أسامة          | ينابر | 7890     | طلبعة ليزر              | ۲ |
| الخلبل   | محمد           | ينابر | 10987    | بر امج کمب <i>بو</i> نر | ٣ |
| الخليل   | علال           | ينابر | 8900     | كثاب وورد               | ٤ |
| غزة      | خالا           | بنابر | 5674     | سماعات                  | 0 |
| خان بونس | زاهر           | بنابر | 6780     | راديو                   | ٦ |
|          |                |       |          |                         |   |

◄ حدد أحد خلايا بيانات الجدول ومن ثم اختر من قائمة "بيانات" الأمر "تقرير جدول محوري".

◄ أكد على خيارك في الخطوة 1 من 4 على إنشاء جدول محوري من بيانات Excel.

في الخطوة 2 من 4 سيقوم المعالج بتحديد نطاق البيانات (A1:E145) تلقائياً لأن أحد خلايا البيانات محدد.

| معالج الجدول المحوري ـ الخطوة ٢ من ٤ |                               | ? ×      |
|--------------------------------------|-------------------------------|----------|
|                                      | البيانات التي تريد استخدامها؟ | أين توجد |
| \$A\$1:\$E\$145,                     | <u>.</u>                      | :نطاق    |
| سابق کې التالي > انهاء               | إلغاء الأمر < الي             | 2        |

اضغط على زر التالي.

في الخطوة 3 من 4 قم ببناء الجدول المحوري بسحب أزرار الحقول الموجودة على يمين التخطيط كما في الشكل التوضيحي التالي:

- اسحب حقل مندوب المبيعات إلى منطقة الصفحة في التخطيط.
- اسحب حقل المنتج وحقل المنطقة إلى منطقة صف في التخطيط
  - اسحب حقل المبيعات إلى منطقة بيانات في التخطيط.

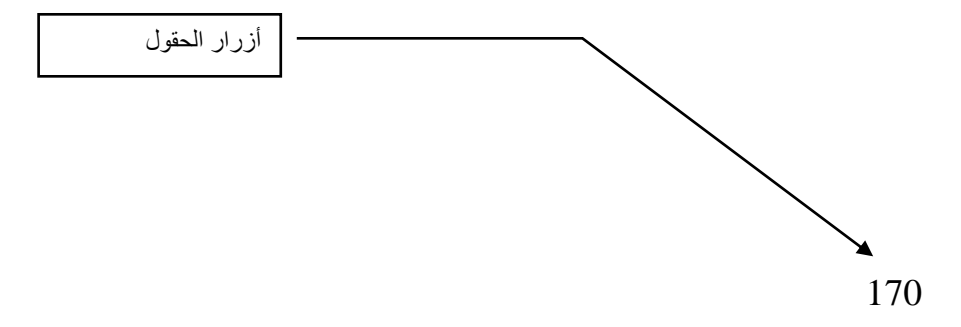

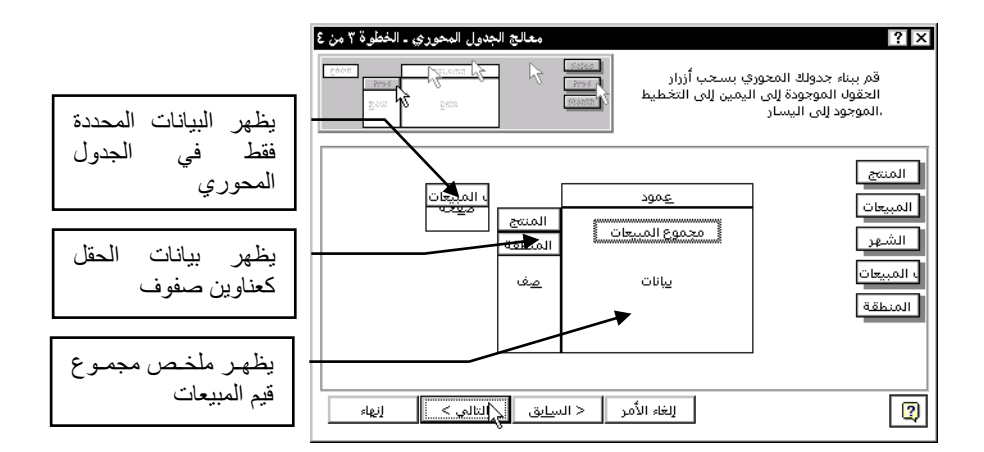

Alternative Action of the set of the set

سيقوم معالج جدول محوري بإنشاء الجدول كتخطيط في صفحة جديدة.

|              |              |              |          |                                         |        | C     | В        | A                    |       |
|--------------|--------------|--------------|----------|-----------------------------------------|--------|-------|----------|----------------------|-------|
|              |              |              |          |                                         |        |       | - (JSD)  | مندوب المبيعات       | 1     |
|              |              |              |          |                                         |        |       |          |                      | ۲     |
|              |              |              |          |                                         |        |       |          | مجموع المببعات       | ٣     |
|              |              |              | <u> </u> |                                         |        | 🖡 و ج | المنطقة  | المنئج               | ٤     |
|              |              |              |          |                                         |        | 12789 | الخلبل   | أجندة                | 0     |
|              |              |              |          |                                         |        | 12221 | رام الله |                      | ٦     |
|              |              |              |          |                                         | י<br>ו | 11786 | نابلس    |                      | ٧     |
|              |              | م <u>ععه</u> | I        | عمود                                    | -      | 36796 |          | أجندة مجم <i>و</i> ع | ٨     |
|              | (الكل)       |              | المنتج   | مجموع المبي <del>ع</del> ات             |        | 14590 | الخلبل   | اسطو اذات            | ٩     |
|              | أسامة        |              | المنطقة  | *************************************** |        | 8677  | خان بونس |                      | 35    |
|              | آكرم         |              |          | and the                                 |        | 44549 | رام الله |                      | - 1.1 |
|              | حسامهم       |              | <u></u>  | 0002                                    |        | 31568 | غزة      |                      | 17    |
|              | حالد<br>ناھ، |              |          |                                         |        | 99384 |          | اسطوانات مجموع       | ١٣    |
|              | راسر<br>عادل |              |          |                                         |        | 20121 | رام الله | اسرطة                | ١٤    |
| $\mathbf{T}$ | محمد         |              |          |                                         | - L    | 20121 |          | أشرطة مجموع          | ١٥    |

اختر من القائمة المنسدلة لمندوب المبيعات "أكرم".
ستظهر بيانات مندوب المبيعات "أكرم".

| В      | A                         | ] |                           | C     | B        | A                          |    |
|--------|---------------------------|---|---------------------------|-------|----------|----------------------------|----|
| أكرم 🔻 | ١ مندوب المبيعات          | ] |                           |       | أكرم 🔻   | مندوب المببعات             |    |
|        | ۲                         |   | احسدف حقسل المنطقسة       |       |          |                            | ۲  |
|        | ٣ مجموع المبيعات          |   | بالضغط عل_ المنطقة        |       |          | مجموع المبيعات             | ۳  |
| مجموع  | ٤ المنتج                  |   | ti ti 1                   | مجموع | المنطقة  | المنئح                     | ٤  |
| 16665  | ه أغاني                   | ] | بالماوس والسحب إلىي       | 16665 | رام الله | أغانى                      | 0  |
| 22674  | ۲ أله حاسبه               | ] | خارج الجدول المحوري       | 16665 |          | أغاني مجموع                | ٦  |
| 10583  | ۷ بر امج کمب <i>یو</i> نز |   | الافلات أتخذ مساليداني اس | 22674 | رام الله | ألة حاسبة                  | ٧  |
| 36613  | ۸ طلبعة ليزر              | ] | والإفارك للصهبر البيانات  | 22674 |          | ألهٔ حاسبهٔ مجم <i>و</i> ع | ٨  |
| 12933  | ۹ کتلب اکسل               | ] | ملخصية بيدون تفاصيل       | 10583 | رام الام | بر امج کمب <i>یو</i> نر    | ٩  |
| 7890   | ۱۰ کرت کلفزیون            | ] | المنطقة                   | 10583 | · · ·    | برامج كمبيونز مجموع        | 15 |
| 31565  | ١١ ماسح ضوئي              |   |                           | 9083  | رام الله | طابعة ليزر                 | 11 |
| 9803   | ١٢ ملوعن                  |   |                           | 17654 | غزة      |                            | 15 |
| 52140  | ۱۳ مسجل                   | ] |                           | 9876  | نابلس    |                            | ١٢ |
| 200866 | ١٤ المجموع الكلي          |   |                           | 36613 |          | طلبعة لبزر مجموع           | 12 |

يمكنك اختيار "الكل" من القائمة المنسدلة للعودة إلى بيانات كل مندوبي المبيعات، وللعودة إلى إضافة حقل المنطقة اضغط على زر معالج جدول محوري في شريط أزرار "جدول محوري".

| وری | , مح  | جدوز                                      | ×                 |
|-----|-------|-------------------------------------------|-------------------|
| رى  | , محو | 🐏 🔂 🖣 جدول                                | •                 |
| \$  | •     | ۲ کار کار کار کار کار کار کار کار کار کار | ا اللہ الجدول الم |

احفظ الملف بنفس الاسم ثم أغلق الملف.

تمرین

◄ قارن حلك مع الحل في الملف (Exercise 11.1 (answer).

◄ افتح الملف Exercise 11.1b (my) واحفظه باسم Exercise 11.1b (my).

◄ قم بإنشاء جدول محوري كما في الشكل على أن يكون حقل الاسم في منطقة الصفحة، وحقلي المنطقة والدفع في منطقة الصف، وحقل المبلغ في منطقة البيانات.

- احفظ الملف بنفس الاسم ثم أغلق الملف.
- ◄ قارن حلك مع الحل في الملف Exercise 11.1b

| C     |     | В      | A              |       |
|-------|-----|--------|----------------|-------|
|       | •   | (الكل) | الأسم          | 1     |
|       |     |        |                | ۲     |
|       |     |        | مجموع المبلخ   | ٣     |
| مجموع |     | الدفع  | المنطقة        | ٤     |
| 49    | No  |        | الوسطى         | ٥     |
| 54    | Yes |        |                | ٦     |
| 103   |     |        | الوسطى مجموع   | ٧     |
| 25    | No  |        | خان بونس       | Α     |
| 75    | Yes |        |                | ٩     |
| 100   |     |        | خان بونص مجموع | 15    |
| 150   | No  |        | رفح            | - 1.1 |
| 39    | Yes |        |                | 17    |
| 189   |     |        | رفح مجموع      | ۱۳    |
| 180   | No  |        | غزة            | ١٤    |
| 20    | Yes |        |                | ١٥    |
| 200   |     |        | غزة مجموع      | 12    |
| 592   |     |        | المجموع الكلى  | ١V    |
| -     |     |        |                |       |

.(answer)

🔿 تعديل الجدول المحوري مثال ♦ Exercise 11.1 (answer) أو الملف (Exercise 11.1 (my) ◄ احفظ الملف باسم (my). Exercise 11.2. ◄ سنقوم بتغيير الجدول بحيث يظهر حجم المبيعات لكل جدول محورى X شهر. 📾 🤁 🔂 🗣 جدول محوري ا المحادث المحادث المح محادث المحادث المحادث المحادث المحادث المحادث المحادث المحادث المحادث المحادث المحادث المحادث المحادث المحادث ا ◄ حدد أحد خلايا الجدول المحوري وإضغط على زر معالج الجدول المحوري. ، المبيعات عمود اسحب حقل الشهر وضعه في منطقة الصفحة. الشهر المنتج مجموع المبيعات المنطقة اضغط على زر أنهاء. <u>ص</u>ف يبانات سيصبح الجدول المحوري كما في الشكل التالي: B A مندوب المبرحات (الكل) ▼ 1 С B А (الكل) 🔻 الشهر ۲ مندوب المبيعات 5 Ŧ ٣ بولبو -الشهر ۲ بموع المبيعات ٤ ٣ المنطقة المنئج مجم<u>وع</u> 12789 0 مجموع المببعات ٤ الخلبل ٦ المنئج المنطقة 0 بموع 12221 رام الله V أغانى 3572 غزة ٦ فابلس 11786 ٨ 3572 أغاني مجموع γ أجندة مجموع 36796 ٩ نل<u>غون</u> 4890 غزة ٨ الخلبل 14590 اسطو انات 15 ئل*فو*ن مجم*و*ع 4890 ٩ 8677 11 خان بونس ۱۰ فلکس الخليل 8952 44549 ام الله 17 ۱۱ فلکس مجم*و*ع 8952 31568 ١٣ ١٢ المجموع الكلّي 17414 99384 ١٤ اسطوانات مجموع

◄ من القائمة المنسدلة لمندوب المبيعات اختر "منير" ومن القائمة المنسدلة للشهر اختر "يوليو".

منحصل على ملخص مبيعات منير عن شهر يوليو.

اختر "الكل" من القائمة المنسدلة لكل من مندوب المبيعات والشهر.

◄ احفظ الملف بنفس الاسم ثم أغلق الملف.

◄ قارن حلك مع الحل في الملف (answer). Exercise 11.2

174

مثال افتح الملف (Exercise 11.1b(my) أو الملف (Exercise 11.1b (answer).
احفظ الملف باسم (my) Exercise 11.2b.
خصع حقل الدفع في منطقة البيانات لنحصل على عدد من سدد الرسوم وعدد من لم يسدد.

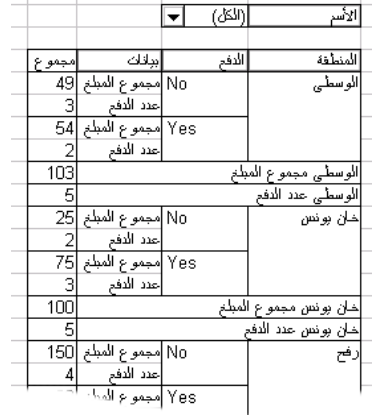

- عمود الأسم مجموع المبلغ عدد الدفع الدفع يانات عف
- ◄ احفظ الملف بنفس الاسم ثم أغلق الملف.

◄ قارن حلك مع الحل في الملف (Exercise 11.2b (answer).

تغيير طريقة عرض البيانات في الجدول المحوري

يمكنك تغيير أماكن حقول الصفوف والأعمدة وحقل الصفحة في الجدول المحوري وكذلك البيانات، باستخدام السحب والإفلات للحقول بواسطة الماوس أو بواسطة زر معالج الجدول المحوري. وستكون النتيجة تعديل حساب قيم البيانات مباشرة.

مثال ◄ افتح الملف (Exercise 11.2(my أو الملف (Exercise 11.2 (answer. ◄ احفظ الملف باسم (my) Exercise 11.3. ◄ حدد أحد خلايا الجدول المحوري واضغط على زر معالج الجدول المحوري. اسحب حقل المنطقة من منطقة صف وضعه في منطقة عمود. اضغط على زر "إنهاء".

سيصبح الجدول المحوري كما في الشكل التالي:

من القائمة المنسدلة للشهر أختر "يوليو".

سنحصل على ملخص مبيعات كل منتج في مختلف المناطق لشهر يوليو.

| G             | F     | E    | D        | С        | В           | A                          |     |
|---------------|-------|------|----------|----------|-------------|----------------------------|-----|
|               |       |      |          |          | <b>▼</b> μ) | مندوب المبيعات             | - 1 |
|               |       |      |          |          | بولبو 🔻     | الشهر                      | ۲   |
|               |       |      |          |          |             |                            | ٣   |
|               |       |      |          |          | المنطقة     | مجموع المببعات             | ٤   |
| المجموع الكلي | نابلص | غزة  | رام الأه | خان بونس | الخلبل      | المنئج                     | ٥   |
| 11786         | 11786 | 0    | 0        | 0        | 0           | أجندة                      | ٦   |
| 6542          | 0     | 0    | 6542     | 0        | 0           | اسرطه                      | ٧   |
| 9194          | 0     | 3572 | 0        | 0        | 5622        | أغانى                      | ٨   |
| 7892          | 0     | 0    | 7892     | 0        | 0           | ألة حاسبة                  | ٩   |
| 7895          | 0     | 0    | 0        | 0        | 7895        | ئ <b>لغ</b> ز ب <i>و</i> ن | 15  |
| 4890          | 0     | 4890 | 0        | 0        | 0           | ظ <i>غو</i> ن              | -11 |
| 8952          | 0     | 0    | 0        | 0        | 8952        | فلكس                       | 17  |
| 8765          | 8765  | 0    | 0        | 0        | 0           | کامبر ا                    | 17  |
| 5672          | 0     | 0    | 0        | 5672     | 0           | كرت تلغزيون                | ١٤  |
| 9131          | 0     | 0    | 0        | 3459     | 5672        | مسجل                       | ١٥  |
| 80719         | 20551 | 8462 | 14434    | 9131     | 28141       | المجموع الكلى              | 11  |
|               |       |      |          |          |             |                            | CM. |

| ب المبيعات |            | <u>ع</u> مود المنطقة |
|------------|------------|----------------------|
| الشهر      | المنتج     | مجموع المبيعات       |
|            | <u>م</u> ف | يانات                |
|            |            |                      |

- احفظ الملف بنفس الاسم ثم أغلق الملف.
- ◄ قارن حلك مع الحل في الملف (Exercise 11.3 (answer).

تمرین

- ◄ الفتح الملف (Exercise 11.2b(my أو الملف (Exercise 11.2b)
  - ► احفظ الملف باسم (my). Exercise 11.3b.

اجعل الجدول المحوري يظهر بالشكل المبين أدناه بنقل حقل المنطقة من صف إلى عمود.

|               |     |     |          |         | (الکل) 🔻     | الأسم                    |
|---------------|-----|-----|----------|---------|--------------|--------------------------|
|               |     |     |          |         |              |                          |
|               |     |     |          | المنطقة |              |                          |
| المجموع الكلي | غزة | رفح | خان بونس | الوسطى  | بباقات       | الدفح                    |
| 404           | 180 | 150 | 25       | 49      | مجموع المبلخ | No                       |
| 13            | 4   | 4   | 2        | 3       | عدد الدفع    |                          |
| 188           | 20  | 39  | 75       | 54      | مجموع المبلخ | Yes                      |
| 7             | 1   | 1   | 3        | 2       | عدد الدفع    |                          |
| 592           | 200 | 189 | 100      | 103     | خ            | <i>نجمو</i> ع مجموع المط |
| 20            | 5   | 5   | 5        | 5       |              | <i>نجمو</i> ع عدد الدفع  |
|               |     |     |          |         |              |                          |

احفظ الملف بنفس الاسم ثم أغلق الملف.

◄ قارن حلك مع الحل في الملف (answer). Exercise 11.3b

تمرين

♦ افتح الملف Extra Exercise 11.1 (my) واحفظه باسم Extra Exercise 11.1 (my) واحفظه باسم
 ♦ قم بإنشاء جدول محوري ليلخص بيانات الجدول بحيث يظهر مجموع الرسوم المحصلة عن الاشتراكات لكل ربع لكل مدينة.

| С     | В                  | Α       |       |
|-------|--------------------|---------|-------|
| مجموع | برانات             | المدبنة | 1     |
| 262   | مجموع الربح الأول  | العراق  | ۲     |
| 234   | مجموع الربح الذاني |         | ٣     |
| 245   | مجموع الربح الذلات |         | ٤     |
| 370   | مجموع الربح الرابح |         | ٥     |
| 1142  | مجموع المجموع      |         | ٦     |
| 602   | مجموع الربح الأول  | سوربا   | V     |
| 690   | مجموع الربح الذاني |         | ٨     |
| 768   | مجموع الربح الذلات |         | ٩     |
| 717   | مجموع الربح الرابح |         | 18    |
| 2777  | مجموع المجموع      |         | - 1.1 |
| 345   | مجموع الربح الأول  | فلسطين  | 17    |
| 370   | مجموع الربع الذاني |         | ١٣    |

| F             | E    | D      | С     | В       | A                  |   |
|---------------|------|--------|-------|---------|--------------------|---|
|               |      |        |       | المدبنة |                    | 1 |
| المجموع الكلي | مصبر | فلسطين | سوربا | العراق  | ببانات             | ۲ |
| 1448          | 239  | 345    | 602   | 262     | مجموع الربح الأول  | ٣ |
| 1565          | 271  | 370    | 690   | 234     | مجموع الربح الذاني | ٤ |
| 1744          | 346  | 385    | 768   | 245     | مجموع الربح الذلات | 0 |
| 1878          | 346  | 445    | 717   | 370     | مجموع الربح الرابح | ٦ |
| 6666          | 1202 | 1545   | 2777  | 1142    | مجموع المجموع      | V |
|               |      |        |       |         |                    |   |

- ◄ قم بنقل المدينة من منطقة صف إلى عمود.
  - ◄ احفظ الملف بنفس الاسم ثم أغلق الملف.

◄ قارن حلك مع الحل في الملف (Extra Exercise 11.1 (answer).

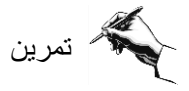

إذا كنت تعمل كمدير مالي لشركة جديدة، وستقوم باستخدام Excel لعمل ميزانية للمبيعات والمصاريف.

> **أولاً: إدخال البيانات وتنسيقها** ◄ قم بإدخال البيانات في الجدول التالي في ورقة عمل جديدة.

| G       | F       | E       | D       | С       | В       | A               |   |
|---------|---------|---------|---------|---------|---------|-----------------|---|
|         |         |         |         |         | لأول    | ميزانية الربع ا | 1 |
|         |         |         |         |         |         |                 | ۲ |
| المجموع | الغزع E | الغزع D | الغزع C | الغرع B | الغرع A | الشهر           | ٣ |
|         | 7,500   | 4,500   | 6,000   | 3,400   | 4,000   | بنابر           | ٤ |
|         | 8,000   | 4,000   | 7,000   | 3,000   | 5,000   | فبر اير         | ٥ |
|         | 9,000   | 5,000   | 8,500   | 4,000   | 5,500   | ماردس           | ٦ |
|         |         |         |         |         |         | المجموع         | ۷ |
| 1       |         |         |         |         |         |                 | 1 |

◄ احسب المجموع في الصف 7 والعمود F

◄ قم بتنسيق الجدول ليظهر بمظهر أكثر جمالاً.

◄ قم بتسمية ورقة العمل باسم "ميزانية الربع الأول"

◄ احفظ الملف باسم (Multi Exercise 1(my).

◄ قارن حلك مع الملف (Multi Exercise 1(answer في المجلد تمارين إضافية.

ثانياً: إنشاء التخطيطات

◄ قم بفتح الملف (Multi Exercise 1(my أو الملف (Multi Exercise 1 في المجلد تمارين إضافية.

استخدم معالج التخطيطات لتمثيل البيانات في شكل مخطط يوضح مبيعات مند البيانات في شكل مخطط يوضح مبيعات مند البيانات في الأول.

♦ أحفظ الملف باسم Multi
Exercise 2(my)

◄ قارن حلك مع الملف (Multi Exercise 2(answer في المجلد تمارين إضافية.

ثالثاً: قواعد البيانات ◄ قم بفتح الملف (Multi Exercise 2(answer في المجلد تمارين إضافية. ◄ انتقل إلى ورقة العمل الثانية وقم بتسميتها "مبيعات الربع الأول". 178

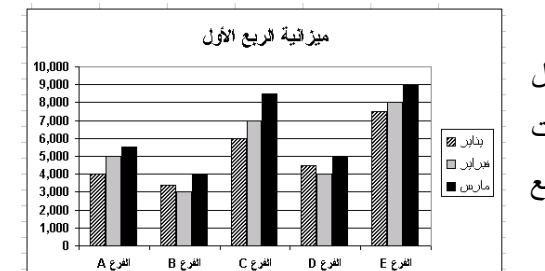

استخدم التصفية التلقائية لعرض الزبائن الذين قاموا بشراء المنتج رقم (3). قم بنسخ ناتج التصفية ولصقه في ورقة عمل جديدة باسم "منتج 3".
 استخدم التصفية التلقائية لعرض الزبائن الذين قاموا بشراء المنتج رقم (3) وبكميات أكثر من 10".
 من 10. قم بنسخ ناتج التصفية ولصقه في ورقة عمل جديدة باسم "منتج 3 أكثر من 10".
 استخدم التصفية التلقائية لعرض الزبائن الذين قاموا بشراء المنتج رقم (3) وبكميات أكثر من 10".
 والفرع 10. قم بنسخ ناتج التصفية ولصقه في ورقة عمل جديدة باسم "منتج 3 أكثر من 10".
 استخدم التصفية التلقائية لعرض الزبائن الذين قاموا بشراء المنتج رقم (3) وبكميات أكثر من 10".
 والفرع 20. قم بنسخ ناتج التصفية ولصقه في ورقة عمل جديدة باسم "منتج 3 أكثر من 10".
 استخدم التصفية التلقائية لعرض الزبائن الذين قاموا بشراء المنتج رقم (3) ومن الفرع A و0".
 والفرع 20. قم بنسخ ناتج التصفية ولصقه في ورقة عمل جديدة باسم "منتج 3 أكثر من 10".
 حفظ الملف باسم (multi Exercise 3(my)).
 حفظ الملف باسم الملف (multi Exercise 3(answer)) في المجلد تمارين إضافية.

رابعاً: الجدول المحوري استخدم الجدول المحوري لتلخيص بيانات ميزانية الربع الأول بحيث تعرض مبيعات كل شهر لجميع الأفرع.

◄ قم بفتح الملف (Multi Exercise 2(answer في المجلد تمارين إضافية.

في ورقة العمل "مبيعات الربع الأول" قم بإنشاء جدول محوري ليعرض البيانات في الصورة التالية:

| 1 |               |       |       |       |       | - A Main |                   |
|---|---------------|-------|-------|-------|-------|----------|-------------------|
|   |               |       |       |       |       | (الكل) 💌 | الضلعة            |
|   |               |       |       |       |       |          |                   |
|   |               |       |       |       |       | الغزع    | مجموع السعر الكلي |
|   | المجموع الكلي | E     | D     | С     | В     | A        | الشهر             |
|   | 13000         | 3750  | 2100  | 700   | 5950  | 500      | بنابر             |
|   | 118100        | 9000  | 4000  | 51150 | 10950 | 43000    | فبر اپر           |
|   | 157200        | 11700 | 15900 | 25750 | 13850 | 90000    | مارعن             |
|   | 288300        | 24450 | 22000 | 77600 | 30750 | 133500   | المجموع الكلي     |
|   |               |       |       |       |       |          |                   |

◄ أحصل على ملخص لمبيعات القطعة 2.

◄ احفظ الملف باسم (Multi Exercise 4(my).

◄ قارن حلك مع الملف (Multi Exercise 4(answer في المجلد تمارين إضافية.

تعلمت في هذا الفصل المحموري ووظيفته. التحكم في عرض أو إخفاء التفاصيل في الجدول المحوري. کیفیة تغییر عرض البیانات وإنشاء التخطیط ات لبیانات الجدول المحوري. المحورى. الحيفية تعديل الجدول المحوري. كيفية تغيير طريقة عرض البيانات في الجدول المحوري.

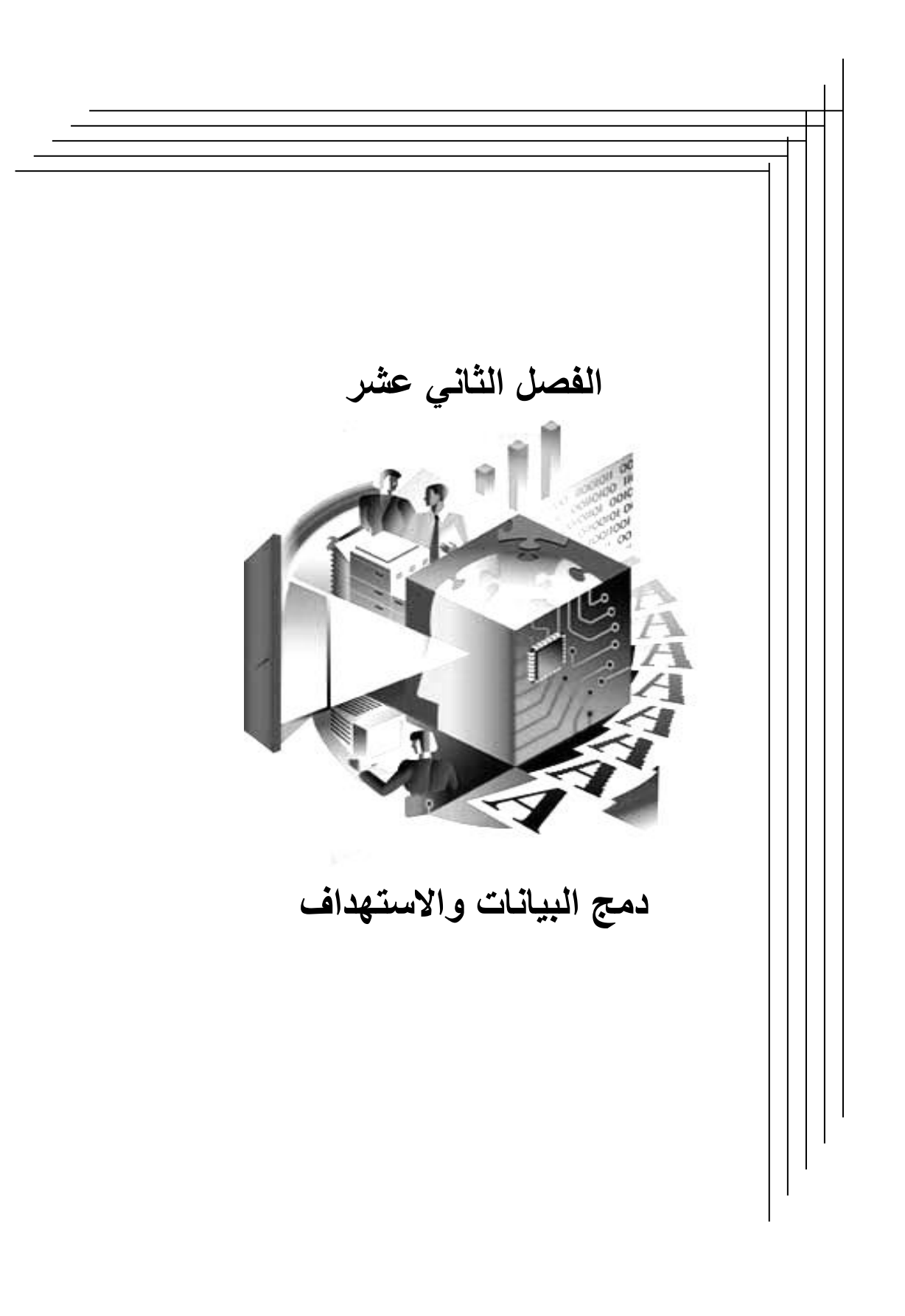

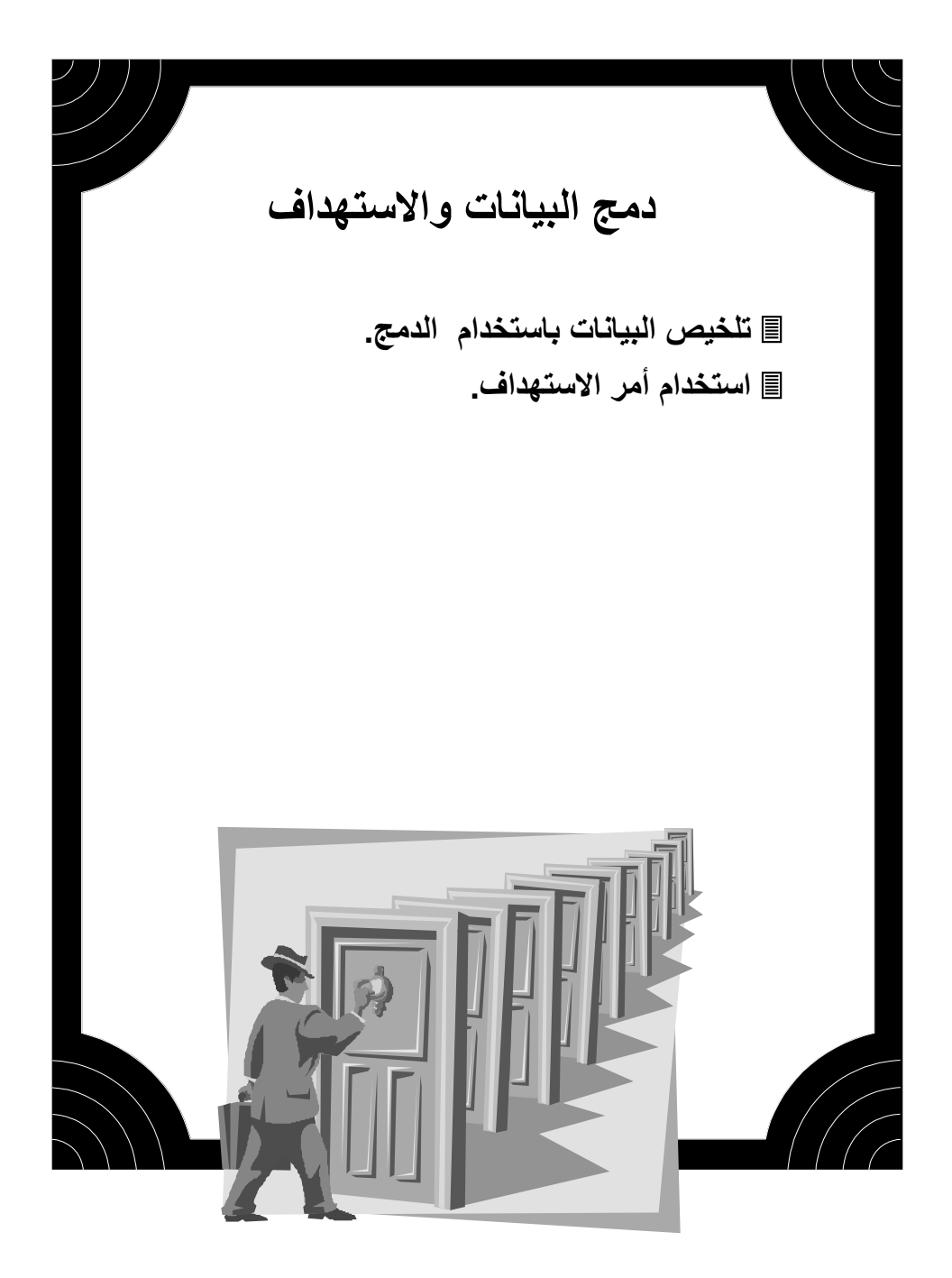

👉 تلخيص البيانات باستخدام الدمج.

يمكنك باستخدام خاصية "دمج البيانات" في Excel تلخيص كمية كبيرة من البيانات في أكثر من مستند عمل أو أكثر من ورقة عمل في مستند جديد، كما يمكنك تعديل قيم البيانات في أية ورقة عمل أو مستند والحصول على تحديث فوري لملخص البيانات المدموجة.

فمثلاً إذا كنت تمتلك شركة لها ثلاثة أفرع، وقد تم حصر مبيعات كل فرع للشركة خلال الشهر الأول (يناير) في أوراق عمل منفصلة، يمكنك دمج بيانات مبيعات الأفرع الثلاثة وتلخيصها في ورقة عمل جديدة، كما يمكنك إنشاء ارتباط بين مصدر البيانات ونتيجة الدمج.

كما هو موضح في الشكل التخطيطي التالي:

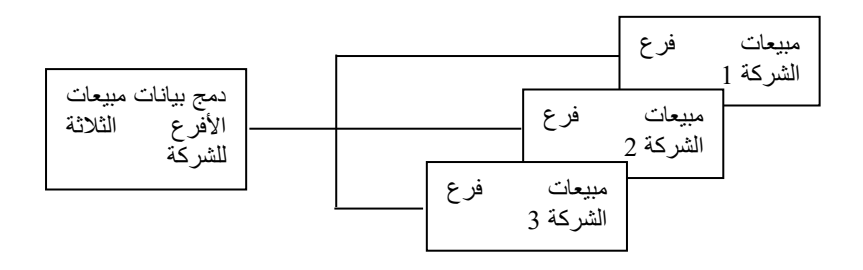

كما يمكنك إعادة دمج تقارير مبيعات الشركة لكل شهر لتحصل على تقرير سنوي

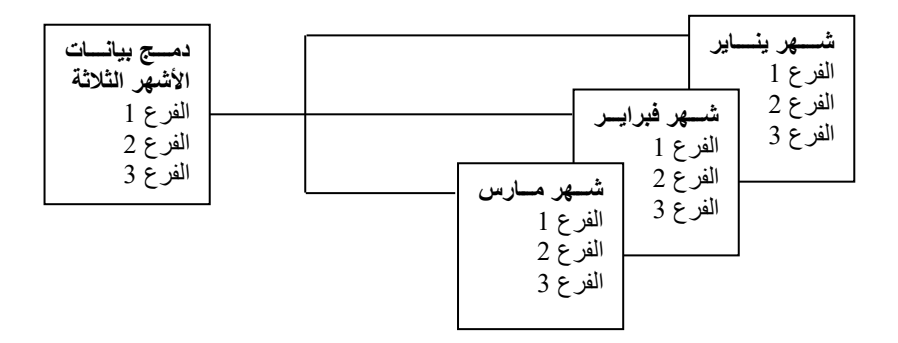

184

خطوات استخدام أمر "دمج البيانات".

- (1) قم بفتح الملفات التي تحتوي على البيانات المراد دمجها.
- (2) في ورقة عمل جديدة أو مستند عمل جديد اختر الأمر "دمج" من قائمة "بيانات".
  - (3) في مربع حوار "دمج".
- حدد الدالة المراد استخدامها في تلخيص البيانات، وفي أغلب الأحيان ستكون دالة المجموع "SUM".
- انتقل إلى ورقة العمل التي تحتوي على مصدر البيانات الأولى وحدد نطاق البيانات المراد دمجها مع تحديد عناوين الصفوف والأعمدة.
  - 📋 اضغط على المفتاح إضافة في مربع حوار "دمج".
- ۲۰ كرر الخطوتين السابقتين على باقي أوراق العمل التي تحتوي على مصدر البيانات.
- حدد الخانة التي تحدد عناوين الحقول أو الصفوف التي تريد أن يقوم الدمج باستخدامها من أوراق عمل المصدر حتى وإن اختلفت من ورقة عمل إلى أخرى.
- حدد خانة إنشاء ارتباط بيانات المصدر قبل الضغط على مفتاح موافق إذا أردت أن تحدث بيانات الدمج بتحديث بيانات المصدر.

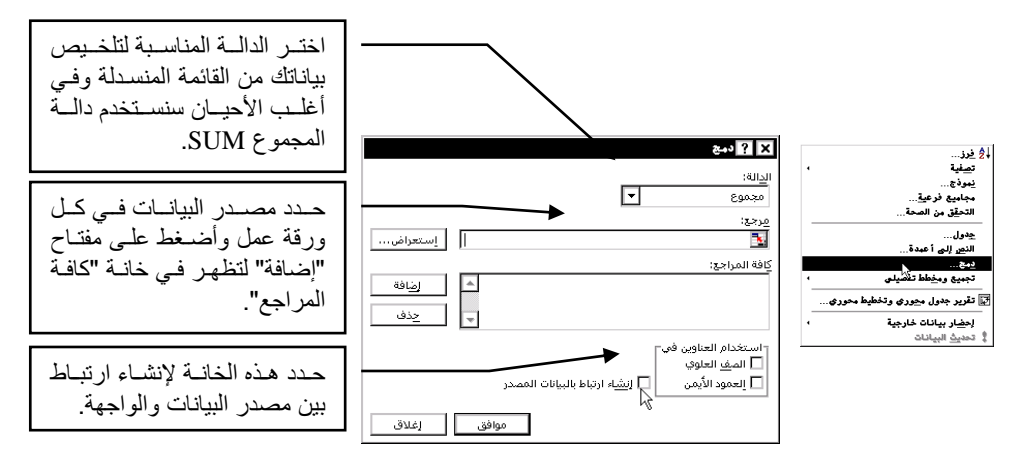

سيقوم Excel في ورقة العمل الجديدة بإدراج عناوين الصفوف والأعمدة لدمج البيانات من مختلف أوراق العمل. كذلك سيضيف مفاتيح إظهار /إخفاء التفاصيل. Atempoint of the set of the set of the s

🗁 ملاحظة: يجب أن تبدأ بتنفيذ أمر "دمج" في ورقة عمل جديدة وسنسميها (الوجهة).

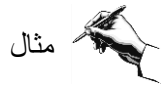

◄ قم بفتح الملفات (الملف فرع رام الله، والملف فرع غزة، والملف فرع نابلس) في المجلد . Chapter 12.

|    |             |       |            |           |             |    |   |                 |            |           |            |             |   |      | D          |     | С                 | В         | A           |    |
|----|-------------|-------|------------|-----------|-------------|----|---|-----------------|------------|-----------|------------|-------------|---|------|------------|-----|-------------------|-----------|-------------|----|
|    |             |       |            |           |             |    |   |                 |            |           |            |             |   |      |            | نله | لة <b>في ر</b> ام | فرع الشرك |             | 1  |
|    |             |       |            |           |             |    |   |                 |            |           |            |             |   | ماڻي | السعر الإج | حدة | السعر ثلو.        | الكمية    | السنعة      | ۲  |
|    | D           |       | С          | В         | A           |    |   |                 |            |           |            |             |   | \$   | 54,000     | \$  | 1,200             | 45        | كمبيوتر     | ٣  |
|    |             | ں     | لة فى نابك | فرع انشرك |             | 1  |   |                 |            |           |            |             |   | \$   | 7,200      | \$  | 450               | 16        | طابعة منونة | ٤  |
| ب  | سعر الإجماة | دة ال | السعر ثلوء | الكمية    | السلعة      | ۲  |   | D               |            | c         | B          | Α           |   | \$   | 1,000      | \$  | 20                | 50        | ماوس        | ٥  |
| \$ | 54,000      | ) \$  | 1,200      | 45        | كمبيونر     | ٣  |   | 0               |            |           | 18 1 1     |             |   | \$   | 3,000      | \$  | 600               | 5         | طابعة ليزر  | ٦  |
| \$ | 19,040      | ) \$  | 560        | 34        | طابعة ليزر  | ٤  |   |                 | <u>ر</u> ، | رکه في عو | الارع انشر |             | 1 | \$   | 1,920      | \$  | 30                | 64        | ثوحة مفانيح | ٧  |
| \$ | 1,980       | \$    | 30         | 66        | ثوحة مفاتيح | ٥  | 4 | السعر الإجمائ   | حدة        | السعر للو | الكمية     | السلعة      | 7 | \$   | 1,650      | \$  | 30                | 55        | كرت شبكة    | A  |
| \$ | 1,290       | \$    | 3          | 430       | افراص ليزر  | ٦  | 1 | 54,000          | \$         | 1,200     | 45         | كمبيونر     | ٣ | \$   | 500        | \$  | 25                | 20        | اقراص تخزبن | ٩  |
| \$ | 9,600       | \$    | 600        | 16        | کامبر ا     | ٧  | 1 | 6 <u>16,800</u> | \$         | 560       |            | طابعة ليزر  | ٤ | \$   | 1,480      | \$  | 370               | 4         | فاكس        | 1. |
| \$ | 600         | \$    | 20         | 30        | ماوس        | A  | 9 | § 1,800         | \$         | 30        | 60         | لوحة مفاتيح | • | \$   | 7,000      | \$  | 1,400             | 5         | ماكنة تصوير | 11 |
| \$ | 7,800       | \$    | 130        | 60        | ماسح ضوئي   | ٩  | 3 | 600             | \$         | 3         | 200        | افر اص ٹیزر | ٦ | \$   | 3,000      | \$  | 600               | 5         | كامير       | 17 |
| 5  | 94.310      | 1     |            |           | المجموع     | 1. |   | 73,200          |            |           |            | المجموع     | A | \$   | 80.750     |     |                   |           | المجموع     | ١٣ |

تحتوي الملفات الثلاثة على مبيعات الشركة الأم من أجهزة إلكترونية في الأفرع الثلاثة خلال شهر يناير 2000. استخدم خاصية الدمج للحصول على تقرير شامل لمبيعات الشركة خلال شهر يناير 2000 للأفرع الثلاثة.

◄ قم بفتح مستند عمل جديد ثم اختر الأمر "دمج" من قائمة "بيانات".

انتقل إلى ورقة العمل "فرع رام الله" التقل إلى ورقة العمل "فرع رام الله"
وحدد نطاق الخلايا A2:D13، وتأكد من
وردي:
ظهور ذلك في خانة المرجع.

◄ اضغط على المفتاح "إضافة". ليقوم Excel بإدراجه في خانة "كافة المراجع"

|                       | T                                        | ال <u>د</u> الة:<br>مجموع                                       |
|-----------------------|------------------------------------------|-----------------------------------------------------------------|
| إستعراض               | \$4\$2:\$D\$13 !ورقة([كالا،فرع رام الله] | مرجع:<br>ک                                                      |
| ل <u>ض</u> افة<br>حذف | A<br>V                                   | كِافة المراجع:                                                  |
|                       |                                          | استغدام العناوين في<br> مالم <u>ف</u> العلوي<br> مالعمود الأيمن |
| إغلاق                 | موافق                                    |                                                                 |

مع إضافة امتداد تخزينه على القرص الصلب.

◄ انتقل إلى ورقة العمل "فرع غزة" وحدد نطاق الخلايا A2:D7، وتأكد من ظهور ذلك في خانة المرجع.

اضغط على المفتاح "إضافة".

| X ? دمج                                                                                                    |
|----------------------------------------------------------------------------------------------------|
| ال <u>د</u> الة:<br>مجموع ▼                                                                                                    |
| مرجع:<br>[استعراض] [استعراض]<br>[استعراض]                                                                                                    |
| کفهٔ المراجع:<br>اورقة(الملافي: الله: الله: الله: الله: الله: الله: الله: الملافة: الملافة: الملافة: الملافة: الملفة: الملفة: الم |
| استخدام العناوين في  <br>   المفي العلوي<br>   العمود الأيمن    (يشاء ارتباط بالبيانات المصدر                                                                                                    |
| موافق                                                                                                    |

◄ انتقل إلى ورقة العمل "فرع نابلس" وحدد نطاق الخلايا A2:D10، وتأكد من ظهور ذلك في خانة المرجع.

اضغط على المفتاح "إضافة".

◄ قم بتحديد خانة "الصف العلوي" وخانة "العمود الأيمن" وخانة "إنشاء ارتباط ببيانات المصدر".

◄ اضغط على المفتاح "موافق" لإنهاء مربع الحوار وتنفيذ الدمج.

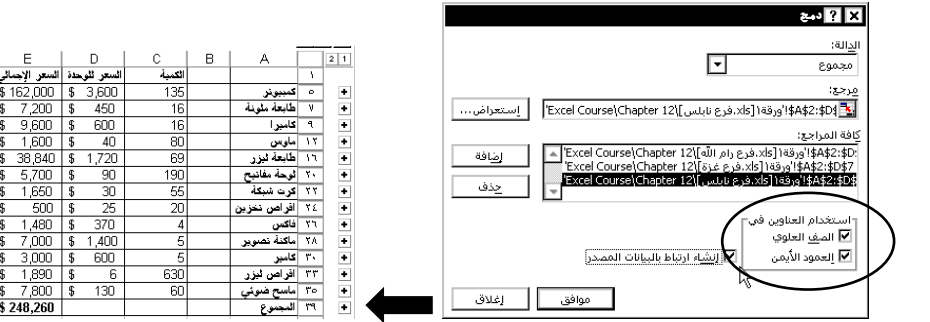

يمكنك الحصول على تفاصيل أكثر باستخدام الأزرار على يمين كل سلعة. ◄ احفظ ملف الدمج باسم "تقرير مبيعات يناير". ◄ غير بيانات مبيعات فرع غزة ولاحظ تحديثها على ملف دمج البيانات.

Atem is a set of the set of the set of t

| تقرير<br>تقرير | کتاب تقریر<br><u>کتاب تقریر</u><br>مبیعات     |
|----------------|-----------------------------------------------|
| ملف Excel      | ملف مساحة عمل يحتوي على<br>مجموعة ملفات Excel |

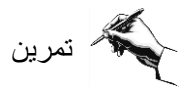

◄ افتح الملفات (مكتبة العودة\_القدس، و مكتبة العودة\_القاهرة، و مكتبة العودة\_سوريا، و مكتبة العودة\_العراق) في المجلد Chapter 12.

استخدم خاصية الدمج للحصول على تقرير بمبيعات الأفرع الأربعة لمكتبة العودة للنشر والتوزيع لجميع أنواع الكتب وللسنوات 1996-2000.

حارن حلك مع الحل في ملف تقرير مبيعات مكتبة العودة.

| 1 | G         | F         | E         | D         | С          | Ιв |              |     | 2 1     |
|---|-----------|-----------|-----------|-----------|------------|----|--------------|-----|---------|
|   |           |           | والتوزيع  | دة للنشر  | كتبة العوا | A  |              | Y   |         |
| ] | 2000      | 1999      | 1998      | 1997      | 1996       |    |              | ۲   | 1       |
| ] | \$115,565 | \$67,044  | \$51,000  | \$64,566  | \$13,455   |    | كتب دينية    | ٧   | +       |
| ] | \$4,545   | \$2,544   | \$1,034   | \$3,256   | \$5,478    |    | کنب روایات   | ٩   | +       |
| 1 | \$23,768  | \$18,467  | \$13,166  | \$7,865   | \$2,564    |    | كنب اجتماعية | -11 | •       |
| ] | \$108,253 | \$62,583  | \$129,938 | \$85,287  | \$50,445   |    | كنب علمية    | 12  | +       |
| ] | \$12,579  | \$12,089  | \$13,000  |           |            |    | كتب فنون     | A I | +       |
| ] | \$88,817  | \$77,884  | \$110,578 | \$66,275  | \$25,354   |    | كنب نفافية   | ۲۳  | +       |
| ] | \$62,784  | \$103,779 | \$89,487  | \$83,717  | \$25,500   |    | كنب ناريخية  | ۲٧  | +       |
| ] | \$30,210  | \$12,457  | \$8,250   |           |            |    | كنب جغر افية | 79  | +       |
| J | \$61,137  | \$64,750  | \$93,623  | \$41,164  | \$24,245   |    | كنب سياسية   | ٣٤  | +       |
| J | \$510,177 | \$424,121 | \$512,605 | \$352,667 | \$145,588  |    | المجموع      | ٣٩  | •       |
| - |           |           |           |           |            |    |              |     | - · · · |

# (1) استخدام أمر الاستهداف

استخدم أمر "استهداف" في حالة معرفة ما هي النتيجة المطلوبة لصيغة مفردة وليس قيمة الإدخال التي تحتاج إليها الصيغة لتحديد النتيجة. يمكنك استخدام "استهداف" ليقوم Excel بتغيير القيمة في خلية معيّنة إلى أن تقوم إحدى الصيغ التي تعتمد على تلك الخلية بإرجاع النتيجة المطلوبة.

> خطوات استخدام أمر "استهداف". (1) اختر الأمر "استهداف" من قائمة "أدوات". (2) أدخل في خانة "تعيين الخلية"، مرجع الخلية التي تحتوي على الصيغة التي تريد البحث عن حل لها. (3) اكتب النتيجة المطلوبة في خانة "إلى قيمة". (4) أدخل في الخانة "بتغيير الخلية" مرجع الخلية التي تحتوي على القيمة التي تربد تعديلها.

| F7 | 🖑 تدقيق إملائي          |
|----|-------------------------|
| نف | <u>م</u> شاركة في المصن |
| 4  | <u>ح</u> ماية           |
|    | استهداف                 |
|    | وحدات سيناريو           |
|    | تخصيص                   |
|    | <u>خ</u> يارات          |
|    | ×                       |

|                 | 🗙 ? استهداف            |
|-----------------|------------------------|
|                 | ت <u>ع</u> يين الخلية: |
|                 | إلى ال <u>ق</u> يمة:   |
| <u>.</u>        | يتغيير الخلية:         |
| افق إلغاء الأمر | مو                     |

مثال

إذا كانت تكلفة إنتاج سلعة ما هو 100,000\$ وبتحديد نسبة ربح %8 فإن سعر المنتج للبيع سيكون 108,000\$. سنقوم باستخدام أمر "استهداف" لحساب نسبة الربح حتى يكون سعر المنتج للبيع هو 150,000\$.

◄ اختر الأمر "استهداف" من قائمة "أدوات". أدخل في خانة "تعيين الخلية"، مرجع الخلية التي تحتوي على صيغة حساب سعر البيع. 190 ◄ اكتب في خانة "إلى قيمة" القيمة المراد الوصول إليها لسعر البيع 150,000\$.

◄ في خانة "بتغيير الخلية" اضغط على الخلية التي تحتوي على نسبة الربح التي تريد تعديلها.

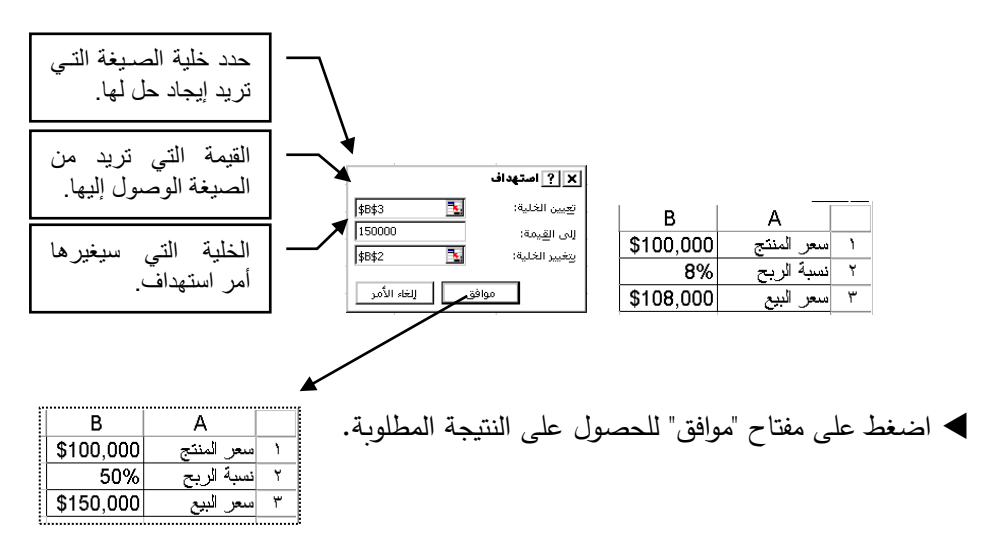

تعلمت في هذا الفصل کیفیة دمج مجموعة من البیانات فی ورقة عمل جدیدة. استخدام أمر حفظ مساحة العمل لضم مجموعة ملفات في ملف <u>خاص.</u> کیفیة استخدام أمر الاستهداف للوصول إلى النتیجة المطلوبة.

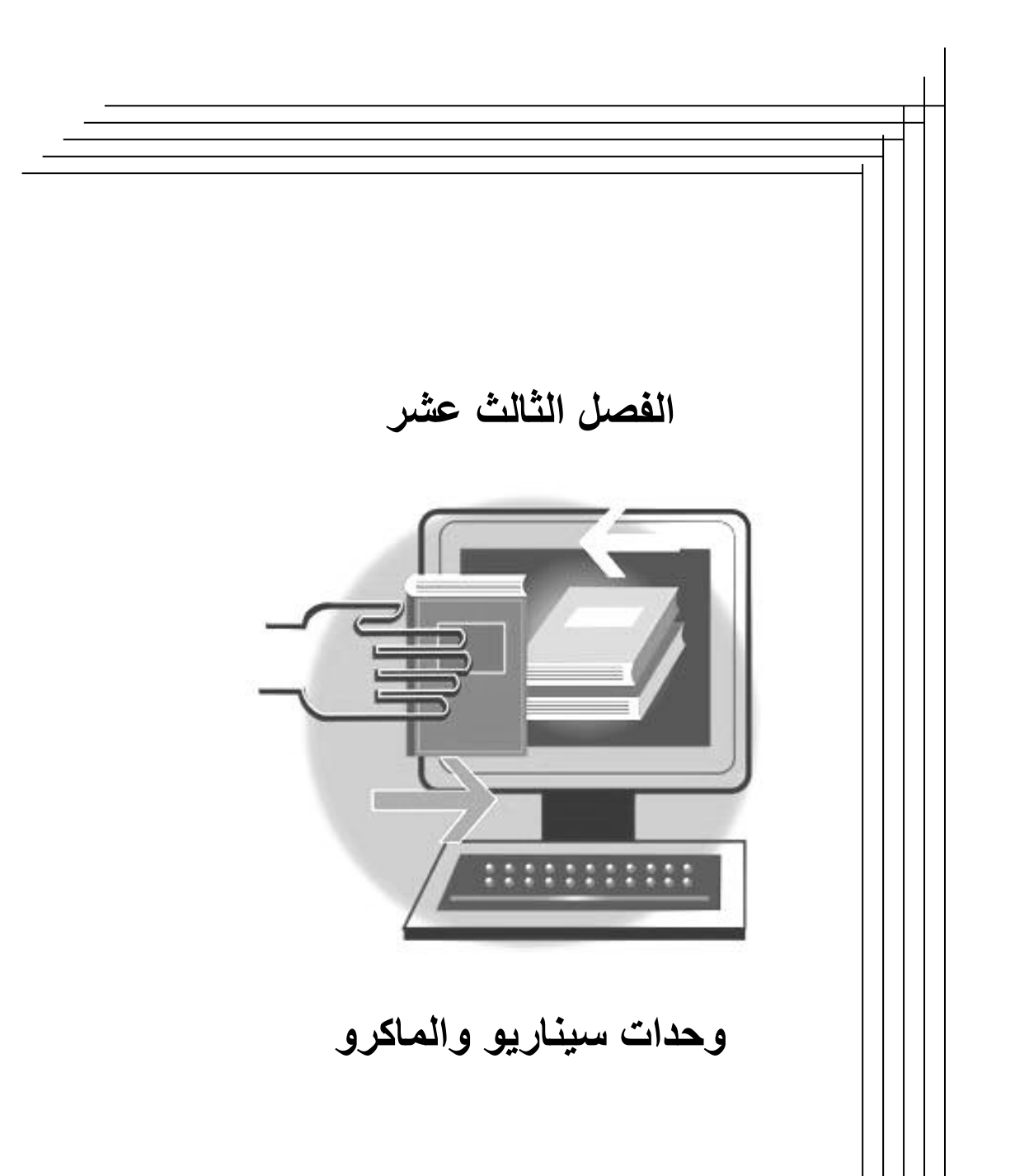

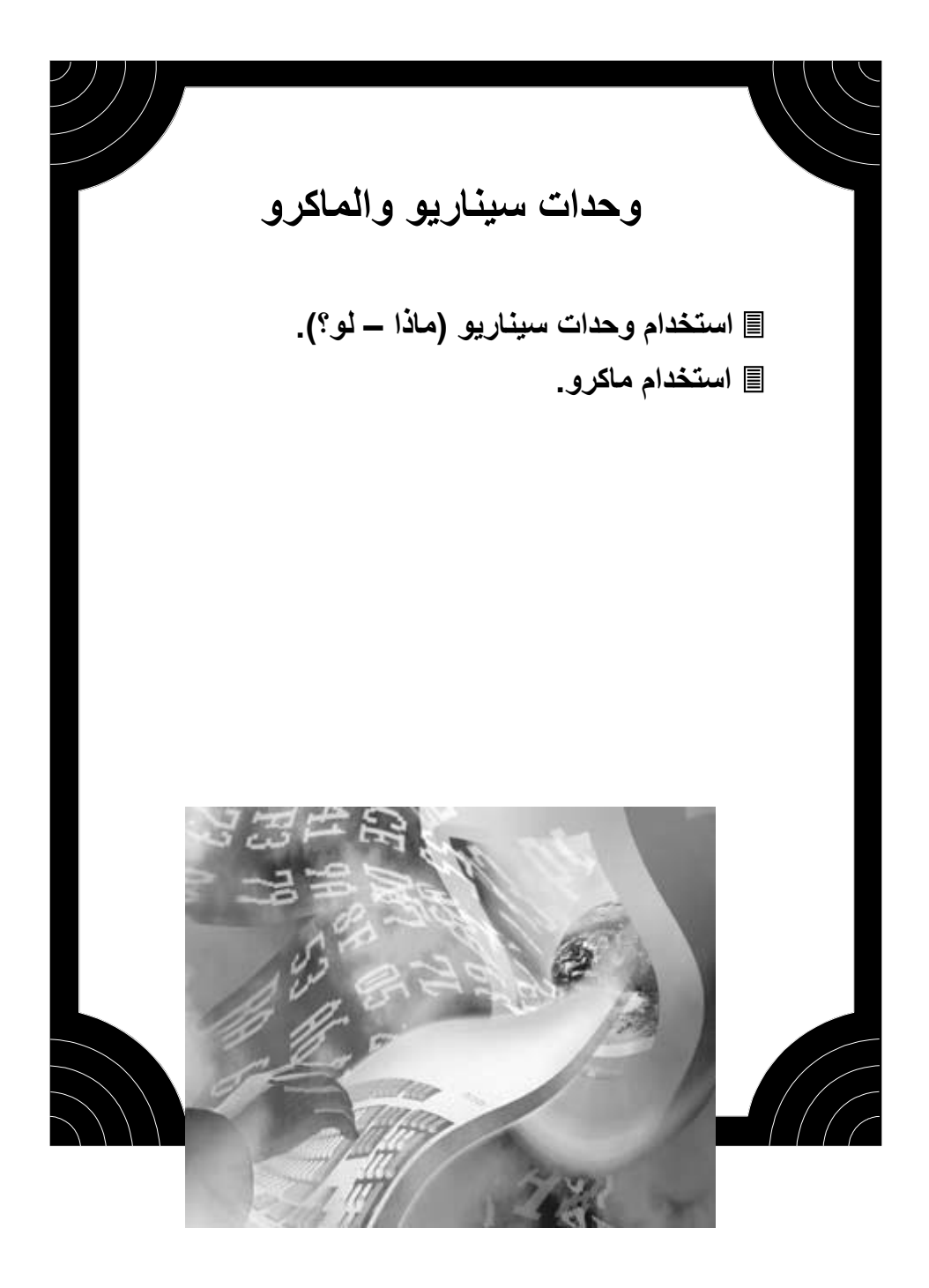

🔿 استخدام وحدات سيناريو (ماذا – لو)

السيناريو هو مجموعة من القيم التي تستخدمها للتكهّن بحصيلة نموذج ورقة عمل. ويمكنك إنشاء وحفظ مجموعات مختلفة من القيم على ورقة عمل ومن ثمّ التبديل إلى أي من وحدات السيناريو الجديدة هذه لعرض نتائج مختلفة. إذا كنت تريد مثلاً إنشاء موازنة ولكنك غير متأكد من دخلك ومن مصروفاتك، يمكنك تعريف قيم مختلفة للدخل والمصروفات ومن ثم التبديل إلى وحدات السيناريو لإنجاز العملية التحليلية ماذا لو؟.في سيناريو "أسوأ حالة"،أو سيناريو "أفضل حالة"

> خطوات إنشاء سيناريو 💞 ت<u>د</u>قيق إملائع... F7 انقر فوق "وحدات سيناريو" من قائمة "أدوات". مشاركة في المصنف... اصيتهد اف (2) انقر فوق "إضافة". وحدات سيناريو تخصيص. (3) اكتب اسماً للسيناريو في مربع "اسم السيناريو". فبار ات... 🗙 🏆 إدارة السيناريو (4) أدخل مراجع الخلايا التي تريد تغييرها، في لا توجد أي وحدات سيناريو معرفة، اختر "إضافة" لإضافة وحدات سيناريو، المربع "خلايا متغيرة"، ويفضل أن تكون في صورة أسماء للتسهيل. (5) انقر فوق "موافق". (6) اكتب القيم التي تريدها للخلايا المتغيرة في خلايا متغيرة: مربع الحوار "قيم السيناريو". التعليق: (7) لإنشاء السيناريو، انقر فوق "موافق".

عرض

إضافة...

تحرير...

دمج...

ملخص...

لإنشاء وحدات سيناريو إضافية، مثل سيناريو أفضل حالة أو أسوأ حالة، انقر فوق "إضافة"، ثم كررالخطوات من 3 إلى 6. عندما تنتهي من إنشاء وحدات السيناريو،انقر فوق "موافق"، ثم انقر فوق إغلاق" في مربع الحوار "إدارة السيناريو".

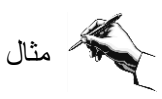

Е D С B A میزانیة شخصیة نعام ۲۰۰۱ В 5% فبمة الضرببة ۲ الدخل الشهري 700\$ \$43 الضريبة \$80 علاوة إداربة النأمين الصحي \$12 \$20 علاء عائلبة ٤ \$50 دخل إضافي \$55 المجموع \$850 المجموع ٦ \$796 صافي الدخل الشهري V مصاريف متوقعة ٩ 1. \$60 فانوره هانف ا ا فانوره کهرباء \$35 ١٢ فانورة مياه \$20 ١٣ \$200 مصاريف طعام \$130 ١٤ اجرءَ مسكن ١٠ مصاريف أخرى 120\$ \$565 إجمالي المصروفات 11 ١V ١٨ الإشخار الشهري \$231 \$2,766 ١٩ الإثخار السنوي

◄ افـتح الملـف (ميزانيـة شخصـية) فـي
المجلد 13 Chapter

يوضح الجدول في الشكل الميزانية المتوقعة لموظف للعام 2001، حيث تم حصر مجموع الإيرادات لصافي الدخل الشهري، وكذلك حصر إجمالي المصروفات الشهرية المتوقعة، وفي نهاية الجدول تم حساب قيمة الادخار الشهري والادخار السنوي المتوقع.

سنقوم باستخدام وحدات سيناريو لتحديد أسوأ وأفضل الاحتملات لهذه الميزانية.

يستحسن عند التعامل مع وحدات سيناريو تسمية مراجع الخلايا لتسهيل التعامل مع بياناتها وتذكر دلالة كل مرجع خلية.

◄ حدد الخلايا المراد تسميتها مع تحديد عناوين هذه الخلايا ليتنبأ Excel باسم كل خلية وسنستخدم المفتاح Ctrl مع التحديد بالماوس لتحديد نطاقات متباعدة كما في الشكل

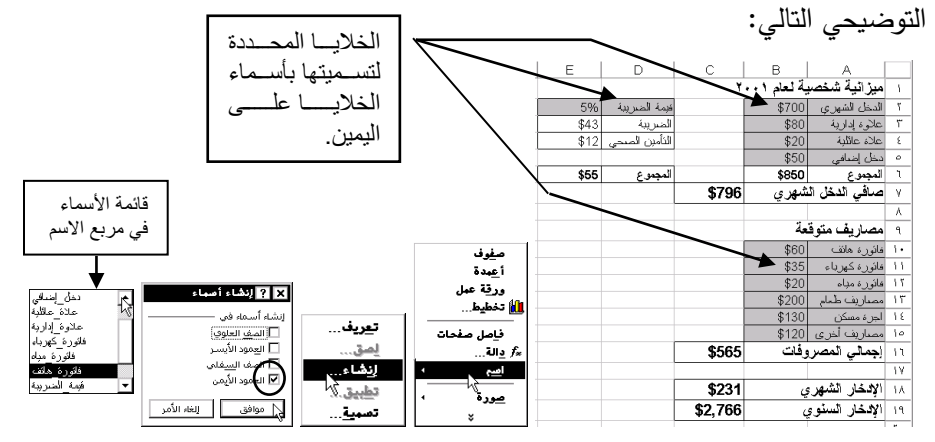

◄ من قائمة "إدراج" اختر الأمر "اسم" ثم اختر الأمر "إنشاء" وحدد في مربع الحوار خانة عمود أيمن" لإدراج أسماء الحقول تلقائياً. لاحظ ظهور قائمة الأسماء في مربع الاسم. اختر الأمر "وحدات سيناريو" من قائمة "أدوات".
 اضغط فوق "إضافة".
 اكتب (أفضل حالة) في خانة "اسم السيناريو".
 حدد أسماء الخلايا التي تريد تغييرها، في خانة "خلايا متغيرة" بتحديدها بالماوس مع الضغط على مقتاح Ctrl لوجودها متباعدة.

| 🗙 ? تحرير السيناريو                                                       |
|---------------------------------------------------------------------------|
| اسيم السيناريو:<br>أفضل حالة                                              |
| لاليا متغيرة:<br>\$8\$2:\$8\$5;\$E\$2;\$8\$10:\$8\$15                     |
| اضغط CTRL مع النقر فوق الخلايا لتحديد الخلايا غير المتجاورة<br>والمتغيرة. |
| التعليق:                                                                  |
| آتشری یوانسطة Dr. Hazem Falah Sakeek آتشری یوانسطة Dr. Hazem Falah Sakeek |
| حماية<br>الا منع إحداث التغييرات المغاورة                                 |
| لم موافق اللغاء الأمر                                                     |

◄ اضـغط علـى مفتـاح "موافـق" لتحديـد قـيم سيناريو أفضـل حالـة كمـا في الشكل التوضـيحي، حيث يمكنك تعديل قيم الخلايا لتوقع أفضل حالة.

| أدخل الغية   |
|--------------|
| 1: 🔪 الدخ    |
| · /          |
| · •          |
| . <b> </b> ≦ |
| ہ: کر قبر    |
|              |

اضغط فوق "إضافة".
 أكتب (أسوأ حالة) في خانة "اسم السيناريو".
 ستجد نفس نطاق الخلايا في خانة "خلايا متغيرة" التي حددتها مسبقاً في خطوة أفضل حالة.
 اضغط على مفتاح "موافق" لتحديد قيم سيناريو أسوأ حالة كما في الشكل التوضيحي، حيث يمكنك تعديل قيم الخلايا لتوقع أسوأ حالة.

◄ اضغط فوق "موافق".

اسيم السيناري: أسيم حالط خلايا متغيرة: المغيرة: المغيرة: المغيرة: المعنيرة: المغيرة: المحرب بواسطة Sakeek في ٢٠٠/٠٢/٢٠٠ م المحرب الخلايا لتحديد الخلايا في المحرورة المعنيرة: المحرب بواسطة T+/٠٢/٢٠٠ م المحرب المحرب المحر

× ? إضافة

|            |      | 🗙 ? قيم الصيناريو                |
|------------|------|----------------------------------|
| موافق      |      | أدخل القرحتين العلايا المتغيرة.  |
|            | 700  | <ol> <li>الدخل_الشهري</li> </ol> |
| 30.01 1002 | 80   | <u>۲</u> علاوة_لدارية            |
|            | 20   | <u>۲</u> علاة_عائلية             |
|            | 30   | ع دخل إضافي 1                    |
| Ŧ          | 0.07 |                                  |

يمكنك الآن تحديد أفضل حالة في وحدات سيناريو ثم الضغط على "عرض" أو تحديد أسوأ حالة ثم الضغط على "عرض".

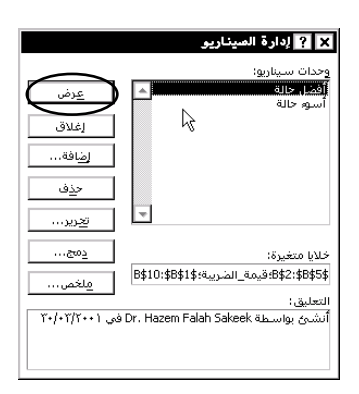

#### ستكون النتيجة على البيانات كما في الشكل التالي:

|       |     | E    | D             | С       | В            | A             |
|-------|-----|------|---------------|---------|--------------|---------------|
| 4     | 1   |      |               | ۲       | بة لـعام ٠٠١ | يزانية شخصب   |
| ائد   | ۲   | 3%   | فبمة الضريبة  |         | \$1,000      | دخل الشهري    |
| علا   | ٣   | \$35 | الضريبة       |         | \$85         | للوة إدارية   |
| علا   | ٤   | \$12 | الذأمين الصحي |         | \$25         | بلاء عائلية   |
| دخا   | ٥   |      |               |         | \$60         | خل إضافي      |
| الم   | ٦   | \$47 | للمجموع       |         | \$1,170      | مجمرع         |
| ص     | ٧   |      |               | \$1,123 | شهري         | ساڤي الدخل ال |
|       | ٨   |      |               |         |              |               |
| مە    | ٩   |      |               |         | مة           | ىصاريف متوق   |
| فائو  | 1+  |      |               |         | \$55         | انورة هانف    |
| فالأو | 11  |      |               |         | \$30         | انورة كهرباء  |
| فائو  | 17  |      |               |         | \$20         | ائور ۽ مياء   |
| مص    | ١٣  |      |               |         | \$180        | صاريف طعام    |
| اجز   | ١٤  |      |               |         | \$130        | جرۂ مسکن      |
| مص    | 10  |      |               |         | \$100        | ساريف أخرى    |
| ÷)    | 11  |      |               | \$515   | وفات         | جمالي المصر   |
|       | 1V. |      |               |         |              |               |
| Ŋ     | ١A  |      |               | \$608   | e<br>e       | لإشخار الشهرة |
| Ŋ     | ۱٩  |      |               | \$7,295 |              | لإدخار السنوء |
| -     | _   | -1   | Ļ             | . ,     | -            |               |

| 1  | ميزانية شخصب   | بة لـعام ٠٠١ | ۲       |                |      |
|----|----------------|--------------|---------|----------------|------|
| ۲  | الدخل الشهري   | \$700        |         | فبمة الضرببة   | 7%   |
| ٣  | علاوة إدارية   | \$80         |         | الضريبة        | \$58 |
| ٤  | علاة علائية    | \$20         |         | الذأمين الصبحي | \$12 |
| ٥  | دخل إضافي      | \$30         |         |                |      |
| ٦  | المجموع        | \$830        |         | المجموع        | \$70 |
| ٧  | صافي الدخل ال  | شهري         | \$760   |                |      |
| ٨  |                |              |         |                |      |
| ٩  | مصاريف متوق    | عة           |         |                |      |
| 1+ | فانورة هانف    | \$65         |         |                |      |
| 11 | فانورة كهرباء  | \$40         |         |                |      |
| 15 | فاثورة مياه    | \$25         |         |                |      |
| ١٣ | مصاريف طعام    | \$220        |         |                |      |
| ١٤ | اجرة مسكن      | \$130        |         |                |      |
| 10 | مصاريف أخرى    | \$150        |         |                |      |
| i٦ | إجمالي المصرو  | وفات         | \$630   |                |      |
| ١V |                |              |         |                |      |
| ١٨ | الإشخار الشهرم | ي            | \$130   |                |      |
| ۱٩ | الإدخار السنوي | 4            | \$1,559 |                |      |
|    |                |              |         |                |      |

С

В

Α

نتيجة أفضل حالة

#### نتيجة أسوء حالة

E D

◄ استخدم المفتاح "ملخص" في مربع حوار "وحدات سيناريو" للحصول على تلخيص لأفضل حالة أو أسوأ حالة لبيانات الميزانية الشخصية لعام 2001.

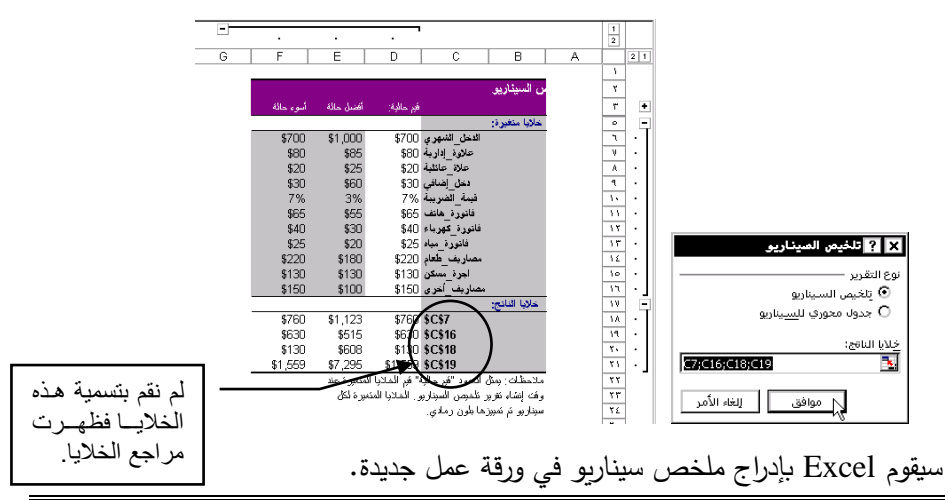

تمرين

◄ إفتح الملف (حسابات البنوك) في المجلد Chapter13 والذي يحتوي على أسعار العملات وأرصدة الشركة في عدة

بنوك بمختلف العملات.

| E     | D           | С        | В           | A                |     |
|-------|-------------|----------|-------------|------------------|-----|
|       |             | العملة   | سعر النحويل | أسعار العملات    | - 1 |
|       |             | سْبِكُلْ | 5.85        | الدينار          | ۲   |
|       |             | سْبِكُلْ | 4.2         | الدولار          | ٣   |
|       |             | دولار    | 0.71        | الدينار          | ٤   |
|       |             |          |             |                  | ٥   |
|       | شبكل        | دولار    | دينار       | أرصدة الشركة     | ٦   |
|       | 20000       | 7000     | 10000       | بنڭ فلسطين       | ٧   |
|       | 14000       | 15000    | 3000        | بنڭ الإسكان      | ٨   |
|       | 33200       | 25000    | 12000       | البنڭ العربي     | ٩   |
|       | 12000       | 14000    | 5000        | بنظ الأردن       | 35  |
|       |             |          |             | المجموع          | -11 |
|       |             |          |             | )                | 17  |
| دينار | $\frown$    |          |             | الأرصدة بالدينار | ١٣  |
| دولار | $/$ $\land$ |          |             | الأرصدة بالدولار | 12  |
| شيكڻ  |             |          |             | الأرصدة بالشيكل  | ١٥  |
|       | $\bigcirc$  |          |             |                  |     |

◄ محساب مجموع الأرصدة
 بالعملات المثلاث في الخلايا
 B11:D11
 ◄ حول جميع الأرصدة إلى الدينار

وإلى الدولار وإلى الشيكل.

استخدم وحدات سيناريو لتحديد تأثير تغير أسعار العملات على أرصدة الشركة، حسب أفضل وأسوأ حالة لأسعار العملات.

| С      | В           | A             |   | C     |    | В           | A             | Γ |
|--------|-------------|---------------|---|-------|----|-------------|---------------|---|
| العملة | سعر النحويل | أسعار العملات | 1 | لعمثة | ١. | سعر النحويل | أسعار العملات | Γ |
| سُبكل  | 5.98        | الدينار       | ۲ | ىبكل  | ۲  | 5.71        | الدينار       | Γ |
| سُبكل  | 4.6         | الدولار       | ٣ | ىبكل  | ٣  | 4           | الدولار       |   |
| دولار  | 0.71        | الدينار       | ٤ | ولاز  | ٤  | 0.71        | الدينار       | Γ |

أدرج ملخص سيناريو في ورقة عمل جديدة لتوضيح المقارنة بين أفضل وأسوأ حالة.
 قارن حلك بالحل في الملف حسابات البنوك (إجابة) في المجلد 13 Chapter.

# 🖉 استخدام ماکرو

الماكرو هو عبارة عن سلسلة من أوامر Excel التي تستخدمها بشكل متسلسل ومتكرر حيث يمكنك استخدام الماكرو لتجميعها في أمر واحد، مما يسهل المهام الروتينية اليومية. ويمكنك إضافة زر ماكرو لشريط الأدوات بحيث يصبح استعمال الماكرو كاستعمال أي أمر من أوامر Excel.

### 💻 تسجيل ماكرو

سنقوم بتسجيل ماكرو لفتح ملف "حسابات البنوك" المخزن في المجلد Chapter 13، وذلك لاختصار الوصول إلى هذا الملف إذا كنت تستخدمه بشكل متكرر.

خطوات تسجيل ماكرو 💞 ت<u>د</u>قيق إملائي... F7 لصحيح تلقائمي ◄ إختر الأمر "ماكرو" من قائمة "أدوات" ومن ثم مشاركة في المصنف تعقب التغبيرات اختر الأمر "تسجيل ماكرو جديد". دمج مصيفات جماية مصا<u>ه</u>مة فورية في مربع حوار "تسجيل الماكرو" غير الاسم استهداف... وحدات صيئار تدقيق الافتراضى ماكرو 1 باسم فتح حسابات بنوك، لتتذكر ماكرو وظائف إضافتهم الهدف من هذا الماكرو لاحقاً. تأكد من عدم ترك تخصيص... فيار آت فراغات في خانة اسم الماكرو باستخدام (\_) بين Alt+F8 وحدات ما<u>کرو</u> كلمات جملة الأسم. 춤 محرر Visual Basic محرر Alt+F11 🐼 محرر البرامج النصية لـ Microsoft محرر البرامج النصية ا ایمکنیک تخصیص اختصار لتشغیل الماکرو إذا أردت استخدم خانة "مفتاح اختصار". × ? تصحيل الماكر حدد من القائمة المنسدلة مكان تخزين الماكرو وهو مصنف الماكرو الشخصي. فمح حسابات بنوك يُتخزين الماكرو في : مفتاح الاختصار:

إضغط على المفتاح "موافق".

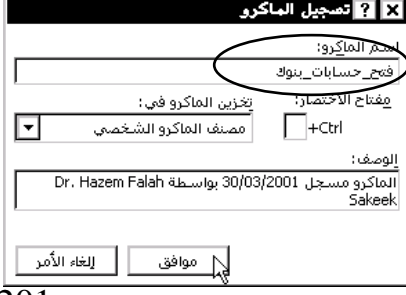

حيات التي المعاوم لك Excel أزرار إيقاف تسجيل ماكرو كما في الشكل التي والتي والتي سيوفر لك Excel أزرار إيقاف تسجيل ماكرو فتح ملف حسابات البنوك.

◄ قم بفتح الملف حسابات البنوك كما كنت تفعل سابقاً.

اضغط على زر إيقاف التسجيل.

عند الخروج من Excel تأكد من حفظ التغييرات للماكرو لتكون متوفرة عند تشغيل Excel في المرة القادمة.

| Microsoft Excel            |                      |                        |                                                    |                                        | × |
|----------------------------|----------------------|------------------------|----------------------------------------------------|----------------------------------------|---|
| ت الماكرو ستكون متوفرة عند | نقرت "نعم"، فإن وحدا | نف الماكرو الشخصي؟ إذا | يرات التي أجريتها في مص<br>Micro في المرة القادمة، | هل تريد حفظ التغب<br>تشـغيل soft Excel | ⚠ |
|                            | إلغاء الأمر          | И                      | نعم                                                | $\mathbf{k}$                           |   |

### 💻 تنفيذ الماكرو

عند تشغيل Excel سنستخدم الماكرو "فتح\_حسابات\_بنوك" لفتح الملف السابق.

| خطوات تنفيذ ماكرو                         |                                                                                                    |
|-------------------------------------------|----------------------------------------------------------------------------------------------------|
| ◄ اختر الأمر "ماكرو" من قائمة "أدوات" ومن | د وحداث ما <u>کرو</u><br>نـم ♦ تصبحیل ماکرو جدید <sup>ی</sup><br>أمان                                                                                                    |
| اختر الأمر "وحدات ماكرو".                 | Alt+F11 Visual Basic بحرر البرامج النصية لـ Alt+Shift+F11 Microsoft المرابع النصية الم                                                                                                    |
| ◄ في مربع حوار "وحدات ماكرو" حدد اسم      | اسم الماكرو: الماكرو:                                                                                                    |
| الماكرو "فتح_حسابات_بنوك".                | معرحسابات بنول PERSONAL.XLS! فعرحسابات بنول PERSONAL.XLS! معرف المعرفي المعرفي المعرفي المعرفي المعرفي المعرفي<br>المعرفي المعرفي المعرفي المعرفي المعرفي المعرفي المعرفي المعرفي المعرفي المعرفي المعرفي المعرفي المعرفي المعرفي |
| <ul> <li>اضغط على مفتاح تشغيل.</li> </ul> | PERSONAL XLSI ويهم احتسابات المهاد الم                                                                                                    |
|                                           | انشاء حدف                                                                                                    |
| 202                                       | وحدات الماركرو في: كافة المصنفات المفتوحة تعليم من المفتوحة والمعنوم والمعنوم والمعنوم وحمير والمعام والمعنوم و<br>الوصف                                                                                                    |
|                                           |                                                                                                    |

سيقوم الماكرو بفتح الملف مختصرا الخطوات الروتينية المعتادة.
تخصيص زر تشغيل للماكرو

سنقوم في هذه الخطوة بتخصيص زر لتشغيل الماكرو ووضعه في شريط أدوات خاص.

#### خطوات إنشاء زر تشغيل ماكرو

- (1) اختر الأمر "تخصيص" من قائمة "أدوات". (2) اضىغط على المفتاح "جديد" للحصول على شريط أدوات خاص. (3) اختر اسماً مناسباً لشريط الأدوات وليكن "تشغيل ماكرو حازم".
  - (4) اضغط على مفتاح "موافق".

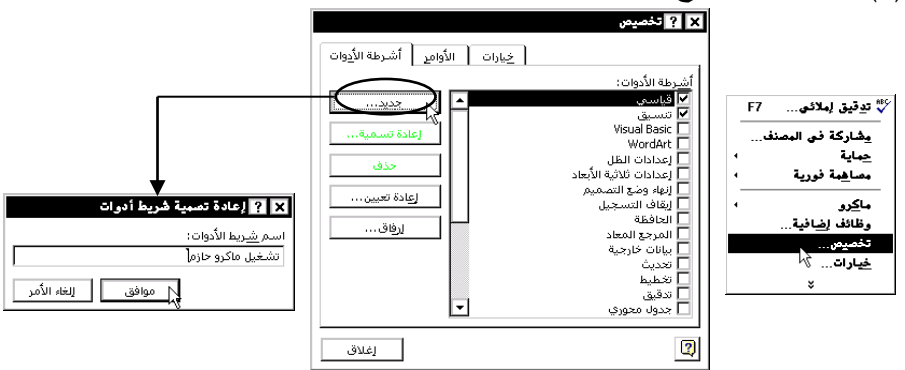

ستحصل على شريط أدوات جديد يمكنك إضافة أزرار بداخله حسب الحاجة مع م بقاء مربع حوار "تخصيص" فعالاً.

> (5) في مربع حوار "تخصيص" انتقل إلى بطاقة الأوامر وحدد من خانة الفئات فئة "وحدات ماكرو".
> (6) اضغط على زر مخصص واسحب إلى شريط أدواتك الجديد.ومن ثم افلت.

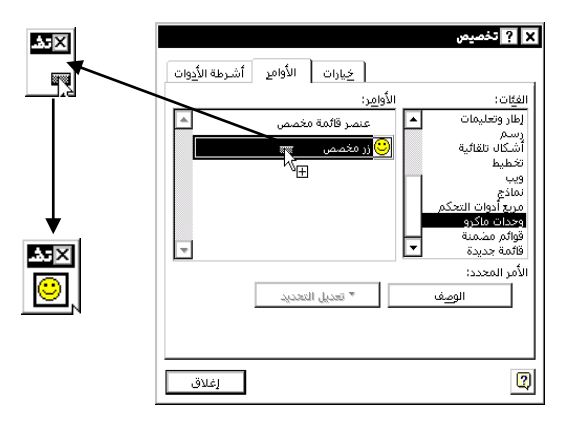

203
يمكنك تعديل شكل الزر أو رسم شكل جديد باستخدام القائمة المختصرة التي تظهر بالضغط على زر الماوس الأيمن فوق الزر الجديد.

(7) اختر الأمر تغيير شكل الزر من القائمة المختصرة واختر الشكل المناسب بالضغط بزر الماوس وسيتغير كما في الشكل التوضيحي التالي:

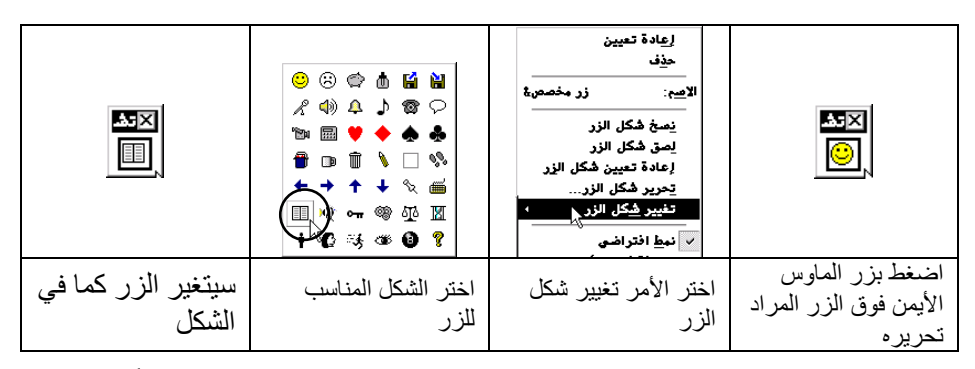

خطوات تغيير زر الماوس تتم بينما مربع حوار "تخصيص" لازال فعالاً.

(8) الخطوة التالية هي ربط هذا الزر بماكرو "فتح حسابات ينوك" وذلك باستخدام القائمة المختصرة واختيار الأمر تعيين ماكرو.

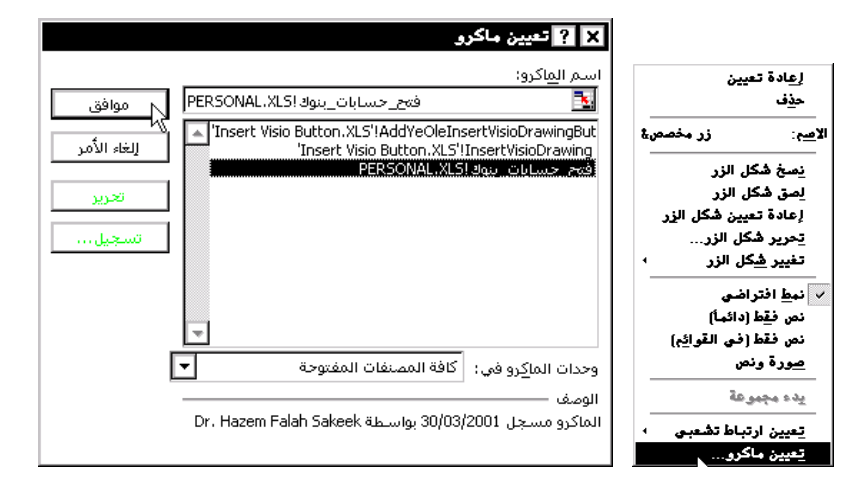

(9) في مربع حوار "تعيين ماكرو" حدد الماكرو المطلوب. (10) اضغط على المفتاح "موافق". وبهذا يصبح تنفيذ الماكرو بالضغط على الزر المخصص.

مثال قم بعمل ماكرو لعرض أفضل حالة وماكرو لعرض أسوأ حالة في مثال وحدات سيناريو للملف ميزانية شخصية، وخصص زرين لكل ماكرو. ◄ افتح الملف (ميزانية شخصية) في المجلد Chapter 13. ◄ اختر الأمر "تخصيص" من قائمة "أدوات". اضغط على المفتاح "جديد" للحصول على شريط أدوات 🗙 ? شريط أدوات جديد اسم <u>شري</u>ط الأدوات: سيناريو أفضل *إ*أسوء حالة خاص. ◄ اختر اسماً مناسباً لشريط الأدوات وليكن "سيناريو أفضل/أسوأ موافق إلغاء الأمر حالة". اضغط على مفتاح "موافق". ستحصل على شريط أدوات جديد يمكنك إضافة أزرار بداخله حسب الحاجة مع بقاء مربع حوار "تخصيص" فعالاً. ◄ في مربع حوار "تخصيص" انتقل 🗙 ? تخصيص × خيارات الأوامر أشرطة الأدوات إلى بطاقة الأوامر وحدد من خانة ۳ų الأوا<u>مر</u>: الفيَّات: ينصر قائمة مخصص إطار وتعليمات الفئات فئة "وحدات ماكرو". رسم أشـكال تلقائية ◄ اضغط على زر مخصص وجدات ملک واسحب إلى شريط أدواتك الجديد قوائم مضمنة قائمة جديدة ينارير الأمر المحدد: ۳ ومن ثم افلت ليكون زر سيناريو ▼ تعديل التخديد الوصف أفضل حالة الوجه المبتسم. ◄ اضغط مرة أخرى على زر إغلاق مخصص واسحب إلى شريط أدواتك الجديد ومن ثم افلت ليكون زر سيناربو أسوأ حالة. سنقوم بتغيير شكل الزر الأيمن الدال على أسوء حالة بشكل الوجه العابس.

اختر الأمر تغيير شكل الزر من القائمة المختصرة واختر شكل الوجه العابس بالضغط بزر الماوس. اضغط على مفتاح "إغلاق" مربع حوار "تخصيص".

سنقوم الآن بتسجيل ماكرو لأفضل حالة ومن ثم لأسوأ حالة وربطه بالزربن.

(1) اضغط على زر الوجه المبتسم. 🗙 <table-cell> تعيين ماكرو اسم ال<u>م</u>اكرو: 搔 أفضل\_حالغ ◄ (2) اطبع اسم زر الماكرو وليكن موافق إلغاء الأمر أفضل\_حالة مع ربط الكلمتين بالإشارة \_. جديد (3) اضغط على مفتاح زر "تسجيل" لي تسجيل... (4) تأكد من تخزين الماكرو في هذا • وحدات الماكرو في : اهذا المصنف المصنف لأنه مخصص لهذا المستند فقط. ◄ (5) اضغط على موافق في مربع حوار 🗙 ? تصجيل الماكرو "تسجيل ماكرو". اسم<u>الماکرو:</u> أفضل\_حالة مفتاح الاختصار: يَخزين الماكرو في : هذا المصنغ نبدأ الآن بتسجيل ماكرو أفضل حاله وربطه بزر الوصف : الماكرو مسجل 30/03/2001 بواسطة Dr. Hazem Falah Sakeek الوجه المبتسم. ◄ (6) اختـر مـن قائمـة "أدوات" الأمـر "وحـدات موافق للغاء الأمر سيناربو". ◄ (7) حدد أفضل حالة واضغط على عرض ومن 🗙 ? إدارة الصيناريو دات سيناريو: أفضل حالة ثم إغلاق. عرض سوء حالة إغلاق (8) أوقف عملية التسجيل من أمر "إيقاف إضافة... التسجيل" في أمر " وحدات سيناربو" من قائمة ح<u>ذ</u>ف <u>تحریر...</u> "أدوات". دمج... خلابا متغيرة: B\$10:\$B\$1\$؛قيمة\_الضريبة؛B\$2:\$B ملخص... التعليق : كرر الخطوات السابقة (1) إلى (8).على زر الوجه أنشيخ بواسطة Dr. Hazem Falah Sakeek في ٣٠/٠٣/٢٠٠١ العابس وتسميته به أسوأ حالة، وسجل ماكرو أسوأ حالة، مع ملاحظة أن تقوم في الخطوة (7) بتحديد

استخدم الزرين لعرض أفضل حالة وأسوأ حالة.

أسوأ حالة والضبغط على مفتاح "عرض"

◄ أغلق الملف مع حفظ الماكرو لهذا المصنف.

تعلمت في هذا الفصل استخدام السديناريو لإيجاد مدى تغير البيانات عند تغير قيم الإدخال. 🖽 ما هو الماكرو وما هي وظيفته؟. 🖽 تسجیل ماکرو وتنفیذہ 🖽 تخصيص شريط أدوات وأزرار تنفيذ الماكرو.

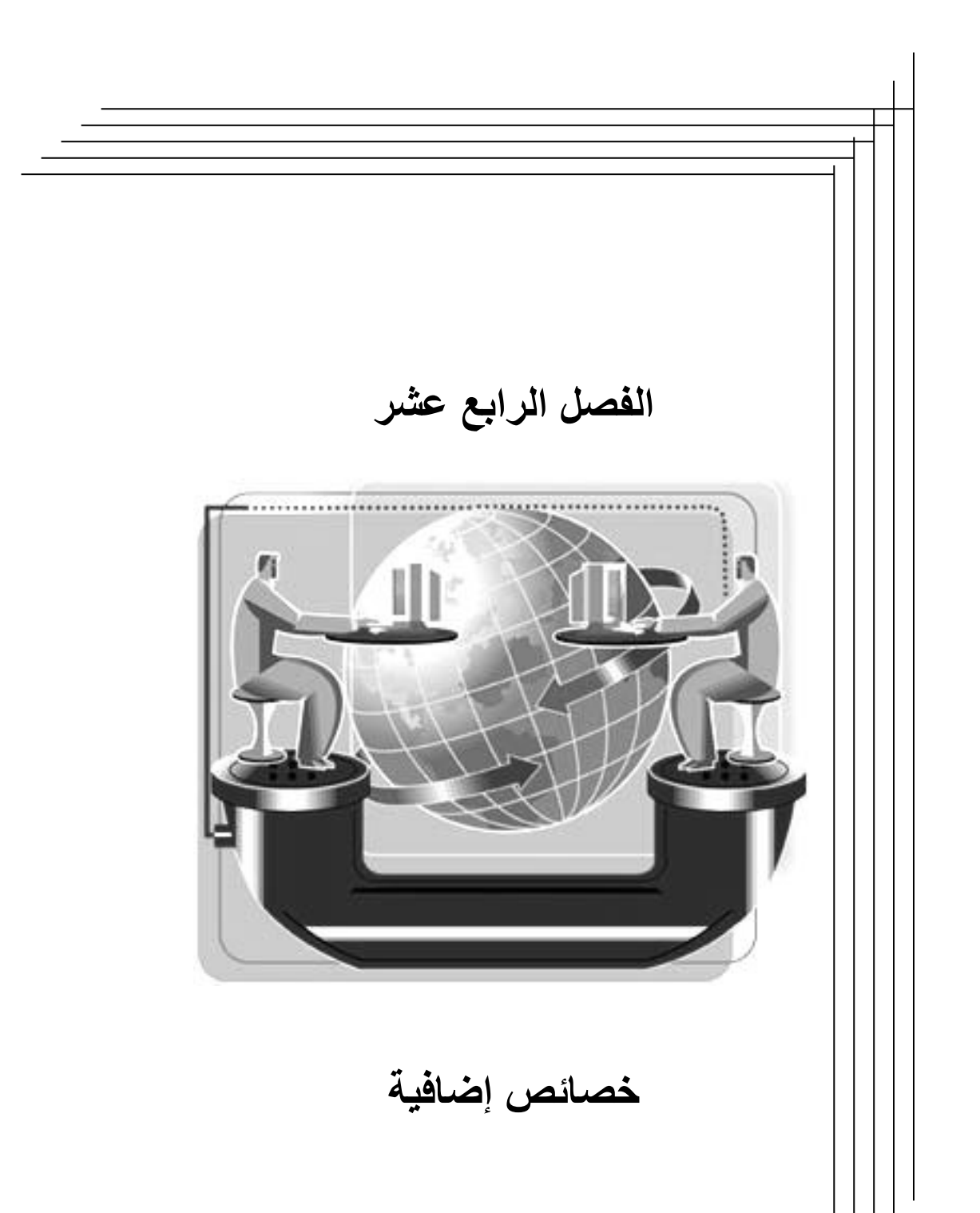

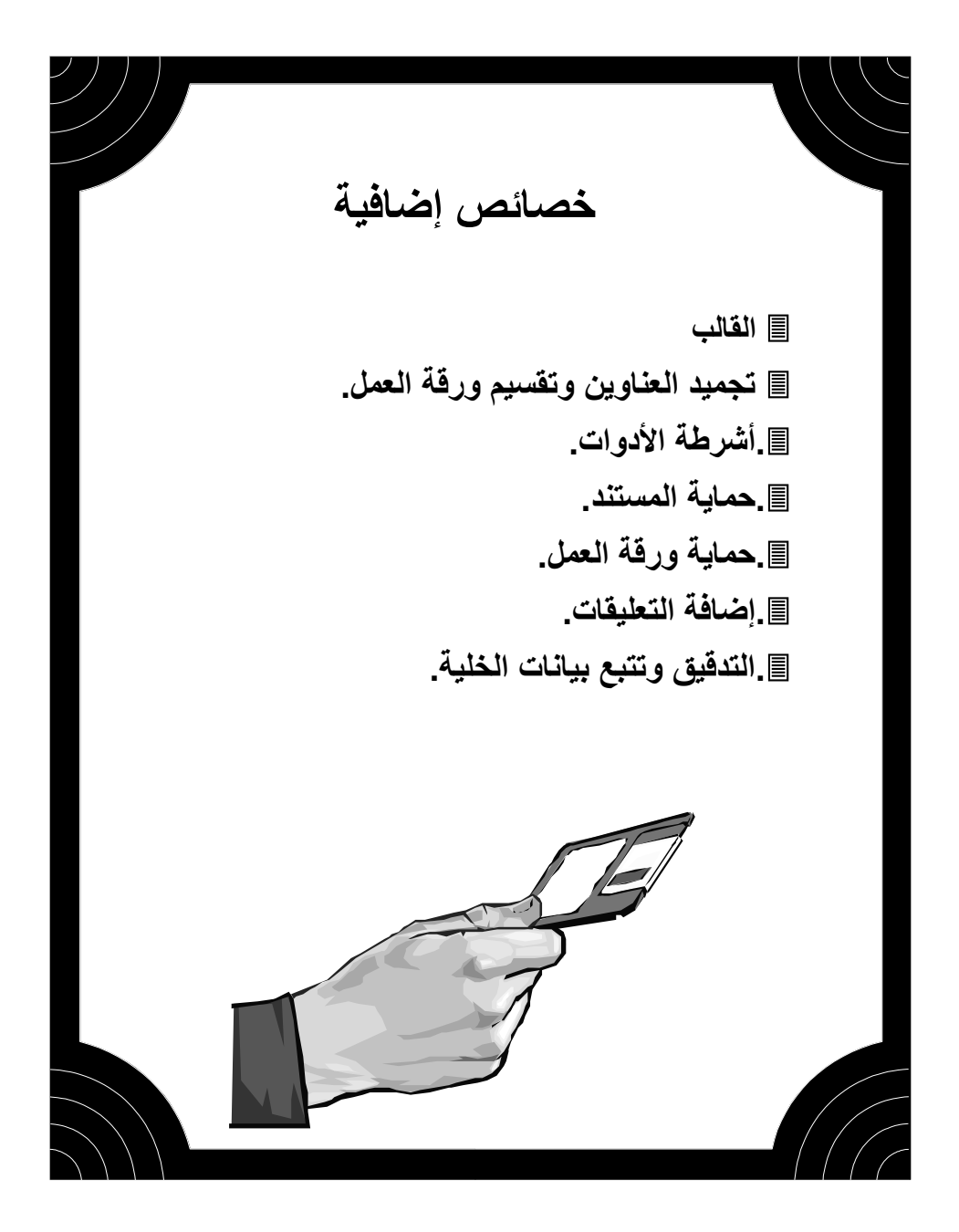

# Template القالب

### 💻 ما هو القالب

القالب هو مصنف تنشئه ومن ثم تستخدمه كأساس لمستندات أخرى مماثلة. ويمكنك إنشاء قوالب للمستندات، وأوراق العمل.

يمكنك استخدام Excel لتصميم نموذج لملخص مبيعات أو فاتورة مبيعات وحفظها على شكل قالب Template لاستخدامها كورقة عمل لإنشاء مستندات من نفس النوع. ويمكن تضمين النموذج رسومات ونصوص خاصة أو إدراج شعار المؤسسة، مما يوفر الوقت ويختصر العمل المتكرر.

يوفر Excel العديد من القوالب الأكثر شيوعاً مثل فاتورة مشتريات أو عروض أسعار ويمكن الوصول لهذه القوالب من خلال اتباع الخطوات التالية:

> ◄ من قائمة "ملف" اضغط على الأمر "جديد" .

▲ في مربع حوار "جديد" اضغط على
 بطاقة "Spreadsheet Solutions"
 حيث يتم عرض جميع القوالب المعدة
 مسبقاً. لاحظ أن رمز القالب يختلف عن رمز

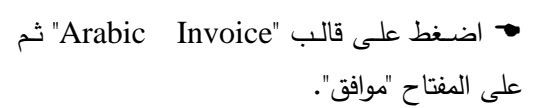

◄ سيقوم Excel بإدراج قالب الفاتورة في مستند جديد يمكنك استخدامه في تعديله ليناسب عملك في الأماكن المخصصة.

سيقوم القالب بحساب الصيغ المعدة مسبقا بمجرد إدخال القيم إلى الفاتورة.

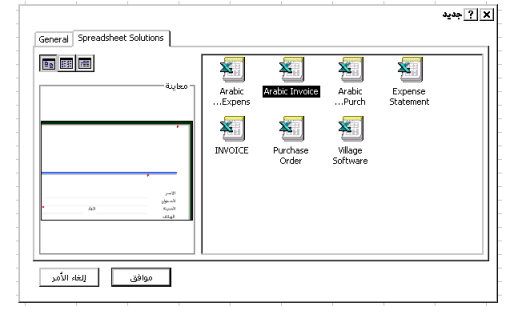

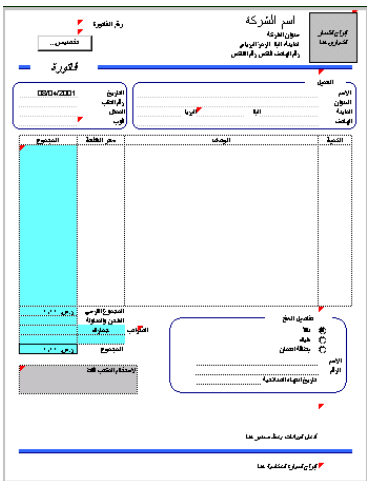

المستند.

ملاحظة: عند حفظ المستند كالمعتاد فإن القالب لن يتأثر بالتعديلات التي جرت عليه وبهذا يمكنك توفير الوقت والجهد باستخدام القوالب في عملك.

💻 إنشاء النماذج في وحفظها في شكل قالب

يمكنك استخدام Excel لتصميم نموذج لملخص مبيعات أو فاتورة مبيعات وحفظها على شكل قالب Template لاستخدامها كورقة عمل لإنشاء مستندات من نفس النوع. ويمكن تضمين النموذج رسومات ونصوص خاصة أو إدراج شعار المؤسسة، مما يوفر الوقت ويختصر العمل المتكرر.

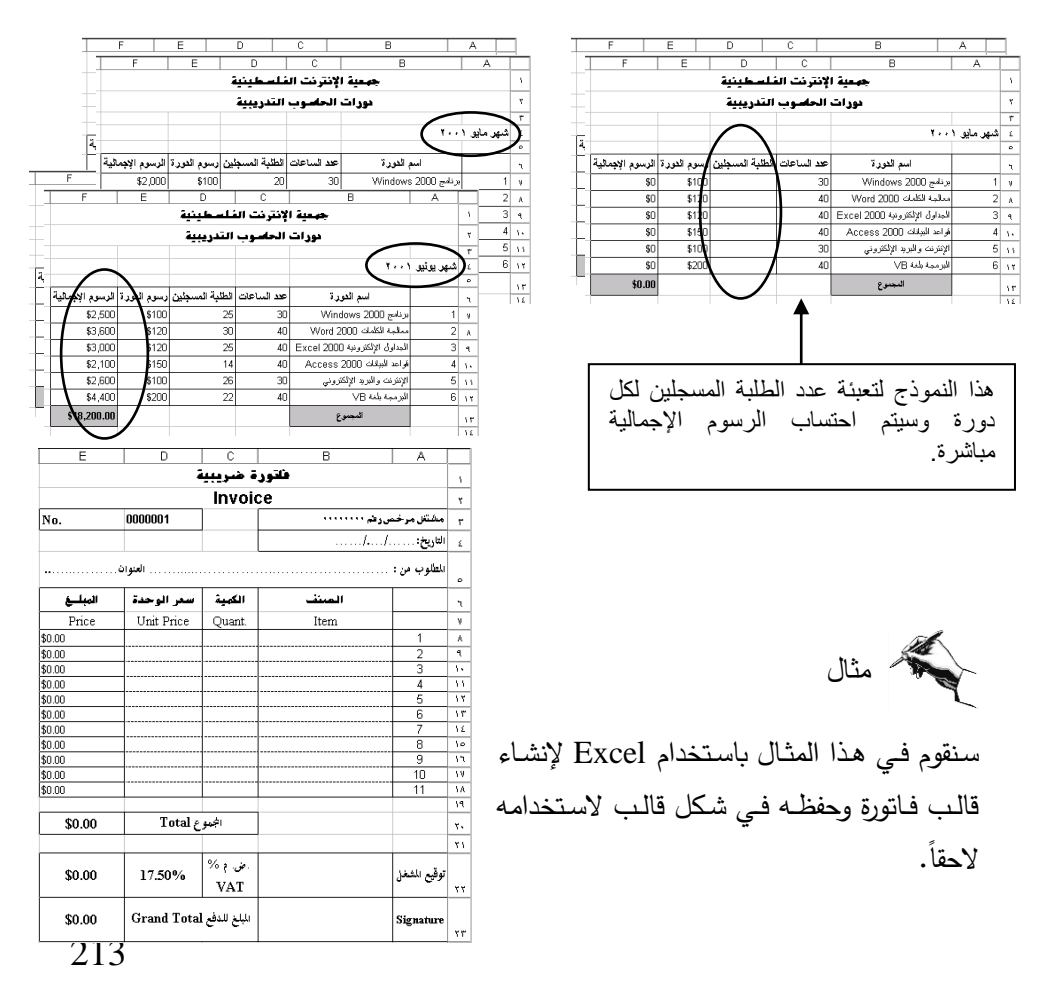

◄ قم بتصميم شكل الفاتورة كما في الشكل التوضيحي المقابل في ورقة عمل جديدة.

◄ ادخل الصيغة التي ستقوم بحساب المبلغ في الخلايا E8:E18 وهي حاصل ضرب الكمية في سعر الوحدة.

◄ ادخـل الصـيغة التـي سـتقوم بحسـاب قيمـة المجمـوع فـي الخليـة E20 وهـي Sum(E8:E18)=

◄ ادخـل الصـيغة التـي سـتقوم بإيجـاد قيمـة الضـريبة المضـافة فـي الخليـة E22 وهـي = E20\*D22=

◄ ادخل الصيغة التي ستقوم بحساب المبلغ للدفع في الخلية E23 وهي E20+E22

◄ قم بتنسيق الخلايا التي لإدراج إشارة \$ إذا كانت المبالغ محسوبة بالدولار .

تظهر قيمة الصفر في الخلايا التي تحتوي الصيغ وذلك لعدم وجود أرقام.

بعد الانتهاء من إجراء التنسيقات اللازمة على شكل الفاتورة سنقوم بحفظ المستند في شكل قالب.

- ◄ من قائمة "ملف اختر الأمر "حفظ باسم".
- ◄ ادخل اسم المقالب "فاتورة 1" في خانة الاسم.

حفظ 🔜 🔍 فاتورة( اسم الملف النغاء الأمر 🔍 حفظ الملف بنوعه

◄ من خانة "حفظ الملف بنوعه اختر من القائمة المنسدلة النوع "Template".

◄ اضغط على الأمر "حفظ".

وبهذا يحفظ الملف كقالب لتتمكن من استخدامه في عملك اليومي تاركاً القالب الأصلي دون إجراء تغيير عليه.

Alternative Action (1997) ملاحظة: عليك تخزين القوالب للمستندات وأوراق العمل الجديدة في المجلد XLStart في مجلد برنامج Excel. وذلك لتتمكن من الوصول إلى القالب بسرعة، حيث سيقوم Excel بضم القالب الجديد إلى القوالب المخصصة المخزّنة في المجلد XLStart والتي يتم استدعاءها من مربع حوار "جديد" في قائمة "ملف".

× ? جديد

#### 💻 استخدام القالب لإنشاء مستندات جديدة

لاستخدام قالب الفاتورة الذي قمت بإعداده في المثال السابق اتبع الخطوات التالية:

- 1 من قامة "ملف" اختر الأمر "جديد".
- 2 في مربع حوار "جديد" تلاحظ أن القالب "فاتورة 1" قد ادرج ضمن بطاقة "General".

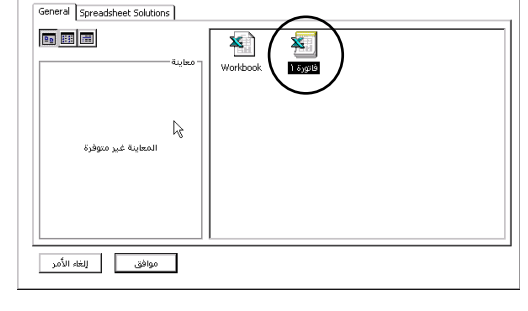

3 حدد القالب واضغط على المفتاح "موافق"

 حقم بإدخال البيانات إلى الفاتورة وستلاحظ أن الصيغ ستقوم بحساب القيم المطلوبة.
 لحفظ الفاتورة الجديدة استخدم الأمر "حفظ باسم" ومن ثم اتبع نفس الخطوات لحفظ المستند مع التأكد بأن يحفظ الملف بنوع "ورقة عمل Excel".

Chapter 14 على القرص المرفق المعادية في المجلد 14 Chapter على القرص المرفق وتخزينه في صورة قالب على جهازك إذا تعذر عليك تطبيق المثال لتصميم الفاتورة.

### ᄼ تجميد العناوين وتقسيم ورقة العمل

تستخدم خاصية تجميد العناوين وخاصية تقسيم ورقة العمل عند التعامل مع ورقة عمل تحتوي على بيانات كثيرة، حيث تستطيع إبقاء عناوين الصفوف والأعمدة مرئية أثناء التمرير مما يسهل تتبع البيانات على شاشة الكمبيوتر كما لو كنت تستخدم مسطرة على جدول مكون من عدد كبير من الأعمدة والصفوف لإرشادك إلى تتبع بيانات متباعدة عن بعضها البعض.

أولاً تجميد العناوين:

لإبقاء عناوين الصفوف والأعمدة أو بيانات أخرى مرئية عند التمرير عبر ورقة العمل، يمكنك "تجميد" الألواح العلوية واليمنى. حيث لا يتم تمرير البيانات في الألواح المجمدة وتبقى ظاهرة أثناء النتقل في بقية ورقة العمل.

المكان الذي تريد ان يصهر الانعسام كم العر قوق الامر الجميد الاتواح في قائم-"إطار ".

أملاحظة: لا تظهر الألواح المقسمة أو المجمدة أثناء طباعة الورقة. لتكرار عناوين الصفوف والأعمدة على كل صفحة من ورقة العمل المطبوعة، انقر فوق "إعداد الصفحة" في قائمة "ملف"، ومن ثم انقر فوق علامة التبويب "ورقة". تحت "عناوين الطباعة"، انقر داخل المربع الذي يطبق على الصف أو العمود الذي تريد تكراره، ومن ثم حدد الصفوف والأعمدة في ورقة العمل لاستخدامها كعناوين طباعة، راجع الفصل الثامن.

ثانياً تقسيم ورقة العمل: لعرض أجزاء مختلفة من ورقة عمل في أن واحد أو للعرض والتمرير بشكل مستقل في أجزاء مختلفة من ورقمة عمل، يمكنك تقسيم ورقمة X . ميق إدراج عرض تحرير ملف 휌 D 🛩 🖬 🎒 🗟 🖤 🔏 🖻 العمل أفقياً وعمودياً إلى ألواح منفصلة. مربع ▼ 10 ▼ B Arial الانقسام E14 = [ F عرض جزئين من ورقة في آن واحد G عند أعلى شريط التمرير العمودي أو عند النهاية اليسرى لشريط التمرير الأفقى، أشر إلى مربع الانقسام.

2 عندما يتغير مؤشر الماوس إلى مؤشر الانقسام، اسحب مربع الانقسام إلى أسفل أو يمين الموضع الذي تريده.

|                | X                 |                     |                                  | Mi      | 🔳 💶 اسماء الخريجين - crosoft Excel          | X    |
|----------------|-------------------|---------------------|----------------------------------|---------|---------------------------------------------|------|
|                | رض تحرير ملف 警 🖣  | أدوات تنصيق إدراج ه | تعليمات إطار بيانات              |         | - 6                                         | Ρ×   |
| شيكل مؤشب      | <u>j d 🛎 </u> 🖉 🖻 | . 🍄 🛝 🐁 📽 💅         | K2 = C4 = 🗟 🏶 🗵 🕫 🤰              | i 👬 🛍 👰 | 🤣   120% 💽 😰 📗 🔂 Prompt                     |      |
|                | Arial             | ▼ 10 ▼ B I U        | >1 14 ≣ ≣ ≣  💽                   | 🗑 % , % | 3 🕫   珙 班   🖂 • 💁 • 🛕 •                     |      |
| الماوس لتحرير  | - A1              | =                   |                                  |         | ,                                           | 5    |
| 1              |                   | DC                  | B A                              | С       | B A                                         |      |
| قاصل الانفسام. | وفع الاستادم      | المحل التغدير ذ     | م الاســـم                       | المحدل  | ح الاســــم                                 | 1    |
|                |                   | 90.08% ممثاز        | 1 الطلحت جمال مصطفى الصفدي       | 90.08%  | <ol> <li>أطلحت جمال مصطفى الصفدي</li> </ol> | ٢    |
|                | •                 | 87.33% جينجياً      | 2 حياة عبد الكريم شاكر كلاتب     | 87.33%  | 2 حباة عبد الكريم شاكر كلاتب                | ٣    |
|                |                   | 87.24% منتخطًا      | 3 عماد زكريا بدر الإفرنجي        | 87.24%  | 3 عماد زكريا بدر الإفرنجي                   | ٤    |
|                | <b>▲</b>          | 87.24%              | 3 عماد زكريه مر الافرنجي         | 87.24%  |                                             | 18   |
|                |                   | - los 1001          | 4 علاء نافذ ريار سكرك            | 85.40%  | فاحبل اذقسار                                | 0    |
|                |                   | فاحال               | 5 محمد نائل/محمد محمد ا          | 84.90%  |                                             | ٦    |
|                |                   | فاصل                | 6 اکن محمد احمد عطااللہ          | 8.07%   | ر أسبى                                      | ٧    |
|                |                   | نقساد أفقى          | 7 رياض على عبد الحاضل            | 82.36%  |                                             | Α    |
|                |                   | ـــدم ،ــي          | 8 محمود محمد زيدان ابو .         | 83.28%  | ای امحمود محمد ریدان ابو حمام               | 9    |
|                |                   | 82.80% جردجدا       | 9 سميررة محمود محمد ابو دية      | 82.80%  | 9 سمټر ۽ محمو د محمد ايو دنية               | 1+   |
|                |                   | 82.79% جرنجداً      | 10 بكر محمد الريس سلمان          | 82.79%  | 10 بكر محمد الريس سلمان                     | 11   |
|                |                   | 81.81% جردجداً      | 12 مىلوى شىدان سرور ھىل          | 81.81%  | 12 سلوی شيدان سرور خيل                      | 15   |
|                |                   | 81.44% جرندجداً     | 13 عادل مصطفى سعبد عوض           | 81.44%  | 13 عادل مصبطفي سجد عوض                      | ١٣   |
|                |                   | 80.83% جبنجداً      | 14 ريم عودة باسين مشئهي          | %80.83  | 14 ريم عردة باسين مشتهى                     | ١٤   |
|                |                   | 80.78% جرنجداً      | 15 خالد حاضاً. حلمي برزق         | 80.78%  | 15 خالد حافظ حلمي برزق                      | 10   |
|                |                   | 80.76% جرنجداً      | 16 عبد الطيم أحمد سنائح أبو سمرة | 80.76%  | 16 عبد الطبم أحمد صبالح أبو سمن             | 11   |
|                | H I               |                     |                                  | 1       | ا ♦ ♦ / محاسبة لأ البرمجة /                 | H H  |
|                |                   | UM                  |                                  |         | جاهز                                        | . // |

المؤشر إلى مؤشر تحرير فاصل الانقسام أنقر نقراً مزدوجاً على الفاصل عندما يتغير شكل المؤشر إلى مؤشر تحرير فاصل الانقسام.

## ᄼ أشرطة الأدوات

توفر أشرطة الأدوات أزرار اختصار لتنفيذ الأوامر الأكثر استخداماً خلال العمل، يمكنك إظهار أشرطة الأدوات حسب الحاجة كما وأن العديد من أشرطة الأدوات تظهر تلقائياً عند تنفيذ بعض الأوامر كما لاحظنا عند التعامل مع الجداول المحورية أو معالج التخطيطات، كما يمكنك إخفاء بعض أشرطة الأدوات لتوفير مساحة أكبر لورقة العمل.

#### 💻 إظهار وإخفاء أشرطة الأدوات

لإظهار أشرطة أدوات إضافية يمكنك من خلال النقر بزر الماوس الأيمن على أحد أشرطة الأدوات المرئية وتحديد نوع الشريط المراد إظهاره من القائمة المختصرة. وفي حالة تحديد شريط أدوات أمامه علامة / سيختفي ويصبح غير مرئي.

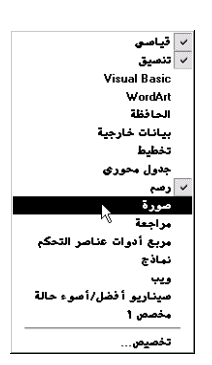

يمكنك الوصول إلى نفس النتيجة باستخدام الأمر "تخصيص" في قائمة "أدوات". وتحديد الأشرطة المراد إظهارها وإخفاء الأشرطة الغير مرغوب في إظهارها في مربع حوار "تخصيص" في بطاقة "أشرطة الأدوات" ثم الضغط على مفتاح "إغلاق" للتنفيذ.

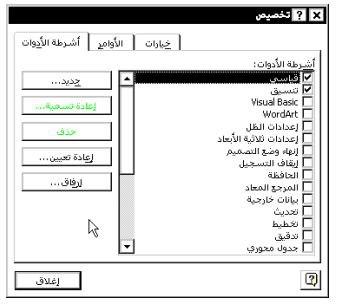

#### 💻 إضافة أزرار إلى أشرطة الأدوات أو الحذف منها

يمكنك إضافة أزرار إلى أشرطة الأدوات الأساسية أو إنشاء أشرطة أدوات جديدة مخصصة للأزرار الأكثر استخداماً لك وذلك كما فعلنا في تخصيص أزرار ماكرو في الفصل الثالث عشر.

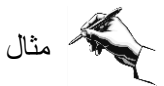

إضافة زر تكبير الخط وزر تصغير الخط إلى شريط الأدوات "تنسيق" وحذف زر "تعليمات من شريط الأدوات "قياسي"

◄ من قائمة "أدوات" اختر الأمر "تخصيص". ◄ اظهر بطاقة "الأوامر" في مربع حوار "تخصيص". حدد من قائمة الفئات تنسيق ثم تدرج من خلال شريط التمرير في خانة الأوامر إلى أن × ? تخصيص تصل إلى زر "تكبير حجم الخط". خيارات الأوامر أشرطة الأدوات الأوامِر: اضغط بالماوس على هذا الزر واسحب الفيًّات: النمط: 🔻 ملف تحرير عرض 🗚 تكبير حجم الخط إلى خارج مربع الحوار وتوجه إلى شريط A تصغير حجم الخط دوات بیانات **B** أسود عريض الأدوات "القياسي" وإفليت في المكيان I مائل إطار وتعليمات رسـم أشـكال تلقائية -모 تسطير المخصص. الأمر المحدد: 🔹 تعديل التحديد الوصف کرر الخطوتین السابقتین علی زر "تصغير حجم الخط". 2 إغلاق

لحذف زر "تعليمات" اضغط على زر "تعليمات" واسحب في اتجاه مربع حوار "تخصيص" وافلت زر الماوس حيث يختفي زر "تعليمات" من شريط "الأدوات القياسي". اضغط على إغلاق.

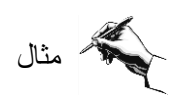

يمكنك إنشاء شريط أدوات خاص بك لأكثر الأزرار استخداماً وخصوصاً إذا لم تكن موجودة ضمن الأشرطة التلقائية. سنقوم في هذا المثال بإنشاء شريط أدوات جديد باسم "خاص" وإضافة بعض الأزرار الهامة فيه، لذا تتبع الخطوات التالية:

من قائمة "أدوات" اختر الأمر "تخصيص".
 اضغط على مفتاح "جديد" في بطاقة "أشرطة الأدوات" ثم اطبع اسم الشريط الجديد وليكن "خاص".

◄ اضغط على مفتاح "موافق" للتنفيذ.

سيظهر شريط أدوات صغير على ورقة عملك يكبر تلقائياً حسب عدد الأزرار المضافة إليه.

|            | 🗙 ? شريط أدوات جديد      |
|------------|--------------------------|
|            | اسم <u>شريط</u> الأدوات: |
|            | خاص                      |
| _ <b>\</b> |                          |
| كخار       |                          |
|            | موافق                    |

◄ انتقل إلى مربع حوار "تخصيص" وحدد بطاقة "الأوامر".

◄ حدد الزر المطلوب واضغط عليه واسحب إلى الشريط الجديد "خاص" وافلت"

> كرر ما سبق على باقي الأزرار المطلوب إضافتها حتى تنتهي اضغط على مفتاح "إغلاق"

◄ يمكنك العودة وإضافة المزيد من الأزرار أو إزالتها بنفس الطريقة السابقة.

X بجوار الأشرطة السابقة على رأس الصفحة بالنقر المزدوج على الشريط الأسود وسيقوم Excel باختيار أفضل موقع له ⊵ ta t خارج ورقة عملك كما في الشكل التوضيحي المقابل. à ⊞ ₽ ₽ ₽ > كما يمكنك توجيه شريط الأدوات الجديد إلى يمين أو يسار ورقة العمل بسحبه بالماوس من الشريط الأسود وإفلاته في الجانب الذي تربد كما في الشكل التوضيحي المقابل.

220

## حماية المستند

يمكنك حماية مستند عمل Excel بكلمة سر Password لمنع مستخدمين آخرين من فتح المستند أو إجراء التعديلات على البيانات أو تنسيقها. وعند محاولة فتح الملف المحمي سيقوم مربع حوار بطلب كلمة المرور السرية وبهذا فإن الأشخاص الذين يعرفون كلمة السر هم فقط الذين يستطيعون فتح هذا المستند.

يمكنك من خلال استخدام خاصية حماية المستند من تحديد مستويات مختلفة من الحماية للأشخاص الذين سيتعاملون مع هذا المستند. فمثلاً إذا كنت تعمل مدرساً وقمت برصد درجات الطلبة وأردت أن تحدد صلاحيات التعامل مع هذا الملف فإنه باستخدام Excel أن تقوم بعمل التالي:

- استخدام كلمة سر واحدة بحيث يتمكن مدرسون آخرون من رؤية هذه البيانات.
- استخدام كلمة مرور أخرى لك فقط بحيث تتمكن من القيام بتعديل هذه البيانات وحفظها.
  - من لا يعرف كلمة المرور الأولى سيمنع من فتح الملف

◄ اضغط على مفتاح "...خيارات في مربع حوار "حفظ باسم".

| حفظ باصم                                                 | ? ×         |                                      |
|----------------------------------------------------------|-------------|--------------------------------------|
| خفز فن 🎦 🖬 👘 🔃 🗊 🔁 دفز فن                                |             | 💻 خطوات جماية المستند                |
| کواجد البیانات الاس کوابق<br>کتاب الاقت الافت العامی ال  | <u>لغظ</u>  |                                      |
| ြာ Excel Book 🏙 ညောင်<br>ကြာ Excel Course                | الغاء الامر |                                      |
| My Pictures                                              |             | لحمايــه مسـتند عمـل فـم بـالخطوات   |
| PIA                                                      |             | • 7.11=11                            |
|                                                          |             | التالية.                             |
| ▼ درجات الطلبة                                           |             |                                      |
| حفظ الملف بنوعو Microsoft Excel Workbook حفظ الملف بنوعو |             | استخدم الأمر "حفظ باسم" من قائمة     |
|                                                          |             |                                      |
|                                                          | ف.          | ملف كالمعداد لحفظ ملف وأطبع أسم ألما |
|                                                          |             |                                      |

◄ قم بإدخال كلمة السر في خانة "كلمة مرور للفتح" ويمكن أن تتكون من أحرف وأعداد ورموز حتى 15 حرف. ◄ قم بإدخال كلمة سر مختلفة لإعطاء صلاحيات التعديل على بيانات المستند كدرجة حماية ثانية أو استخدم نفس كلمة السر السابقة إن أردت أن يكون فتح الملف والتعديل بنفس درجة الحماية.

إذا أردت أن تعطي صلاحية لشخص لا يعرف كلمة السر لفتح الملف أو للتعديل أن يتمكن من قراءة محتويات الملف حدد خانة أفضلية القراءة فقط كدرجة حماية ثالثة. مع العلم بأن عدم تحديد هذه الخانة فإن الشخص الذي لا يعرف كلمة السر سوف يمنع من فتح الملف أو التعامل معه على الإطلاق.

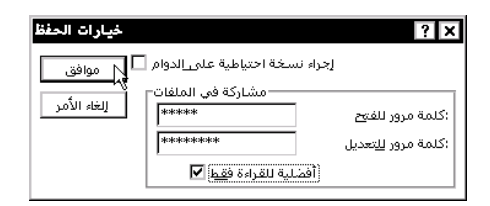

◄ اضغط على مفتاح "موافق في مربع حوار "... خيارات الحفظ".

◄ أعد كتابة كلمة السر لفتح المستند في مربع حوار "أعد كلمة المرور للمتابعة"، وذلك ليتأكد Excel من حفظك لكلمة السر.

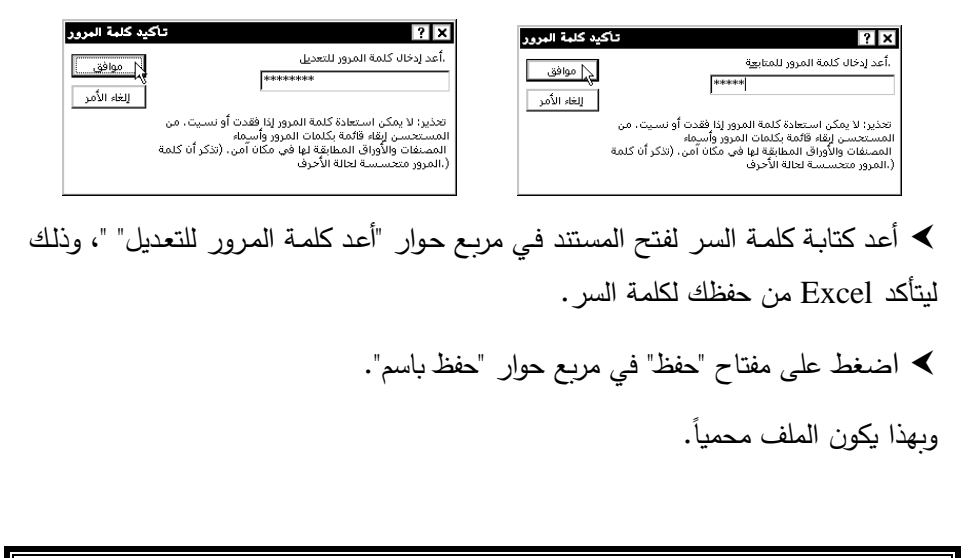

Alter and the set of the set of the set

#### 💻 فتح ملف محمي بكلمة سر

لفتح ملف محمي بكلمة سر يجب أن تدخل كلمة السر التي استخدمتها حسب الخطوات التالية:

اضغط على زر "فتح" في شريط أدوات "قياسي". ثم حدد الملف المراد فتحه واضغط على مفتاح "فتح" في مربع الحوار .

◄ ادخل كلمة السر في خانة "كلمة المرور" وإضغط على موافق.

ادخل كلمة المرور للتعديل أو اضبغط على مفتاح "للقراءة فقط". وهذه الخطوة تعطي صلاحية القراءة فقط لمن لا يعرف كلمة المرور للتعديل.

| X ? كلمة المرور                                                                                                    | كلبة البرور                        | ? ×                                    |
|----------------------------------------------------------------------------------------------------|------------------------------------|----------------------------------------|
| معجوز من قبل "كلا، درجات المللية"<br>Assest المعلم المور لاسيار<br>الرجان لكنه المور لاسيار<br>الكتابة، أو الفصح للقراءة فقط<br>المراجع | لي موافق<br>******<br>إلتغاء الأمر | ،محمى 'kk،درجات الطلبة'<br>كلمة المرور |

#### 💻 إزالة حماية الملف

لإزالة كلمة السر يجب أن تكون للشخص الذي يعرف هذه الكلمة، فعند فتح الملف المحمي ادخل كلمة السر، ومن ثم اختر الأمر "حفظ باسم" من قائمة "ملف" ثم اختر "... خيارات" ثم اضغط على مفتاح "Del" لإزالة كلمة السر من مربعات حوار "كلمة المرور" ثم اضغط على مفتاح "حفظ" لحفظه بدون حماية.

ملاحظة: إذا لم تتذكر كلمة السر، فلن تتمكن من إلغاء حماية المستند أو فتحه، لذا يجب تدوين كلمات السر في مكان آمن للوصول لها عند الحاجة.

# 🔿 حماية ورقة العمل

يمكنك حماية ورقة عمل في المستند بحيث تمنع من تعديل بيانات الورقة أو نقلها أو إخفاؤها وذلك باتباع الخطوات التالية:

- ◄ اختر الأمر "حماية" من قائمة "أدوات" واختر الأمر "حماية ورقة".
- ◄ حدد جميع الخانات في مربع حوار "حماية ورقة" وادخل كلمة السر.
  - ◄ اضغط على مفتاح "موافق".
  - ◄ أعد طباعة كلمة السر في مربع حوار "تأكيد كلمة المرور".
    - ◄ اضغط على مفتاح "موافق".

|                                |                                                                                                    |                                                   | ۲۶تدقيق إملا <u>ئون</u> ∜ً"<br>اغتصار<br>Loo <u>k</u> Up Reference                                                                                                    |
|--------------------------------|----------------------------------------------------------------------------------------------------|---------------------------------------------------|----------------------------------------------------------------------------------------------------|
| الع : 2 تا كو تا به المورو<br> | الله الأمريز العمل من أحل حماية ورقة العمل من أحل المحتوات آلا<br>المحتوات آلا<br>وجنات السيناري آلا<br>:(كلمة المروز (احتاري)<br>المحتوافي إلغاء الأمر | حماية ورقة<br>حماية معنف<br>حماية ومشاركة في معنف | بغاركة في المعلي<br>تعقب التغييران<br>بالمعلي المعلي<br>بالمعلي المعلي المعلي<br>بالمعلي المعلي<br>بالمعلي المعلي المعلي<br>بالمعلي المعلي المعلي<br>بالمعلي المعلي المعلي<br>بالمعلي المعلي المعلي المعلي<br>بالمعلي المعلي المعلي المعلي المعلي<br>بالمعلي المعلي المعلي المعلي المعلي المعلي المعلي المعلي المعلي المعلي المعلي<br>بالمعلي المعلي الم |

💻 إزالة حماية ورقة عمل

عند فتح مستند يحتوي على ورقة العمل محمية بكلم سر لن تتمكن من إجراء تعديل على البيانات أو التعامل معها وستظهر رسالة التنبيه التالية

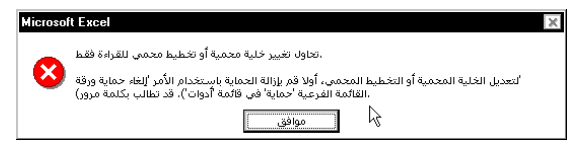

◄ يمكنك إلغاء حماية الورقة من أمر "حماية" في قائمة "أدوات" واختيار الأمر "إلغاء حماية ورقة".

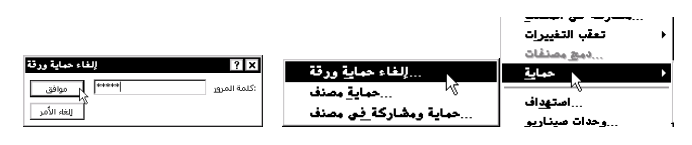

◄ قم بإدخال كلمة السر في مربع حوار "إلغاء حماية ورقة".

اضغط على مفتاح "موافق".

أكم ملاحظة: إذا لم تتذكر كلمة السر، فلن تتمكن من إلغاء حماية الورقة أو تعديل بياناتها، لذا يجب تدوين كلمات السر في مكان آمن للوصول لها عند الحاجة.

### (ع) إضافة التعليقات

يمكنك إضافة تعليقات هامة على محتويات خلية لإرشاد زملاؤك في العمل عن تفسير محتويات الخلية أو الطلب بعمل أمر معين على هذه الخلية أو لتتذكر تفاصيل معينة حول هذه الخلية لا تريد أن تظهر على ورقة العمل، أن لا تظهر عند طباعة الورقة.

- حدد الخلية المراد إضافة تعليق ما لها.
- ◄ اختر الأمر "تعليق" من قائمة "إدراج".
- ◄ اطبع التعليق الذي تريد في مربع التعليق والذي يشير بسهم إلى الخلية المعنية.
  - اضغط على أية خلية أخرى لإخفاء التعليق.

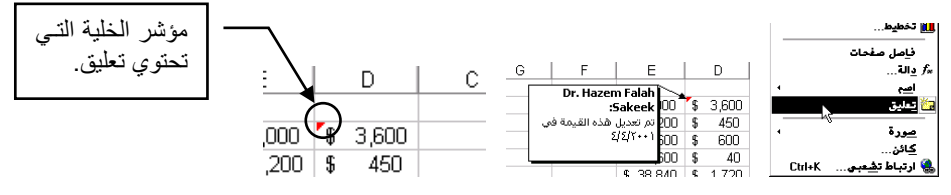

خطهر الخلية التي تحتوي على تعليق بمؤشر أحمر في الركن الأيسر العلوي.

◄ وجه مؤشر الماوس على المؤشر الأحمر وستظهر محتويات التعليق مباشرة.

🖒 التدقيق وتتبع بيانات الخلية

عندما تستخدم العديد من الصيغ في ورقة عملك التي تحتوي على العديد من البيانات يصبح من الصعب تتبع العمليات الحسابية التي ترتبط بأكثر من خلية على ورقة العمل، لذا فإن Excel يوفر لك شريط أدوات "التدقيق" بأزرار تتبع السابقات والتوابع والخطأ. هذه الأزرار سوف تقوم برسم أسهم ترشدك إلى الخلايا التي تستخدمها الصيغة الرياضية ويمكنك من إزالة هذه الأسهم عند الانتهاء من عملية التدقيق.

الإظهار شريط أدوات "تدقيق" أختر من قائمة "أدوات" الأمر "تدقيق" واختر الأمر
 "إظهار شربط أدوات التدقيق".

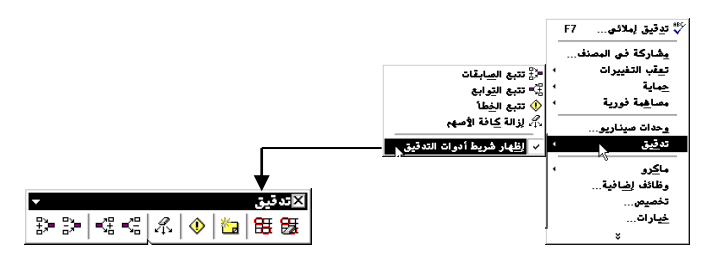

خدد الخلية التي تريد تتبع وتدقيق بياناتها ولتكن الخلية D7 كما في الشكل التالي:

| E          | D       | С      | В       |    |     |    | Т   | F           | D          | C C    | B      |    | 1   |            | E          | D       | С      | В       |    |
|------------|---------|--------|---------|----|-----|----|-----|-------------|------------|--------|--------|----|-----|------------|------------|---------|--------|---------|----|
|            |         |        | 11      | 1  | 1   |    | - † |             |            | ~      | 11     | 1  | 1   |            |            |         |        | 11      | 1  |
|            |         |        | 40%     | ٢  | 1   |    | t   |             |            |        | 40%    | 5  | 1   |            |            |         |        | 40%     | 7  |
| صافى الدخل | الضريبة | المرتب | الساعات | ٣  | 1   |    | +   | صافى الدقار | الطبر بدأة | لام تب | الساهك | Γ  |     |            | صافي الدخل | الضريبة | المرتب | الساعات | ĩ  |
| 66         | 44      | 110    | 10      | ٤  | 1   |    | +   | 66          | 44         | 110    | 10     | ٤  | 1   |            | 66         | 44      | 110    | 10      | ٤  |
| 152        | 101     | 253    | 23      | 0  | 1   |    | +   | 152         | 101        | 253    | 23     | 0  | 1   |            | 152        | 101     | 253    | 23      | ٥  |
| 178        | 119     | 297    | 27      | ٦  | 1   |    | Ť   | 178         | 119        | 297    | 27     | ٦  | 1   |            | 178        | 119     | 297    | 27      | ٦  |
| 194        | 120     | 349    | 29      | V  | 1   |    | Ť   | 191         | 120        | 349    | 29     | Y  | 1 - |            | 191        | 128     | 319    | 29      | V  |
| 224        | 150     | 374    | 34      | Α  | 1 [ | 20 | Ť   | 224         | 150        | 374    | 34     | ٨  | 1   | <u> </u>   | 224        | 150     | 374    | 34      | A  |
| 86         | 57      | 143    | 13      | ٩  | •   | Œ  | Ť   | 86          | 57         | 143    | 13     | ٩  | 1   | ±₂■        | 86         | 57      | 143    | 13      | ٩  |
| 53         | 35      | 88     | 8       | 1+ | 1   | *0 | T   | 53          | 35         | 88     | 8      | 1. | 1   | <b>D</b> . | 53         | 35      | 88     | 8       | 1+ |
|            |         |        |         |    |     |    |     |             |            |        |        |    |     |            |            |         |        |         |    |

> اضعط على زر "تتبع السابقات" في شريط أدوات "تدقيق" فتظهر مباشرة أسهم باللون الأزرق تشير إلى الخلايا التي استخدمت في صيغة الخلية المحددة D7.

- اضغط على زر "تتبع التوابع" لتتبع الخلايا التي تستخدم الخلية D7 في صيغتها.
  - خط على زر إزالة كافة الأسهم للتخلص من أسهم التتبع.

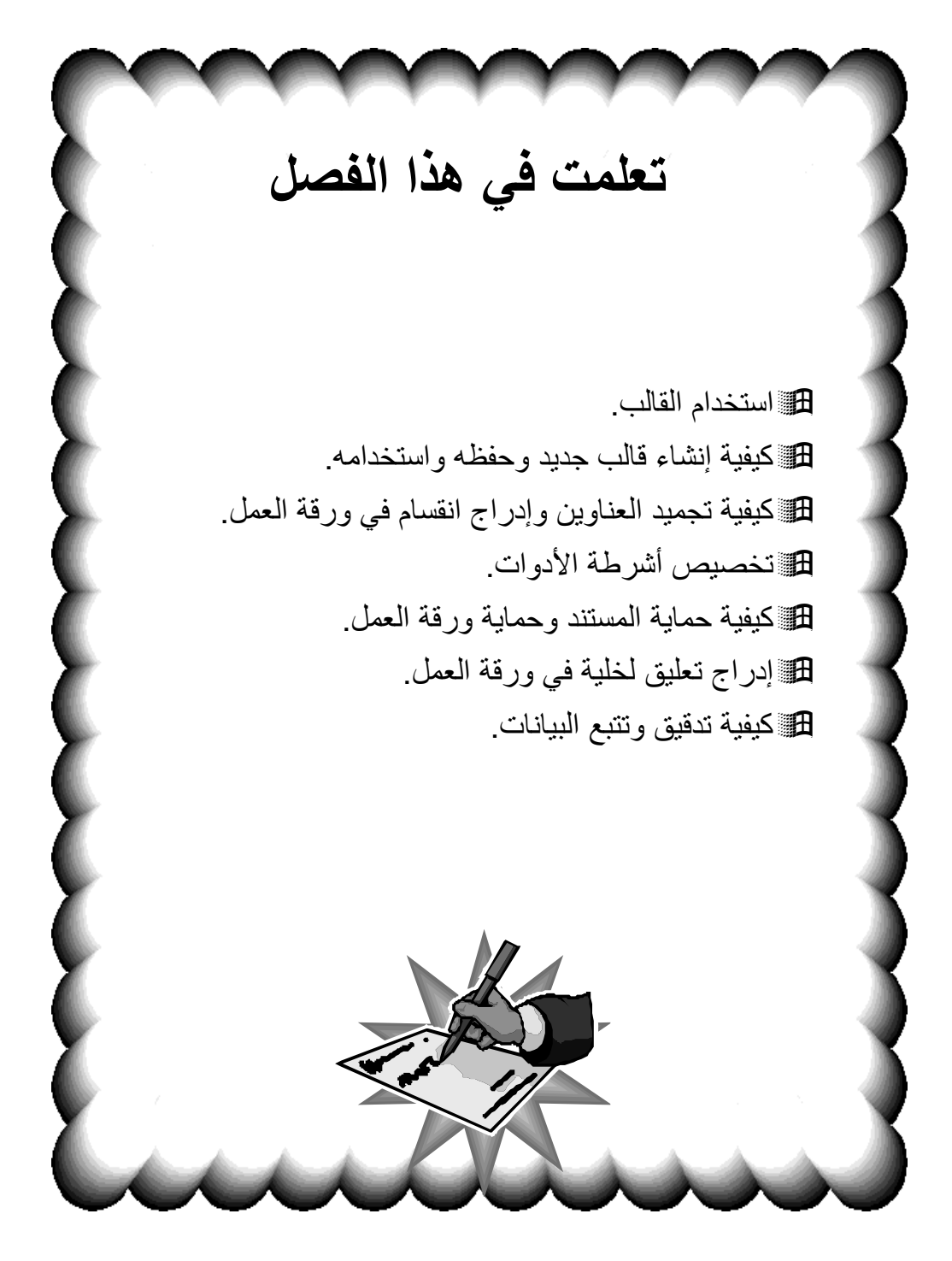

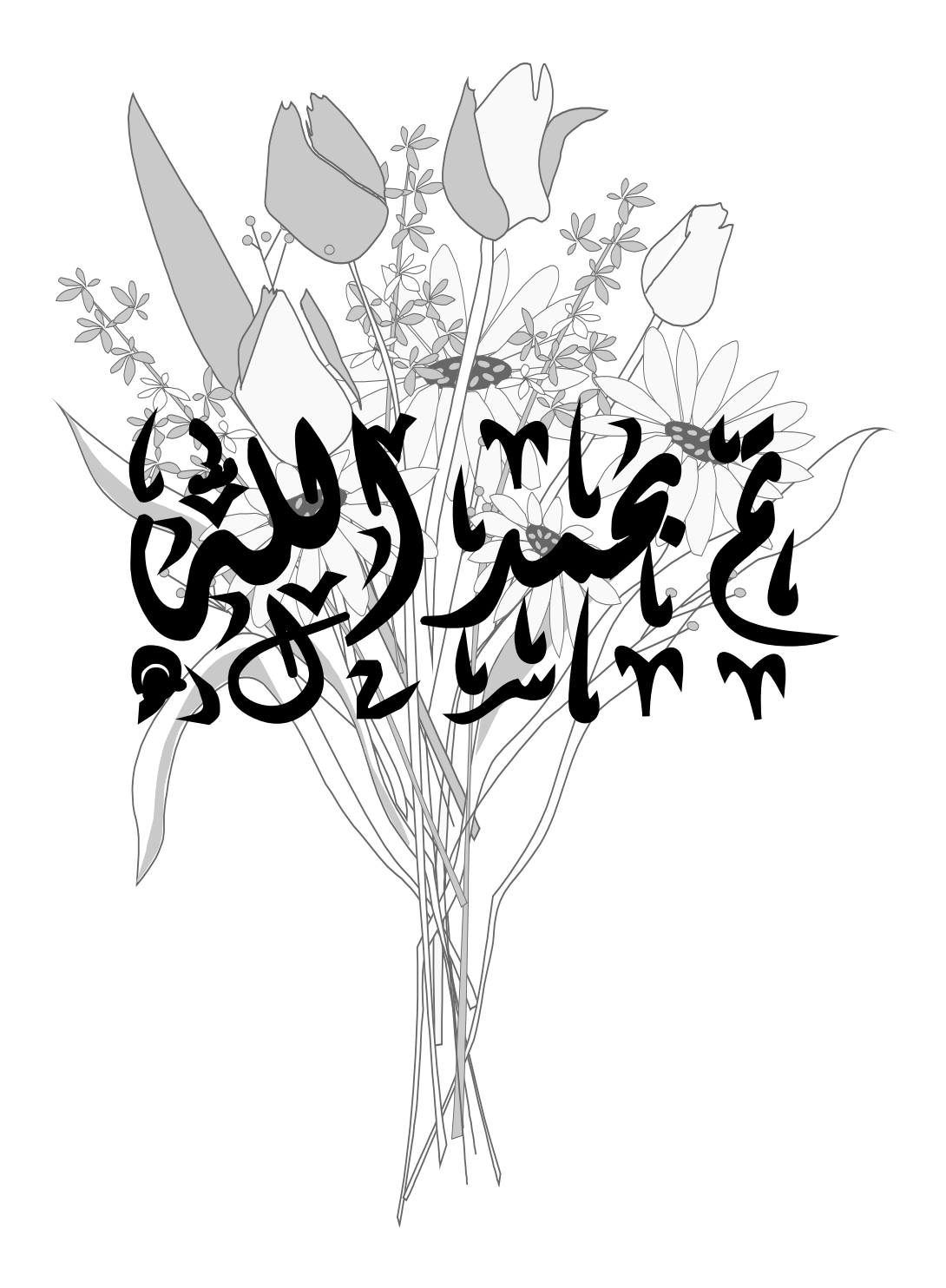